# MANUAL DE USUARIO DLE (Editor de farmacoteca)

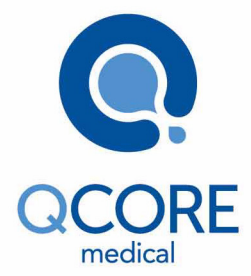

PARA SU USO CON LA VERSIÓN R13 DEL SOFTWARE DE LA BOMBA DE INFUSIÓN SAPPHIRE

## Aviso importante

El Manual de usuario de Editor de farmacoteca está sujeto a las condiciones y restricciones enumeradas en esta sección. Con el objeto de comprender plenamente la funcionalidad y los procedimientos operativos de Editor de farmacoteca y sus accesorios, el personal cualificado y autorizado del hospital en un entorno no clínico deberá leer el manual de usuario en su totalidad antes de utilizar el software Editor de farmacoteca.

- Los profesionales sanitarios (personal de salud) no pueden revelar al paciente los códigos de seguridad, los niveles de bloqueo ni ninguna otra información de la bomba que permita al paciente acceder a todas las funciones de programación y funcionamiento.
- En caso de programar incorrectamente la bomba, podrían causarse lesiones al paciente.

## Notificación de prescripción facultativa

La legislación federal de los Estados Unidos restringe la venta de este dispositivo únicamente a médicos o bajo la prescripción de estos {21 CFR 801.109(b) (1)}.

El software Editor de farmacoteca debe utilizarse bajo las indicaciones o la supervisión de un médico o profesional sanitario titulado que esté capacitado para el uso del software. Las instrucciones de uso proporcionadas en este manual no reemplazarán en modo alguno el protocolo médico establecido en cuanto a la asistencia del paciente.

# Información sobre copyright, marcas comerciales y patentes

© 2015, Q Core Medical Ltd. Todos los derechos reservados.

El software Editor de farmacoteca y Q Core (con o sin logotipos) son marcas comerciales, marcas de servicios o propiedad intelectual de Q Core Medical Ltd.

El diseño y otras funciones de Editor de farmacoteca están protegidos por una o más patentes de EE. UU. y otros países.

# Exención de responsabilidad

Este manual de usuario y su uso están sujetos a los términos y condiciones del Acuerdo de licencia de usuario final de Editor de farmacoteca de Q Core.

La información de este manual de usuario se ha sometido a una revisión exhaustiva y consideramos que su contenido es fiable. No se asume responsabilidad alguna derivada de imprecisiones desapercibidas. Q Core Medical Ltd. se reserva el derecho a realizar cambios en cualquiera de sus productos para mejorar la fiabilidad, el diseño y el rendimiento de estos. Las instrucciones proporcionadas en este manual no reemplazarán en modo alguno el protocolo médico establecido en cuanto a la asistencia del paciente. El texto y las ilustraciones del presente manual tienen únicamente fines explicativos y de consulta. Las especificaciones en las que se basan están sujetas a posibles cambios sin previo aviso.

## Advertencia

Los accesorios de Q Core Medical Ltd. suministrados solo se deben utilizar con el software Editor de farmacoteca. El uso de accesorios que no sean los especificados puede degradar la compatibilidad electromagnética o la seguridad de este dispositivo. La cobertura de garantía de Q Core Medical Ltd. de este dispositivo quedará anulada y Q Core Medical Ltd. no asumirá responsabilidad alguna con respecto a los incidentes que se produzcan como consecuencia del uso indebido del producto con relación a su etiquetado. Consulte Advertencias y precauciones de seguridad en la página 18 para obtener una lista completa de advertencias y precauciones.

# Asistencia técnica

Si desea realizar alguna pregunta técnica, obtener ayuda para la solución de problemas o informar de eventos imprevistos, póngase en contacto con su agente o distribuidor local y consulte Contactos de asistencia técnica en la página 235.

También puede contactar por correo electrónico con el departamento de asistencia de Q Core Medical Ltd. a través de la siguiente dirección: support@Qcore.com.

# Significado del símbolo de la marca CE

El símbolo **CE** representa la conformidad con la directiva 93/42/CEE (14 de junio de 1993) del Consejo de la Unión Europea relativa a productos sanitarios.

Los requisitos de compatibilidad electromagnética (CEM) constituyen una parte de los requisitos esenciales de la directiva sobre dispositivos médicos.

# Contenido

| 1. INTRODUCCIÓN                                    | 11       |
|----------------------------------------------------|----------|
| Descripción general e indicaciones del producto    | 11       |
| Funciones                                          | 12       |
| Términos y abreviaturas                            | 14       |
| Convenciones del documento                         | 16       |
| Información de seguridad y conformidad normativa   | 16       |
| Símbolos y etiquetado                              | 17       |
| Conformidad con normativas vigentes                | 17       |
| Advertencias y precauciones de seguridad           | 18       |
| Advertencias y precauciones generales              | 18       |
| 2. PREPARACIÓN DEL SISTEMA                         |          |
|                                                    | 20       |
| Poquísitos de bardware                             | 20       |
| Requisitos de software                             | 20<br>20 |
| Instalación del software DI E en su ordenador      | 20       |
| Desinstalación del software DLE en su ordenador    | 21       |
| Actualización del software DLE de Rev11 a Rev13    | 25       |
| Exportación de la lista de medicaciones desde el   |          |
| software DI F Rev11                                | 26       |
| Exportación de farmacotecas (hojas de trabajo      |          |
| farmacotecas archivadas o farmacotecas publicadas) |          |
| desde el software DLE Rev11                        |          |
| Instalación del software DLE Rev13                 |          |
| Importación de la lista de medicaciones            |          |
| Importación de farmacotecas                        | 35       |

| 3. INICIO Y CIERRE DE SESIÓN                               | 38 |
|------------------------------------------------------------|----|
| Inicio de sesión en el software DLE                        | 38 |
| Cierre de sesión y salida del software DLE                 | 41 |
| 4. LISTA DE MEDICACIONES                                   | 43 |
| Descripción general                                        | 43 |
| Parámetros de la pestaña de medicaciones                   | 44 |
| Identificación de medicaciones de la lista de medicaciones | 45 |
| Trabajo con la lista de medicaciones                       | 46 |
| Adición de una medicación                                  | 46 |
| Edición de una medicación                                  | 48 |
| Eliminación de una medicación                              | 50 |
| Creación, importación y exportación de una lista de        |    |
| medicaciones                                               | 51 |
| Opciones de búsqueda de medicaciones                       | 60 |
| Informe de lista de medicaciones                           | 62 |
| 5. DIRECTORIO DE FARMACOTECAS                              | 64 |
| Descripción general                                        | 64 |

| Descripción general                                     | 64 |
|---------------------------------------------------------|----|
| Almacenamiento de opciones en la farmacoteca            | 64 |
| Parámetros en la vista Directorio de farmacotecas       | 66 |
| Convenciones del directorio de farmacotecas             | 67 |
| Trabajo con el directorio de farmacotecas               | 68 |
| Creación de una hoja de trabajo                         | 68 |
| Edición de una hoja de trabajo                          | 71 |
| Adición o edición de notas en una hoja de trabajo       | 73 |
| Eliminación de una hoja de trabajo o de una farmacoteca |    |
| archivada                                               | 74 |
| Visualización de una farmacoteca                        | 76 |
| Copia de hojas de trabajo, farmacotecas archivadas      |    |
| o farmacotecas publicadas                               | 78 |
| •                                                       |    |

| Copia de seguridad y exportación de farmacotecas (hojas de  |    |
|-------------------------------------------------------------|----|
| trabajo, farmacotecas archivadas o farmacotecas publicadas) | 80 |
| Importación y restauración de una farmacoteca               | 83 |
| Exportación de registro                                     | 86 |

## 

| Descripción general<br>Parámetros en la pestaña de configuración de áreas clínicas | 89<br>90 |
|------------------------------------------------------------------------------------|----------|
| Trabajo con la configuración de áreas clínicas                                     | 91<br>92 |
| Creación de un área clínica nueva                                                  |          |
| Edición de un área clínica                                                         | 95       |
| Visualización de un área clínica                                                   | 97       |
| Eliminación de un área clínica                                                     | 99       |
| Modificación del orden de visualización de los nombres                             |          |
| de áreas clínicas                                                                  | 101      |
| Configuración de áreas clínicas                                                    | 103      |
| Restauración de opciones                                                           | 106      |
| Config. sistema                                                                    | 107      |
| Config. alarma                                                                     | 113      |
| Opcs. modo                                                                         | 115      |
| Config. MVA                                                                        | 120      |
| Límites absolutos                                                                  | 122      |
| Modos admin                                                                        | 129      |
| Unidades de dosificación                                                           | 131      |
| 7. SEGURIDAD                                                                       | 132      |

| Descripción general                     | 132 |
|-----------------------------------------|-----|
|                                         |     |
| Niveles de seguridad                    | 133 |
| Contraseña preprogramada                | 134 |
| Gestión de las contraseñas de seguridad | 135 |

| 8. GESTIÓN DE FARMACOTECAS                                   | 136   |
|--------------------------------------------------------------|-------|
| Descripción general                                          | 137   |
| Convenciones de la gestión de farmacotecas                   | 138   |
| Gestión de farmacotecas                                      | 140   |
| Creación de entradas de medicaciones (configuraciones        |       |
| de reglas)                                                   | 141   |
| Edición de entradas de medicaciones (configuraciones         | 151   |
| Visualización do entrados do modicacionos (configuracionos   | 151   |
| de reglas)                                                   | 154   |
| Eliminación de entradas de medicaciones (configuraciones     | 134   |
| de reglas)                                                   | 157   |
| Eliminación de entradas de medicaciones (configuraciones     |       |
| de reglas) de un área clínica                                | 157   |
| Eliminación de entradas de medicaciones (configuraciones     |       |
| de reglas) del Formulario de fármacos maestro                | 159   |
| Asignación de entradas de medicaciones de la lista de origen | 4 ( 0 |
| a un area clinica de destino                                 | 162   |
| Finalización de una noja de trabajo                          | 164   |
| Connicios                                                    | 100   |
|                                                              | 107   |
| 9. ENTRADAS DE MEDICACIONES                                  |       |
| (CONFIGURACIONES DE REGLA)                                   | 168   |
| Descripción general                                          | 168   |
| Convenciones y reglas de entradas de medicaciones            | 169   |
| Parámetros de configuraciones de reglas de medicaciones      | 170   |
| Nombre genérico                                              | 172   |
| Nombre mostrado                                              | 172   |

| 10. INFORMES                                | 201 |
|---------------------------------------------|-----|
| Descripción general                         |     |
| Convenciones de informes                    | 202 |
| Estructura de informes                      |     |
| Trabajo con la pestaña Informes             |     |
| Informe de farmacoteca                      | 204 |
| Informe de farmacoteca de áreas clínicas    |     |
| Informe de configuración de áreas clínicas  | 208 |
| Configuración de área clínica (en Sapphire) | 209 |
| Impresión de informes                       | 210 |
| Almacenamiento de informes                  |     |

## 11. CARGA DE UNA FARMACOTECA ......214

| Descripción general                                     | 214 |
|---------------------------------------------------------|-----|
| Requisitos previos                                      | 215 |
| ,<br>Requisitos de hardware                             | 215 |
| Requisitos de software                                  | 216 |
| Conexión de las bombas al ordenador mediante los        |     |
| puertos COM                                             | 216 |
| Carga de una farmacoteca publicada en la bomba Sapphire | 217 |

#### 

| Privilegios y funciones de los usuarios | 226 |
|-----------------------------------------|-----|
| Modificación de contraseñas de usuarios | 227 |

## APÉNDICE B: CONFIGURACIONES DE ÁREAS CLÍNICAS NUEVAS/NO ADMITIDAS ......228

| Configuración del sistema |  |
|---------------------------|--|
| Configuración de alarmas  |  |
| Opciones de modo          |  |
| Configuración de MVA      |  |
| Límites absolutos         |  |
| Modos admin               |  |
| Uds. dosis                |  |
|                           |  |

## Capítulo 1: Introducción

En las siguientes secciones, se describen las funciones y características del software DLE y se proporciona un resumen de la información sobre seguridad y normativas:

| Descripción general e indicaciones del producto  | 11 |
|--------------------------------------------------|----|
| Términos y abreviaturas                          | 14 |
| Convenciones del documento                       | 16 |
| Información de seguridad y conformidad normativa | 16 |
| Advertencias y precauciones de seguridad         | 18 |

# Descripción general e indicaciones del producto

El software DLE permite crear y editar la farmacoteca de la bomba Sapphire, lo que permite la manipulación de todas las medicaciones utilizadas en el hospital, además de especificar la configuración de la bomba y los parámetros de tratamiento predeterminados (reglas) para las bombas de tratamientos específicos y multiterapia Sapphire (excepto SapphirePlus).

Las medicaciones se clasifican según su ID, su área clínica, su dosis y sus límites absolutos/relativos. El software alberga hasta 40 áreas clínicas y hasta 8.500 configuraciones de regla de medicación únicas. Cada área clínica puede albergar hasta 1.000 configuraciones de regla de medicación, y cada configuración de regla de medicación única se puede asignar a más de un área clínica; esto es, hasta un total de 40.000 medicaciones. El software admite los idiomas inglés, francés y español. El software DLE se ha concebido para su uso por parte de personal titulado en un entorno no clínico (como una consulta). El software no debe emplearse en áreas de pacientes ni durante una infusión.

i

El software DLE se ha concebido para su uso exclusivo con la versión R13 de la bomba de infusión Sapphire.

### Funciones

Las funciones del software DLE se han diseñado para simplificar el uso de la bomba Sapphire por parte de sus usuarios y garantizar la seguridad del paciente.

#### Funciones de gestión y programación relacionadas

- Gestión de varias bibliotecas:
  - Puede acceder a las farmacotecas archivadas para visualizarlas y copiarlas como bases para crear nuevas farmacotecas.
  - Algunas hojas de trabajo se pueden gestionar y editar al mismo tiempo, con la consiguiente flexibilidad para el usuario.
  - Las listas de medicaciones y las farmacotecas se pueden importar desde la versión de software DLE anterior.
- El usuario puede realizar una copia de seguridad de las farmacotecas y restaurarlas.
- Ofrece 4 tipos diferentes de informes para cada farmacoteca, que permite la visualización, el almacenamiento y la impresión de información detallada sobre la configuración de las entradas de medicaciones y las áreas clínicas.
- Realiza un seguimiento de los cambios en una programación de farmacoteca exportando datos de registros de eventos de exportación.

- Programa 7 modos de administración diferentes para cada configuración de regla de medicación.
- Hasta 8.500 configuraciones de regla de medicación únicas por cada farmacoteca.
- El área clínica admite las siguientes características:
  - Hasta 40 áreas clínicas por cada farmacoteca.
  - Configuración de bomba única por cada área clínica.
  - Cada área clínica puede asignarse con hasta 1.000 configuraciones de rregla de medicación.

#### Funciones relacionadas con la seguridad

- Reducción del riesgo de sobredosis o de dosis deficiente: reduce el riesgo de sobredosis o de dosis deficiente al establecer los valores de límites absolutos y relativos por medicación, para cada área clínica. Los límites absolutos son los valores máximos y mínimos que no se pueden exceder; mientras que los límites relativos son recomendaciones y pueden omitirse. Se mostrará una advertencia durante la configuración de la infusión y durante la infusión, cuando se haya excedido un límite relativo.
- **Reducción de los errores de programación**: selecciona unidades específicas por cada configuración de regla de medicación, con la consiguiente eliminación de los errores de conversión.
- Generación de alertas relevantes para cada área clínica: permite la configuración de diferentes parámetros de bomba para un área clínica específica, que redunda en alertas personalizadas según las necesidades de las áreas clínicas.
- Selección de las unidades de velocidad de dosis adecuadas para cada área clínica: las unidades de velocidad de dosis seleccionadas estarán disponibles para los fármacos generales específicos de cada área clínica.

 Contraseñas de seguridad: permiten la programación de 3 códigos de nivel de autorización diferentes para cada farmacoteca con el objeto de evitar un uso incorrecto de la bomba. Se ha establecido una contraseña adicional para permitir que los usuarios de bombas específicas creen, editen o eliminen programas preconfigurados en la bomba.

## Términos y abreviaturas

En la tabla siguiente, se definen los términos y las abreviaturas más frecuentes utilizados en este manual.

| Término/abreviatura | Significado              |
|---------------------|--------------------------|
| ACC                 | Área clínica             |
| Cont.               | Continuo                 |
| CSV                 | Valor separado por comas |
| DLE                 | Editor de farmacoteca    |
| Epi. Int.           | Epidural intermit.       |
| h                   | Hora                     |
| ID                  | Identificador            |
| kg                  | Kilogramo                |
| MVA                 | Mantener vena abierta    |
| LAI                 | Límite absoluto inferior |
| LRI                 | Límite relativo inferior |
| mcg                 | Microgramos              |
| MDL                 | Lista de medicaciones    |
| mEq                 | Milliequivalentes        |
| mg                  | Miligramos               |

| Término/abreviatura | Significado                                   |
|---------------------|-----------------------------------------------|
| min                 | Minutos                                       |
| ml                  | Mililitros                                    |
| mmol                | Milimoles                                     |
| mU                  | Unidades de millar                            |
| MU                  | Unidades de millón                            |
| nanog               | Nanogramos                                    |
| CN                  | Código de fármaco nacional                    |
| PCA                 | Analgesia controlada por el paciente          |
| PCEA                | Analgesia epidural controlada por el paciente |
| PIEB                | Bolo epidural intermitente programado         |
| Q Core              | Q Core Medical, Ltd.                          |
| Bomba Sapphire      | Bomba de infusión Q Core Sapphire             |
| SC                  | Subcutáneo                                    |
| NPT                 | Nutrición parenteral total                    |
| LAS                 | Límite absoluto superior                      |
| LRS                 | Límite relativo superior                      |
| VI                  | Volumen infundido                             |
| VAI                 | Volumen a infundir                            |

## **Convenciones del documento**

Los mensajes de este manual que se enumeran a continuación indican a los lectores la necesidad de prestar especial atención a ciertas cuestiones:

|   | Las <b>advertencias</b> indican precauciones e instrucciones cuyo incumplimiento puede suponer lesiones personales.                             |  |  |  |  |
|---|----------------------------------------------------------------------------------------------------|--|--|--|--|
|   | Las <b>precauciones</b> indican instrucciones cuyo incumplimiento<br>puede causar daños en el equipo o afectar a la calidad del<br>tratamiento. |  |  |  |  |
| i | Las <b>notas</b> proporcionan información adicional para ayudar<br>a obtener el rendimiento óptimo del equipo.                                  |  |  |  |  |

Los rangos de parámetros descritos en el manual reflejan la configuración predeterminada de fábrica. Un técnico autorizado puede configurar los rangos.

# Información de seguridad y conformidad normativa

La sección siguiente ofrece información importante sobre el etiquetado, la seguridad y la conformidad normativa:

- Símbolos y etiquetado en la página 17
- Conformidad con normativas vigentes en la página 17

## Símbolos y etiquetado

En la tabla siguiente, se describen las etiquetas y los símbolos que figuran en el manual y el CD del software DLE e identifica la ubicación de estos en el equipo.

| Símbolo | Descripción                        | Ubicación                                                                                        |
|---------|------------------------------------|--------------------------------------------------------------------------------------------------|
| CE      | Marca de certificación CE          | Portada del manual de<br>usuario, cable de<br>comunicación y adaptador<br>RS232 a 4 puertos USB. |
| EC REP  | Representante autorizado           | Portada del manual<br>de usuario, cable de<br>comunicación y adaptador<br>RS232 a 4 puertos USB. |
| i       | Consultar las instrucciones de uso | Cable de comunicación<br>y adaptador RS232<br>a 4 puertos USB.                                   |
|         | Nombre del fabricante              | Portada del manual<br>de usuario, cable de<br>comunicación y adaptador<br>RS232 a 4 puertos USB. |

### Conformidad con normativas vigentes

Este software cumple los requisitos de la 1.ª edición de la norma internacional CEI 62304 B:2006 relativa a Software de dispositivos médicos: Procesos de ciclos de vida de software.

# Advertencias y precauciones de seguridad

La siguiente sección contiene información importante sobre la seguridad.

Lea detenidamente todas las advertencias de seguridad antes de poner en funcionamiento el software DLE.

En las secciones correspondientes de este manual, se proporciona información de seguridad relativa a las funciones específicas del software DLE.

## Advertencias y precauciones generales

Para garantizar la seguridad y un funcionamiento correcto, lea el manual de usuario y todas las instrucciones proporcionadas con los accesorios antes de poner en funcionamiento este software.

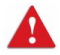

Advertencias generales

- El software DLE incorpora límites de dosificación y parámetros de configuración de la bomba Sapphire basados en protocolos de hospitales. El software añade un carácter razonable a la programación de fármacos según los límites definidos por el hospital. El personal cualificado debe asegurarse de la adecuación de los límites de dosis de fármacos, de la compatibilidad de los fármacos y del rendimiento de cada bomba Sapphire como parte del proceso general de infusión. Entre los posibles peligros se incluyen interacciones farmacológicas, velocidades de administración imprecisas, alarmas de presión imprecisas y alarmas ruidosas.
- Las referencias en este documento a fármacos y dosis de fármacos específicos son solo con fines ilustrativos. Consulte el etiquetado de los productos farmacológicos en cuestión para obtener información sobre las pautas posológicas y las técnicas de administración correctas.

- Consulte el Manual del usuario de Sapphire para obtener información sobre las advertencias y precauciones antes de manipular la bomba Sapphire.
- Para evitar incoherencias entre las farmacotecas y los informes, asegúrese de que las bombas Sapphire utilizan la misma versión de farmacoteca.

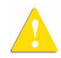

#### Precauciones generales

- El uso de accesorios que no sean los especificados puede degradar la compatibilidad electromagnética o la seguridad de la bomba Sapphire.
- Se ha diseñado un conjunto de datos para incorporar las directrices de prácticas recomendadas del hospital. Como tal, los responsables de la toma de decisiones deben desarrollarlas y aprobarlas en el hospital.
- Los responsables de la toma de decisiones clínicas implicados en el desarrollo de conjuntos de datos para el software DLE deben estar familiarizados con el producto de software.
- Solo el personal cualificado, o las personas que actúen bajo la supervisión directa del personal cualificado, podrán tener acceso al software DLE.
- Los usuarios del software DLE deben leer todas las instrucciones antes de utilizar el producto de software.
- La eficacia del uso del software DLE como medio de protección de los pacientes y del personal clínico (personal de salud) frente a errores de programación depende en su totalidad de las políticas del hospital relativas al establecimiento, la implementación y la gestión de los conjuntos de datos transferidos a la bomba Sapphire. Los conjuntos de datos del hospital deben reflejar de manera precisa las directrices de prácticas recomendadas del hospital.

# Capítulo 2: Preparación del sistema

Las siguientes secciones describen los requisitos del sistema, así como los procedimientos de instalación y eliminación del software Editor de famacoteca:

| Requisitos previos                              | 20 |
|-------------------------------------------------|----|
| Instalación del software DLE en su ordenador    | 21 |
| Desinstalación del software DLE                 | 24 |
| Actualización del software DLE de Rev11 a Rev13 | 25 |

## **Requisitos previos**

Antes de instalar el software DLE, compruebe si se cumplen los siguientes requisitos:

### Requisitos de hardware

- Resolución de pantalla: 1.280 X 1.024 (mínimo)
- Monitor DPI: 96

### Requisitos de software

- Sistema operativo: Windows XP SP3 (32 o 64 bits), Windows 7 (32 o 64 bits) o Windows 8 (32 o 64 bits)
- MS Excel (2003 o superior)
- WinRar u otro software para la manipulación de archivos .zip

## Instalación del software DLE en su ordenador

#### > Para instalar el software Editor de famacoteca en su ordenador:

 Una vez iniciado el instalador, en el menú Seleccione el idioma, seleccione el idioma que desee para la interfaz y, a continuación, haga clic en Siguente: los idiomas disponibles son inglés, francés y español.

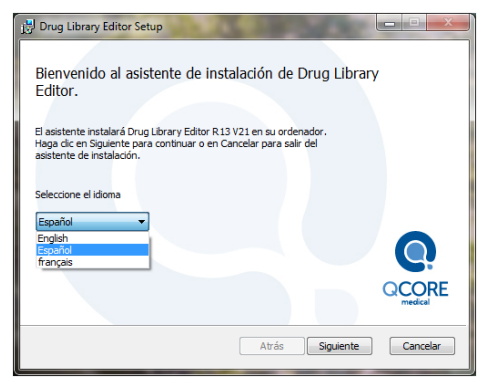

2. Haga clic en **Siguente** para continuar con el asistente de instalación.

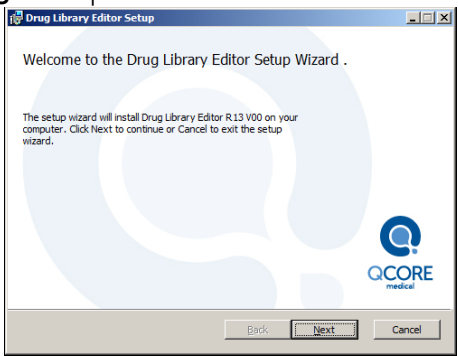

- 3. Lea el Acuerdo de licencia de usuario final de Editor de famacoteca de Q core y seleccione la casilla de verificación si acepta los términos.
  - NOTA IMPORTANTE: Este producto está sujeto al Acuerdo de licencia de usuario final incluido en el mismo. Cuando instale el producto en su disco duro, se le solicitará que acepte los términos de dicho Acuerdo de licencia. Si no acepta este Acuerdo de licencia, no podrá instalar ni utilizar el producto de ninguna manera.
- 4. Si desea crear un acceso directo en su Escritorio y en el menú Inicio, asegúrese de que selecciona la casilla de verificación correspondiente.
- 5. Haga clic en Instalar para continuar con el asistente de instalación.

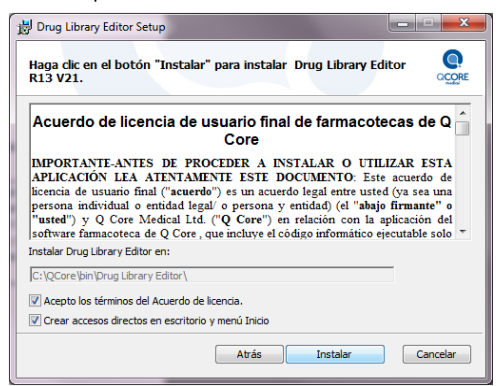

i

6. Si desea abrir la aplicación o el Manual del usuario, seleccione las casillas de verificación correspondientes.

| 岁 Drug Library Editor Setup                                               |          |
|---------------------------------------------------------------------------|----------|
| Instalación de Drug Library Editor R13 V21 finalizada.                    | CORE     |
|                                                                           |          |
|                                                                           |          |
|                                                                           |          |
| Haga dic en el boton Terminar para salir del asistente de<br>instalación. |          |
|                                                                           |          |
| Abrir aplicación                                                          |          |
| Abrir manual de usuario                                                   |          |
| Atrás Terminar                                                            | Cancelar |
|                                                                           |          |

7. Haga clic en **Terminar**.

Se creará una carpeta con el software Editor de farmacoteca y el Manual del usuario.

 Si el software DLE debe utilizarse en más de una estación de trabajo u ordenador, compruebe que todos los usuarios correspondientes tienen acceso a red (Lectura/Escritura) en la ubicación de la instalación de DLE.
De esta forma se garantizará la coherencia y la uniformidad de los datos en las farmacotecas. Asegúrese de utilizar solo una carpeta compartida, de forma que registre todos los datos correspondientes al software.

## Desinstalación del software DLE

- > Para desinstalar el software Editor de famacoteca de su ordenador:
- 1. Abra el Panel de control de Windows.
- 2. En el Panel de control, haga doble clic en **Agregar o quitar programas** / **Desinstalar un programa**.
- 3. Seleccione el software Editor de famacoteca y haga clic en **Quitar/ Desinstalar**.

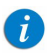

Al desinstalar el software DLE no se elimina la carpeta de datos que contiene las farmacotecas y las listas de medicaciones.

Para eliminarlas por completo, vaya a la carpeta de software creada para la instalación y elimine la carpeta de su ordenador.

## Actualización del software DLE de Rev11 a Rev13

Debido a las diferencias estructurales en la farmacoteca de la versión Rev13, se le solicitará que exporte las hojas de trabajo y las farmacotecas archivadas o publicadas de las versiones anteriores antes de importarlas al nuevo software DLE Rev13. Todas las entradas de medicaciones, parámetros de configuración de áreas clínicas y de configuración de seguridad se incluyen en el archivo exportado, que se puede guardar en una ubicación externa en el ordenador o en el disco duro en un formato de archivo .QCOreDL.

Para actualizar el software Editor de famacoteca en su ordenador, lleve a cabo los pasos del siguiente procedimiento:

- 1. Inicie el software DLE Rev11 e inicie sesión como Editor.
- 2. Exporte la lista de medicaciones del software DLE Rev11 (página 26).
- 3. Exporte las farmacotecas (hojas de trabajo o farmacotecas archivadas o publicadas) del software DLE Rev11 (página 28).
- 4. Instale el software DLE Rev13 (página 30).
- 5. Inicie el software DLE Rev13 e inicie sesión como Editor.
- 6. Importe la lista de medicaciones (página 33).
- 7. Importe las farmacotecas (página 35).

# Exportación de la lista de medicaciones desde el software DLE Rev11

La exportación de la lista de medicaciones desde el software DLE Rev11 a un archivo externo con formato .csv o .QCoreMDL puede realizarse de la siguiente manera.

#### > Para exportar una lista de medicaciones:

- 1. Inicie la versión de DLE anterior e inicie sesión como Editor.
- 2. En la pestaña Lista de medicamentos, haga clic en **Exportar a Excel**.

|                 | D exter          | Ape        | Car      |         |               | Medicacion.:           |
|-----------------|------------------|------------|----------|---------|---------------|------------------------|
| Nombre Genérico | Nombre comercial | ID externo | Intensi. | Volumen | CN            | Recibidos/actualizados |
| Antibiotics 00  | Antibiotics 00   | 1662       |          | S0 ml   | 01662-4888-00 | 05/10/2016 20:02:11    |
| Antibiotics 01  | Antibiotics 01   | 1663       | 200 mg   | 10 ml   | 01663-4888-01 | 05/10/2016 20:02:11    |
| Antibiotics 02  | Antibiotics 02   | 1664       |          |         | 01664-4888-01 | 05/10/2016 20:02:11    |
| Antibiotics 03  | Antibiotics 03   | 1665       | 50 mg    | 10 ml   | 01665-4888-02 | 05/10/2016 20:02:11    |
| Antibiotics 04  | Antibiotics 04   | 1666       | 100 mg   | 10 ml   | 01666-4888-02 | 05/10/2016 20:02:11    |
| Antibiotics 05  | Antibiotics 05   | 1667       | 80       | 50 ml   | 01667-4888-03 | 05/10/2016 20:02:11    |
| Antibiotics 06  | Antibiotics 06   | 1668       |          |         | 01668-4888-03 | 05/10/2016 20:02:11    |
| Antibiotics 07  | Antibiotics 07   | 1669       | 500 mg   | 5 ml    | 01669-4888-04 | 05/10/2016 20:02:11    |
| Antibiotics 08  | Antibiotics 08   | 1670       | 200 mg   | 1 ml    | 01670-4888-04 | 05/10/2016 20:02:11    |
| Antibiotics 09  | Antibiotics 09   | 1671       | 50 mg    | 1 ml    | 01671-4888-05 | 05/10/2016 20:02:11    |
| Antibiotics 10  | Antibiotics 10   | 1672       | 500 mg   | 10 ml   | 01672-4888-05 | 05/10/2016 20:02:11    |
| Fluids 00       | Fluids 00        | 3284       | 5 mg     |         | 03284-0303-00 | 05/10/2016 20:02:11    |
| Fluids 01       | Fluids 01        | 3285       | 3 mg     | 1 ml    | 03285-0303-01 | 05/10/2016 20:02:11    |
| Fluids 02       | Fluids 02        | 3286       | 90 mg    | 30 ml   | 03286-0303-02 | 05/10/2016 20:02:11    |
| Fluids 03       | Fluids 03        | 3287       | 6 mg     | 2 ml    | 03287-0303-03 | 05/10/2016 20:02:11    |
| Fluids 04       | Fluids 04        | 3288       | 1 mg     | 1 ml    | 03288-0303-04 | 05/10/2016 20:02:11    |
| Fluids 05       | Fluids 05        | 3289       | 3 mg     | 1 ml    | 03289-0303-05 | 05/10/2016 20:02:11    |
| Fluids 06       | Fluids 06        | 3290       | 500 mcg  | 1 ml    | 03290-0303-06 | 05/10/2016 20:02:11    |
| Fluids 07       | Fluids 07        | 3291       | 500 mcg  |         | 03291-0303-07 | 05/10/2016 20:02:11    |
|                 |                  |            |          |         |               |                        |

Aparecerá la pantalla Guardar como.

| Organize 👻 New folde                                                  | Nama                  |          |                  |             |      |   | 80 |  |
|-----------------------------------------------------------------------|-----------------------|----------|------------------|-------------|------|---|----|--|
| 🔆 Favorites                                                           | Nama                  | <i>*</i> |                  |             |      |   |    |  |
|                                                                       |                       |          | Date modified    | Туре        | Size |   |    |  |
| E Desktop                                                             | Sapphire DLE          |          | 23/12/2013 18:25 | File folder |      | 1 |    |  |
| Downloads Recent Places Recent Places Documents Music Fictures Videos |                       |          |                  |             |      |   |    |  |
| File name:                                                            | D-Core Tab Delimited) | (*.cw)   |                  |             |      |   |    |  |

Seleccione una ubicación para la exportación de la lista de medicaciones.

- 3. Introduzca un nombre de archivo.
- 4. Seleccione el formato . csv o . QCoreMDL (en el campo Tipo de Guardar como).
- 5. Haga clic en **Guardar**.
- 6. En la pantalla de confirmación, haga clic en **OK**.

| DLE | ×                |
|-----|------------------|
|     | Export. correcta |
|     | ОК               |

Se cerrará la pantalla Guardar como. La lista de medicaciones se habrá exportado correctamente en la ubicación seleccionada.

### Exportación de farmacotecas (hojas de trabajo, farmacotecas archivadas o farmacotecas publicadas) desde el software DLE Rev11

#### > Para exportar una farmacoteca:

- 1. En la vista **Directorio de farmacotecas**, seleccione la farmacoteca correspondiente (hoja de trabajo, farmacoteca archivada o farmacoteca publicada) que desee exportar.
- 2. Haga clic en **Exportar**.

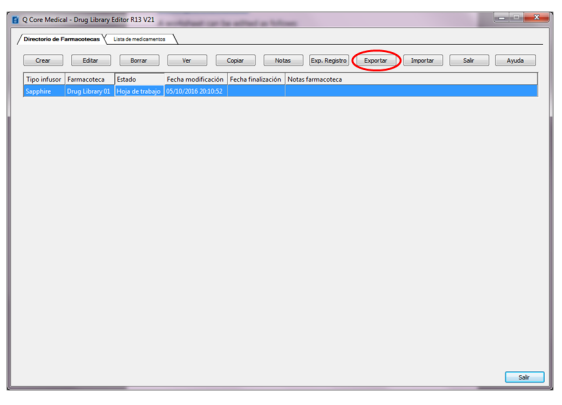

Aparecerá la pantalla Guardar como.

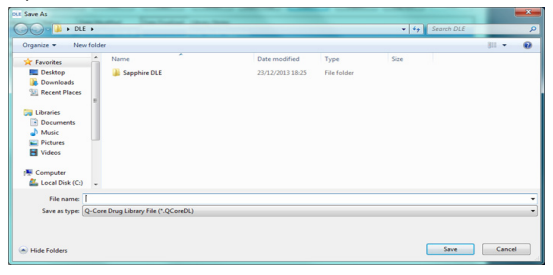

- 3. Seleccione una ubicación para la exportación de la farmacoteca.
- 4. Introduzca el nombre del archivo.
- 5. Haga clic en **Guardar**.
- 6. En la pantalla de confirmación, haga clic en **OK**.

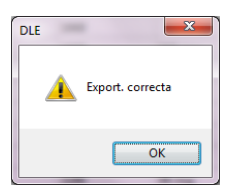

Se cerrará la pantalla Guardar como. La farmacoteca se exportará a la ubicación seleccionada.

## Instalación del software DLE Rev13

#### > Para instalar el software DLE Rev13:

1. Después de iniciar el instalador, haga clic en **Siguiente** para continuar con el asistente de instalación.

| 🗒 Drug Library Editor Setup                                                                                                    |          |
|----------------------------------------------------------------------------------------------------|----------|
| Bienvenido al asistente de instalación de Drug Library<br>Editor.<br>El asistente instalará Drug Utorary Editor R.13 V21 en su ordenador.<br>Haga die en Squente para continuar o en Cancelar para salir del<br>asistente de instalación.<br>Seleccione el idoma |          |
| English<br>Español                                                                                                    |          |
| mançais                                                                                                    |          |
| Atrás Siguiente                                                                                                    | Cancelar |

2. Lea el Acuerdo de licencia de usuario final de Editor de famacoteca de Q core y seleccione la casilla de verificación si acepta los términos.

> NOTA IMPORTANTE: Este producto está sujeto al Acuerdo de licencia de usuario final incluido en el mismo. Cuando instale el producto en su disco duro, se le solicitará que acepte los términos de dicho Acuerdo de licencia. Si no acepta este Acuerdo de licencia, no podrá instalar ni utilizar el producto de ninguna manera.

3. Si desea crear un acceso directo en su Escritorio y en el menú Inicio, asegúrese de que selecciona la casilla de verificación correspondiente.

A

4. Haga clic en **Instalar** para continuar con el asistente de instalación.

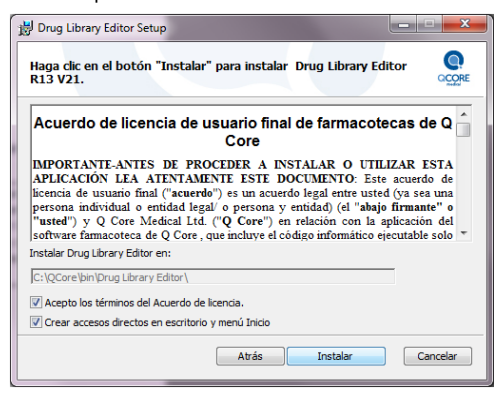

5. Si desea abrir la aplicación o el Manual del usuario, seleccione las casillas de verificación correspondientes.

| 赏 Drug Library Editor Setup                                               |                |
|---------------------------------------------------------------------------|----------------|
| Instalación de Drug Library Editor R13 V21 finalizada.                    | Q.<br>Q.C.O.RE |
|                                                                           |                |
| Haga dic en el botón Terminar para salir del asistente de<br>Instalación. |                |
| Abrir aplicación                                                          |                |
| Abrir manual de usuario                                                   |                |
| Atrás <b>Terminar</b>                                                     | Cancelar       |

#### 6. Haga clic en **Terminar**.

Se creará una carpeta con el software Editor de famacoteca y el Manual del usuario.

 Si el software DLE debe utilizarse en más de una estación de trabajo u ordenador, compruebe que todos los usuarios correspondientes tienen acceso a red (Lectura/Escritura) en la ubicación de la instalación de DLE.
De esta forma se garantizará la coherencia y la uniformidad de los datos en las farmacotecas. Asegúrese de utilizar solo una carpeta compartida, de forma que registre todos los datos correspondientes al software.

## Importación de la lista de medicaciones

#### > Para importar una lista de medicaciones:

1. En la pestaña Lista de medicaciones, haga clic en **Importar de Excel**.

| <b>E</b> Q | g Q Core Medical - Drug Library Editor R13 V21  |                  |                |                 |         |    |                          |
|------------|-------------------------------------------------|------------------|----------------|-----------------|---------|----|--------------------------|
|            | Directorio de Farmacotecas VLista de medicament | 05               |                |                 |         |    |                          |
|            | Mostrar Cualquier nombre genérico o ID exter    | •                | Aplicar        |                 |         |    | Medicacion.: 0           |
|            | Nombre Genérico                                 | Nombre comercial | ID externo     | Intensi.        | Volumen | CN | Recibidos/actualizados 🗘 |
|            | •                                               |                  | III            |                 |         |    | •                        |
|            |                                                 |                  |                |                 |         |    |                          |
| 1          |                                                 |                  |                |                 |         |    |                          |
|            |                                                 |                  |                |                 |         |    |                          |
|            |                                                 |                  |                |                 |         |    |                          |
|            |                                                 |                  |                |                 |         |    |                          |
|            |                                                 |                  |                |                 |         |    |                          |
|            |                                                 |                  |                |                 |         |    |                          |
|            |                                                 |                  |                |                 |         |    |                          |
|            |                                                 |                  |                |                 |         |    |                          |
|            |                                                 |                  |                |                 |         |    |                          |
|            |                                                 |                  |                |                 |         |    |                          |
|            |                                                 |                  |                |                 |         |    |                          |
|            |                                                 |                  |                |                 |         |    |                          |
|            |                                                 |                  |                |                 |         |    |                          |
|            |                                                 |                  |                | $\frown$        |         |    |                          |
|            | Agregar Editar Borrar                           | Exp              | portar a Excel | oortar de Excel |         |    | Salir Ayuda              |
|            |                                                 |                  |                | $\sim$          |         |    |                          |
|            |                                                 |                  |                |                 |         |    |                          |
|            |                                                 |                  |                |                 |         |    | Sair                     |

2. Desplácese hasta la ubicación de la lista de medicaciones que desea importar y seleccione el archivo que desee.

| 🕑 Open                |                |                        |                  |                     |      |                |          |            | ×          |
|-----------------------|----------------|------------------------|------------------|---------------------|------|----------------|----------|------------|------------|
| Compu                 | iter 👻         | OS (C:) × QCore ×      |                  |                     | ÷ 🔯  | Search QCore   |          |            | - 2        |
| Organize 🔻 New folder | r              |                        |                  |                     |      |                | 855 -    | •          | •          |
| ★ Favorites           | 4_             | Name ^                 | Date modified    | Туре                | Size |                |          |            |            |
| E Desktop             |                | 🍌 bin                  | 05/08/2015 11:32 | File folder         |      |                |          |            |            |
| Downloads             |                | 🗼 logs                 | 05/08/2015 10:13 | File folder         |      |                |          |            |            |
| M Recent Places       |                | Medication List.csv    | 01/07/2015 13:44 | Microsoft Excel Com | 2 KE | 3              |          |            |            |
| 🕞 Libraries           |                |                        |                  |                     |      |                |          |            |            |
| Documents             |                |                        |                  |                     |      |                |          |            |            |
| J Music               |                |                        |                  |                     |      |                |          |            |            |
| Pictures              |                |                        |                  |                     |      |                |          |            |            |
| Videos                |                |                        |                  |                     |      |                |          |            |            |
|                       |                |                        |                  |                     |      |                |          |            |            |
| Computer              |                |                        |                  |                     |      |                |          |            |            |
| CD Drive (E:)         |                |                        |                  |                     |      |                |          |            |            |
| Private All Users (\  |                |                        |                  |                     |      |                |          |            |            |
| Public All Users (\\c |                |                        |                  |                     |      |                |          |            |            |
| 🚽 data (\\data) (X:)  |                |                        |                  |                     |      |                |          |            |            |
| <b>A</b>              |                |                        |                  |                     |      |                |          |            |            |
| Network               | -              |                        |                  |                     |      |                |          |            |            |
| Fil                   | le <u>n</u> am | e: Medication List.csv |                  |                     | •    | Excel(Q-Core T | ab Delim | nited) (*. |            |
|                       |                |                        |                  |                     |      | Open -         |          | Cancel     | 1          |
|                       |                |                        |                  |                     |      |                |          |            | <b>_</b> _ |

- 3. Haga clic en **Abrir**.
- 4. Haga clic en **OK** en la pantalla de confirmación.

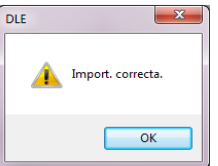

La pantalla Abrir se cerrará y la lista de medicaciones se importará correctamente al software DLE.

## Importación de farmacotecas

#### > Para importar una farmacoteca:

1. En la pestaña Farmacotecas, haga clic en Importar.

| Q Core Medical - Drug Library Editor R13 V21                                                                                                    |        |  |  |  |  |  |  |
|----------------------------------------------------------------------------------------------------|--------|--|--|--|--|--|--|
| Directorio de Farmacotecas V Lista de medicamentos                                                                                                    |        |  |  |  |  |  |  |
| Crazy Editar Borrar Vier Conjar Notae Eve Depistro Everytar Sale                                                                                                    | Avarda |  |  |  |  |  |  |
|                                                                                                    | Ay000  |  |  |  |  |  |  |
| Tipo infusor   Farmacoteca   Estado   Fecha modificación   Fecha finalización   Notas farmacoteca   Samphire   Drun Library 01   Hoia de trabain   05/10/2016 20:10-52 |        |  |  |  |  |  |  |
|                                                                                                    |        |  |  |  |  |  |  |
|                                                                                                    |        |  |  |  |  |  |  |
|                                                                                                    |        |  |  |  |  |  |  |
|                                                                                                    |        |  |  |  |  |  |  |
|                                                                                                    |        |  |  |  |  |  |  |
|                                                                                                    |        |  |  |  |  |  |  |
|                                                                                                    |        |  |  |  |  |  |  |
|                                                                                                    |        |  |  |  |  |  |  |
|                                                                                                    |        |  |  |  |  |  |  |
|                                                                                                    |        |  |  |  |  |  |  |
|                                                                                                    |        |  |  |  |  |  |  |
|                                                                                                    |        |  |  |  |  |  |  |
|                                                                                                    |        |  |  |  |  |  |  |
|                                                                                                    |        |  |  |  |  |  |  |
|                                                                                                    |        |  |  |  |  |  |  |
|                                                                                                    |        |  |  |  |  |  |  |
|                                                                                                    |        |  |  |  |  |  |  |
|                                                                                                    | Salir  |  |  |  |  |  |  |

Aparecerá la pantalla Abrir.

| 🛃 Open                 |                              |                  |              |      |                            |        | ×    |
|------------------------|------------------------------|------------------|--------------|------|----------------------------|--------|------|
| 🚱 💬 🦂 🔹 Computer       | OS (C:)  Trug Library Editor |                  |              | - 🐓  | Search Drug Library Editor |        | 2    |
| Organize 👻 New folder  |                              |                  |              |      | III •                      |        | 0    |
| 📃 Desktop 🔺            | Name *                       | Date modified    | Type         | Size |                            |        |      |
| Downloads              | 🎉 Data                       | 21/04/2015 12:29 | File folder  |      |                            |        |      |
| Medenic Places         | Exported_DL.QCoreDL          | 05/08/2015 14:43 | QCOREDL File | 1 KE |                            |        |      |
| ; Libraries            |                              |                  |              |      |                            |        |      |
| Documents              |                              |                  |              |      |                            |        |      |
| Music                  |                              |                  |              |      |                            |        |      |
| Pictures               |                              |                  |              |      |                            |        |      |
| nueos                  |                              |                  |              |      |                            |        |      |
| Computer               |                              |                  |              |      |                            |        |      |
| 🏭 OS (C:)              |                              |                  |              |      |                            |        |      |
| L CD Drive (E:)        |                              |                  |              |      |                            |        |      |
| 🚽 Private All Users (\ |                              |                  |              |      |                            |        |      |
| Public All Users (\\c  |                              |                  |              |      |                            |        |      |
| data (\\data) (X:)     |                              |                  |              |      |                            |        |      |
| Sa Network             |                              |                  |              |      |                            |        |      |
| 1 ° 4                  |                              |                  |              |      |                            |        |      |
| <u> </u>               |                              |                  |              |      |                            |        | _    |
| File <u>n</u> a        | ame: Exported_DL.QCoreDL     |                  |              | -    | Q-Core Drug Library File   | (*.QCc | •    |
|                        |                              |                  |              |      | Open 🗸 C                   | ancel  |      |
|                        |                              |                  |              |      |                            |        | - // |

- 2. Desplácese hasta la ubicación de la farmacoteca que desea importar y seleccione el archivo que desee.
- 3. Haga clic en **Abrir**.
- 4. Haga clic en **OK** en la pantalla de confirmación.

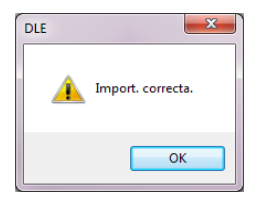
La pantalla Abrir se cerrará y aparecerá la hoja de trabajo recién importada en la vista Directorio de farmacotecas.

- > Cuando importe una farmacoteca del software DLE Rev11 al software DLE Rev13:
- Los parámetros de configuración de áreas clínicas y de entradas de medicaciones que no eran compatibles con el software DLE Rev11 se establecerán como valores predeterminados de DLE Rev13 cuando se importe la farmacoteca en el software DLE Rev13.

Aparecerá el siguiente mensaje:

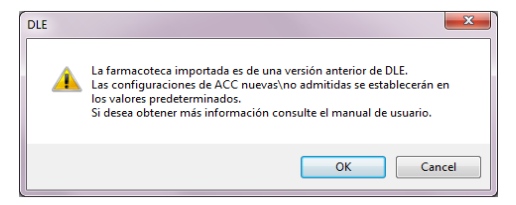

2. Haga clic en **OK** para confirmar la importación o en **Cancelar** para interrumpirla.

Tenga en cuenta que el parámetro de bloqueo automático del paciente también volverá a su valor predeterminado (Off) cuando se importe en el software DLE Rev13.

Para obtener información detallada sobre la configuración de un área clínica nueva o no compatible y sus valores predeterminados, consulte el Apéndice B: Configuraciones de áreas clínicas nuevas/no admitidas en la página 228.

*i* Cuando importe una biblioteca con más de 8.500 configuraciones de regla de medicación únicas, elimine las configuraciones de regla adicionales antes de finalizar la farmacoteca.

# Capítulo 3: Inicio y cierre de sesión

La siguiente sección explica el procedimiento de inicio y cierre de sesión del software DLE:

| Inicio de sesión en el software DLE        | 38 |
|--------------------------------------------|----|
| Cierre de sesión y salida del software DLE | 41 |

## Inicio de sesión en el software DLE

Esta sección explica cómo iniciar sesión en el software DLE.

#### > Para iniciar sesión en el software DLE:

 Haga doble clic en el icono del software DLE en el directorio donde se instaló la aplicación o en el acceso directo del Escritorio. De manera alternativa, puede seleccionar el acceso directo del software DLE en el menú Inicio, si está disponible.

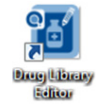

- 2. Introduzca uno de los siguientes ID de usuario y la contraseña correspondiente (la contraseña puede contener entre 8 y 20 caracteres).
- ID de usuario: Editor
   Contraseña: Póngase en contacto con el representante de servicio del distribuidor local para obtener la contraseña.

• ID de usuario: Loader

**Contraseña**: Póngase en contacto con el representante de servicio del distribuidor local para obtener la contraseña.

• ID de usuario: Admin

A

i

**Contraseña**: Póngase en contacto con el representante de servicio del distribuidor local para obtener la contraseña.

Si desea obtener información detallada acerca de los diferentes ID de usuario, consulte Privilegios y funciones de los usuarios en la página 226.

Los campos ID de usuario y Contraseña distinguen entre mayúsculas y minúsculas.

| C Care Medical - Davis Library Editor 912 1/21                                                                            | No. of the second second        |      |
|----------------------------------------------------------------------------------------------------|---------------------------------|------|
| Q Core Medical - Doug Library Editor R13 V21<br>Q e editor de fermandeca R13 V21<br>Cepyrgit # Q Core Medica ILA Derechos | Dusser:<br>Cortaselas<br>Etw Br |      |
|                                                                                                    |                                 | Salr |

3. Haga clic en Entrar.

- 4. La pantalla mostrará una vista diferente de acuerdo con la autorización del usuario:
- ID de usuario Editor: la pantalla principal muestra las dos pestañas principales: Farmacotecas y Lista de medicaciones. Consulte del Capítulo 3: Inicio y cierre de sesión en la página 38 al Capítulo 10: Informes en la página 201 para obtener información sobre las funciones del usuario Editor correspondientes.
- ID de usuario **Loader**: aparece la pantalla principal Dispos. Consulte el Capítulo 11: Carga de una farmacoteca en la página 214 para obtener información sobre las funciones del usuario Loader correspondientes.
- ID de usuario Admin: aparece la pantalla Con. contras. Consulte el Apéndice A: Privilegios y funciones de los usuarios en la página 226 para obtener información sobre las funciones del usuario Admin correspondientes.

# Cierre de sesión y salida del software DLE

Esta sección explica cómo cerrar sesión y salir del software DLE.

Al cerrar sesión podrá iniciar sesión como un usuario diferente y al salir se cerrará el software y se guardarán todos los cambios.

#### > Para cerrar sesión en el software DLE.

1. Para cerrar sesión en la aplicación, haga clic en Salir.

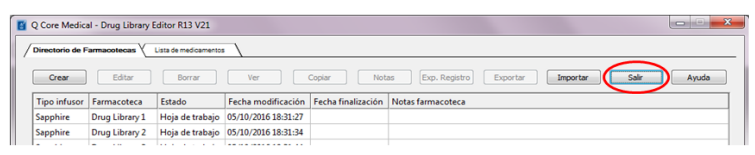

2. En la pantalla de confirmación, haga clic en OK.

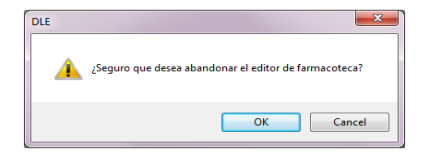

#### > Para salir del software DLE.

1. En cualquier pantalla, haga clic en Salir.

| Q Core Medical - Drug Library Editor R13 V21                               | M LOOOD                          | S. Same | Acres 1  |      |
|----------------------------------------------------------------------------|----------------------------------|---------|----------|------|
| Ver editri de famacites: R13 V21<br>Copyrge @ G.Core Medical Lid. Dereches | ID usaro<br>Contrasellas<br>Entr | s Bor.  | Intoleco |      |
|                                                                            |                                  |         |          | Salr |

2. En la pantalla de confirmación, haga clic en **OK**.

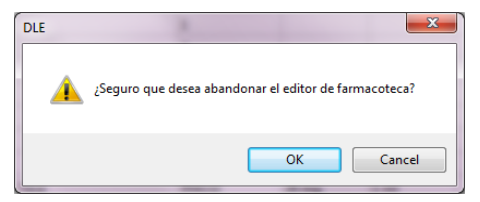

La aplicación se cerrará.

# Capítulo 4: Lista de medicaciones

La siguiente sección explica el procedimiento de creación, importación y gestión de una lista de medicaciones:

| Descripción general                      | 43 |
|------------------------------------------|----|
| Parámetros de la pestaña de medicaciones | 44 |
| Trabajo con la lista de medicaciones     | 46 |
| Opciones de búsqueda de medicaciones     | 60 |
| Informe de lista de medicaciones         | 62 |

## Descripción general

La pestaña **Lista de medicaciones** contiene una lista de las medicaciones utilizadas por el hospital, junto con información relativa a recomendaciones de intensidad y volumen. Estos elementos de datos se utilizan en las farmacotecas que definen las reglas para la bomba.

# Parámetros de la pestaña de medicaciones

Los parámetros de la pestaña Lista de medicaciones se describen en la siguiente tabla.

| Parámetro            | Descripción/notas                                                                                        | N. ° máximo de<br>caracteres                                                                                          |
|----------------------|----------------------------------------------------------------------------------------------------|----------------------------------------------------------------------------------------------------|
| Nombre<br>genérico   | Nombre de medicación (principio<br>activo de la medicina)                                                | 31 caracteres                                                                                                    |
| Nombre<br>comercial  | Nombre comercial de la medicación<br>(el nombre comercial que el<br>fabricante le otorga a la medicina)  | 31 caracteres                                                                                                    |
| ID externo           | Identificador externo (identificador<br>del centro para una medicación)                                  | 31 caracteres                                                                                                    |
| Intensi.             | Concentración y unidad                                                                                   | 10 caracteres numéricos<br>+ unidades (gramos,<br>mg, mcg, nanog, mmol,<br>unidades de millón,<br>unidades, mU o mEq) |
| Volumen              | Volumen y unidad                                                                                         | 10 caracteres numéricos<br>+ unidades (ml)                                                                            |
| CN                   | Código de fármaco nacional                                                                               | 31 caracteres                                                                                                    |
| Recib./<br>actualiz. | Fecha y hora de adición de la<br>medicación al software DLE (añadido<br>automáticamente por el software) |                                                                                                    |

### Identificación de medicaciones de la lista de medicaciones

La lista de medicaciones requiere que cada medicación tenga un identificador externo (ID), el cual debe ser único.

Si intenta utilizar un ID externo que ya se está utilizando en el sistema, aparecerá un mensaje de error indicando que el ID externo lo está utilizando otra medicación y, además, le informará de la medicación que está utilizando.

A

# Trabajo con la lista de medicaciones

### Adición de una medicación

Puede añadir una sola medicación a la vista Lista de medicaciones de la siguiente manera:

#### > Para añadir una nueva medicación a la lista de medicaciones:

1. En la pestaña Lista de medicaciones, haga clic en Agregar.

| Core Medical - Drug Library Editor R1<br>Directorio de Farmacotecas XLista de me | 3 V21            |                  |                  |         |    |                        |
|----------------------------------------------------------------------------------|------------------|------------------|------------------|---------|----|------------------------|
| Mostrar Cualquier nombre genérico o I                                            | D exter 💌        | Aplica           | r                |         |    | Medicacion.: 0         |
| Nombre Genérico                                                                  | Nombre comercial | ID externo       | Intensi.         | Volumen | CN | Recibidos/actualizados |
|                                                                                  |                  | m                |                  | _       |    | ,                      |
|                                                                                  |                  |                  |                  |         |    |                        |
|                                                                                  |                  |                  |                  |         |    |                        |
|                                                                                  |                  |                  |                  |         |    |                        |
|                                                                                  |                  |                  |                  |         |    |                        |
|                                                                                  |                  |                  |                  |         |    |                        |
|                                                                                  |                  |                  |                  |         |    |                        |
|                                                                                  |                  |                  |                  |         |    |                        |
|                                                                                  |                  |                  |                  |         |    |                        |
|                                                                                  |                  |                  |                  |         |    |                        |
|                                                                                  |                  |                  |                  |         |    |                        |
|                                                                                  |                  |                  |                  |         |    |                        |
|                                                                                  |                  |                  |                  |         |    |                        |
| Arrenar Editar Bo                                                                | rrar             | Exportar a Excel | noortar de Excel |         |    | Salir Avurda           |
|                                                                                  |                  | Exporter o Excer | ipor tal de cace |         |    |                        |
|                                                                                  |                  |                  |                  |         |    |                        |
|                                                                                  |                  |                  |                  |         |    | Sale                   |

Aparecerá la pantalla Añ. medicación.

| Agregar medic.<br>Nombre<br>genérico:<br>Nombre<br>comercial:<br>ID externo:<br>CN: |                  |  |
|-------------------------------------------------------------------------------------|------------------|--|
| Intensi.:<br>Volumen:                                                               | Cantidad: Uds.:  |  |
|                                                                                     | Agregar Cancelar |  |

- Introduzca el nombre de la medicación en el campo Nombre genérico. El campo es obligatorio.
- 3. Introduzca el nombre comercial en el campo opcional Nombre comercial.
- 4. Introduzca el **ID externo**. El campo es obligatorio.
- 5. Introduzca el **CN** (campo opcional).
- 6. Introduzca la cantidad de la intensidad (campo opcional).
- 7. Seleccione la unidad de la intensidad correspondiente (campo opcional).
- 8. Introduzca la **cantidad del volumen** (campo opcional).
- 9. Seleccione la **unidad del volumen** (campo opcional).

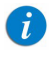

Un nombre genérico puede ser idéntico para diferentes medicaciones, siempre que el ID externo sea único.

10. Haga clic en **Agregar** para confirmar.

La nueva medicación se añadirá a la vista Lista de medicaciones.

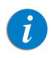

La columna Recib./actualiz. se actualizará automáticamente después de haber añadido la medicación.

### Edición de una medicación

Puede editar una medicación desde la vista Lista de medicaciones de la siguiente manera:

#### > Para editar una medicación:

- 1. En la pestaña Lista de medicamentos, resalte la medicación que desee editar.
- 2. Haga clic en **Editar**. De manera alternativa, haga doble clic en la medicación que desee editar.

| Q Core Medical - Drug Library Editor R13 V    | /21              |                  |                  |         |              | X                      |
|-----------------------------------------------|------------------|------------------|------------------|---------|--------------|------------------------|
| / Directorio de Farmacotecas / Lista de medic | samentos         |                  |                  |         |              |                        |
| Mostrar Cualquier nombre genérico o ID e      | exter 💌          | Apli             | car              |         |              | Medicacion.: 2         |
| Nombre Genérico                               | Nombre comercial | ID externo       | Intensi.         | Volumen | CN           | Recibidos/actualizados |
| Antiobiotics                                  | Brand Name       | 654987           | 250 Uds.         | 100 ml  | 100-2000-100 | 05/10/2016 19:24:27    |
| PainMed                                       | Brand Name       | 753951258        | 100 mcg          | 1 ml    | 200-1000-200 | 05/10/2016 19:25:07    |
|                                               |                  |                  |                  |         |              |                        |
|                                               |                  |                  |                  |         |              |                        |
|                                               |                  |                  |                  |         |              |                        |
|                                               |                  |                  |                  |         |              |                        |
|                                               |                  |                  |                  |         |              |                        |
|                                               |                  |                  |                  |         |              |                        |
|                                               |                  |                  |                  |         |              |                        |
|                                               |                  |                  |                  |         |              |                        |
|                                               |                  |                  |                  |         |              |                        |
|                                               |                  |                  |                  |         |              |                        |
|                                               |                  |                  |                  |         |              |                        |
|                                               |                  |                  |                  |         |              |                        |
|                                               |                  |                  |                  |         |              |                        |
|                                               |                  |                  |                  |         |              |                        |
|                                               |                  |                  |                  |         |              |                        |
|                                               |                  |                  |                  |         |              |                        |
|                                               |                  |                  |                  | -       |              |                        |
| Agregar Editar Borra                          | r -              | Exportar a Excel | Importar de Exce |         |              | Salir Ayuda            |
|                                               |                  |                  |                  |         |              |                        |
|                                               |                  |                  |                  |         |              |                        |
|                                               |                  |                  |                  |         |              |                        |

Aparecerá la pantalla Editar medicamento.

| Nombre<br>genérico: | PainMed      |     |       |  |
|---------------------|--------------|-----|-------|--|
| Nombre              | Brand Name   |     |       |  |
| ID externo:         | 753951258    |     |       |  |
| CN:                 | 200-1000-200 |     |       |  |
|                     | Cantidad:    |     | Uds.: |  |
| Intensi.:           | 100          | mcg | •     |  |
| Volumen:            | 1            | m   | •     |  |
|                     |              |     |       |  |

- 3. En la pantalla Editar medicamento, edite los detalles de la medicación.
- 4. Haga clic en **Guardar** para confirmar los cambios.

La información de la nueva medicación se actualizará en la vista Lista de medicaciones.

### Eliminación de una medicación

Puede eliminar una medicación desde la vista Lista de medicaciones de la siguiente manera:

#### > Para eliminar una medicación:

- 1. En la pestaña Lista de medicamentos, resalte la medicación que desee eliminar.
- 2. Haga clic en Borrar.

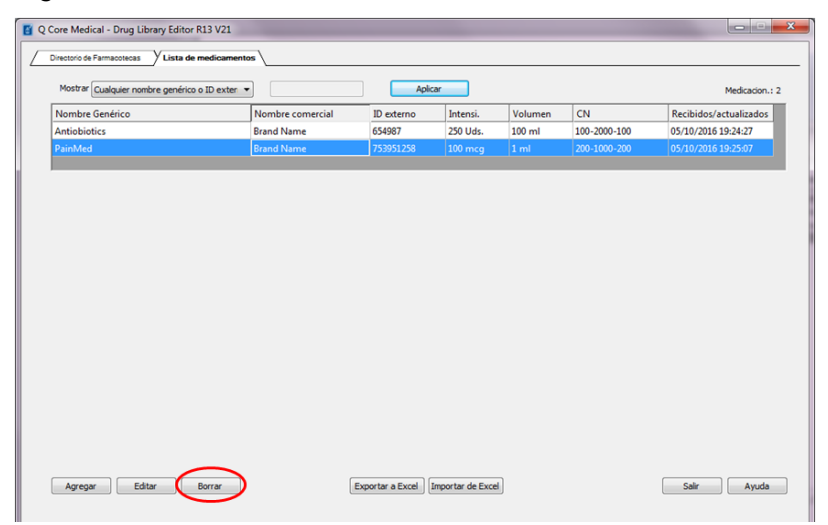

3. Aparecerá la pantalla Borrar medicamento, en la que aparece la información de la medicación en formato de solo lectura.

| Nombre      | PainMed      |     |       |   |
|-------------|--------------|-----|-------|---|
| Nombre      | Brand Name   |     |       |   |
| ID externo: | 753951258    |     |       |   |
| CN:         | 200-1000-200 |     |       |   |
|             |              |     |       |   |
|             | Cantidad:    |     | Uds.: |   |
| Intensi.:   | 100          | mcg |       | - |
| Volumen:    | 1            | ml  |       | - |
|             |              |     |       |   |
|             |              |     |       |   |

- 4. En la pantalla Borrar medicamento, haga clic en Borrar.
  - La medicación se eliminará solo de la lista de medicaciones. Si la medicación la está utilizando la farmacoteca y debe eliminarse por completo, elimine también la entrada de medicación de la farmacoteca. Para obtener información detallada sobre cómo eliminar una entrada de medicación, consulte Eliminación de entradas de medicaciones (configuraciones de reglas) en la página 157.

### Creación, importación y exportación de una lista de medicaciones

Esta sección explica cómo importar y exportar un archivo de lista de medicaciones. El archivo de lista de medicaciones contiene una lista completa de todas las medicaciones que se están utilizando en el hospital y que puede infundir la bomba Sapphire. Un archivo de lista de medicaciones puede importarse varias veces en el software DLE. Cada archivo importado debe contener todas las medicaciones aunque se hayan importado previamente.

#### Formato del archivo de lista de medicaciones

La importación de una lista de medicaciones implica la creación un archivo con valores separados por comas (.csv) que contiene la información de medicación. Su sistema farmacéutico debe admitir la creación de este archivo o de un archivo con un formato similar que se pueda importar en Excel. El archivo debe contener 6 columnas tal como se especifica a continuación.

- La primera línea del archivo contiene los nombres de campo como se describen en la siguiente tabla y la función de importación de lista de medicaciones la ignora.
- Cada línea posterior del archivo debe incluir una entrada de medicación.
- Cada líena posterior del archivo debe incluir los datos en los campos Nombre genérico e ID externo.

Los campos ID externo y Nombre genérico son los únicos campos obligatorios. Sin embargo, el archivo importado debe contener 6 columnas, independientemente de si se introdujeron datos en ellas o no.

La importación y exportación solo admite caracteres ingleses.

| Nombre<br>genérico     | Nombre<br>comercial    | ID<br>externo          | Intensi.                                                                                                    | Volumen                                       | CN                     |
|------------------------|------------------------|------------------------|----------------------------------------------------------------------------------------------------|-----------------------------------------------|------------------------|
| Hasta 31<br>caracteres | Hasta 31<br>caracteres | Hasta 31<br>caracteres | Hasta 10<br>caracteres<br>numéricos +<br>unidades<br>(gramos, mg,<br>mcg, nanog,<br>mmol,<br>unidades<br>de millón,<br>unidades,<br>mU o mEq) | 10 caracteres<br>numéricos +<br>unidades (ml) | Hasta 31<br>caracteres |

i

La lista de medicaciones puede crearse como una hoja de cálculo Excel y guardarse en formato .csv. A continuación, se muestra un ejemplo de una hoja de cálculo de 6 columnas que contiene la información de la lista de medicaciones:

| Generic Name   | Brand Name     | External ID | Strength | Volume | NDC           |
|----------------|----------------|-------------|----------|--------|---------------|
| Pain med 00    | Pain med 00    | 1738        | 50 mg    | 2 ml   | 00173-0362-38 |
| Pain med 01    | Pain med 01    | 2823        | 10 units | 10 ml  | 67286-0040-02 |
| Pain med 02    | Pain med 02    | 2790        | 1000 mcg | 4.4 ml | 00944-2967-05 |
| Pain med 03    | Pain med 03    | 2665        | 600 mg   | 10 ml  | 55390-0123-01 |
| Pain med 04    | Pain med 04    | 412         | 50 mg    | 5 ml   | 00052-0450-15 |
| Pain med 05    | Pain med 05    | 2412        |          | 30 ml  | 00186-0863-77 |
| Pain med 06    | Pain med 06    | 32          | 5 mcg    | 10 ml  | 00270-0556-15 |
| Pain med 07    | Pain med 07    | 610         |          |        | 00409-6609-02 |
| Pain med 08    | Pain med 08    | 1918        | 50 mg    | 50 ml  | 00409-6625-02 |
| Pain med 09    | Pain med 09    | 555         |          | 30 ml  | 00409-1966-14 |
| Pain med 10    | Pain med 10    | 579         |          | 10 ml  | 00409-4888-12 |
| Antibiotics 00 | Antibiotics 00 | 580         |          | 50 ml  | 00409-4888-50 |
| Antibiotics 01 | Antibiotics 01 | 612         | 200 mg   | 10 ml  | 00409-6629-02 |
| Antibiotics 02 | Antibiotics 02 | 1662        |          |        | 00703-9514-03 |
| Antibiotics 03 | Antibiotics 03 | 2329        | 50 mg    | 10 ml  | 00029-6571-26 |
| Antibiotics 04 | Antibiotics 04 | 10          | 100 mg   | 10 ml  | 63323-0303-55 |
| Antibiotics 05 | Antibiotics 05 | 1461        | 80 mg    | 50 ml  | 63323-0306-55 |
| Antibiotics 06 | Antibiotics 06 | 3468        |          |        | 00409-4888-16 |
| Antibiotics 07 | Antibiotics 07 | 1384        | 500 mg   | 5 ml   | 00409-4888-18 |
| Antibiotics 08 | Antibiotics 08 | 2708        | 200 mg   | 1 ml   | 00409-4888-20 |
| Antibiotics 09 | Antibiotics 09 | 2745        | 50 mg    | 1 ml   | 00409-4888-22 |
| Antibiotics 10 | Antibiotics 10 | 705         | 500 mg   | 10 ml  | 63323-0303-58 |
| Fluid 00       | Fluid 00       | 1701        |          |        | 63323-0303-59 |
| Fluid 01       | Fluid 01       | 3760        | 3 mg     | 1 ml   | 63323-0303-60 |
| Fluid 02       | Fluid 02       | 3284        | 90 mg    | 30 ml  | 63323-0303-61 |
| Fluid 03       | Fluid 03       | 1562        | 6 mg     | 2 ml   | 63323-0303-62 |
| Fluid 04       | Fluid 04       | 2411        | 1.1 mg   | 1 ml   | 00944-2967-06 |
| Fluid 05       | Fluid 05       | 424         | 30 mg    | 1 ml   | 00944-2967-07 |
| Fluid 06       | Fluid 06       | 421         | 500 mcg  | 1 ml   | 00944-2967-08 |
| Fluid 07       | Fluid 07       | 422         | 500 mcg  |        | 55390-0123-05 |
| Fluid 08       | Fluid 08       | 1060        | 1 mg     | 1 ml   | 55390-0123-06 |
| Fluid 09       | Fluid 09       | 2144        | 100 mg   |        | 55390-0123-07 |
| Fluid 10       | Fluid 10       | 3534        | 250 mg   | 1 ml   | 55390-0123-08 |

Consideraciones para el archivo de importación de la lista de medicaciones en formato .csv

#### > Para asegurarse de que un archivo de lista de medicaciones está listo para su importación:

 Guarde el archivo en formato . csv. Los extractos de los sistemas de información suelen ser archivos de Excel, archivos separados por pestañas o separados por barra vertical. Todos estos archivos se pueden guardar como un archivo . csv con Excel.

- 2. Asegúrese de que las 6 columnas obligatorias del archivo se encuentran en el orden correcto.
- 3. Elimine cualquier otra fila o columna que no contenga los datos requeridos.
- 4. Asegúrese de que se cumplen las siguientes especificaciones de datos:
  - Se ha introducido un ID externo para cada fármaco.
  - El nombre genérico no contiene información de intensidad ni de volumen.
- 5. Se recomienda quitar medicaciones incompatibles que no puede infundir la bomba Sapphire.
- 6. Formatee las columnas del archivo para que coincidan con las especificaciones del archivo de importación:
  - Asegúrese de que todas las columnas estén presentes y de que se denominan exactamente como se definieron anteriormente (distingue entre mayúsculas y minúsculas), aunque no contengan ningún dato.
  - Asegúrese de que las columnas se encuentran en el orden adecuado.
- 7. Asegúrese de que solo se utilizan caracteres ingleses.

Comprobación final:

- a. Orden el archivo por ID externo.
- b. Un ID externo concreto debe aparecer solo en una fila del archivo.
- c. Asegúrese de que cada medicación contiene datos en las columnas ID externo y Nombre genérico.
- d. Un nombre genérico puede aparecer varias veces en el archivo con ID externos diferentes.

#### Importación de la lista de medicaciones

i

Una vez que el archivo se ha formateado como se ha descrito anteriormente, impórtelo en el software DLE.

Las medicaciones con los nuevos ID se añadirán a la lista de medicaciones actual. Las medicaciones con ID que ya existan en la lista de medicaciones se actualizarán con las nuevas definiciones.

#### > Para importar una lista de medicaciones:

1. En la pestaña Lista de medicaciones, haga clic en Importar de Excel.

| Q Core Medical - Drug Library Editor R13 V21                          |                    |
|-----------------------------------------------------------------------|--------------------|
| Directorio de Farmacotecas VLista de medicamentos                     |                    |
|                                                                       |                    |
| Mostrar Cualquier nombre genérico o ID exter 👻 Apicar                 | Medicacion.: 0     |
| Nombre Genérico Nombre comercial ID externo Intensi. Volumen CN Recib | oidos/actualizados |
|                                                                       |                    |
|                                                                       |                    |
|                                                                       |                    |
|                                                                       |                    |
|                                                                       |                    |
|                                                                       |                    |
|                                                                       |                    |
|                                                                       |                    |
|                                                                       |                    |
|                                                                       |                    |
|                                                                       |                    |
|                                                                       |                    |
|                                                                       |                    |
|                                                                       |                    |
|                                                                       |                    |
|                                                                       |                    |
| Agregar Editar Borrar Exportar a Excel mortar de Excel                | lir Ayuda          |
|                                                                       |                    |
|                                                                       |                    |
|                                                                       | Sair               |

#### Lista de medicaciones

2. Desplácese hasta la ubicación de la lista de medicaciones que desea importar.

| Currenter                                              | 00.(0) 00.00             |                  |                     | 100   |                |              | _     |
|--------------------------------------------------------|--------------------------|------------------|---------------------|-------|----------------|--------------|-------|
| • computer                                             | + OS (C) + QUORE +       |                  |                     | • 🖬   | Search Quore   |              | 2     |
| rganize 👻 New folder                                   |                          |                  |                     |       |                | 8= • 6       | 1 0   |
| ★ Favorites                                            | None *                   | Date modified    | Type                | Size  |                |              |       |
| E Desktop                                              | 鷆 bin                    | 05/08/2015 11:32 | File folder         |       |                |              |       |
| Downloads                                              | 🍑 logs                   | 05/08/2015 10:13 | File folder         |       |                |              |       |
| Recent Places                                          | A Medication List.csv    | 01/07/2015 13:44 | Microsoft Excel Com | 2.108 |                |              |       |
| Traries                                                |                          |                  |                     |       |                |              |       |
| Documents                                              |                          |                  |                     |       |                |              |       |
| J Music                                                |                          |                  |                     |       |                |              |       |
| E Pictures                                             |                          |                  |                     |       |                |              |       |
| Videos                                                 |                          |                  |                     |       |                |              |       |
| Computer                                               |                          |                  |                     |       |                |              |       |
| 🕰 OS (C:)                                              |                          |                  |                     |       |                |              |       |
| CD Drive (E:)                                          |                          |                  |                     |       |                |              |       |
| Private All Users (\                                   |                          |                  |                     |       |                |              |       |
|                                                        |                          |                  |                     |       |                |              |       |
| Public All Users (\\c                                  |                          |                  |                     |       |                |              |       |
| Public All Users (\\c<br>data (\\data) (X:)            |                          |                  |                     |       |                |              |       |
| Public All Users (\\c<br>data (\\data) (X:)            |                          |                  |                     |       |                |              |       |
| Public All Users (\\c<br>data (\\data) (X:)<br>Network | ame: Medication List.csv |                  |                     | -     | Excel(Q-Core T | ab Delimited | (r. • |

- 3. Haga clic en Abrir.
- 4. Haga clic en **OK** en la pantalla de confirmación.

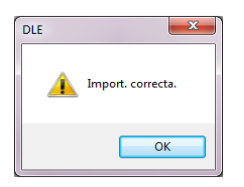

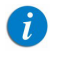

La columna Recib./actualiz. se completará automáticamente después de haber añadido la lista de medicaciones.

La pantalla Abrir se cerrará y la lista de medicaciones se habrá importado correctamente en el software DLE.

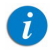

Una vez finalizada, la importación de la lista de medicaciones no se puede deshacer.

| Mostrar Cualquier nombre genérico o | ID exter 💌       | Apli             | car              |         |               | Medicacion.           |
|-------------------------------------|------------------|------------------|------------------|---------|---------------|-----------------------|
| Nombre Genérico                     | Nombre comercial | ID externo       | Intensi.         | Volumen | CN            | Recibidos/actualizado |
| Antibiotics 00                      | Antibiotics 00   | 1662             |                  | 50 ml   | 01662-4888-00 | 05/10/2016 20:02:11   |
| Antibiotics 01                      | Antibiotics 01   | 1663             | 200 mg           | 10 ml   | 01663-4888-01 | 05/10/2016 20:02:11   |
| Antibiotics 02                      | Antibiotics 02   | 1664             |                  |         | 01664-4888-01 | 05/10/2016 20:02:11   |
| Antibiotics 03                      | Antibiotics 03   | 1665             | 50 mg            | 10 ml   | 01665-4888-02 | 05/10/2016 20:02:11   |
| Antibiotics 04                      | Antibiotics 04   | 1666             | 100 mg           | 10 ml   | 01666-4888-02 | 05/10/2016 20:02:11   |
| Antibiotics 05                      | Antibiotics 05   | 1667             | 80               | 50 ml   | 01667-4888-03 | 05/10/2016 20:02:11   |
| Antibiotics 06                      | Antibiotics 06   | 1668             |                  |         | 01668-4888-03 | 05/10/2016 20:02:11   |
| Antibiotics 07                      | Antibiotics 07   | 1669             | 500 mg           | 5 ml    | 01669-4888-04 | 05/10/2016 20:02:11   |
| Antibiotics 08                      | Antibiotics 08   | 1670             | 200 mg           | 1 ml    | 01670-4888-04 | 05/10/2016 20:02:11   |
| Antibiotics 09                      | Antibiotics 09   | 1671             | 50 mg            | 1 ml    | 01671-4888-05 | 05/10/2016 20:02:11   |
| Antibiotics 10                      | Antibiotics 10   | 1672             | 500 mg           | 10 ml   | 01672-4888-05 | 05/10/2016 20:02:11   |
| Fluids 00                           | Fluids 00        | 3284             | 5 mg             |         | 03284-0303-00 | 05/10/2016 20:02:11   |
| Fluids 01                           | Fluids 01        | 3285             | 3 mg             | 1 ml    | 03285-0303-01 | 05/10/2016 20:02:11   |
| Fluids 02                           | Fluids 02        | 3286             | 90 mg            | 30 ml   | 03286-0303-02 | 05/10/2016 20:02:11   |
| Fluids 03                           | Fluids 03        | 3287             | 6 mg             | 2 ml    | 03287-0303-03 | 05/10/2016 20:02:11   |
| Fluids 04                           | Fluids 04        | 3288             | 1 mg             | 1 ml    | 03288-0303-04 | 05/10/2016 20:02:11   |
| Fluids 05                           | Fluids 05        | 3289             | 3 mg             | 1 ml    | 03289-0303-05 | 05/10/2016 20:02:11   |
| Fluids 06                           | Fluids 06        | 3290             | 500 mcg          | 1 ml    | 03290-0303-06 | 05/10/2016 20:02:11   |
| Fluids 07                           | Fluids 07        | 3291             | 500 mcg          |         | 03291-0303-07 | 05/10/2016 20:02:11   |
| < [                                 |                  |                  |                  |         |               |                       |
| Agregar Editar Bo                   | orrar            | Exportar a Excel | Importar de Exce | 1       |               | Salir Ayud            |

Si la lista de medicaciones no se importó correctamente en el software DLE, consulte Formato del archivo de lista de medicaciones en la página 52 para corregir el archivo de lista de medicaciones de manera correspondiente.

La siguiente tabla resume el comportamiento del software DLE cuando se importa una nueva lista de medicaciones y la lista ya contiene medicaciones:

| ID de medicación<br>presente en la lista<br>de medicaciones | ID de medicación<br>presente en el nuevo<br>archivo de importación | Resultado      |
|-------------------------------------------------------------|--------------------------------------------------------------------|----------------|
| Sí                                                          | No                                                                 | No se modifica |
| Sí                                                          | Sí                                                                 | Se actualiza   |
| No                                                          | Sí                                                                 | Se añade       |

A

#### Exportación de una lista de medicaciones

La exportación de la lista de medicaciones desde el software DLE a un archivo de formato .csv o .QCoreMDL externo se puede realizar de la siguiente manera:

#### > Para exportar una lista de medicaciones:

1. En la pestaña Lista de medicaciones, haga clic en **Exportar a Excel**.

|                 | za por •         | Ape        | car      |         |               | Medicacion.:           |
|-----------------|------------------|------------|----------|---------|---------------|------------------------|
| Nombre Genérico | Nombre comercial | ID externo | Intensi. | Volumen | CN            | Recibidos/actualizados |
| Fluids 00       | Fluids 00        | 3284       | 5 mg     |         | 03284-0303-00 | 05/10/2016 20:02:11    |
| Fluids 01       | Fluids 01        | 3285       | 3 mg     | 1 ml    | 03285-0303-01 | 05/10/2016 20:02:11    |
| Fluids 02       | Fluids 02        | 3286       | 90 mg    | 30 ml   | 03286-0303-02 | 05/10/2016 20:02:11    |
| Fluids 03       | Fluids 03        | 3287       | 6 mg     | 2 ml    | 03287-0303-03 | 05/10/2016 20:02:11    |
| Fluids 04       | Fluids 04        | 3288       | 1 mg     | 1 ml    | 03288-0303-04 | 05/10/2016 20:02:11    |
| Fluids 05       | Fluids 05        | 3289       | 3 mg     | 1 ml    | 03289-0303-05 | 05/10/2016 20:02:11    |
| Fluids 06       | Fluids 06        | 3290       | 500 mcg  | 1 ml    | 03290-0303-06 | 05/10/2016 20:02:11    |
| Fluids 07       | Fluids 07        | 3291       | 500 mcg  |         | 03291-0303-07 | 05/10/2016 20:02:11    |
| Fluids 08       | Fluids 08        | 3292       | 1 mg     | 1 ml    | 03292-0303-08 | 05/10/2016 20:02:11    |
| Fluids 09       | Fluids 09        | 3293       | 100 mg   |         | 03293-0303-09 | 05/10/2016 20:02:11    |
| Fluids 10       | Fluids 10        | 3294       | 250 mg   | 1 ml    | 03294-0303-10 | 05/10/2016 20:02:11    |
|                 |                  |            |          |         |               |                        |

Aparecerá la pantalla Guardar como.

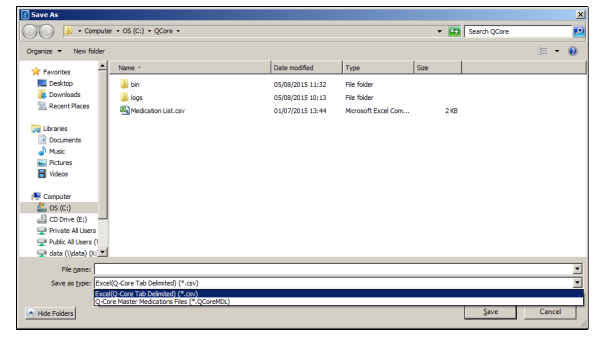

- 2. Seleccione una ubicación para la exportación de la lista de medicaciones.
- 3. Introduzca el nombre del archivo.
- 4. Seleccione el formato .csv o .QCoreMDL (en el campo Tipo de Guardar como).

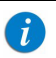

La lista de medicaciones solo se puede exportar a los formatos .csv y .QCoreMDL.

- 5. Haga clic en **Guardar**.
- 6. En la pantalla de confirmación, haga clic en **OK**.

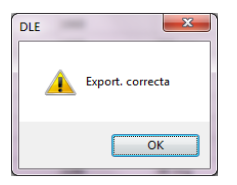

Se cerrará la pantalla Guardar como. La lista de medicaciones se habrá exportado correctamente en la ubicación seleccionada.

# Opciones de búsqueda de medicaciones

Las medicaciones mostradas se pueden filtrar de acuerdo con:

- Cualquier nombre genérico o ID externo: muestra la lista de medicaciones completa.
  - a. Seleccione **Cualquier nombre genérico o ID externo** de la lista desplegable.
  - b. Haga clic en Aplicar.
- Nomb. gené. que empiezan por... (cualquier carácter): muestra una lista filtrada de medicaciones que comienzan por el carácter introducido.
  - a. Seleccione **Nomb. gené. que empiezan por...** (cualquier carácter) de la lista desplegable.
  - b. Introduzca el carácter correspondiente en el cuadro de búsqueda.
  - c. Haga clic en Aplicar.
- ID ext. que empiezan por... (cualquier carácter): muestra una lista filtrada de medicaciones que comienzan por el carácter de ID externo introducido.
  - a. Seleccione **ID ext. que empiezan por...** (cualquier carácter) de la lista desplegable.
  - b. Introduzca el carácter correspondiente en el cuadro de búsqueda.

### c. Haga clic en **Aplicar**.

| Nomete contro due expension         Nombre contro due expension         Nombre contro due expension <t< th=""><th>bidos/actualizade<br/>0/2016 20:02:11<br/>0/2016 20:02:11<br/>0/2016 20:02:11<br/>0/2016 20:02:11<br/>0/2016 20:02:11<br/>0/2016 20:02:11</th><th>Recibidos/ad<br/>05/10/2016 2<br/>05/10/2016 2<br/>05/10/2016 2</th><th>CN<br/>01662-4888-00<br/>01663-4888-01</th><th>Volumen<br/>50 ml</th><th>Intensi.</th><th>ID externo</th><th>Nombre comercial</th><th>Nombre Nombre genérico que empieza por</th></t<> | bidos/actualizade<br>0/2016 20:02:11<br>0/2016 20:02:11<br>0/2016 20:02:11<br>0/2016 20:02:11<br>0/2016 20:02:11<br>0/2016 20:02:11 | Recibidos/ad<br>05/10/2016 2<br>05/10/2016 2<br>05/10/2016 2 | CN<br>01662-4888-00<br>01663-4888-01 | Volumen<br>50 ml | Intensi. | ID externo | Nombre comercial | Nombre Nombre genérico que empieza por |
|----------------------------------------------------------------------------------------------------|----------------------------------------------------------------------------------------------------|--------------------------------------------------------------|--------------------------------------|------------------|----------|------------|------------------|----------------------------------------|
| Antibiotics 00         factor (1)         (1)         (2)         (2)         (2)         (4)         (4)         (4)         (4)         (4)         (4)         (4)         (4)         (4)         (4)         (4)         (4)         (4)         (4)         (4)         (4)         (4)         (4)         (4)         (4)         (4)         (4)         (4)         (4)         (4)         (4)         (4)         (4)         (4)         (4)         (4)         (4)         (4)         (4)         (4)         (4)         (4)         (4)         (4)         (4)         (4)         (4)         (4)         (4)         (4)         (4)         (4)         (4)         (4)         (4)         (4)         (4)         (4)         (4)         (4)         (4)         (4)         (4)         (4)         (4)         (4)         (4)         (4)         (4)         (4)         (4)         (4)         (4)         (4)         (4)         (4)         (4)         (4)         (4)         (4)         (4)         (4)         (4)         (4)         (4)         (4)         (4)         (4)         (4)         (4)         (4)         (4)         (4)         (4)         (4)                                                                                                    | 0/2016 20:02:11<br>0/2016 20:02:11<br>0/2016 20:02:11<br>0/2016 20:02:11<br>0/2016 20:02:11<br>0/2016 20:02:11                      | 05/10/2016 2<br>05/10/2016 2<br>05/10/2016 2                 | 01662-4888-00<br>01663-4888-01       | 50 ml            |          |            |                  | remore nomere generico que empleza por |
| Antibiotics 01         Antibiotics 02         Bold         20 ml         0164-488-01         05.           Antibiotics 02         1564         50 mg         10 ml         0165-488-02         05.           Antibiotics 03         Antibiotics 03         1665         50 mg         10 ml         0165-488-02         05.           Antibiotics 03         Antibiotics 03         1665         50 mg         10 ml         0166-488-02         05.           Antibiotics 04         Antibiotics 05         1667         00         50 ml         0166-488-02         05.           Antibiotics 05         Antibiotics 06         1667         0         0         0064-488-02         05.           Antibiotics 07         Antibiotics 07         1690         00 mg         10 ml         01664-488-02         05.           Antibiotics 07         Antibiotics 07         1690         500 mg         10 ml         0169-488-04         05.           Antibiotics 08         Antibiotics 08         1671         50 mg         1 ml         0167-488-05         05.           Antibiotics 09         Antibiotics 01         1672         50 mg         1 ml         0167-488-05         05.           Antibiotics 09         Antibiotics 00         1671                                                                                                    | 0/2016 20:02:11<br>0/2016 20:02:11<br>0/2016 20:02:11<br>0/2016 20:02:11<br>0/2016 20:02:11                                         | 05/10/2016 2                                                 | 01663-4888-01                        |                  |          | 1662       | Antibiotics 00   | Antibiotics ou                         |
| Antibiotics 02         Antibiotics 03         1664         9064-488-01         957           Antibiotics 03         1665         50 mg         10 ml         0.665-488-02         657           Antibiotics 03         Antibiotics 03         1665         50 mg         10 ml         0.665-488-02         657           Antibiotics 04         Antibiotics 05         100 mg         50 ml         0.665-488-02         657           Antibiotics 05         Antibiotics 06         1660         100 mg         50 ml         0.665-488-02         657           Antibiotics 05         Antibiotics 06         1660         500 mg         50 ml         0.666-488-03         657           Antibiotics 07         Antibiotics 07         1669         500 mg         1 ml         0.157-488-04         657           Antibiotics 08         Antibiotics 09         1571         50 mg         1 ml         0.157-488-04         657           Antibiotics 09         1571         50 mg         1 ml         0.157-488-05         657           Antibiotics 09         1571         50 mg         1 ml         0.157-488-05         657           Antibiotics 01         1672         50 mg         0 ml         0.167-488-05         657 <td< td=""><td>0/2016 20:02:11<br/>0/2016 20:02:11<br/>0/2016 20:02:11</td><td>05/10/2016 2</td><td></td><td>10 ml</td><td>200 mg</td><td>1663</td><td>Antibiotics 01</td><td>Antibiotics 01</td></td<>                                                                                                    | 0/2016 20:02:11<br>0/2016 20:02:11<br>0/2016 20:02:11                                                                               | 05/10/2016 2                                                 |                                      | 10 ml            | 200 mg   | 1663       | Antibiotics 01   | Antibiotics 01                         |
| Antibietics 03         Antibietics 04         565         97m,         10 ml         0456-488-02         657,           Antibietics 04         1066         100 mg         10 ml         0166-488-02         657,           Antibietics 05         Antibietics 05         1667         80         50 ml         0166-488-02         657,           Antibietics 05         Antibietics 05         1667         80         50 ml         0166-488-02         657,           Antibietics 06         Antibietics 07         1668         90 mg         80         066-488-02         657,           Antibietics 07         Antibietics 07         1690         500 mg         81         0166-488-02         657,           Antibietics 07         Antibietics 07         1690         200 mg         1 ml         0167-488-04         657,           Antibietics 03         Antibietics 07         1671         30 mg         1 ml         0167-488-05         657,           Antibietics 01         Antibietics 01         1672         50 mg         1 ml         0127-488-05         657,           Antibietics 01         1600         2824         50 mg         1 ml         0128-023-003, 057,         1 mu         0128-023-003, 057,         1 mu         0128-023-003, 0                                                                                                    | 0/2016 20:02:11<br>0/2016 20:02:11                                                                                                  |                                                              | 01664-4888-01                        |                  |          | 1664       | Antibiotics 02   | Antibiotics 02                         |
| Indubicitos 04         Antibioticos 04         B066         100 mj         10 mil         0666-488-0.20         057           Antibioticos 05         J657         80         50 mil         01657-088-0.20         057           Antibioticos 05         J667         80         50 mil         01669-488-0.20         057           Antibioticos 06         Antibioticos 07         1669         50 mj         01669-488-0.40         057           Antibioticos 07         Antibioticos 07         1669         50 mj         11 mil         01570-4888-0.40         057           Antibioticos 08         Antibioticos 01         1670         20 mj         1 mil         01670-4888-0.40         057           Antibioticos 09         Antibioticos 01         1671         50 mj         1 mil         01671-4888-0.50         057           Antibioticos 0         Antibioticos 01         1672         50 mj         1 mil         01671-4888-0.50         057           Antibioticos 0         Antibioticos 01         1672         50 mj         1 mil         01672-4888-0.50         057           Antibioticos 0         20 mj         50 mj         1 mil         01672-4888-0.50         057           Antibioticos 0         20 mj         20 mj         0 mil<                                                                                                    | 0/2016 20:02:11                                                                                                    | 05/10/2016 2                                                 | 01665-4888-02                        | 10 ml            | 50 mg    | 1665       | Antibiotics 03   | Antibiotics 03                         |
| Antibiotics 05         Antibiotics 05         Soft         80         50 ml         01657-488-03         657           Antibiotics 05         Antibiotics 06         1668           01668-488-03         057           Antibiotics 07         Antibiotics 07         1669         500 mg         5ml         01669-488-03         057           Antibiotics 07         Antibiotics 07         1690         500 mg         1ml         01679-488-03         057           Antibiotics 08         Antibiotics 08         1570         200 mg         1 ml         01577-488-04         057           Antibiotics 09         Antibiotics 09         1571         50 mg         1 ml         01577-488-05         057           Antibiotics 10         Antibiotics 01         1572         50 mg         1 ml         01574-488-05         057           Antibiotics 10         1672         50 mg         1 ml         01574-488-05         057         057         054-083-003         057           Antibiotics 10         1672         50 mg         1 ml         01574-488-05         057         057         057-488-05         057         057         057-488-05         057         057-488-05         057         057-488-05         057 <t< td=""><td>1/2016 20:02:11</td><td>05/10/2016 2</td><td>01666-4888-02</td><td>10 ml</td><td>100 mg</td><td>1666</td><td>Antibiotics 04</td><td>Antibiotics 04</td></t<>                                                                                                    | 1/2016 20:02:11                                                                                                    | 05/10/2016 2                                                 | 01666-4888-02                        | 10 ml            | 100 mg   | 1666       | Antibiotics 04   | Antibiotics 04                         |
| Inhibitics 06         Ambibitics 07         1568         066-488-03         05.           Mabibitics 07         1569         500 mg         5140         0169-488-04         05.           Antibitics 08         Antibitics 08         1570         200 mg         1ml         01570-4888-04         05.           Antibitics 08         Antibitics 08         1570         200 mg         1 ml         01570-4888-04         05.           Antibitics 09         Antibitics 09         1671         50 mg         1 ml         01570-4888-05         05.           Mathibitics 10         Antibitics 10         1672         50 mg         1 ml         01270-4888-05         05.           Mathibitics 10         Antibitics 10         1672         50 mg         1 ml         01274-488-05         05.           Value 00         Fluids 00         2824         50 mg         0 md         0284-003-00         05.           Value 00         Fluids 00         2825         3 ma         1 ml         0282-003-00         05.                                                                                                    | 7/ EVIO EVIVE-11                                                                                                    | 05/10/2016 2                                                 | 01667-4888-03                        | 50 ml            | 80       | 1667       | Antibiotics 05   | Antibiotics 05                         |
| Antibiotics 07         Antibiotics 08         1699         200 mg         5 ml         01669-488-04         057           Antibiotics 08         Antibiotics 08         1670         200 mg         1 ml         01670-488-04         057           Antibiotics 09         Antibiotics 08         1670         200 mg         1 ml         01670-488-04         057           Antibiotics 09         Antibiotics 09         1671         50 mg         1 ml         01670-488-05         057           Antibiotics 10         Antibiotics 10         1672         500 mg         1 ml         01672-488-05         057           Yulids 00         Fluids 00         284         5 mg         0284-033-00         057           Yulids 01         Fluids 01         2828         3 mg         1 ml         0282-0392-00         057                                                                                                    | 0/2016 20:02:11                                                                                                    | 05/10/2016 2                                                 | 01668-4888-03                        |                  |          | 1668       | Antibiotics 06   | Antibiotics 06                         |
| Introduction 08         Antibiotics 08         1570         200 mg         1 ml         01677-488-04         057           Introduction 09         Antibiotics 09         1671         50 mg         1 ml         01677-488-05         657           Introduction 0         Antibiotics 10         1672         50 mg         1 ml         01677-488-05         657           Introduction 0         Antibiotics 10         1672         50 mg         1 ml         01872-488-05         657           Introduction 0         Floads 00         2824         50 mg         0 0284-003-00         67           Value 01         Fluids 01         2824         3 mg         1 ml         02824-003-00         67                                                                                                    | 0/2016 20:02:11                                                                                                    | 05/10/2016 2                                                 | 01669-4888-04                        | 5 ml             | 500 mg   | 1669       | Antibiotics 07   | Antibiotics 07                         |
| Intributics 09         Antibiotics 09         1671         50 mg         1 ml         01671-488-05         057           Intributics 10         Antibiotics 10         1672         500 mg         10 ml         01672-488-05         057           Valuids 00         Fluids 00         2824         5 mg         0284-0303-00         057           Valuids 01         Fluids 01         2824         5 mg         1ml         02824-0303-00         057                                                                                                    | 0/2016 20:02:11                                                                                                    | 05/10/2016 2                                                 | 01670-4888-04                        | 1 ml             | 200 mg   | 1670       | Antibiotics 08   | Antibiotics 08                         |
| Inhibitis ID         Anbibitis ID         IS72         50 mg         ID ml         01672-4888-50         557           Inuids 00         Fluids 00         3284         S mg         03284-4983-50         057           Valuads 01         Fluids 01         3285         3 ma         1 ml         03285-093-00         057                                                                                                    | 0/2016 20:02:11                                                                                                    | 05/10/2016 2                                                 | 01671-4888-05                        | 1 ml             | 50 mg    | 1671       | Antibiotics 09   | Antibiotics 09                         |
| Fluids 00         Fluids 00         3284         5 mg         03284-0303-00         05/           Fluids 01         Fluids 01         3285         3 mg         1 ml         03285-0303-01         05/                                                                                                    | 0/2016 20:02:11                                                                                                    | 05/10/2016 2                                                 | 01672-4888-05                        | 10 ml            | 500 mg   | 1672       | Antibiotics 10   | Antibiotics 10                         |
| Fluids 01 Fluids 01 3285 3 mg 1 ml 03285-0303-01 05/                                                                                                    | 0/2016 20:02:11                                                                                                    | 05/10/2016 2                                                 | 03284-0303-00                        |                  | 5 mg     | 3284       | Fluids 00        | Fluids 00                              |
|                                                                                                    | 0/2016 20:02:11                                                                                                    | 05/10/2016 2                                                 | 03285-0303-01                        | 1 ml             | 3 mg     | 3285       | Fluids 01        | Fluids 01                              |
| Fluids 02 Fluids 02 3286 90 mg 30 ml 03286-0303-02 05/                                                                                                    | 0/2016 20:02:11                                                                                                    | 05/10/2016 2                                                 | 03286-0303-02                        | 30 ml            | 90 mg    | 3286       | Fluids 02        | luids 02                               |
| Tuids 03 Fluids 03 3287 6 mg 2 ml 03287-0303-03 05/                                                                                                    | 0/2016 20:02:11                                                                                                    | 05/10/2016 2                                                 | 03287-0303-03                        | 2 ml             | 6 mg     | 3287       | Fluids 03        | Tuids 03                               |
| Fluids 04 5288 1 mg 1 ml 03288-0303-04 05/                                                                                                    | 0/2016 20:02:11                                                                                                    | 05/10/2016 2                                                 | 03288-0303-04                        | 1 ml             | 1 mg     | 3288       | Fluids 04        | luids 04                               |
| Fluids 05 S289 3 mg 1 ml 03289-0303-05 05/                                                                                                    | 0/2016 20:02:11                                                                                                    | 05/10/2016 2                                                 | 03289-0303-05                        | 1 ml             | 3 mg     | 3289       | Fluids 05        | Tuids 05                               |
| Fluids 06 Fluids 06 3290 500 mcg 1 ml 03290-0303-06 05/                                                                                                    | 0/2016 20:02:11                                                                                                    | 05/10/2016 2                                                 | 03290-0303-06                        | 1 ml             | 500 mcg  | 3290       | Fluids 06        | luids 06                               |
| Fluids 07 Fluids 07 3291 500 mcg 03291-0303-07 05/                                                                                                    | 0/2016 20:02:11                                                                                                    | 05/10/2016 2                                                 | 03291-0303-07                        |                  | 500 mcg  | 3291       | Fluids 07        | luids 07                               |
| e m i i i i i i i i i i i i i i i i i i                                                                                                    |                                                                                                    |                                                              |                                      |                  |          |            |                  | < [                                    |
|                                                                                                    |                                                                                                    |                                                              |                                      |                  |          |            |                  |                                        |

# Informe de lista de medicaciones

Los informes se pueden guardar como un archivo de formato .csv de acuerdo con los datos que se muestran actualmente en la pantalla.

#### > Para guardar un informe en formato .csv:

1. En la pestaña Lista de medicaciones, haga clic en **Exportar a Excel**.

| Nombre Genérico | Nombre comercial | ID externo | Intensi. | Volumen | CN            | Recibidos/actualizados |
|-----------------|------------------|------------|----------|---------|---------------|------------------------|
| luids 00        | Fluids 00        | 3284       | 5 mg     |         | 03284-0303-00 | 05/10/2016 20:02:11    |
| luids 01        | Fluids 01        | 3285       | 3 mg     | 1 ml    | 03285-0303-01 | 05/10/2016 20:02:11    |
| luids 02        | Fluids 02        | 3286       | 90 mg    | 30 ml   | 03286-0303-02 | 05/10/2016 20:02:11    |
| luids 03        | Fluids 03        | 3287       | 6 mg     | 2 ml    | 03287-0303-03 | 05/10/2016 20:02:11    |
| luids 04        | Fluids 04        | 3288       | 1 mg     | 1 ml    | 03288-0303-04 | 05/10/2016 20:02:11    |
| luids 05        | Fluids 05        | 3289       | 3 mg     | 1 ml    | 03289-0303-05 | 05/10/2016 20:02:11    |
| luids 06        | Fluids 06        | 3290       | 500 mcg  | 1 ml    | 03290-0303-06 | 05/10/2016 20:02:11    |
| luids 07        | Fluids 07        | 3291       | 500 mcg  |         | 03291-0303-07 | 05/10/2016 20:02:11    |
| luids 08        | Fluids 08        | 3292       | 1 mg     | 1 ml    | 03292-0303-08 | 05/10/2016 20:02:11    |
| luids 09        | Fluids 09        | 3293       | 100 mg   |         | 03293-0303-09 | 05/10/2016 20:02:11    |
| luids 10        | Fluids 10        | 3294       | 250 mg   | 1 ml    | 03294-0303-10 | 05/10/2016 20:02:11    |
|                 |                  |            |          | _       |               |                        |

Aparecerá la pantalla Guardar como.

| Image: Second Processing Second Processing                    | Save As                                                                                                    |                                           |                  |                     |      |              |        | × |
|----------------------------------------------------------------------------------------------------|----------------------------------------------------------------------------------------------------|-------------------------------------------|------------------|---------------------|------|--------------|--------|---|
| Organizar         • Neer Solar         Inter -         Oate modified         Tote         Sate                • Destings             • Destings                                                                                                    | Compute                                                                                                    | er • OS (C:) • QCore •                    |                  |                     | - 🔛  | Search QCore |        | 2 |
| Image: Second and Second and Sec                   | Organize 👻 New folder                                                                                                    |                                           |                  |                     |      |              | 300 -  | 0 |
| ■ In         0.05(2021.1122. FR: 66der           ● Dorrhold         ● Spin (0.021.1122. FR: 66der           ● Dorrhold         ● Spin (0.021.1122. FR: 66der           ● Dorrhold         ● Spin (0.021.1122. FR: 66der           ● Dorrhold         ● Spin (0.021.1122. FR: 66der           ● Dorrhold         ● Spin (0.021.1122. FR: 66der           ● Dorrhold         ● Spin (0.021.1122. FR: 66der           ● Dorrhold         ● Spin (0.021.1122. FR: 66der           ● Dorrhold         ● Spin (0.021.1122. FR: 66der           ● Dorrhold         ● Spin (0.021.1122. FR: 66der           ● Dorrhold         ● Spin (0.021.1122. FR: 66der           ● Dorrhold         ● Spin (0.021.1122. FR: 66der           ● Packel Allers ∩         ● Frielder           ● Packel Allers ∩         ● Frielder           ● Packel Allers ∩         ● Spin (0.021.1122. FR: 66der           ● Packel Allers ∩         ● Spin (0.021.1122. FR: 66der           ● Packel Allers ∩         ● Spin (0.021.1122. FR: 66der           ● Spin (0.021.1122. FR: 66der         ● Spin (0.021.1122. FR: 66der           ● Packel Allers ∩         ● Spin (0.021.1122. FR: 66der           ● Packel Allers ∩         ● Spin (0.021.1122. FR: 66der           ● Correla         ● Spin (0.021.1122. FR: 66der           ● Correla         ●                                                                                                    | * Favorites                                                                                                    | Name ^                                    | Date modified    | Туре                | Size |              |        |   |
| Beenhadt         Spa         6350/2015 St: 11         Fie falar           Beenhadt         Spa         6350/2015 St: 11         Fie falar           Beenhadt         Spa         6150/2015 St: 11         Fie falar           Beenhadt         Spa         6150/2015 St: 11         Fie falar           Beenhadt         Spa         6150/2015 St: 14         Merson/Excel Com         2/8           Beenhadt         Spa         6150/2015 St: 14         Merson/Excel Com         2/8           Beenhadt         Spa         Spa         500/2015 St: 15         Merson/Excel Com         2/8           Beenhadt         Processon         Spa         Spa         Spa         Spa           Beenhadt         Spa         Spa         Spa         Spa         Spa           Figure         Spa         Spa         Spa         Spa         Spa         Spa           Figure         Spa         Spa         <                                                                                                    | Cesktop                                                                                                    | 🕌 bin                                     | 05/08/2015 11:32 | File folder         |      |              |        |   |
| Rearring         Bedrafen List.cov         01(07/2015 33:44         Merasoft Ecol Com         2/8           Bedrafen         Documents         Proteins         Proteins         Pro                                                                                                    | Downloads                                                                                                    | 🕌 logs                                    | 05/08/2015 10:13 | File folder         |      |              |        |   |
| Control Test      Control Test      Control | 🔛 Recent Places                                                                                                    | Medication List.csv                       | 01/07/2015 13:44 | Microsoft Excel Com | 2 KB |              |        |   |
| Busenite           Nacc           Nacc           Packar           Weise           Weise           Weise           Weise           Weise           Weise           Protect           Other B()           Printed All User 0           Printed All User 0           Serve to pre           Excell(cast Tablebeld) (*co)           Comparison           Comparison           Comparison           Serve to pre           Comparison           Comparison           Serve to pre           Comparison           Comparison                                                                                                    | Contractes                                                                                                    |                                           |                  |                     |      |              |        |   |
| Nac      Potron     Potron     Potro     Potron     Potron     Potron     Potron     Potron    | Documents                                                                                                    |                                           |                  |                     |      |              |        |   |
| P Retries           Weise           Weise           Weise           Computer           Computer           Computer           P Reduct All Users 1           P Reduct All Users 1           P Reduct All Users 1           Series to post           Series to post           Computer Series (Labelstop) (-Core 1 ab Deletion (-Core)           Core Reter Medication Fler(1)           Core Reter Medication Fler(1)                                                                                                    | Music                                                                                                    |                                           |                  |                     |      |              |        |   |
| Worker         More and More and M                            | E Pictures                                                                                                    |                                           |                  |                     |      |              |        |   |
| Image: Comparing and a comparing and a comparing and a                    | 🞽 Videos                                                                                                    |                                           |                  |                     |      |              |        |   |
| Surg of (c)                                                                                                    | Computer                                                                                                    |                                           |                  |                     |      |              |        |   |
| Image: Converge (a)         Image: Converge (a)           Image: Provide All Users (b)         Image: Converge (a)           Image: Converge (a)         Image: Converge (a)           Image: Converge (a)         Image: Converge (a)           Image: Converge (a)         Image: Converge (a)           Image: Converge (a)         Image: Converge (a)           Image: Converge (a)         Image: Converge (a)           Image: Converge (a)         Image: Converge (a)           Image: Converge (a)         Image: Converge (a)                                                                                                    | Compared and a compared and a compar |                                           |                  |                     |      |              |        |   |
| @P Initial All Users             @P Initial All Users                                          | CD Drive (E:)                                                                                                    |                                           |                  |                     |      |              |        |   |
| P Relative Norm         ▼           P data (Navis) (>)         ▼           Prie game:         ▼           Save to game:         ▼           Save to game:         ▼           Control (Control to Delmoted) ("cont)         ▼           Control (Control to Delmoted) ("cont)         ▼           P Hedenaker         Quere:           Control (Control to Delmote) ("cont)         Quere:                                                                                                    | Private All Users                                                                                                    |                                           |                  |                     |      |              |        |   |
| ♥ de ci (stat) (c]         ▼           File gene         ▼           Serie as jose         [Sould] Core 1 to Delmitol (* cor)                                                                                                    | Public All Users ()                                                                                                    |                                           |                  |                     |      |              |        |   |
| File game:                                                                                                    | 🖵 data (\\data) (X: 🔳                                                                                                    | 1                                         |                  |                     |      |              |        |   |
| Save of peer, Bace(C-cor to Delined) (".ev)                                                                                                    | File name:                                                                                                    |                                           |                  |                     |      |              |        | - |
|                                                                                                    | Save as type: Exce                                                                                                    | el(Q-Core Tab Delmited) (*.csv)           |                  |                     |      |              |        | - |
| Hide Polders     Save     Cancel                                                                                                    | Q-Ci                                                                                                    | ore Master Medications Files (*.QCoreMDL) |                  |                     |      |              |        |   |
|                                                                                                    | Hide Folders                                                                                                    |                                           |                  |                     |      | Save         | Cancel |   |

- 2. Seleccione una ubicación para la exportación de la lista de medicaciones.
- 3. Introduzca un nombre de archivo.
- 4. Seleccione el formato . csv y haga clic en Guardar.
- 5. En la pantalla de confirmación, haga clic en **OK**.

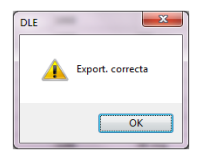

# Capítulo 5: Directorio de farmacotecas

En las siguientes secciones, se explica la estructura y el funcionamiento de la vista Directorio de farmacotecas:

| Descripción general                               | 64 |
|---------------------------------------------------|----|
| Almacenamiento de opciones en la farmacoteca      | 64 |
| Parámetros en la vista Directorio de farmacotecas | 66 |
| Trabajo con el directorio de farmacotecas         | 68 |

### Descripción general

Una farmacoteca es una recopilación de nombres de medicaciones, configuraciones de reglas, Áreas clínicas y ajustes de configuración de la bomba Sapphire.

### Almacenamiento de opciones en la farmacoteca

El software DLE puede almacenar las farmacotecas en tres estados:

 Hoja de trabajo: una hoja de trabajo es una farmacoteca que aún no se ha aprobado (finalizado) para su transferencia a la bomba Sapphire. En el software DLE, se pueden almacenar varias hojas de trabajo; sin embargo, solo se puede editar una hoja de trabajo cada vez.

- 2. **Publicado**: una finalizada la hoja de trabajo, no se podrán realizar más cambios en ella. Solo se puede cargar una farmacoteca publicada en la bomba Sapphire y solo puede existir una farmacoteca publicada en el software DLE (la farmacoteca publicada anterior se archivará).
  - La finalización es el proceso de conversión de una hoja de trabajo en una farmacoteca. Si desea obtener información detallada sobre la finalización, consulte Finalización de una hoja de trabajo en la página 164.
- 3. Archiva.: una farmacoteca publicada anteriormente que se ha desactivado ya no puede estar cargada en la bomba Sapphire. Las farmacotecas archivadas se pueden copiar, pero no se pueden editar ni cargar en la bomba Sapphire.

Para crear una farmacoteca completa, la hoja de trabajo debe contener los nombres de áreas clínicas, los ajustes de configuración de la bomba y las entradas de medicaciones.

Las hojas de trabajo y las farmacotecas publicadas o archivadas se pueden crear de la siguiente manera:

- Creando una hoja de trabajo nueva en blanco.
- Copiando una hoja de trabajo o una farmacoteca publicada o archivada existente.
- Importando un archivo .QCoreDL, que el software DLE convertirá en una hoja de trabajo.

# Parámetros en la vista Directorio de farmacotecas

La vista Directorio de farmacotecas contiene la farmacoteca publicada, así como todas las farmacotecas archivadas y las hojas de trabajo en el software DLE.

En la vista Directorio de farmacotecas, se muestran los siguientes parámetros:

| Parámetro      | Descripción                                                                                                    |
|----------------|----------------------------------------------------------------------------------------------------|
| Tipo infusor   | Nombre de la bomba compatible con la farmacoteca.                                                                                                    |
| Farmacoteca    | Nombre de farmacoteca único.<br><b>Nota</b> : El número máximo de caracteres<br>permitido es 15. El nombre de la<br>farmacoteca se muestra en la bomba<br>Sapphire.                       |
| Estado         | Se clasifica de la siguiente forma:<br>• Hoja tra.<br>• Publicado<br>• Archiva.                                                                                                    |
| Fecha modif.   | Fecha y hora de la última modificación de<br>la farmacoteca (creada automáticamente<br>por el software).                                                                                  |
| Fecha finaliz. | Fecha y hora de finalización de la<br>farmacoteca (creada automáticamente<br>por el software).<br><b>Nota</b> : Este campo aparece en blanco si la<br>farmacoteca es una hoja de trabajo. |
| Notas farmac.  | Notas e información adicional sobre la<br>farmacoteca que ha introducido el usuario.                                                                                                    |

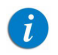

### Convenciones del directorio de farmacotecas

En la vista Directorio de farmacotecas, utilice las siguientes convenciones:

- Las columnas en la vista Directorio de farmacotecas se pueden visualizar en orden ascendente o descendente haciendo clic en su encabezado.
- Utilice las barras de desplazamiento vertical y horizontal para desplazarse a una entrada.
- Cuando resalte una entrada en la vista Directorio de farmacotecas, los botones o las funciones que no estén disponibles aparecerán desactivados.

# Trabajo con el directorio de farmacotecas

### Creación de una hoja de trabajo

Se puede añadir una hoja de trabajo de la siguiente manera:

#### > Para añadir una nueva hoja de trabajo a las farmacotecas:

1. En la vista Directorio de farmacotecas, haga clic en Crear.

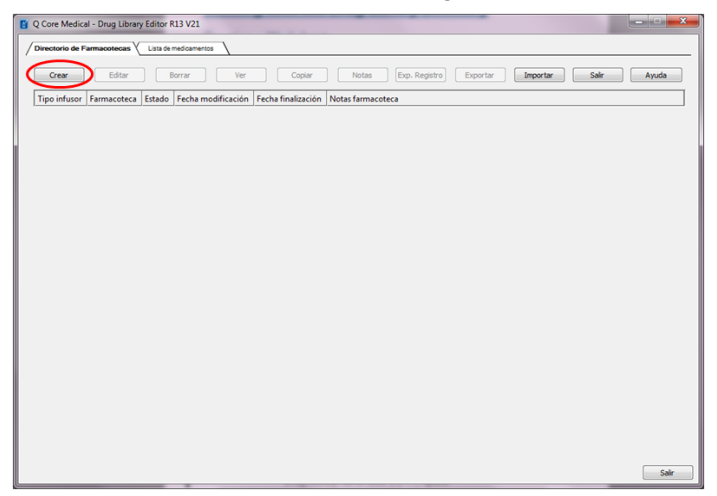

Aparecerá la pantalla Crear hoja de trabajo.

| Crear hoja de trabajo | ? <mark>×</mark> |
|-----------------------|------------------|
|                       |                  |
| Parmacoteca:          |                  |
| Notas                 |                  |
|                       | *                |
|                       |                  |
|                       |                  |
|                       |                  |
|                       | -                |
| 4                     | Þ                |
|                       |                  |
|                       | OK Cancelar      |

2. Introduzca el nombre de la farmacoteca.

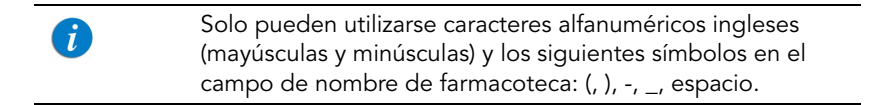

3. Introduzca notas y comentarios (opcional).

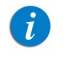

Las notas pueden contener consejos útiles para ayudarle en la creación de la farmacoteca.

4. Haga clic en **OK**.

La pantalla Crear hoja de trabajo se cerrará y la entrada aparecerá en la vista Directorio de farmacotecas.

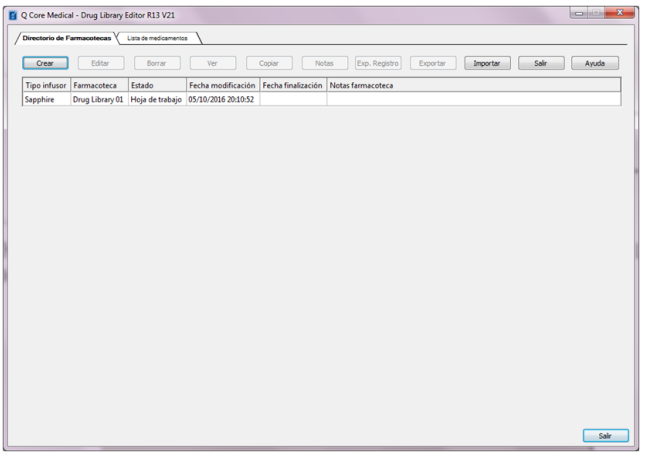

## Edición de una hoja de trabajo

Se puede editar una hoja de trabajo de la siguiente manera:

#### > Para editar una hoja de trabajo:

- 1. En la vista Directorio de farmacotecas, resalte la hoja de trabajo pertinente que desee editar.
- 2. Haga clic en **Editar**. De manera alternativa, haga doble clic en el nombre de la hoja de trabajo.

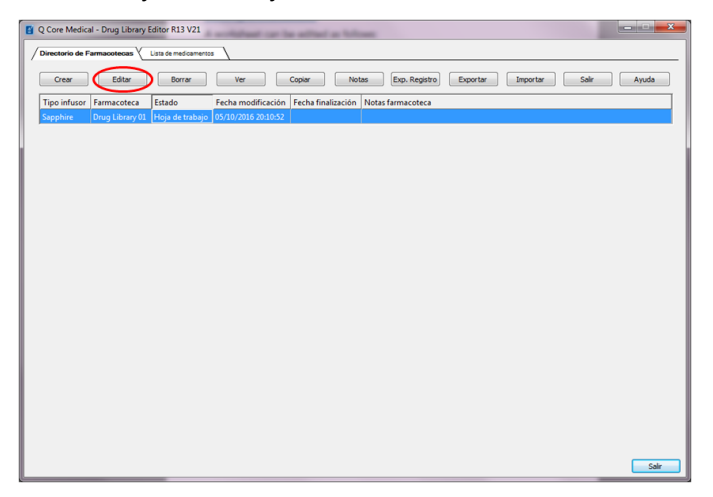

Aparecerá la pantalla Gestión de farmacotecas.

| O Core Medical - Drug Library Editor R13 V21 [ Drug Library 01 ]                                                  | <b>X</b>             |
|----------------------------------------------------------------------------------------------------|----------------------|
| / Remained the Thermonomous V Learning APC V Security                                                             |                      |
| / deside de termadorecas ( interes / instantaco / seguraria                                                       |                      |
| Activar                                                                                                    | Cerrar Ayuda         |
|                                                                                                    |                      |
| Lista de destino                                                                                                  | Entradas madicas : 0 |
|                                                                                                    | 0.0000.0000.00       |
| Ver toda Continuo y Secundario y Multipasos y Intermitente y Epidural intermitente y PCA y PCEA                   |                      |
| Nombre Genérico ID externo Nombre mostrado Concentración Nota                                                     |                      |
|                                                                                                    |                      |
|                                                                                                    |                      |
|                                                                                                    |                      |
|                                                                                                    |                      |
|                                                                                                    |                      |
| The de serve                                                                                                    |                      |
| Maestro de fármacos   Agregar Editar Ver Bornar Asignar ACC destino                                               | Entradas medicac.: 0 |
|                                                                                                    |                      |
| Ver todo Continuo y Beoundario y Multipasos y Intermitente y Epidural intermitente y PCA y PCEA                   |                      |
| Nombre Genérico ID externo Nombre mostrado Concentración Nota                                                     |                      |
|                                                                                                    |                      |
|                                                                                                    |                      |
|                                                                                                    |                      |
|                                                                                                    |                      |
|                                                                                                    |                      |
| Nom. farmac.: Drug L&rory 01 Infusor: Sapphire Estado: Hoja de trabajo Modific.: 05/10/2016 20:10:52 Modo: Editar | Usario: Editor       |
|                                                                                                    | Salr                 |

- 3. Edite los parámetros correspondientes.
- 4. Haga clic en **Cerrar** para volver a la vista Directorio de farmacotecas.

Se guardarán las modificaciones y se mostrará la vista Directorio de farmacotecas.

Para obtener información detallada sobre cómo editar hojas de trabajo, consulte el Capítulo 8: Gestión de farmacotecas en la página 136.
## Adición o edición de notas en una hoja de trabajo

#### > Para añadir o editar notas en una hoja de trabajo:

- 1. En la vista Directorio de farmacotecas, resalte la hoja de trabajo pertinente.
- 2. Haga clic en **Notas**.

| Q Core Medical - Drug Library Editor R13 V21                                            | ×     |
|-----------------------------------------------------------------------------------------|-------|
| Directorio de Farmacotecas Lusta de medicamentos                                        |       |
| Crear Editar Borrar Ver Copiar Notas Exp. Registro Exportar Importar Salir              | Ayuda |
| Tipo infusor Farmacoteca Estado Fecha modificación Fecha finalización Notas farmacoteca |       |
| Sapphire Drug Library 01 Hoja de trabajo 05/10/2016 20:10:52                            |       |
|                                                                                         |       |
|                                                                                         |       |
|                                                                                         |       |
|                                                                                         |       |
|                                                                                         |       |
|                                                                                         |       |
|                                                                                         |       |
|                                                                                         |       |
|                                                                                         |       |
|                                                                                         |       |
|                                                                                         |       |
|                                                                                         |       |
|                                                                                         |       |
|                                                                                         |       |
|                                                                                         |       |
|                                                                                         |       |
|                                                                                         |       |
|                                                                                         |       |
|                                                                                         | Salir |

Aparecerá la pantalla Notas.

|             |                 | 2 ×         |
|-------------|-----------------|-------------|
| Farmacoteca | Drug Library 01 |             |
| Notas       |                 |             |
| I           |                 | *           |
|             |                 |             |
|             |                 |             |
|             |                 |             |
| ٠           |                 |             |
|             |                 | OK Cancelar |

- 3. En el campo Notas, edite o añada comentarios.
- 4. Haga clic en **OK** para confirmar.

La nota se guardará y aparecerá en el campo Notas farmac. de la vista Directorio de farmacotecas.

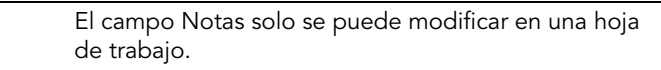

# Eliminación de una hoja de trabajo o de una farmacoteca archivada

En la vista Directorio de farmacotecas, puede eliminar una hoja de trabajo o una farmacoteca archivada. Cuando elimine una farmacoteca, esta se eliminará permanentemente del software.

### > Para eliminar una hoja de trabajo o una farmacoteca archivada:

- 1. En la vista Directorio de farmacotecas, resalte la hoja de trabajo o la farmacoteca archivada correspondiente que desee eliminar.
- 2. Haga clic en **Borrar**.

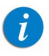

i

Al eliminar una farmacoteca, esta se eliminará permanentemente del software DLE. Se recomienda exportar y guardar la farmacoteca antes de eliminarla.

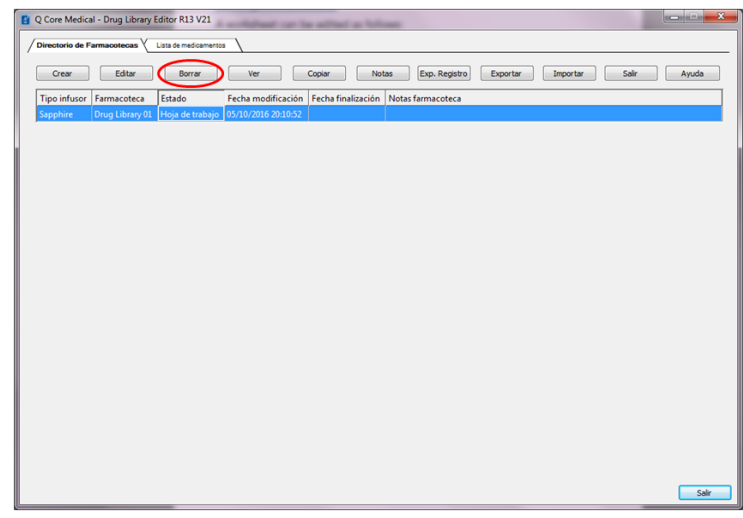

Aparecerá la pantalla Borrar famacoteca.

| Borrar farmacoteca           | ? <b>×</b>  |
|------------------------------|-------------|
| Farmacoteca: Drug Library 01 |             |
| Notas                        |             |
|                              | ×           |
|                              |             |
|                              |             |
|                              |             |
|                              | -           |
| •                            | •           |
|                              | CK Cancelar |

3. Haga clic en **OK** para confirmar.

La hoja de trabajo o la farmacoteca archivada se eliminirá de manera permanente y aparecerá la vista Directorio de farmacotecas.

## Visualización de una farmacoteca

La opción Ver le permite ver los parámetros de la farmacoteca seleccionada. Cuando visualice la farmacoteca, no se podrán realizar cambios.

#### > Para ver una farmacoteca:

- 1. En la vista Directorio de farmacotecas, resalte la hoja de trabajo o la farmacoteca archivada o publicada correspondiente.
- 2. Haga clic en Ver.

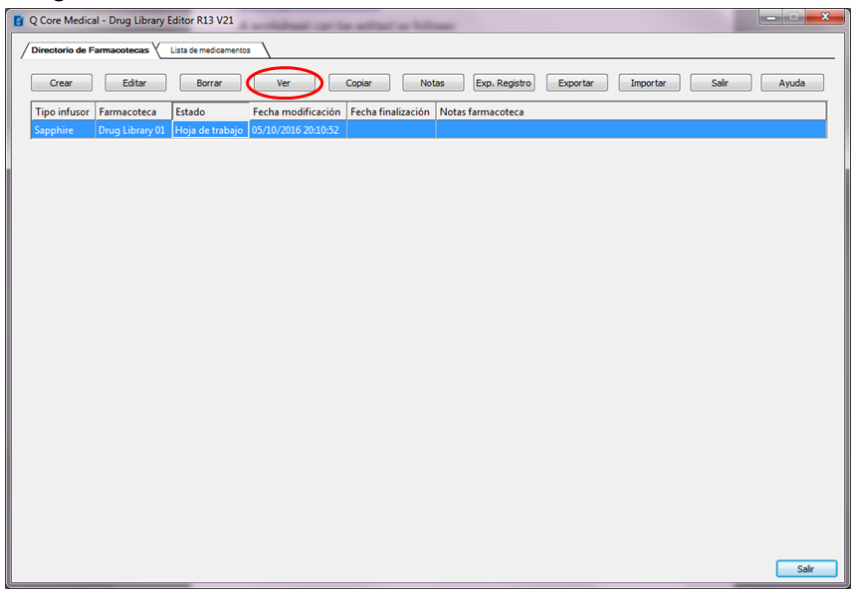

Aparecerá la vista Gestión de farmacotecas.

| Q Core Medical - Drug Library Editor R13 V21 [ Drug Library 01 ]                                               |                      |
|----------------------------------------------------------------------------------------------------|----------------------|
| Gestión de farmacotecas V Informes V Instalar ACC V Seguridad                                                  |                      |
| Activar                                                                                                    | Cerrar Ayuda         |
| Lista de destino Seleccionar ACC  Agregar Editar Ver Eliminar                                                  | Entradas medicac.: 0 |
| Ver todo Continuo Secundario Multipasos Intermitente Epidural intermitente PCA PCA                             |                      |
| Nombre Genérico   ID externo   Nombre mostrado   Concentración   Nota                                          |                      |
|                                                                                                    |                      |
|                                                                                                    |                      |
|                                                                                                    |                      |
|                                                                                                    |                      |
|                                                                                                    |                      |
| Lista de origen                                                                                                | Estados andese : 0   |
| Maestro de ramaços   Agregai Ecucai vei   Dinai Pagria Accidescrio                                             | Enilduds fileuicac U |
| Ver todo Continuo Secundario Multipasos Intermitente Epidural intermitente PCA PCEA                            |                      |
| Nombre Genérico ID externo Nombre mostrado Concentración Nota                                                  |                      |
|                                                                                                    |                      |
|                                                                                                    |                      |
|                                                                                                    |                      |
|                                                                                                    |                      |
| om, farmar - Drug Library 01 Infusor: Sapphire Estado: Hoja de trabajo Modific.: 05/10/2016 20:17:09 Modo: Ver | Usario: Editor       |
|                                                                                                    |                      |
|                                                                                                    | Calif                |

3. Haga clic en **Cerrar** para volver a la vista Directorio de farmacotecas.

## Copia de hojas de trabajo, farmacotecas archivadas o farmacotecas publicadas

Para facilitar la creación o actualización de una farmacoteca, puede copiar farmacotecas publicadas o archivadas, así como hojas de trabajo. Cuando copia una farmacoteca, se incluyen todas las entradas de medicaciones y ajustes de configuración del área clínica. La farmacoteca copiada aparece como una nueva hoja de trabajo en la vista Directorio de farmacotecas y debe finalizarse para que esté disponible para su descarga en la bomba Sapphire.

#### > Para copiar una hoja de trabajo, una farmacoteca archivada o una farmacoteca publicada:

- 1. En la vista Directorio de farmacotecas, resalte la hoja de trabajo o la farmacoteca archivada o publicada correspondiente que desee copiar.
- 2. Haga clic en **Copiar**.

| Q Core Medical - Drug Library Editor R13 V21                                            |       |
|-----------------------------------------------------------------------------------------|-------|
| / Directorio de Farmacotecas / Lista de medicamentos                                    |       |
|                                                                                         |       |
| Crear Editar Borrar Ver Copiar Notas Exp. Registro Exportar Importar Salir              | Ayuda |
| Tipo infusor Farmacoteca Estado Fecha modificación Fecha finalización Notas farmacoteca |       |
| Sapphire Drug Library 01 Hoja de trabajo 05/10/2016 20:10:52                            |       |
|                                                                                         |       |
|                                                                                         |       |
|                                                                                         |       |
|                                                                                         |       |
|                                                                                         |       |
|                                                                                         |       |
|                                                                                         |       |
|                                                                                         |       |
|                                                                                         |       |
|                                                                                         |       |
|                                                                                         |       |
|                                                                                         |       |
|                                                                                         |       |
|                                                                                         |       |
|                                                                                         |       |
|                                                                                         |       |
|                                                                                         |       |
|                                                                                         |       |
|                                                                                         |       |
|                                                                                         | Salir |
|                                                                                         |       |

Aparecerá la pantalla Copiar farmacoteca.

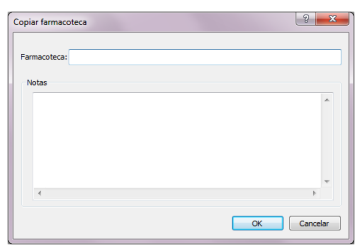

3. En el campo Farmacoteca, introduzca el nombre de la nueva farmacoteca.

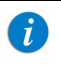

Solo pueden utilizarse caracteres alfanuméricos ingleses (mayúsculas y minúsculas) y los siguientes símbolos en el campo de nombre de farmacoteca: (, ), -, \_, espacio.

- 4. En el campo Notas, añada comentarios (opcional).
- 5. Haga clic en **OK** para confirmar.

La farmacoteca se copiará. En la vista Directorio de farmacotecas, aparecerá la nueva hoja de trabajo.

## Copia de seguridad y exportación de farmacotecas (hojas de trabajo, farmacotecas archivadas o farmacotecas publicadas)

Exporte las farmacotecas (hojas de trabajo, farmacotecas archivadas o farmacotecas publicadas) para crear una copia de seguridad, o para compartirlas en otras estaciones de trabajo.

Todas las entradas de medicaciones, la configuración de áreas clínicas y la configuración de seguridad se incluye en el archivo exportado, que se puede guardar en una ubicación externa en el ordenador o en el disco duro en un formato de archivo .QCoreDL.

#### > Para exportar una farmacoteca:

- 1. En la vista Directorio de farmacotecas, resalte la hoja de trabajo o la farmacoteca archivada o publicada correspondiente que desee exportar.
- 2. Haga clic en Exportar.

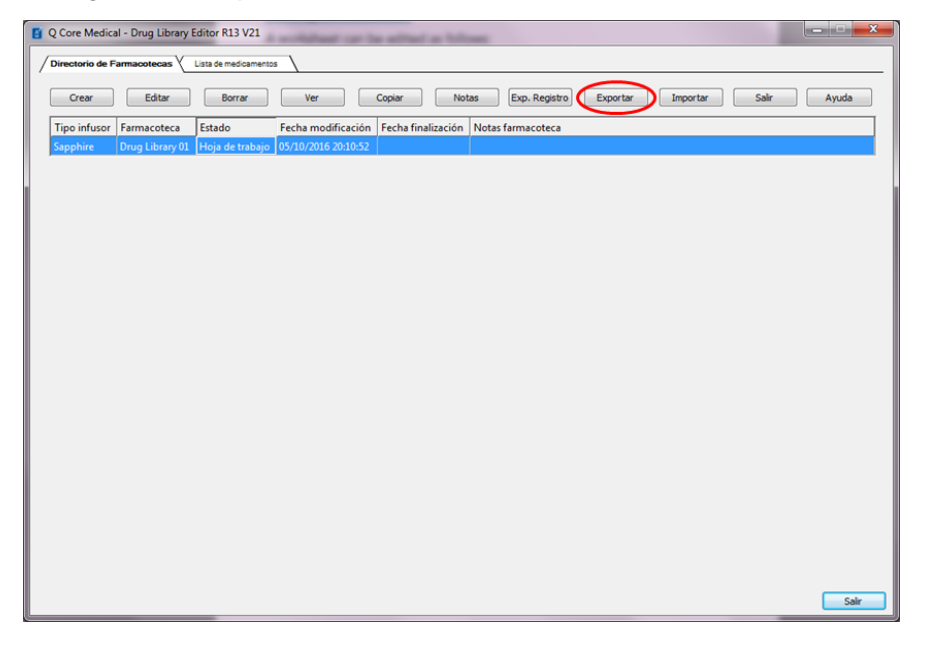

| A          | parecerá | la | pantalla | Guardar | como. |
|------------|----------|----|----------|---------|-------|
| <b>'</b> ' | ourceeru | iu | puntunu  | Guuruur | como. |

| 🐻 Save As             |                                   |                  |             |      |              |        | x |
|-----------------------|-----------------------------------|------------------|-------------|------|--------------|--------|---|
| Compute               | er ≠ OS (C:) ≠ QCore ≠            |                  |             | - 🛃  | Search QCore |        | 2 |
| Organize 👻 New folder |                                   |                  |             |      |              |        | 0 |
| ★ Favorites           | Name ^                            | Date modified    | Туре        | Size |              |        |   |
| 🧮 Desktop             | 🕌 bin                             | 05/08/2015 11:32 | File folder |      |              |        |   |
| Downloads             | 퉬 logs                            | 05/08/2015 10:13 | File folder |      |              |        |   |
| 🔚 Libraries           |                                   |                  |             |      |              |        |   |
| Documents             |                                   |                  |             |      |              |        |   |
| J Music               |                                   |                  |             |      |              |        |   |
| Pictures              |                                   |                  |             |      |              |        |   |
| Videos                |                                   |                  |             |      |              |        |   |
| 🖳 Computer            |                                   |                  |             |      |              |        |   |
| 🏭 OS (C:)             |                                   |                  |             |      |              |        |   |
| CD Drive (E:)         |                                   |                  |             |      |              |        |   |
| Private All Users     |                                   |                  |             |      |              |        |   |
| Public All Users ()   |                                   |                  |             |      |              |        |   |
|                       |                                   |                  |             |      |              |        |   |
| Hie name:             |                                   |                  |             |      |              |        |   |
| Save as type: Q-Co    | ore Drug Library File (*.QCoreDL) |                  |             |      |              |        | - |
|                       |                                   |                  |             |      |              |        |   |
| Alide Folders         |                                   |                  |             |      | <u>S</u> ave | Cancel |   |

- 3. Seleccione una ubicación para la exportación de la farmacoteca.
- 4. Introduzca el nombre del archivo.
- 5. Haga clic en **Guardar**.
- 6. En la pantalla de confirmación, haga clic en **OK**.

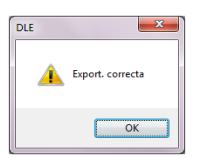

Se cerrará la pantalla Guardar como. La farmacoteca se exportará a la ubicación seleccionada.

## Importación y restauración de una farmacoteca

El software DLE permite al usuario restaurar una farmacoteca desde un archivo .QCOTEDL que creó y exportó una estación de trabajo del software DLE, con el objeto de realizar una copia de seguridad, o para compartirla en otras estaciones de trabajo. El software actualiza la estructura de datos de la farmacoteca; a continuación, valida completamente los rangos de datos, la precisión y las relaciones antes de importar la farmacoteca. Cuando se importa una farmacoteca, esta se convierte en una hoja de trabajo y debe finalizarse para cargarse en la bomba Sapphire.

#### > Para importar una farmacoteca:

1. En la vista Directorio de farmacotecas, haga clic en Importar.

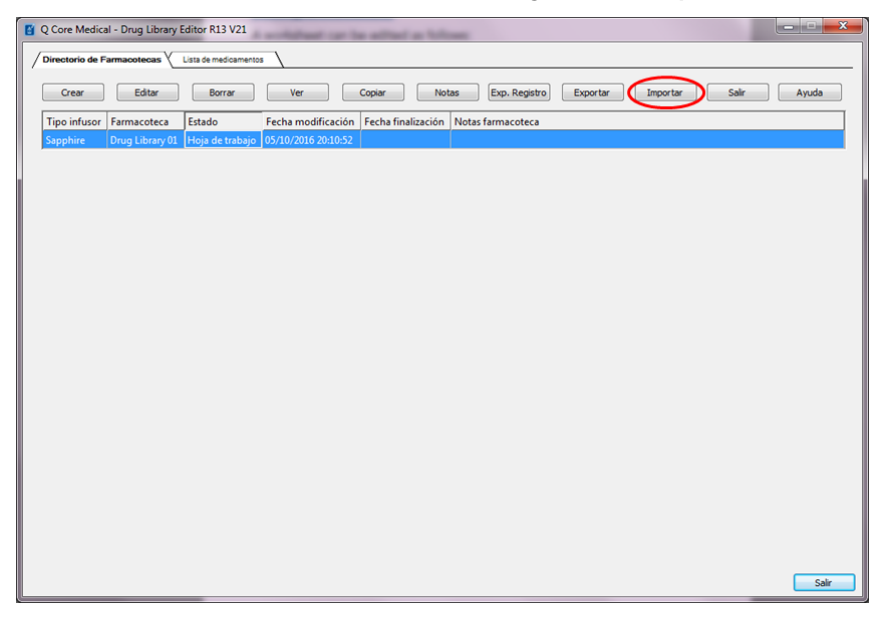

Aparecerá la pantalla Abrir.

| 🕑 Open                 |                                  |                  |              |      |                            | 1       | × |
|------------------------|----------------------------------|------------------|--------------|------|----------------------------|---------|---|
| 🕞 🖓 🗸 - Computer       | OS (C:)      Drug Library Editor |                  |              | - 6  | Search Drug Library Editor |         | 2 |
| Organize 👻 New folder  |                                  |                  |              |      | 888 💌                      | •       |   |
| 📃 Desktop 📃            | Name ^                           | Date modified    | Туре         | Size |                            |         | i |
| Downloads              | ) Data                           | 21/04/2015 12:29 | File folder  |      |                            |         |   |
| Recent Places          | Exported_DL.QCoreDL              | 05/08/2015 14:43 | QCOREDL File | 1    | KB                         |         |   |
| 🥽 Libraries            |                                  |                  |              |      |                            |         |   |
| Documents              |                                  |                  |              |      |                            |         |   |
| Music                  |                                  |                  |              |      |                            |         |   |
| Fictures               |                                  |                  |              |      |                            |         |   |
| 🞽 Videos               |                                  |                  |              |      |                            |         |   |
| Computer               |                                  |                  |              |      |                            |         |   |
| 🏭 OS (C:)              |                                  |                  |              |      |                            |         |   |
| 🔮 CD Drive (E:)        |                                  |                  |              |      |                            |         |   |
| 🖵 Private All Users (\ |                                  |                  |              |      |                            |         |   |
| Public All Users (\\c  |                                  |                  |              |      |                            |         |   |
| 🚽 data (\\data) (X:)   |                                  |                  |              |      |                            |         |   |
| 🗣 Network              |                                  |                  |              |      |                            |         |   |
|                        |                                  |                  |              |      |                            |         |   |
| File <u>n</u> a        | me: Exported_DL.QCoreDL          |                  |              | -    | Q-Core Drug Library File ( | *.QCc 💌 |   |
|                        |                                  |                  |              |      | <u>Q</u> pen ▼ Ca          | ncel    |   |

2. Desplácese hasta la ubicación de la farmacoteca que desea importar. A continuación, haga clic en **Abrir**.

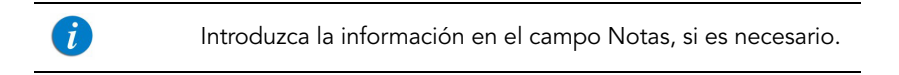

3. En la pantalla de confirmación, haga clic en **OK**.

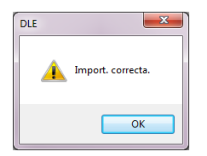

La pantalla Abrir se cerrará y aparecerá la hoja de trabajo recién importada en la vista Directorio de farmacotecas.

> Cuando importe una farmacoteca desde la versión Rev11 del software DLE a la versión Rev13 del software DLE, los ajustes de configuración del área clínica y los parámetros de las entradas de medicaciones que no se admitieron en el software DLE Rev11 se establecerán como valores predeterminados en la versión Rev13 del software DLE. Aparecerá el siguiente mensaje:

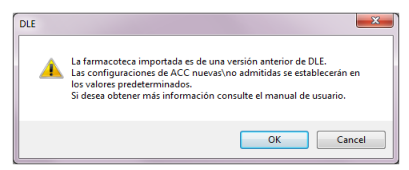

Haga clic en **OK** para confirmar la importación o en **Cancel** para interrumpirla.

Tenga en cuenta que el parámetro de bloqueo automático del paciente también volverá a su valor predeterminado (Off) cuando se importe en el software DLE Rev13. Para obtener información detallada sobre la configuración de un área clínica nueva o no compatible y sus valores predeterminados, consulte el Apéndice B: Configuraciones de áreas clínicas nuevas/no admitidas en la página 228.

## Exportación de registro

Exporte el registro del software DLE para ver los cambios que se realizaron en la farmacoteca.

El registro de exportación crea un archivo .csv que resume todos los cambios realizados en una hoja de trabajo, una farmacoteca archivada o una farmacoteca publicada específica en relación con el área clínica, las entradas de medicaciones y el estado de finalización. El archivo .csv contiene la siguiente información:

| Parámetros      | Descripción/notas                         |
|-----------------|-------------------------------------------|
| Hora del evento | Fecha y hora en que se realizó el cambio. |
| Evento          | Cambio que se realizó.                    |
| Usuario         | Usuario que realizó el cambio.            |

#### > Para exportar un registro:

- 1. En la vista Directorio de farmacotecas, resalte la hoja de trabajo o la farmacoteca archivada o publicada correspondiente.
- 2. Haga clic en **Exp. Registro**.

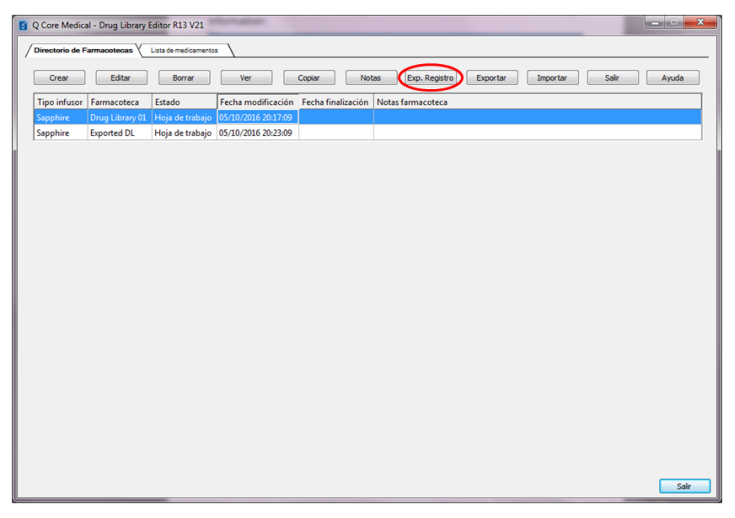

Aparecerá la pantalla Guardar como.

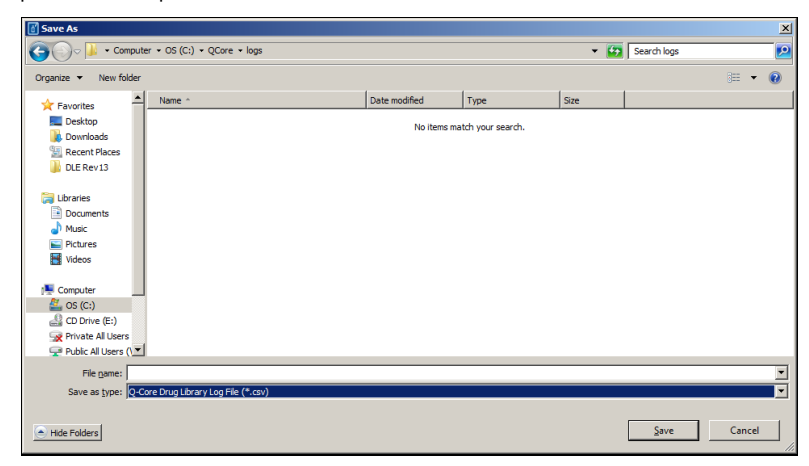

- 3. Seleccione una ubicación para la exportación del registro de la farmacoteca.
- 4. Haga clic en Guardar.
- 5. En la pantalla de confirmación, haga clic en **OK**.

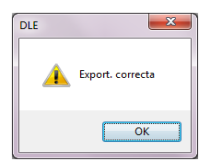

6. Se cerrará la pantalla Guardar como. El registro de la farmacoteca se exportará a la ubicación seleccionada.

# Capítulo 6: Configuración de áreas clínicas

Las secciones siguientes explican el procedimiento de trabajo utilizado para la creación y configuración de áreas clínicas, la importación de los servicios, las funciones especiales de los modos de infusión que se pueden activar o desactivar y las definiciones de los límites absolutos de la bomba Sapphire según los requisitos del usuario:

| Descripción general                                         | 89  |
|-------------------------------------------------------------|-----|
| Parámetros en la pestaña de configuración de áreas clínicas | 90  |
| Trabajo con la configuración de áreas clínicas              | 92  |
| Configuración de áreas clínicas                             | 103 |

## Descripción general

Inst. ACC define los ajustes de configuración de la bomba Sapphire según los requisitos del centro.

Antes de añadir entradas de medicaciones en un área clínica, debe añadirse un área clínica a la hoja de trabajo. Se pueden añadir hasta 40 áreas clínicas.

# Parámetros en la pestaña de configuración de áreas clínicas

Los siguientes parámetros corresponden a la pestaña Inst. ACC:

| Parámetros  | Descripción/notas                                                                                                    |
|-------------|----------------------------------------------------------------------------------------------------|
| ACC         | Nombre del área clínica.<br><b>Nota</b> : El número máximo de caracteres permitido es 15. El<br>nombre del área clínica se muestra en la bomba Sapphire. |
| Línea serv. | Nombre de la línea de servicio seleccionada.                                                                                                    |
| Notas       | Notas e información adicional sobre el área clínica que ha introducido el usuario.                                                                       |

### Servicios

Cuando define un área clínica, debe seleccionar servicios. El servicio se mostrará en los informes del software DLE.

Las siguientes servicios están disponible para su uso:

- Ambulator.
- Anestesia
- Salud mental
- Trans. médula ósea
- Quemad.
- Otorrinolar.
- Urgencias
- Endocrinol.
- Oc.
- Geriatría
- Hematolog.
- UCI car.
- UCI gen.
- UCI médica
- UCI neon.
- UCI pediátrica
- UCI quirúr.
- Paritorios
- Medicina adu.
- Medicina neonat.
- Medicina pediát.

- Obstetricia y ginec.
- Oncología ad.
- Oncología pediá.
- Ortopedia
- Cirugía ambulat.
- Ud. de dolor
- Rehabilitación
- Renal
- Corta es.
- Enferm. espe.
- Proced. especial.
- Cirugía adul.
- Cirugía cardiovascular
- Cirugía pediátri.
- Telemetr.
- Centro transfus.
- Transplan.
- Traum.
- Urolog.
- Unidad multidisciplinar
- Otras especia.

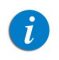

El contenido de la lista de servicios no se puede modificar ni editar.

## Trabajo con la configuración de áreas clínicas

Para mostrar la vista Inst. ACC, abra una hoja de trabajo para editar y haga clic en la pestaña Inst. ACC. Para obtener información detallada sobre cómo abrir una hoja de trabajo, consulte Capítulo 5: Directorio de farmacotecas en la página 64.

### Creación de un área clínica nueva

#### > Para crear un área clínica nueva:

1. En la vista Inst. ACC, haga clic en Agregar.

| Gestion de fermanostica       Vertioned       Gestion de fermanostica       Configurar ACC       Ordenar nomb. AGC       Cerrar       Auude         Nombres ACC actuales       Interastricio       Interastricio       Interastricio       Interastricio         Nom. farmac::       Drug Library 01       Infusor:       Sapphre       Estado: Hojo de trabogo       Modific::       05/10/2016 20:17:09       Modo::       Editar       Librario:       Sabr                                                                                 | Q Core Medical - Drug Library Editor R1       | V21 [ Drug Library 01 ] | Aug rise, spart of Maria       | heat for setting and | And the      |                |
|----------------------------------------------------------------------------------------------------|-----------------------------------------------|-------------------------|--------------------------------|----------------------|--------------|----------------|
| Editar       Bornar       Ver       Configurar ACC       Ordenar nomb. ACC       Cerrar       Auda         Nombres ACC actuales       Infusor:       Infusor       Infusor:       Infusor:       Sapphire       Estado: Heije de trabejo       Modific.:       05/10/2016 20:17:09       Modo:       Editar       Userio:       Editar         Nom. farmac::       Drug Library 01       Infusor::       Sapphire       Estado: Heije de trabejo       Modific.:       05/10/2016 20:17:09       Modo:       Editar       Userio:       Editar | Gestión de farmacotecas y Informes y Int      | stalar ACC V Seguridad  |                                |                      |              |                |
| ACC       Línea servicio         Nom. farmac.:       Drug Library 01         Infusor:       Sapohire         Estado:       Hoja de trabajo         Modific.:       05/10/2016 20:17:09         Modo:       Editar         Usario:       Editar                                                                                                    | Agregar Editar Borrar<br>Nombres ACC actuales | Ver                     | Configurar ACC                 | Ordenar nomb. ACC    | ]            | Cerrar Ayuda   |
| Nom. farmac.: Drug Library 01 Infusor: Sapphire Estado: Hoja de trabajo Modific.: 05/10/2016 20:17:09 Modo: Editar Usario: Editor<br>Salir                                                                                                    | ACC                                           | Línea servicio          |                                |                      |              |                |
| Nom. farmac.: Drug Library 01 Infusor: Sapphire Estado: Hoja de trabajo Modific.: 05/10/2016 20:17:09 Modo: Editar Usario: Editor<br>Sair                                                                                                    |                                               |                         |                                |                      |              |                |
| Nom, farmac.; Drug Library 01 Infusor; Sapphire Estado: Hoja de trabajo Modific.; 05/10/2016 20:17:09 Modo: Editar Usario: Editor<br>Sale                                                                                                    |                                               |                         |                                |                      |              |                |
| Nom, farmac.; Drug Library 01 Infusor; Sapphire Estado: Hoja de trabajo Modific.; 05/10/2016 20:17:09 Modo: Editar Usario: Editor<br>Sale                                                                                                    |                                               |                         |                                |                      |              |                |
| Nom, farmac.: Drug Library 01 Infusor: Sapphire Estado: Hoja de trabajo Modific.: 05/10/2016 20:17:09 Modo: Editar Usario: Editor<br>Sale                                                                                                    |                                               |                         |                                |                      |              |                |
| Nom, farmac.: Drug Library 01 Infusor: Sapphire Estado: Hoja de trabajo Modific.: 05/10/2016 20:17:09 Modo: Editar Usario: Editor<br>Salir                                                                                                    |                                               |                         |                                |                      |              |                |
| Nom, farmac.: Drug Library 01 Infusor: Sapphire Estado: Hoja de trabajo Modific.: 05/10/2016 20:17:09 Modo: Editar Usario: Editor<br>Salir                                                                                                    |                                               |                         |                                |                      |              |                |
| Nom, farmac.: Drug Library 01 Infusor: Sapphire Estado: Hoja de trabajo Modific.: 05/10/2016 20:17:09 Modo: Editar Usario: Editor<br>Salir                                                                                                    |                                               |                         |                                |                      |              |                |
| Nom, farmac.: Drug Library 01 Infusor: Sapphire Estado: Hoja de trabajo Modific.: 05/10/2016 20:17:09 Modo: Editar Usario: Editor<br>Salir                                                                                                    |                                               |                         |                                |                      |              |                |
| Nom, farmac.: Drug Library 01 Infusor: Sapphire Estado: Hoja de trabajo Modific.: 05/10/2016 20:17:09 Modo: Editar Usario: Editor<br>Salir                                                                                                    |                                               |                         |                                |                      |              |                |
| Nom, farmac.: Drug Library 01 Infusor: Sapphire Estado: Hoja de trabajo Modific.: 05/10/2016 20:17:09 Modo: Editar Usario: Editor<br>Salir                                                                                                    |                                               |                         |                                |                      |              |                |
| Nom, farmac.: Drug Library 01 Infusor: Sapphire Estado: Hoja de trabajo Modific.: 05/10/2016 20:17:09 Modo: Editar Usario: Editor<br>Salir                                                                                                    |                                               |                         |                                |                      |              |                |
| Nom, farmac.: Drug Library 01 Infusor: Sapphire Estado: Hoja de trabajo Modific.: 05/10/2016 20:17:09 Modo: Editar Usario: Editor<br>Salir                                                                                                    |                                               |                         |                                |                      |              |                |
| Nom, farmac.: Drug Library 01 Infusor: Sapphire Estado: Hoja de trabajo Modific.: 05/10/2016 20:17:09 Modo: Editar Usario: Editor<br>Salir                                                                                                    |                                               |                         |                                |                      |              |                |
| Nom, farmac.: Drug Library 01 Infusor: Sapphire Estado: Hoja de trabajo Modific.: 05/10/2016 20:17:09 Modo: Editar Usario: Editor<br>Salir                                                                                                    |                                               |                         |                                |                      |              |                |
| Nom, farmac.; Drug Library 01 Infusor; Sapphire Estado: Hoja de trabajo Modific.; 05/10/2016 20:17:09 Modo: Editar Usario: Editor Salir                                                                                                    |                                               |                         |                                |                      |              |                |
| Nom. farmac.: Drug Library 01 Infusor: Sapphire Estado: Hoja de trabajo Modific.: 05/10/2016 20:17:09 Modo: Editar Usario: Editor Salir                                                                                                    |                                               |                         |                                |                      |              |                |
| Salr                                                                                                    | Nom. farmac.: Drug Library 01                 | Infusor: Sapphire Es    | tado: Hoja de trabajo Modific. | 05/10/2016 20:17:09  | Modo: Editar | Usario: Editor |
|                                                                                                    |                                               |                         |                                |                      |              | Sair           |

Aparece la pantalla Agregar nom. y not. ACC.

| Agregar nombre y i | notas ACC |                  | 8    | ×    |
|--------------------|-----------|------------------|------|------|
| Nombre ACC:        | 1         |                  |      |      |
| Servicio:          | seleccio  | nar              |      | •    |
| Notas              |           |                  |      | _    |
|                    |           |                  |      | ^    |
|                    |           |                  |      | -    |
| <                  |           |                  | •    |      |
| Guardar y agree    | jar otro  | Guardar y cerrar | Canc | elar |

2. Introduzca un nombre de área clínica. El campo es obligatorio.

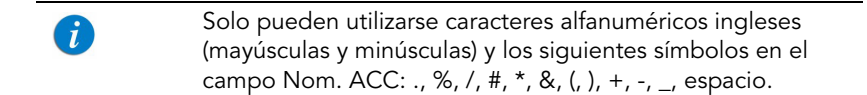

- 3. Seleccione una línea de servicio de la lista desplegable. El campo es obligatorio.
- 4. Introduzca notas y comentarios (opcional).
- 5. Para guardar y crear la siguiente área clínica, haga clic en **Guardar** y agregar otro. Repita los pasos 3-6 de este procedimiento.

6. Cuando finalice, haga clic en Guardar y cerrar.

| Nombre ACC: | CCA 01                          |   |   |
|-------------|---------------------------------|---|---|
| Servicio:   | UCI cardiología                 |   | • |
|             |                                 |   |   |
| Notas       |                                 |   |   |
| unidad de o | cuidados intensivos cardiologia |   | * |
|             |                                 |   |   |
|             |                                 |   |   |
|             |                                 |   |   |
| 4           |                                 | + | Ŧ |

La pantalla Agregar nom. y not. ACC se cerrará y la entrada aparecerá en la vista Inst. ACC.

## Edición de un área clínica

#### > Para editar un área clínica, servicios o una nota:

- 1. En la vista Inst. ACC, resalte el área clínica correspondiente que desea editar.
- 2. Haga clic en **Editor**. De manera alternativa, haga doble clic en el nombre del área clínica.

| 📓 Q Core Medical - Drug Library Editor R13 V21 [ | Drug Library 01 ]   |                                 |                              |                |
|--------------------------------------------------|---------------------|---------------------------------|------------------------------|----------------|
| Gestión de farmacotecas y Informes y Instalar A  | ACC V Seguridad     |                                 |                              |                |
| Agregar Editar Borrar V                          | /er                 | Configurar ACC                  | Ordenar nomb. ACC            | Cerrar Ayuda   |
| ACC                                              | Línea servicio      |                                 |                              |                |
| CCA 01                                           | UCI cardiología     | unidad de cuidados intensivos c | ardiologia                   |                |
| CCA 02                                           | UCI general         | unidad de cuidados intensivos g | eneral                       |                |
| CCA 03                                           | UCI pediátrica      | unidad de cuidados intensivos p | ediatrica                    |                |
| Non. famec.: DrugLbrary 01 Infu                  | sor; Saphire Estado | Hoja de trabajo Modific.: 05/10 | )/2016 20:33:50 Mode: Editar | Usario: Editor |
|                                                  |                     |                                 |                              | Salr           |

Aparece la pantalla Editar nom. y notas ACC.

| Editar nombre y not       | as ACC      | t ik ostikis me      | Lange Contraction of the second second secon | ×    |
|---------------------------|-------------|----------------------|----------------------------------------------------------------------------------------------------|------|
| Nombre ACC:               | CCA 01      | I                    |                                                                                                    |      |
| Servicio:                 | UCI can     | diología             |                                                                                                    | •    |
| Notas<br>unidad de o<br>K | uidados int | zensivos cardiologia | 4                                                                                                    | *    |
| Guardar y edita           | arsig.      | Guardar y cerrar     | Cano                                                                                                    | elar |

- 3. Edite los parámetros correspondientes, el nombre del área clínica, los servicios o la nota.
- 4. Para guardar y editar la siguiente área clínica, haga clic en **Guardar** y editar sig. Repita el paso 3 de este procedimiento.
- 5. Cuando finalice, haga clic en Guardar y cerrar.

La pantalla Editar nom. y notas ACC se cerrará y los cambios aparecerán en la vista Inst. ACC.

## Visualización de un área clínica

#### > Para ver un área clínica:

- 1. En la vista Inst. ACC, resalte el área clínica correspondiente que desea ver.
- 2. Haga clic en Ver.

| Q Core Medical - Drug Library Editor R1       | 3 V21 [ Drug Library 01 ] |                                   |                           |                 |
|-----------------------------------------------|---------------------------|-----------------------------------|---------------------------|-----------------|
| Gestión de farmacotecas y Informes y Ir       | estalar ACC Seguridad     |                                   |                           |                 |
| Agregar Editar Borrar<br>Nombres ACC actuales | Ver                       | Configurar ACC                    | Ordenar nomb. ACC         | Cerrar Ayuda    |
| ACC                                           | Línea servicio            |                                   |                           |                 |
| CCA 01                                        | UCI cardiología           | unidad de cuidados intensiv       |                           |                 |
| CCA 02                                        | UCI general               | unidad de cuidados intensiv       | os general                |                 |
| CCA 03                                        | UCI pediátrica            | unidad de cuidados intensiv       | os pediatrica             |                 |
| Non, fermer - Drug Library 01                 | Infusor: Saphre E         | stado: Hoja de trabaja Modific, r | 5/10/2016 2013159 Mode: E | dar Large Edior |
|                                               |                           |                                   |                           | Calir           |
|                                               |                           |                                   |                           | Sair            |

Aparece la pantalla Ver nombre y notas ACC.

| Nombre ACC: | CCA 01                         |   |
|-------------|--------------------------------|---|
| Servicio:   | UCI cardiología                | - |
|             |                                |   |
| unidad de o | uidados intensivos cardiologia | * |
|             |                                |   |
| 4           |                                | F |

- 3. Para ver la siguiente área clínica, haga clic en Ver siguiente.
- 4. Cuando finalice, haga clic en Cerrar.

## Eliminación de un área clínica

#### > Para eliminar un área clínica:

- 1. En la vista Inst. ACC, resalte el área clínica correspondiente que desea eliminar.
- 2. Haga clic en Borrar.

| Q Core Medical - Drug Library Editor R13 V21 [ | [ Drug Library 01 ]           |                                  |                             |                |
|------------------------------------------------|-------------------------------|----------------------------------|-----------------------------|----------------|
| Gestión de farmacotecas y Informes y Instalar  | ACC V Seguridad               |                                  |                             |                |
|                                                |                               |                                  |                             |                |
| Agregar Editar Borrar                          | Ver                           | Configurar ACC                   | Ordenar nomb. ACC           | Cerrar Ayuda   |
| Nombres ACC actuales                           |                               |                                  |                             |                |
| ACC                                            | Linea servicio                |                                  |                             |                |
| CCA01                                          | UCI cardiologia               | unidad de cuidados intensivos ca | ardiologia                  |                |
| CCA02                                          | UCI general<br>UCI pediátrica | unidad de cuidados intensivos ge | ediatrica                   |                |
| Leens                                          | o es pronotica                | amoud de calados intensivos pr   | construct                   |                |
|                                                |                               |                                  |                             |                |
|                                                |                               |                                  |                             |                |
|                                                |                               |                                  |                             |                |
|                                                |                               |                                  |                             |                |
|                                                |                               |                                  |                             |                |
|                                                |                               |                                  |                             |                |
|                                                |                               |                                  |                             |                |
|                                                |                               |                                  |                             |                |
|                                                |                               |                                  |                             |                |
|                                                |                               |                                  |                             |                |
|                                                |                               |                                  |                             |                |
|                                                |                               |                                  |                             |                |
|                                                |                               |                                  |                             |                |
|                                                |                               |                                  |                             |                |
|                                                |                               |                                  |                             |                |
|                                                |                               |                                  |                             |                |
|                                                |                               |                                  |                             |                |
| Nom. farmac.: Drug Library 01 Infu             | usor: Sapphire Estado         | Hoja de trabajo Modific.: 05/10  | /2016 20:33:50 Modo: Editar | Usario: Editor |
|                                                |                               |                                  |                             |                |
|                                                |                               |                                  |                             | Sair           |

Aparece la pantalla Elimi. nombre y notas ACC.

| Nombre ACC: | CCA 01                         |        |
|-------------|--------------------------------|--------|
| Servicio:   | UCI cardiología                | Ÿ      |
|             |                                |        |
| Makes       |                                |        |
| NULAS       |                                |        |
| unidad de c | uidados intensivos cardiologia | ~      |
| unidad de c | uidados intensivos cardiologia | *      |
| unidad de c | uidados intensivos cardiologia | A<br>  |
| unidad de c | uidados intensivos cardiologia | *<br>* |

3. Haga clic en Borrar.

El área clínica se eliminará de manera permanente de la hoja de trabajo.

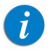

Las entradas de medicaciones asignadas al área clínica eliminada permanecerán en el Formulario maestro de fármacos y otras áreas clínicas a las que se asignaron.

## Modificación del orden de visualización de los nombres de áreas clínicas

- > Para cambiar el orden de visualización de los nombres de áreas clínicas:
- 1. En la vista Inst. ACC, haga clic en Ordenar nomb. ACC.

| Q Core Medical - Drug Library Editor R13 V21  | [ Drug Library 01 ]   |                                                 |                             |
|-----------------------------------------------|-----------------------|-------------------------------------------------|-----------------------------|
| Gestión de farmacotecas y Informes y Instalar | ACC V Seguridad       |                                                 |                             |
| Agregar Editar Borrar                         | Ver                   | Configurar ACC                                  | Cerrar Avuda                |
| Nombres ACC actuales                          |                       |                                                 | Contai Ayoou                |
| ACC                                           | Línea servicio        |                                                 |                             |
| CCA 01                                        | UCI cardiología       | unidad de cuidados intensivos cardiologia       |                             |
| CCA 02                                        | UCI general           | unidad de cuidados intensivos general           |                             |
| CCA 03                                        | UCI pediátrica        | unidad de cuidados intensivos pediatrica        |                             |
|                                               |                       |                                                 |                             |
|                                               |                       |                                                 |                             |
|                                               |                       |                                                 |                             |
|                                               |                       |                                                 |                             |
|                                               |                       |                                                 |                             |
|                                               |                       |                                                 |                             |
|                                               |                       |                                                 |                             |
|                                               |                       |                                                 |                             |
|                                               |                       |                                                 |                             |
|                                               |                       |                                                 |                             |
|                                               |                       |                                                 |                             |
|                                               |                       |                                                 |                             |
|                                               |                       |                                                 |                             |
|                                               |                       |                                                 |                             |
|                                               |                       |                                                 |                             |
|                                               |                       |                                                 |                             |
|                                               |                       |                                                 |                             |
| No. 6 Development 01                          | Sannhira Fatada       | Hoja de trabajo 44-46 05/10/2016 20:32:50       | under Editar Unarian Editor |
| Nom. farmac.: 0rug cordry 01 Infu             | Isor: Sapprire Estado | : Hoja de elabajo Modific.: 05/10/2016 20:33:50 | 1000: Cuitar Usario: Editor |
|                                               |                       |                                                 | Sair                        |

Aparecerá la pantalla Ordenar nomb. ACC.

2. Resalte el área clínica correspondiente que desee mover.

3. Haga clic en Subir o Bajar para ordenar la lista según lo desee.

| 00    |                 |                       | Subir |
|-------|-----------------|-----------------------|-------|
| (CC   | Línea servicio  |                       |       |
| CA 01 | UCI cardiología | unidad de cuidados in | Bajar |
| CA 02 | UCI general     | unidad de cuidados in |       |
| CA 03 | UCI pediátrica  | unidad de cuidados in |       |
|       |                 |                       |       |

i

i

El cambio de nombres de las áreas clínicas solo afecta a su visualización en el software DLE.

4. Haga clic en **Guardar**.

La pantalla Ordenar nomb. ACC se cerrará y el nuevo orden de áreas clínicas se mostrará en la vista Inst. ACC.

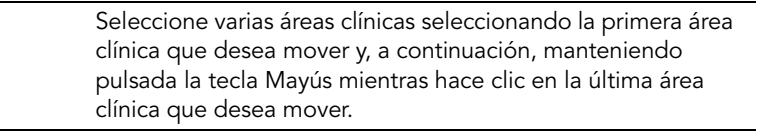

## Configuración de áreas clínicas

Cada área clínica puede tener una configuración específica para la bomba Sapphire según los requisitos del centro clínico. Esta configuración incluye las opciones Config. sistema, Config. alarma, Opcs. modo, Config. MVA, Lím. abs., activación de Modos admin, y Uds. dosis.

| i | Una nueva área clínica contendrá la configuración<br>predeterminada de la bomba Sapphire hasta que cambien. |
|---|----------------------------------------------------------------------------------------------------|
| 6 | La configuración del área clínica se aplicará a todas las                                                   |
|   | medicaciones en el área clínica.                                                                            |

#### > Para definir la configuración del área clínica:

- 1. En la vista Inst. ACC, resalte el área clínica correspondiente.
- 2. Haga clic en **Configurar ACC**.

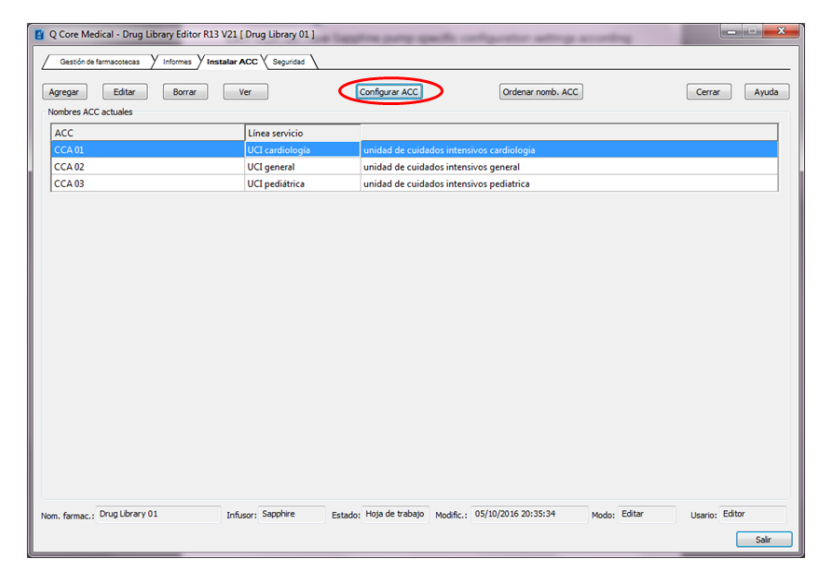

- 3. Aparecerá la pantalla Configurar ACC. La configuración se dispondrá en siete pestañas separadas:
- Config. sistema
- Config. alarma
- Opcs. modo
- Config. MVA
- Límites absolutos
- Modos admin.
- Uds. dosis
- 4. Edite la información necesaria.

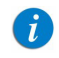

Cualquier valor introducido que se encuentre fuera del rango permitido aparecerá en color rojo.

5. Cuando finalice, haga clic en Guardar y cerrar.

### Restauración de opciones

Los botones **Valores fábrica** y **Resta. todo** aparecen en todas las pestañas. Al hacer clic en el botón **Valores fábrica** se restauran los ajustes de la pestaña visualizada a sus valores predeterminados. Al hacer clic en el botón **Resta. todo** se restauran todos los ajustes de áreas clínicas (las siete pestañas) a sus valores predeterminados.

| Conf. sistema<br>Conf. sistema<br>Nuevo paciente:<br>Calcular concentración:<br>Recordatorio bolo:<br>Permiti nicio denorado:<br>Blogueo automático<br>paciente:<br>Ajuste de medio:<br>Form. EEUU!<br>Salvapantallas:<br>Luz fondo: | Opes. med           On           On           On           On           On           On           On           On           On           On           On           On           On           On           On           On           On           On           On           On           On | Conf. M <sup>1</sup> Off     Off     Off     Off     Off     Off     Off     Off     Off     Off     Off     Off     Off     Off     Off     Off | VA Y Lim. al                        | os y Modos a<br>Configuración<br>Volumen tecla<br>Volumen alarr<br>Control bolo:<br>Iniciar Configu<br>Repetir última<br>PrePrograma | dmin V Uds<br>audio<br>is: Bajo (<br>anas: @ Máxim<br>@ Siemp.<br>iración<br>= infusión:<br>s: | dosis<br>Alto O O<br>o Mi<br>On Al<br>On On | ff<br>Inimo<br>crear bolo<br>© Off<br>© Off |
|----------------------------------------------------------------------------------------------------|----------------------------------------------------------------------------------------------------|----------------------------------------------------------------------------------------------------|-------------------------------------|----------------------------------------------------------------------------------------------------|------------------------------------------------------------------------------------------------|---------------------------------------------|---------------------------------------------|
| Aire línea<br>Detector aire único:<br>Detector aire acumulado:<br>Umbral acumulado:                                                                                                    | <ul> <li>0.02 ml</li> <li>0.02 ml</li> <li>0.02 ml</li> <li>0.5 ml</li> </ul>                                                                                                    | <ul> <li>0.04 ml</li> <li>0.04 ml</li> <li>1 ml</li> </ul>                                                                                       | ○ 0.05 ml<br>○ 0.05 ml<br>○ 0.05 ml | © 0.1 ml<br>⊚ 0.1 ml                                                                                                    | ○ 0.2 ml                                                                                       | © 0.5 ml                                    | Off                                         |
| Volumen purgado:                                                                                                    | 20<br>Jardar v cerr                                                                                                    | [2-25                                                                                                    | 5 ml)<br>Cancelar                   |                                                                                                    | Avuda                                                                                          |                                             | Valores fábrica                             |

## Config. sistema

La pestaña Config. sistema permite la visualización y la modificación de los ajustes básicos de la bomba. Estos ajustes se pueden modificar conforme a los requisitos clínicos.

| Nuevo paciente:<br>Calcular concentración:<br>Recordatorio purgado: | © On<br>© On<br>© On | <ul> <li>Off</li> <li>Off</li> <li>Off</li> </ul> |           | Configuración<br>Volumen tecla<br>Volumen alarr<br>Control bolo: | audio<br>Is: O Bajo<br>nas: Máxim<br>Siemo | ● Alto ○ O<br>Io ○ Mi | ff<br>ínimo |
|---------------------------------------------------------------------|----------------------|---------------------------------------------------|-----------|------------------------------------------------------------------|--------------------------------------------|-----------------------|-------------|
| Recordatorio bolo:                                                  | On                   | Off                                               |           | Tokiar Cooffee                                                   | ración                                     |                       |             |
| Permitir inicio demorado:<br>Bloqueo automático                     | On On                | Off     Off                                       |           | Repetir última                                                   | infusión:                                  | On                    | © off       |
| paciente:<br>Aiuste de medio:                                       | © On                 | Off                                               |           | PrePrograma                                                      | s:                                         | 🔘 On                  | Off         |
| Form. EEUU:                                                         | © 0n                 | Off                                               |           |                                                                  |                                            |                       |             |
| Salvapantallas:                                                     | O On                 | Off                                               |           |                                                                  |                                            |                       |             |
| Luz fondo:                                                          | On                   | Parcial                                           | © Off     |                                                                  |                                            |                       |             |
| Aire línea                                                          |                      |                                                   |           |                                                                  |                                            |                       |             |
| Detector aire único:                                                | 🔘 0.02 ml            | 🔘 0.04 ml                                         | 🔘 0.05 ml | 🔘 0.1 ml                                                         | © 0.2 ml                                   | 🔘 0.5 ml              | Off         |
| Detector aire acumulado                                             | : 🔘 0.02 ml          | 0.04 ml                                           | © 0.05 ml | © 0.1 ml                                                         | 0.2 ml                                     | 0.5 ml                |             |
| Umbral acumulado:                                                   | 🔘 0.5 ml             | I ml                                              | ) off     |                                                                  |                                            |                       |             |

| Parámetro                 | Descripción/notas                                                                                                    | Para modificar<br>un parámetro         | Valor<br>predeter-<br>minado |
|---------------------------|----------------------------------------------------------------------------------------------------|----------------------------------------|------------------------------|
| Nuevo pcte.               | Permite a los usuarios asociar<br>una infusión con los parámetros<br>de identificación de un paciente.                                                                                                    | Seleccione <b>On</b><br>u <b>Off</b> . | Off                          |
| Calcular<br>Concentración | Determina si el usuario<br>introduce una concentración<br>final o una cantidad de fármaco<br>y un volumen de diluyente.                                                                                                    | Seleccione <b>On</b><br>u <b>Off</b> . | Off                          |
| Recorda. purga            | Activa un recordatorio para<br>que el usuario de la bomba<br>purgue antes de comenzar una<br>infusión.                                                                                                    | Seleccione <b>On</b><br>u <b>Off</b> . | Off                          |
| Recorda. bolo             | Activa una recordatorio para<br>que el usuario de la bomba<br>connecte el cable de bolo antes<br>de comenzar una infusión PCA,<br>PCEA o PIEB que incluya bolos<br>de pacientes. El recordatorio<br>(i) le indica que conecte el<br>cable de bolo directamente<br>a la bomba. (ii) Comprueba<br>la funcionalidad: la bomba<br>reconoce la presión del bolo. | Seleccione <b>On</b><br>u <b>Off</b> . | Off                          |
| Permitido ini.<br>dem.    | Permite que el usuario inicie<br>una infusión en un momento<br>posterior. El usuario puede<br>definir un tiempo de demora<br>o establecer la bomba en<br>modo en espera.                                                                                                    | Seleccione <b>On</b><br>u <b>Off</b> . | Off                          |

Los siguientes parámetros aparecerán en la pestaña Config. sistema:
| Parámetro          | Descripción/notas                                                                                                    | Para modificar<br>un parámetro         | Valor<br>predeter-<br>minado |
|--------------------|----------------------------------------------------------------------------------------------------|----------------------------------------|------------------------------|
| Bloqueo auto. P.   | Función de seguridad que<br>permite el bloqueo automático<br>de la pantalla. Se requiere una<br>contraseña para desbloquear<br>la pantalla para realizar los<br>cambios de los parámetros de<br>infusión o para iniciar una<br>nueva infusión. Se activa<br>primero durante una infusión<br>en curso. | Seleccione <b>On</b><br>u <b>Off</b> . | Off                          |
| Ajuste de<br>medio | Permite a un usuario con un<br>nivel de autorización medio<br>cambiar la velocidad durante<br>una infusión en curso.                                                                                                    | Seleccione <b>On</b><br>u <b>Off</b> . | Off                          |
| Formato EE.<br>UU. | Establece la fecha y hora de<br>la bomba en el formato de<br>EE. UU. La fecha aparecerá<br>como mes/día/año y la hora<br>aparecerá en formato de<br>12 horas (am/pm).                                                                                                    | Seleccione <b>On</b><br>u <b>Off</b> . | Off                          |
| Salvapant.         | Ofrece una vista general de<br>los principales parámetros<br>durante una infusión en curso.                                                                                                    | Seleccione<br><b>On</b> u <b>Off</b> . | Off                          |

| Parámetro      | Descripción/notas                                                                                                    | Para modificar<br>un parámetro                         | Valor<br>predeter-<br>minado |
|----------------|----------------------------------------------------------------------------------------------------|--------------------------------------------------------|------------------------------|
| Luz de fondo   | Permite al usuario establecer<br>el grado de brillo de la pantalla<br>para una infusión en curso.<br>Las opciones Off y Parcial de<br>esta función ahorran energía<br>y prolongan la vida de la batería.                                                                                                    | Seleccione <b>On</b> ,<br><b>Off</b> o <b>Parcial.</b> | On                           |
| Volumen teclas | Establece el volumen de altavoz<br>para la señal auditiva que se<br>genera, cuando el usuario<br>selecciona las funciones y pulsa<br>en las teclas de la bomba.                                                                                                    | Seleccione <b>Bajo</b> ,<br><b>Alto</b> u <b>Off</b> . | Alto                         |
| Vol. alarma    | Establece el volumen del<br>altavoz para la señal de alarma<br>auditiva.                                                                                                    | Seleccione<br><b>Mínimo</b><br>o <b>Máximo</b> .       | Máximo                       |
| Control bolo   | Establece la señal auditiva del<br>bolo que se genera cuando se<br>presiona el cable del bolo.<br>Cuando la opción está<br>establecida en Siemp. On,<br>la señal auditiva del bolo<br>se genera cada vez que se<br>presiona el control del bolo.<br>Cuando está establecida en<br>Al crear bolo, la señal auditiva se<br>genera cuando se presiona el<br>cable del bolo y hay un bolo<br>disponible. | Seleccione<br>Siemp. On o<br>Al crear bolo.            | Siemp.<br>On                 |

| Parámetro                  | Descripción/notas                                                                                                    | Para modificar<br>un parámetro                                                     | Valor<br>predeter-<br>minado |
|----------------------------|----------------------------------------------------------------------------------------------------|------------------------------------------------------------------------------------|------------------------------|
| Repetir últ.<br>infus.     | Permite al usuario comenzar<br>las infusiones, con los mismos<br>parámetros de infusión y para<br>el mismo paciente.<br>Cuando la opción está<br>habilitada, el botón Repetir últ.<br>infus. aparece en la pantalla<br>Comenzar de la bomba. | Seleccione<br>On u Off.                                                            | On                           |
| PreProgr.                  | Permite al usuario comenzar una<br>infusión, con los parámetros de<br>infusión predefinidos. Cuando se<br>activa esta opción, el botón<br>Progr. preest. aparece en la<br>pantalla Comenzar de la bomba.                                     | Seleccione<br>On u Off.                                                            | Off                          |
| Detector<br>aire único*    | Define el tamaño mínimo de<br>una burbuja que activa la<br>alarma "Aire línea".                                                                                                    | Seleccione<br>0,02 ml,<br>0,04 ml,<br>0,05 ml, 0,1 ml,<br>0,2 ml, 0,5 ml<br>u Off. | Off                          |
| Detector aire<br>acumulado | Define el tamaño mínimo de<br>una burbuja para que se la<br>considere parte del volumen<br>de umbral.                                                                                                    | Seleccione<br>0,02 ml,<br>0,04 ml,<br>0,05 ml, 0,1 ml,<br>0,2 ml o 0,5 ml.         | 0,5 ml                       |

| Parámetro            | Descripción/notas                                                                                                    | Para modificar<br>un parámetro                                                             | Valor<br>predeter-<br>minado |
|----------------------|----------------------------------------------------------------------------------------------------|--------------------------------------------------------------------------------------------|------------------------------|
| Umbral<br>acumulado* | Define el volumen de umbral<br>(en 15 minutos) que activará la<br>alarma "Aire línea".                                    | Seleccione<br><b>0,5 ml, 1 ml</b><br>u <b>Off.</b>                                         | 1 ml                         |
| Volumen purga        | Cantidad de líquido que<br>se utiliza para purgar el set<br>de administración cuando se<br>realiza el purgado automático. | Introduzca<br>el valor<br>correspondiente.<br><b>2-25 ml</b> en<br>incrementos<br>de 1 ml. | 20 ml                        |

\* Detector aire único y Umbral acumulado no se pueden establecer en Off a la vez, a menos que los únicos modos de administración disponibles sean epidurales.

Haga clic en **Guardar y cont.** para guardar la configuración y definir los ajustes de la próxima pestaña.

## Config. alarma

La pestaña Config. alarma le permite visualizar y modificar opciones relacionadas con la alarma. Solo los técnicos pueden modificar conforme a los requisitos clínicos.

| nf. sistema Y Conf. alarma | Opes. mode | Conf. MV | A Y Lim. abs | Y Modos admi | n Y Uds. dos | *           |
|----------------------------|------------|----------|--------------|--------------|--------------|-------------|
| Coof, alarma               |            |          |              |              |              |             |
| Uds. Odusión:              | BAR        | O PSI    | ⊚ mmHg       |              |              |             |
| Presión odusión:           | 0.4        | [0.4-:   | . 2 BAR]     |              |              |             |
| Resta. autom. odusión:     | On         | © off    |              |              |              |             |
| Bomba inactiva:            | 🔘 2 min    | 🔘 5 min  | I0 min       |              |              |             |
| Infusión cerca de fin:     | 1 min      | 🔘 3 min  | 🔘 5 min      | I0 min       | © off        |             |
|                            |            |          |              |              |              |             |
|                            |            |          |              |              |              |             |
|                            |            |          |              |              |              |             |
|                            |            |          |              |              |              |             |
|                            |            |          |              |              |              |             |
|                            |            |          |              |              |              |             |
|                            |            |          |              |              |              | Valores fáb |
|                            |            |          | Canadan      |              | Annuda       | Danta tra   |

Los siguientes ajustes aparecen en la pestaña Config. alarma:

| Parámetro           | Descripción/notas                                    | Para modificar<br>un parámetro                        | Valor<br>predeter-<br>minado      |
|---------------------|------------------------------------------------------|-------------------------------------------------------|-----------------------------------|
| Uds. oclusión       | Formato de las unidades<br>de oclusión.              | Seleccione <b>BAR</b> ,<br><b>PSI</b> o <b>mmHg</b> . | BAR                               |
| Presión<br>oclusión | Presión mínima que activa<br>una alarma de oclusión. | Introduzca el valor<br>correspondiente.               | 5,8 PSI,<br>0,4 BAR<br>o 300 mmHg |

| Parámetro                 | Descripción/notas                                                                                                    | Para modificar<br>un parámetro                              | Valor<br>predeter-<br>minado |
|---------------------------|----------------------------------------------------------------------------------------------------|-------------------------------------------------------------|------------------------------|
| Resta. autom.<br>oclusión | Permite que la bomba<br>reinicie automáticamente<br>una infusión, hasta<br>5 veces en una hora,<br>si se ha detectado una<br>oclusión distal y se ha<br>resuelto el 40 segundos. | Seleccione <b>On</b><br>u <b>Off</b> .                      | On                           |
| Bomba<br>inactiva         | Número de minutos<br>consecutivos sin<br>interacción con la bomba<br>tras los cuales se activa la<br>alarma Bomba inactiva.                                                      | Seleccione <b>2 min</b> ,<br><b>5 min</b> o <b>10 min</b> . | 10 min                       |
| Infus. cerca fin          | Número de minutos antes<br>de finalizar una infusión<br>a partir del cual se activa<br>una alarma Infus. cerca fin.                                                              | Seleccione 1 min,<br>3 min, 5 min,<br>10 min u Off.         | 10 min                       |

Haga clic en **Guardar y cont.** para guardar la configuración y definir los ajustes de la próxima pestaña.

### Opcs. modo

La pestaña Opcs. modo permite visualizar y modificar las opciones específicas de modos. Estos ajustes se pueden modificar conforme a los requisitos clínicos.

| Continuo                     |                      |                      | PCEA              |           |                   |
|------------------------------|----------------------|----------------------|-------------------|-----------|-------------------|
| Bolo:                        |                      |                      | Vel. bolo:        | I25 ml/h  | 200 ml/h          |
| Permitir bolo:               | (i) On               | Off                  | Petición          | No        | Sí                |
| Bolo avanzado                | : 🔘 On               | Off                  | contrasena:       |           | 0.0               |
| Primario:                    |                      |                      | de carga:         | On        | © Off             |
| Vel. bolo:                   | 125                  | [1-999 ml/h]         | Tipo infusión:    | Bolo      | Cont. Oct. + bolo |
| Secundario:                  |                      |                      | Periodo límite:   | Ø 4 horas | I hora            |
| Configuración<br>secundario: | © On                 | Off                  | Epidural intermit | tente     |                   |
| Vel. bolo secun              | dario: 125           | [1-500 ml/h]         | Vel. dosis:       | I25 ml/h  | ② 200 ml/h        |
|                              |                      |                      | Petición          | No        | 🔘 si              |
| el beler                     | 125                  | [1-600 ml/h]         | Periodo límite:   | 4 horas   | I hora            |
| Permitir dosis<br>de carga:  | <ul><li>On</li></ul> | © off                | PIEB:             | 🗇 On      | Off               |
| Tipo infusión:               | 🔘 Bolo               | Cont. O Cont. + bolo |                   |           |                   |
| Periodo límite:              | 4 horas              | I hora               |                   |           |                   |
|                              |                      |                      |                   |           |                   |

### Los siguientes ajustes aparecen en la pestaña Opcs. modo:

| Modos<br>admin. | Parámetro        | Descripción/notas                                                                                                    | Para modificar<br>un parámetro         | Valor<br>predeter-<br>minado |
|-----------------|------------------|----------------------------------------------------------------------------------------------------|----------------------------------------|------------------------------|
| Continuo        | Perm. bolo       | Permite al usuario<br>programar un bolo<br>durante una infusión<br>continua.<br>Cuando esta función<br>está activada, el botón<br>Bolo aparece en la barra<br>de herramientas de la<br>bomba durante una<br>infusión en curso.                                                                                                    | Seleccione <b>On</b><br>u <b>Off</b> . | Off                          |
| Continuo        | Bolo<br>avanzado | Permite al usuario<br>programar un bolo<br>introduciendo<br>una velocidad, una<br>cantidad y un tiempo.<br>Cuando esta opción<br>está desactivada, el bolo<br>se programa solo por<br>cantidad y la velocidad<br>es la velocidad del<br>bolo predeterminada.<br>Esta opción solo se<br>encuentra disponible<br>cuando la opción Perm.<br>bolo está activada.<br>Aplicable solo para el<br>modo de administración<br>Continuo. | Seleccione <b>On</b><br>u <b>Off</b> . | Off                          |

| Modos<br>admin. | Parámetro                         | Descripción/notas                                                                                         | Para modificar<br>un parámetro                                                                                                    | Valor<br>predeter-<br>minado |
|-----------------|-----------------------------------|----------------------------------------------------------------------------------------------------|----------------------------------------------------------------------------------------------------|------------------------------|
| Continuo        | Velocidad<br>de bolo<br>principal | Velocidad de<br>administración de una<br>dosis rápida para una<br>infusión principal.                     | Introduzca el valor<br>correspondiente.<br>1-99,9 ml/h<br>en incrementos<br>de 0,1 ml/h<br>100-999 ml/h<br>en incrementos<br>de 1 ml/h                 | 125 ml/h                     |
| Continuo        | Config.<br>secu.                  | Permite al usuario<br>programar una infusión<br>secundaria.                                               | Seleccione <b>On</b><br>u <b>Off</b> .                                                                                                    | Off                          |
| Continuo        | Vel. bolo<br>secundario           | Velocidad de<br>administración de una<br>dosis rápida para una<br>infusión secundaria.                    | Introduzca el valor<br>correspondiente.<br>1-99,9 ml/h en<br>incrementos<br>de 0,1 ml/h<br>100-500 ml/h<br>en incrementos<br>de 1 ml/h                 | 125 ml/h                     |
| PCA             | Vel. bolo                         | Velocidad a la que se<br>administra un bolo (Bolo<br>paciente, Bolo clínico<br>y Dosis carga).            | Introduzca el valor<br>correspondiente.<br><b>0,1-99,9 ml/h</b> en<br>incrementos de<br>0,1 ml/h<br><b>100-600 ml/h</b><br>en incrementos<br>de 1 ml/h | 125 ml/h                     |
| PCA             | Perm.dosis<br>carga               | Permite al usuario<br>programar una dosis<br>de carga (comenzando<br>la infusión con un<br>bolo clínico). | Seleccione <b>On</b><br>u <b>Off</b> .                                                                                                    | On                           |

| Modos<br>admin. | Parámetro           | Descripción/notas                                                                                                    | Para modificar<br>un parámetro                 | Valor<br>predeter-<br>minado |
|-----------------|---------------------|----------------------------------------------------------------------------------------------------|------------------------------------------------|------------------------------|
| PCA             | Tipo<br>infusión    | Define el tipo de infusión<br>PCA que está disponible<br>para el usuario.                                                                                                   | Selec.<br>Cont.+ bolo,<br>Cont. o Bolo.        | Cont.+<br>bolo               |
| PCA             | Periodo<br>límite   | Especifica el periodo<br>de tiempo en el que se<br>aplica el tipo de límite<br>de dosis.                                                                                    | Seleccione<br>1 hora o 4 horas.                | 1 hora                       |
| PCEA            | Vel. bolo           | Velocidad a la que se<br>administra un bolo (Bolo<br>paciente, Bolo clínico<br>y Dosis carga).                                                                              | Selec.<br><b>125 ml/h</b><br>o <b>200 ml/h</b> | 125 ml/h                     |
| PCEA            | Pet.<br>contraseña  | Activa una función de<br>seguridad que requiere<br>la introducción de una<br>contraseña de nivel<br>de autorización alto<br>para las acciones de<br>programación y edición. | Seleccione<br><b>Sí</b> o <b>No</b> .          | No                           |
| PCEA            | Perm.dosis<br>carga | Permite al usuario<br>programar una dosis<br>de carga (comenzando<br>la infusión con un<br>bolo clínico).                                                                   | Seleccione <b>On</b><br>u <b>Off</b> .         | On                           |
| PCEA            | Tipo<br>infusión    | Define el tipo de infusión<br>PCEA que está disponible<br>para el usuario.                                                                                                  | Selec.<br>Cont.+ bolo,<br>Cont. o Bolo.        | Cont.+<br>bolo               |
| PCEA            | Periodo<br>límite   | Especifica el periodo<br>de tiempo en el que se<br>aplica el tipo de límite<br>de dosis.                                                                                    | Seleccione<br>1 hora o 4 horas.                | 1 hora                       |

| Modos<br>admin.       | Parámetro          | Descripción/notas                                                                                                    | Para modificar<br>un parámetro                  | Valor<br>predeter-<br>minado |
|-----------------------|--------------------|----------------------------------------------------------------------------------------------------|-------------------------------------------------|------------------------------|
| Epidural<br>intermit. | Vel. dosis         | Define la velocidad de<br>administración de una<br>dosis durante una infusión<br>epidural intermitente.                                                                     | Selec.<br>1 <b>25 ml/h</b><br>o <b>200 ml/h</b> | 125 ml/h                     |
| Epidural<br>intermit. | Pet.<br>contraseña | Activa una función de<br>seguridad que requiere<br>la introducción de una<br>contraseña de nivel<br>de autorización alto<br>para las acciones de<br>programación y edición. | Seleccione <b>Sí</b><br>o <b>No</b> .           | No                           |
| Epidural<br>intermit. | Periodo<br>límite  | Especifica el periodo de<br>tiempo en el que se<br>aplica el tipo de límite<br>de dosis durante una<br>infusión PIEB.                                                       | Seleccione<br>1 hora o 4 horas.                 | 1 hora                       |
| Epidural<br>intermit. | PIEB               | Permite al usuario<br>programar una infusión<br>de PIEB.                                                                                                    | Seleccione <b>On</b><br>u <b>Off</b> .          | Off                          |

Haga clic en **Guardar y cont.** para guardar la configuración y definir los ajustes de la próxima pestaña.

## Config. MVA

La pestaña Config. MVA permite visualizar y modificar la velocidad predeterminada del líquido que se administra cuando la programación de la infusión ha finalizado con el objeto de evitar la formación de coágulos en la cánula de infusión.

|                      |   |                    | , | - ( |
|----------------------|---|--------------------|---|-----|
| Conf. MVA            |   |                    |   |     |
| MVA modo Continuo:   | 3 | [0, 0.1 - 20 ml/h] |   |     |
| MVA modo Multipasos: | 3 | [0, 0.1 - 20 ml/h] |   |     |
| MVA modo PCA:        | 0 | [0, 0.1 - 20 ml/h] |   |     |
| MVA modo PCEA:       | 0 | [0, 0.1 - 20 ml/h] |   |     |
|                      |   |                    |   |     |
|                      |   |                    |   |     |
|                      |   |                    |   |     |
|                      |   |                    |   |     |
|                      |   |                    |   |     |

| Los siguientes | ajustes a | parecen | en la | pestaña | Config. | MVA: |
|----------------|-----------|---------|-------|---------|---------|------|
| J              | ,         |         |       |         | J       |      |

| Parámetro              | Descripción/notas                                                        | Para modificar<br>un parámetro                                                                    | Valor<br>predeter-<br>minado |
|------------------------|--------------------------------------------------------------------------|---------------------------------------------------------------------------------------------------|------------------------------|
| MVA modo<br>continuo   | Determina la velocidad<br>de MVA al final de una<br>infusión continua.   | Introduzca el valor<br>correspondiente.<br><b>0, 0,1-20 ml/h</b> en<br>incrementos de<br>0,1 ml/h | 3 ml/h                       |
| MVA modo<br>multipasos | Determina la velocidad<br>de MVA al final de una<br>infusión multipasos. | Introduzca el valor<br>correspondiente.<br><b>0, 0,1-20 ml/h</b> en<br>incrementos de<br>0,1 ml/h | 3 ml/h                       |
| MVA modo<br>PCA        | Determina la velocidad<br>de MVA al final de una<br>infusión PCA.        | Introduzca el valor<br>correspondiente.<br><b>0, 0,1-20 ml/h</b> en<br>incrementos de<br>0,1 ml/h | 0 ml/h                       |
| MVA modo<br>PCEA       | Determina la velocidad<br>de MVA al final de una<br>infusión PCEA.       | Introduzca el valor<br>correspondiente.<br><b>0, 0,1-20 ml/h</b> en<br>incrementos de<br>0,1 ml/h | 0 ml/h                       |

Haga clic en **Guardar y cont.** para guardar la configuración y definir los ajustes de la próxima pestaña.

## Límites absolutos

Los límites absolutos conforman el rango aceptable de un parámetro determinado. La pestaña Lím. abs. permite visualizar y modificar el límite superior de cada parámetro, a excepción del bloqueo de bolo (en el que se pueden editar los límites superior e inferior).

| Conti  | nuo            |                     | Intermitente            |        |                     | PCA              |        |                 |
|--------|----------------|---------------------|-------------------------|--------|---------------------|------------------|--------|-----------------|
| VAI:   | 9999           | [1-9999 ml]         | VAI:                    | 9999   | [1-9999 ml]         | VAT-             | 0000   | [1 0000 ml]     |
| Vel.:  | 999            | [0.1-999 ml/h]      | Tiempo<br>máximo dosis: | 96:00  | [00:01-96:00 h:min] | Vel. continua:   | 99.9   | [0.1-99.9 ml/h] |
| Secur  | ndario<br>9999 | [1 0000 m]          | Dosis intermitente:     | 999    | [0.1-999 ml]        | Bolo demanda:    | 20     | [0.1-30 ml]     |
| VAI:   |                | [1.9999 uu]         | Epidural intermiten     | te     |                     | Dosis carga:     | 20     | [0.1-30 ml]     |
| Vel.:  | 500            | [0.1-500 ml/h]      | VAI:                    | 9999   | [1-9999 m]]         | Vel. bolo:       | 600    | [0, 1-600 ml/h] |
| Multip | asos           |                     | Dosis intermitente:     | 20     | [0 1 20 m]          |                  | Mínimo | Máximo          |
| VAI:   | 9999           | [1-9999 ml]         | PIEB:                   | 20     | [0.1-30 m]          | Bloqueo bolo:    | 00:01  | 24:00           |
| Vel.:  | 999            | [0.1-999 ml/h]      | Bolo demanda:           | 20     | [0, 1-30 m]]        | PCEA             |        |                 |
| Tiemp  | 24:00          | [00:01-24:00 h:min] |                         | Mínimo | Máximo              | VAI:             | 9999   | [1-9999 ml]     |
|        |                |                     | Bloqueo bolo:           | 00:01  | 24:00               | Vel. continua:   | 25     | [0.1-25 ml/h]   |
|        |                |                     | [00:01-24:00 h:min]     |        |                     | Bolo demanda:    | 20     | [0.1-30 ml]     |
|        |                |                     |                         |        |                     | Dosis carga:     | 20     | [0.1-30 ml]     |
|        |                |                     |                         |        |                     |                  | Mínimo | Máximo          |
|        |                |                     |                         |        |                     | Bloqueo bolo:    | 00:01  | 24:00           |
|        |                |                     |                         |        |                     | [00:01-24:00 h:r | nin]   |                 |

Los límites absolutos y los rangos permitidos de un parámetro son específicos de cada modo. Los parámetros de límites absolutos para los modos de administración Continuo (incluido Secundario), Multipasos, Intermit., Epidural intermit., PCA y PCEA figuran en la siguiente tabla:

| Modos<br>admin. | Parámetro | Descripción/<br>notas                                 | Para modificar<br>un parámetro                                                                                                    | Valor<br>predeter-<br>minado |
|-----------------|-----------|-------------------------------------------------------|----------------------------------------------------------------------------------------------------|------------------------------|
| Continuo        | VAI       | Cantidad total de<br>líquido que se va<br>a infundir. | Introduzca el valor<br>correspondiente.<br><b>1-9.999 ml</b> en<br>incrementos de 1 ml                                                                 | 9.999 ml                     |
| Continuo        | Vel.      | Velocidad a la que<br>se infunde el<br>líquido.       | Introduzca el valor<br>correspondiente.<br><b>0,1-99,9 ml/h</b> en<br>incrementos de<br>0,1 ml/h<br><b>100-999 ml/h</b> en<br>incrementos de<br>1 ml/h | 999 ml/h                     |
| Secundario      | VAI       | Cantidad total de<br>líquido que se va<br>a infundir. | Introduzca el valor<br>correspondiente.<br><b>1-9.999 ml</b> en<br>incrementos de<br>1 ml                                                              | 9.999 ml                     |

| Modos<br>admin. | Parámetro | Descripción/<br>notas                                       | Para modificar<br>un parámetro                                                                                                    | Valor<br>predeter-<br>minado |
|-----------------|-----------|-------------------------------------------------------------|----------------------------------------------------------------------------------------------------|------------------------------|
| Secundario      | Vel.      | Velocidad a la que<br>se infunde el<br>líquido.             | Introduzca el valor<br>correspondiente.<br><b>0,1-99,9 ml/h</b> en<br>incrementos de<br>0,1 ml/h<br><b>100-500 ml/h</b> en<br>incrementos de<br>1 ml/h | 500 ml/h                     |
| Multipasos      | VAI       | Cantidad total de<br>líquido que se va<br>a infundir.       | Introduzca el valor<br>correspondiente.<br><b>1-9.999 ml</b> en<br>incrementos de 1 ml                                                                 | 9.999 ml                     |
| Multipasos      | Vel.      | Velocidad a la<br>que se infunde<br>el líquido.             | Introduzca el valor<br>correspondiente.<br><b>0,1-99,9 ml/h</b> en<br>incrementos de<br>0,1 ml/h<br><b>100-999 ml/h</b> en<br>incrementos de 1 ml/h    | 999 ml/h                     |
| Multipasos      | Tiemp     | Periodo de<br>tiempo en el<br>que se infunde<br>el líquido. | Introduzca el valor<br>correspondiente.<br><b>00:01-24:00 h:min</b><br>en incrementos de<br>00:01 min                                                  | 24:00 [h:min]                |
| Intermit.       | VAI       | Cantidad total<br>de líquido que<br>se va a infundir.       | Introduzca el valor<br>correspondiente.<br><b>1-9.999 ml</b> en<br>incrementos de 1 ml                                                                 | 9.999 ml                     |

| Modos<br>admin.       | Parámetro                    | Descripción/<br>notas                                                                        | Para modificar<br>un parámetro                                                                                                    | Valor<br>predeter-<br>minado |
|-----------------------|------------------------------|----------------------------------------------------------------------------------------------|----------------------------------------------------------------------------------------------------|------------------------------|
| Intermit.             | Tiempo<br>máximo<br>de dosis | Tiempo en el que<br>se administra la<br>dosis.                                               | Introduzca el valor<br>correspondiente.<br><b>00:01-96:00 h:min</b><br>en incrementos de<br>00:01 min                                       | 96:00 [h:min]                |
| Intermit.             | Dosis<br>intermit.           | Volumen de<br>cada dosis.                                                                    | Introduzca el valor<br>correspondiente.<br><b>0,1-99,9 ml</b> en<br>incrementos de<br>0,1 ml<br><b>100-999 ml</b> en<br>incrementos de 1 ml | 999 ml                       |
| Epidural<br>intermit. | VAI                          | Cantidad total de<br>líquido que se va<br>a infundir.                                        | Introduzca el valor<br>correspondiente.<br><b>1-9.999 ml</b> en<br>incrementos de 1 ml                                                      | 9.999 ml                     |
| Epidural<br>intermit. | Dosis<br>intermit.           | Volumen de cada<br>dosis.                                                                    | Introduzca el valor<br>correspondiente.<br><b>0,1-30 ml</b> en<br>incrementos de 0,1 ml                                                     | 20 ml                        |
| Epidural<br>intermit. | Bolo<br>demanda<br>(PIEB)    | Cantidad de<br>líquido infundido<br>en un solo bolo.<br>Se aplica también<br>a Bolo clínico. | Introduzca el valor<br>correspondiente.<br><b>0,1-30 ml</b> en<br>incrementos de 0,1 ml                                                     | 20 ml                        |

| Modos<br>admin.       | Parámetro                           | Descripción/<br>notas                                                                                                | Para modificar<br>un parámetro                                                                        | Valor<br>predeter-<br>minado                       |
|-----------------------|-------------------------------------|----------------------------------------------------------------------------------------------------|----------------------------------------------------------------------------------------------------|----------------------------------------------------|
| Epidural<br>intermit. | Bloqueo<br>bolo <sup>*</sup> (PIEB) | Tiempo máximo<br>y mínimo que<br>debe transcurrir<br>entre el final de un<br>bolo y el inicio del<br>siguiente bolo. | Introduzca el valor<br>correspondiente.<br><b>00:01-24:00 h:min</b><br>en incrementos de<br>00:01 min | Mínimo<br>00:01 [h:min]<br>Máximo<br>24:00 [h:min] |
| PCA                   | VAI                                 | Cantidad total de<br>líquido que se va<br>a infundir.                                                                | Introduzca el valor<br>correspondiente.<br><b>1-9.999 ml</b> en<br>incrementos de 1 ml                | 9.999 ml                                           |
| PCA                   | Vel.<br>Continua                    | Velocidad basal<br>de la infusión.                                                                                   | Introduzca el valor<br>correspondiente.<br><b>0,1-99,9 ml/h</b> en<br>incrementos de<br>0,1 ml/h      | 99,9 ml/h                                          |
| PCA                   | Bolo<br>demanda                     | Cantidad de<br>líquido infundido<br>en un solo bolo.<br>Se aplica también<br>a Bolo clínico.                         | Introduzca el valor<br>correspondiente.<br><b>0,1-30 ml</b> en<br>incrementos de 0,1 ml               | 20 ml                                              |
| PCA                   | Dosis carga                         | Función opcional<br>que inicia la<br>infusión con un<br>bolo clínico.                                                | Introduzca el valor<br>correspondiente.<br><b>0,1-30 ml</b> en<br>incrementos de 0,1 ml               | 20 ml                                              |

| Modos<br>admin. | Parámetro                    | Descripción/<br>notas                                                                                                  | Para modificar<br>un parámetro                                                                                                    | Valor<br>predeter-<br>minado                       |
|-----------------|------------------------------|----------------------------------------------------------------------------------------------------|----------------------------------------------------------------------------------------------------|----------------------------------------------------|
| PCA             | Vel. bolo                    | Determina la<br>velocidad de<br>todos los bolos<br>aplicables durante<br>una infusión<br>PCA (a demanda<br>o clínico): | Introduzca el valor<br>correspondiente.<br><b>0,1-99,9 ml/h</b> en<br>incrementos de<br>0,1 ml/h<br><b>100-600 ml/h</b> en<br>incrementos de<br>1 ml/h | 125 ml/h                                           |
| PCA             | Bloqueo<br>bolo <sup>*</sup> | Tiempo máximo<br>y mínimo que<br>debe transcurrir<br>entre el final de un<br>bolo y el inicio del<br>siguiente bolo.   | Introduzca el valor<br>correspondiente.<br><b>00:01-24:00 h:min</b><br>en incrementos<br>de 00:01 min                                                  | Mínimo<br>00:01 [h:min]<br>Máximo<br>24:00 [h:min] |
| PCEA            | VAI                          | Cantidad total de<br>líquido que se va<br>a infusionar.                                                                | Introduzca el valor<br>correspondiente.<br><b>1-9.999 ml</b> en<br>incrementos de 1 ml                                                                 | 9.999 ml                                           |
| PCEA            | Vel.<br>Continua             | Velocidad basal<br>de la infusión.                                                                                     | Introduzca el valor<br>correspondiente.<br><b>0,1-25 ml/h</b> en<br>incrementos de<br>0,1 ml/h                                                         | 25 ml/h                                            |
| PCEA            | Bolo<br>demanda              | Cantidad de<br>líquido infundido<br>en un solo bolo.<br>Se aplica también<br>a Bolo clínico.                           | Introduzca el valor<br>correspondiente.<br><b>0,1-30 ml</b> en<br>incrementos de<br>0,1 ml                                                             | 20 ml                                              |

| Modos<br>admin. | Parámetro                    | Descripción/<br>notas                                                                                                | Para modificar<br>un parámetro                                                                        | Valor<br>predeter-<br>minado                       |
|-----------------|------------------------------|----------------------------------------------------------------------------------------------------|----------------------------------------------------------------------------------------------------|----------------------------------------------------|
| PCEA            | Dosis carga                  | Función opcional<br>que inicia la<br>infusión con un<br>bolo clínico.                                                | Introduzca el valor<br>correspondiente.<br><b>0,1-30 ml</b> en<br>incrementos de 0,1 ml               | 20 ml                                              |
| PCEA            | Bloqueo<br>bolo <sup>*</sup> | Tiempo máximo<br>y mínimo que<br>debe transcurrir<br>entre el final de un<br>bolo y el inicio del<br>siguiente bolo. | Introduzca el valor<br>correspondiente.<br><b>00:01-24:00 h:min</b><br>en incrementos de<br>00:01 min | Mínimo<br>00:01 [h:min]<br>Máximo<br>24:00 [h:min] |

\*. Si el valor introducido en el campo de bloqueo mínimo es mayor que el valor introducido en el campo de bloqueo máximo, aparecerá un mensaje de error.

Haga clic en **Guardar y cont.** para guardar la configuración y definir los ajustes de la próxima pestaña.

## Modos admin.

El software DLE contiene ajustes que controlan los modos de administración que están disponibles en la bomba Sapphire según el área clínica seleccionada.

| nfigurar ACC - [CCA 01] | Y Opes. mode     | Y Conf. MVA Y Lim. abs Y Modos admin V Lidz. doss | 8          |
|-------------------------|------------------|---------------------------------------------------|------------|
| Modos admin             |                  |                                                   |            |
| Continuo                | On               | © off                                             |            |
| Intermitente            | On               | © off                                             |            |
| NPT                     | On               | © off                                             |            |
| PCA                     | On               | © off                                             |            |
| Multipasos              | On               | © off                                             |            |
| Epidural intermitente   | On               | ⊘ off                                             |            |
| PCEA                    | On               | © off                                             |            |
|                         |                  |                                                   |            |
|                         |                  |                                                   |            |
|                         |                  |                                                   |            |
|                         |                  |                                                   |            |
|                         |                  |                                                   |            |
|                         |                  |                                                   |            |
|                         |                  |                                                   |            |
|                         |                  | Valore                                            | es fábrica |
| Guardar v cont          | Guardar v cerrar | Cancelar Aveda Rest                               | a todo     |

En la vista de pestaña Modos admin., las casillas de verificación se utilizan para activar cada uno de los siguientes modos de administración:

| Parámetro | Descripción/notas                                       | Parámetros<br>a modificar              | Valor prede-<br>terminado |
|-----------|---------------------------------------------------------|----------------------------------------|---------------------------|
| Continuo  | Activa/desactiva el modo de<br>administración Continuo. | Seleccione <b>On</b><br>u <b>Off</b> . | On                        |
| Intermit. | Activa/desactiva el modo de<br>administración Intermit. | Seleccione <b>On</b><br>u <b>Off</b> . | On                        |
| NPT       | Activa/desactiva el modo de<br>administración NPT.      | Seleccione <b>On</b><br>u <b>Off</b> . | On                        |

| Parámetro             | Descripción/notas                                         | Parámetros<br>a modificar              | Valor prede-<br>terminado |
|-----------------------|-----------------------------------------------------------|----------------------------------------|---------------------------|
| PCA                   | Activa/desactiva el modo de<br>administración PCA.        | Seleccione <b>On</b><br>u <b>Off</b> . | On                        |
| Multipasos            | Activa/desactiva el modo de<br>administración Multipasos. | Seleccione <b>On</b><br>u <b>Off</b> . | On                        |
| Epidural<br>intermit. | Activa/desactiva el modo de<br>administración Epidural.   | Seleccione <b>On</b><br>u <b>Off</b> . | On                        |
| PCEA                  | Activa/desactiva el modo de<br>administración PCEA.       | Seleccione <b>On</b><br>u <b>Off</b> . | On                        |

Debe haber al menos un modo de administración activado. Si se desactivan todos los modos de administración, el área clínica seleccionada no se mostrará en la bomba Sapphire. Asegúrese de que la configuración del área clínica es compatible con las aplicaciones utilizadas con las bombas Sapphire de sus instalaciones.

Haga clic en **Guardar y cont.** para guardar la configuración y definir los ajustes de la próxima pestaña.

## Unidades de dosificación

La pestaña Uds. dosis define las unidades de dosis disponibles según el área clínica seleccionada, cuando el usuario descarte la farmacoteca, después de seleccionar **Elija General** en la bomba Sapphire.

| Conf. sistema               | onf. alarma 🖌 Opcs. modo 🖌 Co                 | nf. MVA Lim. abs Modos admin Uds. dosis                         | •               |
|-----------------------------|-----------------------------------------------|-----------------------------------------------------------------|-----------------|
| Categor. uds.<br>Vel. dosis | Uds. Vel. dosis no<br>basadas peso            | Uds. Vel. dosis<br>basadas peso                                 |                 |
| 🔽 ml                        | √ ml/h<br>▼ ml/min                            | <ul> <li>✓ ml/kg/h</li> <li>✓ ml/kg/min</li> </ul>              |                 |
| 📝 gr                        | <ul><li>✓ gr/h</li><li>✓ gr/min</li></ul>     |                                                                 |                 |
| 🔽 mg                        | ☑ mg/h<br>☑ mg/min                            | <ul> <li>✓ mg/kg/h</li> <li>✓ mg/kg/min</li> </ul>              |                 |
| 📝 mcg                       | I mcg/h<br>I mcg/min                          | <ul> <li>✓ mcg/kg/h</li> <li>✓ mcg/kg/min</li> </ul>            |                 |
| 📝 ng                        | ☑ ng/h<br>☑ ng/min                            | ☑ ng/kg/h<br>☑ ng/kg/min                                        |                 |
| 🔽 mmol                      | V mmol/h<br>V mmol/min                        | V mmol/kg/h<br>V mmol/kg/min                                    |                 |
| 📝 Millón Uds.               | 📝 Millón Uds. /h                              |                                                                 |                 |
| Vds.                        | <ul><li>✓ Uds./h</li><li>✓ Uds./min</li></ul> | <ul> <li>✓ Uds./kg/h</li> <li>✓ Uds./kg/min</li> </ul>          |                 |
| 📝 Mil uds.                  | Vil uds./h<br>Mil uds./min                    | <ul> <li>✓ Mil uds. /kg/h</li> <li>✓ Mil uds. /kg/mi</li> </ul> |                 |
| 📝 mEq.                      | ☑ mEq./h<br>☑ mEq./min                        | ▼ mEq./kg/h<br>  ▼ mEq./kg/min                                  |                 |
|                             |                                               |                                                                 | Valores fábrica |

En la pestaña Uds. dosis, las casillas de verificación se utilizan para activar y desactivar cada unidad de velocidad de dosis particular.

También es posible activar y desactivar las unidades de velocidad de dosis por categoría, o por categorías basadas en peso o no basadas en peso.

Haga clic en **Guardar y cont.** para guardar la configuración y definir los ajustes de la próxima pestaña.

# Capítulo 7: Seguridad

Este capítulo revisa los niveles de autorización de las contraseñas de seguridad y explica cómo definir los diferentes niveles de seguridad de las contraseñas:

| Descripción general                     | 132 |
|-----------------------------------------|-----|
| Niveles de seguridad                    | 133 |
| Contraseña preprogramada                | 134 |
| Gestión de las contraseñas de seguridad | 135 |

# Descripción general

Los niveles de las contraseñas de seguridad controlan el acceso del usuario a las opciones y acciones de programación disponibles en la bomba Sapphire. Estas contraseñas se incluyen en la configuración de la farmacoteca que se carga en la bomba Sapphire.

Dado que los niveles de autorización de seguridad son modulares, los usuarios de las bombas pueden acceder a las funciones conforme a su nivel de autorización, así como a todas las funciones disponibles en los niveles de autorización inferiores.

# Niveles de seguridad

Para garantizar la seguridad del paciente mientras utiliza la bomba Sapphire, el software DLE puede establecer los siguientes niveles de seguridad:

- **Contraseña de nivel bajo**: todas las opciones de programación están desactivadas y la configuración no se puede modificar.
- **Contraseña de nivel medio**: están desactivadas todas las opciones de programación, el uso de accesos directos para activar los programas de infusión introducidos anteriormente está activado.
- **Contraseña de nivel alto**: todas las funciones y todos los ajustes de configuración están activados, excepto las opciones limitadas a los técnicos.

El nivel de seguridad del técnico también está disponible en la bomba Sapphire. La contraseña del técnico no se puede modificar en el software DLE.

En la siguiente tabla, se muestran las acciones específicas permitidas en cada nivel de seguridad.

| Nivel de<br>autorización | Acciones permitidas                                                 |
|--------------------------|---------------------------------------------------------------------|
| Вајо                     | Detener la bomba y, a continuación, reanudar la infusión            |
|                          | Encender y apagar la bomba                                          |
|                          | Administrar bolos de paciente (opciones de PCA)                     |
|                          | Utilizar el menú Ver                                                |
| Medio                    | Detener la bomba y, a continuación, reanudar una infusión           |
|                          | Iniciar infusiones mediante la función de programas preestablecidos |
|                          | Iniciar infusiones mediante la función Repetir última infusión      |

i

| Nivel de<br>autorización | Acciones permitidas                                                                                  |
|--------------------------|----------------------------------------------------------------------------------------------------|
|                          | Purgar con la bomba                                                                                  |
|                          | Disminuir inmediatamente durante una infusión de NPT<br>(no programable en DLE)                      |
|                          | Modificar la velocidad durante una infusión en curso<br>(si está activada la opción Ajuste de medio) |
|                          | Ver la velocidad de bolo (opciones PCA)                                                              |
| Alto                     | Iniciar infusiones mediante la función Nueva infusión                                                |
|                          | Ver/editar parámetros                                                                                |
|                          | Utilizar el menú Configuración bomba                                                                 |
|                          | Crear/editar programas preestablecidos (puede requerirse<br>una contraseña única)                    |
|                          | Utilizar todas las opciones de PCA                                                                   |
|                          | Cambiar el modo de infusión (es necesario volver<br>a introducir la contraseña)                      |
|                          | Bolo clínico (es necesario volver a introducir la contraseña)                                        |
|                          |                                                                                                    |

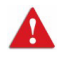

No revele códigos a personas no autorizadas. No conceda acceso a esta publicación a los usuarios fuera del entorno clínico.

## Contraseña preprogramada

La contraseña preprogramada se limita a crear, editar o eliminar programas preestablecidos. La contraseña preprogramada no forma parte de la jerarquía del nivel de autorización de seguridad. Solo los usuarios con un nivel de autorización alto pueden crear, editar o eliminar los programas preestablecidos que pueden requerir una contraseña preprogramada única.

# Gestión de las contraseñas de seguridad

Para mostrar la vista Segur., abra una hoja de trabajo para editar y haga clic en la pestaña Segur. Para obtener información detallada sobre cómo abrir una hoja de trabajo, consulte el Capítulo 5: Directorio de farmacotecas en la página 64.

#### > Para modificar las contraseñas de seguridad:

6. En la vista de la pestaña Segur., seleccione **Defin.** para el nivel de seguridad que se debe editar.

| Q Core Medical - Drug Library El<br>Gestión de farmacotecas y Inform | itor R13 V21 [ Drug Library 01 ]                                        |                             |
|----------------------------------------------------------------------|-------------------------------------------------------------------------|-----------------------------|
|                                                                      |                                                                         | Cerrar Ayuda                |
| Contraseñas                                                          |                                                                         |                             |
|                                                                      | 🗇 Defin.                                                                |                             |
| Contraseña nivel bajo                                                | Predet. 9990                                                            |                             |
|                                                                      |                                                                         |                             |
| Contraceão sius modo                                                 | O Defin.                                                                |                             |
| Correase la rive lilearo                                             | Predet. 8880                                                            |                             |
|                                                                      |                                                                         |                             |
|                                                                      | O Defn.                                                                 |                             |
| Contraseñas nivel alto                                               | Predet. 7770                                                            |                             |
|                                                                      |                                                                         |                             |
| Cashanala                                                            | O Defn.                                                                 |                             |
| preprogramas                                                         | e Predet. 7770                                                          |                             |
|                                                                      | Aplicar Cancelar                                                        |                             |
|                                                                      |                                                                         |                             |
|                                                                      |                                                                         |                             |
| . farmac.: Drug Library 01                                           | Infusor: Sapphire Estado: Hoja de trabajo Modific.: 05/10/2016 20:46:01 | Modo: Editar Usario: Editor |
|                                                                      |                                                                         | Calir                       |

7. Introduzca una contraseña de 4 dígitos en el rango especificado [1.000 - 7.000].

El rango de la contraseña preprogramada es [1.000 - 9.999].

- *i* Las contraseñas para cada nivel de seguridad deben ser únicas. Si utiliza la misma contraseña para más de un nivel de seguridad aparecerá un mensaje de error. Sin embargo, una contraseña preprogramada puede ser idéntica a cualquier contraseña de nivel de autorización.
- 8. Cuando finalice, haga clic en **Aplicar** para guardar los cambios.

#### Seguridad

# Capítulo 8: Gestión de farmacotecas

La siguiente sección describe cómo crear y configurar una farmacoteca:

| Descripción general                                                   | 137 |
|-----------------------------------------------------------------------|-----|
| Gestión de farmacotecas                                               | 140 |
| Creación de entradas de medicaciones (configuraciones de reglas)      | 141 |
| Edición de entradas de medicaciones (configuraciones de reglas)       | 151 |
| Visualización de entradas de medicaciones (configuraciones de reglas) | 154 |
| Eliminación de entradas de medicaciones (configuraciones de reglas)   | 157 |
| Asignación de entradas de medicaciones de la lista de origen          |     |
| a un área clínica de destino                                          | 162 |
| Finalización de una hoja de trabajo                                   | 164 |
| Cierre de una farmacoteca                                             | 167 |
|                                                                       |     |

# Descripción general

La vista Gestión de farmacotecas le permite crear, editar y eliminar entradas de medicaciones para la bomba Sapphire. La vista Gestión de farmacotecas aparece al abrir una hoja de trabajo o una farmacoteca archivada o publicada.

Esta vista se compone de dos paneles:

- Lista dest.: la lista de destino se muestra en la parte superior del panel Gestión de farmacotecas y contiene:
  - Las áreas clínicas configuradas en la farmacoteca y las entradas de medicaciones que se les han asignado.
- Lista orig.: la lista de origen se muestra en la parte inferior del panel Gestión de farmacotecas y contiene:
  - Las áreas clínicas configuradas en la farmacoteca y las entradas de medicaciones que se les han asignado.
  - Formulario de fármacos maestro: una lista compilada de todas las entradas de medicaciones de la farmacoteca (creada en un área clínica específica o en la lista de origen).
  - Para añadir entradas de medicaciones a áreas clínicas, debe definir primero las áreas clínicas en la farmacoteca (para obtener información detallada, consulte: Creación de un área clínica nueva en la página 92). Solo estarán disponibles las entradas de medicaciones en la lista de destino de la bomba Sapphire.

## Convenciones de la gestión de farmacotecas

| 2 Core Medical - Dru                                                                                                    | g Library Edi                                                     | tor R13 V21 [ Drug L                                                                                                    | Library 01 ]                                                                                                    |                                      |                  |         |                     |        |                  |
|----------------------------------------------------------------------------------------------------|-------------------------------------------------------------------|----------------------------------------------------------------------------------------------------|----------------------------------------------------------------------------------------------------|--------------------------------------|------------------|---------|---------------------|--------|------------------|
| Gestión de farmacote                                                                                                    | oas 🗸 Informe                                                     | s Y Instalar ACC Y                                                                                                    | Seguridad                                                                                                    |                                      |                  |         |                     |        |                  |
| Activar                                                                                                    |                                                                   |                                                                                                    |                                                                                                    |                                      |                  |         |                     | Cerrar | Ayuda            |
| Lista de destino: CO<br>CCA 01                                                                                                    | A 01                                                              | ▼ Agregar                                                                                                    | Editar                                                                                                    | Ver                                  | [                | Biminar |                     | Entra  | adas medicac.: 3 |
| Ver todo Con                                                                                                    | tinuo Y Secu                                                      | ndario 🖌 Multipasos 👌                                                                                                    | y Intermitente y                                                                                                    | Epidural intermitente                |                  |         |                     |        |                  |
| Nombre Genérico                                                                                                    | ID externo                                                        | Nombre mostrado                                                                                                    | Concentración                                                                                                    | Nota                                 |                  |         |                     |        |                  |
| Antibiotics 01                                                                                                    | 1663                                                              | Antibiotics 01                                                                                                    | _ml/_ml                                                                                                    |                                      |                  |         |                     |        |                  |
| Fluids 09                                                                                                    | 3293                                                              | Fluid 09                                                                                                    | _ ml / 250 ml                                                                                                    |                                      |                  |         |                     |        |                  |
| PainMed 00                                                                                                    | 1738                                                              | PainMed 00                                                                                                    | 50 mg / 300 ml                                                                                                    |                                      |                  |         |                     |        |                  |
|                                                                                                    |                                                                   |                                                                                                    |                                                                                                    |                                      |                  |         |                     |        |                  |
| Lista de origen                                                                                                    |                                                                   |                                                                                                    |                                                                                                    |                                      |                  |         |                     |        |                  |
| Lista de origen<br>Maestro de fárma                                                                                                    | 205                                                               | ▼ Agregar                                                                                                    | ] Edtar                                                                                                    | Ver                                  | [                | Borrar  | Asignar ACC destino | Entra  | idas medicac.: 6 |
| Lista de origen<br>Maestro de fárma                                                                                                    | 205<br>inua Y Secur                                               | ▼ Agregar<br>tdario ¥ Multipasos )                                                                                                    | Editar                                                                                                    | Ver<br>Epidural intermitente         | y pca y pci      | Borrar  | Asignar ACC destino | Entra  | idas medicac.: 6 |
| Lista de origen<br>Maestro de fárma<br>Ver todo Com<br>Nombre Genérico                                                                               | inua y Secu<br>ID externo                                         | Agregar      Agregar      Multipasos      Nombre mostrado                                                                                                    | Editar                                                                                                    | Ver<br>Epidural intermittente        | (<br>Y PCA Y PCI | Borrar  | Asignar ACC destino | Entra  | adas medicac.: 6 |
| Lista de origen<br>Maestro de fárma<br>Ver todo Con<br>Nombre Genérico<br>Antibiotics 01                                                             | inus y Secu<br>ID externo<br>1663                                 | Agregar      Agregar      Multipasos     Nombre mostrado     Antibiotics 01                                                                                                    | Editar<br>V Intermitente<br>Concentración<br>_ml/_ml                                                                           | Ver<br>Epidural intermittente        | (<br>Y PCA Y PCI | Borrar  | Asignar ACC destino | Entra  | idas medicac.: 6 |
| Lista de origen<br>Maestro de fárma<br>Ver todo V Con<br>Nombre Genérico<br>Antibiotics 01<br>Fluids 09                                              | 106<br>100 Secu<br>10 externo<br>1663<br>3293                     | Agregar      Agregar      Multipasos     Nombre mostrado     Antibiotics 01      Fluid 09                                                                                                    | Edtar<br>Insemisente<br>Concentración<br>_ml/_ml<br>_ml/250 ml                                                                 | Ver<br>Epidural internitente         | (<br>Y PCA Y PCI | Borrar  | Asignar ACC destino | Ertra  | adas medicac.: 6 |
| Lista de origen<br>Maestro de fárma<br>Ver todo<br>Nombre Genérico<br>Antibiotics 01<br>PainMed 00                                                   | cos<br>inuo y Secu<br>1D externo<br>1663<br>3293<br>1738          | Agregar     Agregar     Multipasos     Nombre mostrado     Antibiotics 01     Fluid 09     PainMed 00                                                                                                    | Editar<br>V Insemiante<br>Concentración<br>_ml/_ml<br>_ml/250 ml<br>50 mg / 300 ml                                             | Ver<br>Epidural intermitente<br>Nota | (<br>Y PCA Y PCI | Borrar  | Asignar ACC destino | Ertra  | xdas medicac.: 6 |
| Lista de origen<br>Maestro de fárma<br>Ver todo Con<br>Nombre Genérico<br>Antibiotics 01<br>Fluids 09<br>PainMed 00<br>Fluids 01                     | 008<br>Inuo X Secur<br>ID externo<br>1663<br>3293<br>1738<br>3285 | Agregar      daro y Multipasos )      Nombre mostrado      Antibiotics 01      Fluid 00      Fluids 01      Fluids 01 | Edtar                                                                                                    | Ver<br>Epidural internitente<br>Nota | (<br>Y pca y pci | Borrar  | Asignar ACC destino | Entra  | sdas medicac.: 6 |
| Lista de origen<br>Maestro de fárma<br>Ver todo V Con<br>Nombre Genérice<br>Antibiotics 01<br>Fluids 09<br>PainMed 00<br>Fluids 01<br>Antibiotics 02 | ruo / Secu<br>ID externo<br>1663<br>3293<br>1738<br>3285<br>1664  | Agregar     Agregar     Agregar     Antbiotics 01     Fluids 01     Antbiotics 02                                                                                                    | Editar<br>Litermitente<br>Concentración<br>_ ml / _ ml<br>_ ml / 250 ml<br>50 mg / 300 ml<br>10 Uds. / 100 ml<br>_ ml / 250 ml | Ver<br>Epidural insemitente          | (<br>Y pca y pci | Borrar  | Asignar ACC destino | Entra  | idas medicao.: 6 |

### Figura 8.1. Gestión de farmacotecas

En la vista Gestión de farmacotecas, utilice las siguientes convenciones:

- 1. La lista desplegable de cada panel muestra las áreas clínicas definidas en la farmacoteca (n. ° 1 en la Figura 8.1).
- 2. Los campos en las listas de destino y origen son idénticos (n. ° 1, n. ° 3, n. ° 4 y n. ° 5 en la Figura 8.1).
- 3. El número total de medicaciones de la lista seleccionada se muestra a la derecha de la lista (solo lectura, n. ° 3 en la Figura 8.1).

- 4. La pestaña Ver todo muestra la lista completa de las medicaciones disponibles para el área clínica seleccionada o el Formulario de fármacos maestro, así como la nota asociada a cada medicación (n. ° 4 en la Figura 8.1).
- 5. Las pestañas de modos de administración muestran las medicaciones disponibles en el modo de administración seleccionado (a la izquierda), así como los límites específicos que se han asignado a cada parámetro de infusión (a la derecha) (n. ° 5 en la Figura 8.1).
- 6. Las columnas pueden cambiarse de tamaño, además de visualizarse en orden ascendente o descendente haciendo clic en su encabezado.
- 7. La información de la farmacoteca (nombre, tipo de infusor, estado, fecha y hora de modificación, modo y usuario) se muestra en la parte inferior de la vista Gestión de farmacotecas (solo lectura, n. ° 7 en la Figura 8.1).
- Las funciones disponibles en la vista Gestión de farmacotecas varían en función del estado de la farmacoteca (Hoja de trabajo, Archiva. o Publicado) y de la selección actual en la pantalla. Las funciones que no estén disponibles para esta vista se desactivarán (n. ° 8 en la Figura 8.1).

# Gestión de farmacotecas

En la siguiente sección, se explica cómo gestionar las farmacotecas para la bomba Sapphire:

Acciones comunes

- Añadir, editar y ver las entradas de medicaciones
- Finalizar hojas de trabajo
- Cerrar farmacotecas (hojas de trabajo, farmacotecas archivadas o farmacotecas publicadas)

Opciones de la lista de destino

- Editar una medicación de un área clínica específica
- Eliminar entradas de medicaciones de un área clínica

Opciones de la lista de origen

- Asignar entradas de medicaciones de la lista de origen a la lista de destino
- Editar una medicación que afecta a todas las áreas clínicas asignadas
- Eliminar entradas de medicaciones desde el Formulario de fármacos maestro

## Creación de entradas de medicaciones (configuraciones de reglas)

Puede crear entradas de medicaciones en la farmacoteca de la siguiente manera:

- Añadiendo una entrada de medicación a la lista de destino.
- Añadiendo una entrada de medicación al Formulario de fármacos maestro y asignándola a las áreas clínicas correspondientes de la lista de destino.

El software alberga hasta 40 áreas clínicas y hasta 8.500 configuraciones de regla de medicación únicas. Cada área clínica puede albergar hasta 1.000 configuraciones de regla de medicación y cada configuración de regla de medicación única se puede asignar a más de un área clínica; esto es, hasta un total de 40.000 medicaciones.

Cuando añade una entrada de medicación a la lista de destino, se añadirá al área clínica seleccionada (configuración de regla asignada) y al Formulario de fármacos maestro (configuración de regla única).

Cuando añade una entrada de medicación al Formulario de fármacos maestro en la lista de origen, solo se añadirá al Formulario de fármacos maestro (configuración de regla única).

> Solo las entradas de medicaciones asignadas a la lista de destino están disponibles para su uso con la bomba Sapphire.

i

El siguiente proceso de creación de una entrada de medicación es similar tanto para la lista de destino como para el Formulario de fármacos maestro:

- > Para añadir una entrada de medicación a un área clínica o al Formulario de fármacos maestro:
- Seleccione el área clínica pertinente de la lista de destino o del Formulario de fármacos maestro de la lista de origen. (Consulte el n. ° 1 en la imagen a continuación)
- 2. En la lista de destino o de origen, haga en **Agregar**. (Consulte el n. ° 2 en la imagen a continuación)

| ĺ           | Q Core Medical - Dru                 | g Library Edi | tor R13 V21 [ Drug L        | ibrary 01 ]      |                                                                 |                      |
|-------------|--------------------------------------|---------------|-----------------------------|------------------|-----------------------------------------------------------------|----------------------|
|             | / Gestión de farmacotec              | as V Informer | y Instalar ACC y            | Seguridad        |                                                                 |                      |
| 0           | Activar                              |               |                             |                  |                                                                 | Cerrar Ayuda         |
|             | Lista de destino: CC<br>CCA 01       | A 01          | <ul> <li>Agregar</li> </ul> | Edtar            | Ver Bininar                                                     | Entradas medicac.: 3 |
| $\smile$    | Ver todo Cont                        | inuo Y Secur  | dario 🗡 Multipasos 👌        | Intermitence Y   | Epidural intermittente PCA PCEA                                 |                      |
|             | Nombre Genérico                      | ID externo    | Nombre mostra A             | Concentración    | Nota                                                            |                      |
|             | Antibiotics 01                       | 1663          |                             |                  | solo para uso en la UCI                                         |                      |
|             | Fluids 09                            | 3293          | Fluid 09                    | _ ml / 250 ml    |                                                                 |                      |
|             | PainMed 00                           | 1738          | PainMed 00                  | 50 mg / 300 ml   | bolo desactivado                                                |                      |
| $(1)^{(2)}$ | Lista de origen<br>Maestro de fármac | cos ·         | Agregar                     | Editar           | Ver Bornar Asignar ACC destino                                  | Entradas medicac.: 6 |
|             | Ver todo Cont                        | inuo Y Secur  | dario Y Multipasos          | V Intermitente V | Epidural intermitente y PCA y PCEA                              |                      |
|             | Nombre Genérico                      | ID externo    | Nombre mostrado             | Concentración    | Nota                                                            | ^                    |
|             | Antibiotics 01                       | 1663          | Antibiotics 01              | _ ml / _ ml      | solo para uso en la UCI                                         |                      |
|             | Fluids 09                            | 3293          | Fluid 09                    | _ ml / 250 ml    |                                                                 |                      |
|             | PainMed 00                           | 1738          | PainMed 00                  | 50 mg / 300 ml   | bolo desactivado                                                |                      |
|             | Fluids 01                            | 3285          | Fluids 01                   | 10 Uds. / 100 ml |                                                                 |                      |
|             | Antibiotics 02                       | 1664          | Antibiotics 02              | _ ml / 250 ml    | asignar a los departamentos pediátricos                         |                      |
|             | PainMed 01                           | 1739          | PainMed 01                  | 20 mcg / 100 ml  |                                                                 |                      |
|             | Nom. farmac.: Drug Libra             | ry 01         | Infusor: Sa                 | pphire Est       | ado: Hoja de trabajo Modific.: 06/10/2016 10:40:48 Modo: Editar | Usario: Editor       |
|             |                                      |               |                             |                  |                                                                 |                      |

Aparecerá la pantalla de medicación de configuración de regla (el nombre de la lista seleccionada se mostrará en el título de la pantalla).

| Honore generice (as exc.) (man                                                               | nsi./volumen):                                               |
|----------------------------------------------------------------------------------------------|--------------------------------------------------------------|
| Seleccionar                                                                                  | •                                                            |
| iombre mostrado nº 1:                                                                        | Modes admin<br>Cantinuo                                      |
| Sin concentración<br>Sin Dilyron.<br>Cardidal medicaci: Udu, medicación: Card. Dilyron. ; ml | Multpasos     Internitente     Epidural internitente     PCA |
| Seleccionar •                                                                                | PCEA                                                         |
| m/st;                                                                                        |                                                              |
| (                                                                                            | ÷                                                            |
|                                                                                              |                                                              |
|                                                                                              |                                                              |

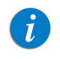

Si desea obtener información detallada acerca de los parámetros de la configuración de reglas, consulte Parámetros de configuraciones de reglas de medicaciones en la página 170. 3. Seleccione el **nombre genérico** de la entrada de medicación de la lista desplegable.

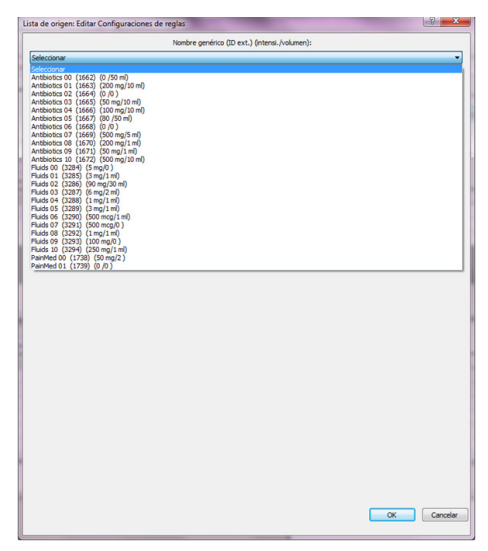

Si el nombre genérico no aparece en la lista Nombre genérico (o si no aparece ningún nombre genérico en la lista), la medicación no se encuentra en la lista de medicaciones, pero se puede añadir a esta. Si desea obtener información detallada acerca de cómo importar una lista de medicaciones y añadir una medicación, consulte: Trabajo con la lista de medicaciones en la página 46.

 Introduzca un nombre mostrado para la entrada de medicación en los campos Nombre mostrado. Cada campo puede contener hasta 20 caracteres.

i
Solo es obligatorio utilizar el primer campo, el segundo es opcional (se recomienda su uso cuando la medicación es una mezcla de dos sustancias o cuando el nombre es largo y contiene más de 20 caracteres).

> Para obtener información detallada sobre el parámetro Nombre mostrado, consulte Nombre mostrado en la página 172.

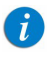

i

Solo pueden utilizarse caracteres alfanuméricos ingleses (mayúsculas y minúsculas) y los siguientes símbolos en los campos Nombre mostrado: ., %, /, #, \*, &, (, ), +, -, \_, espacio.

- Configure la concentración correspondiente seleccionando una de las siguientes opciones (para obtener información detallada sobre las opciones de los tipos de configuración de reglas, consulte Tipos de configuraciones de regla en la página 173):
  - Sin concentración: seleccione esta casilla cuando no sea necesaria la información de la concentración.

Cuando se selecciona "Sin concentración", desaparecen los campos Cantidad medicac., Uds. medicación y Cant. diluyen. y las unidades de velocidad de dosis disponibles son: ml/h, ml/min, ml/kg/h y ml/kg/min.

• **Solo diluyen**: seleccione la casilla de verificacion para crear una entrada para medicaciones con solo el diluyente e introduzca una cantidad de diluyente especifica.

Cuando se selecciona "Solo Diluyen", desaparecen los campos Cantidad medicac. y Ud. medicación y las unidades de velocidad de dosis disponibles son: ml/h, ml/min, ml/kg/h y ml/kg/min.

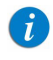

El parámetro Solo Diluyen no se utiliza para ningún cálculo.

- Concentración completa y parcial:
  - a. Seleccione la unidad de medicación de la lista desplegable.
    - En el caso de una concentración completa, introduzca la cantidad de medicación y la cantidad de diluyente. La concentración se calculará conforme a estos valores. Cuando la concentración calculada se encuentre fuera del rango permitido de 0,01 a 9.999, el sistema mostrará un mensaje de advertencia.
    - En el caso de una concentración parcial, introduzca la **cantidad de medicación** o la **cantidad de diluyente**. El valor que falte lo introducirá el usuario en la bomba Sapphire.
  - b. Introduzca la cantidad de medicación de acuerdo con la unidad seleccionada (gramos, mg, mcg, nanog, mmol, unidades de millón, unidades, mU o mEq):
    - De 0,01 a 99,9, en incrementos de 0,01
    - De 100 a 9.999.999, en incrementos de 1
    - En blanco
  - c. Introduzca la **cantidad de diluyente** en ml:
    - De 0,1 a 99,9, en incrementos de 0,1
    - De 100 a 9.999, en incrementos de 1
    - En blanco

Debe introducirse al menos uno de los parámetros para crear y guardar una entrada de medicación. Si faltan los dos parámetros, el software DLE mostrará un mensaje de advertencia.

i

6. Si es necesario, introduzca una nota.

Las notas son una forma de definir las observaciones específicas de las medicaciones que pueden contener información como un área clínica designada para una configuración de regla, un límite distintivo que debe conocer el usuario, advertencias de interacciones entre medicaciones, información de compatibilidad o sugerencias de catéteres para la medicación.

Las notas tienen un límite de 256 caracteres.

|                                                                                                    | 1                                                                                 | N N                                                                                                    | ,                                                                                                    |                                                                                                    |      |
|----------------------------------------------------------------------------------------------------|-----------------------------------------------------------------------------------|----------------------------------------------------------------------------------------------------|----------------------------------------------------------------------------------------------------|----------------------------------------------------------------------------------------------------|------|
| stión de farmacotec                                                                                                    | sas 🛛 Informes                                                                    | y Instalar ACC y                                                                                                    | Seguridad                                                                                                    |                                                                                                    | - 11 |
| Activar                                                                                                    |                                                                                   |                                                                                                    |                                                                                                    | Cerrar Ayuda                                                                                                    |      |
| Lista de destino: CC<br>CCA 01                                                                                                    | A 01                                                                              | <ul> <li>Agregar</li> </ul>                                                                                               | Editar                                                                                                    | Ver Elminar Entrades medicac: 3                                                                                                    |      |
| Ver todo Cont                                                                                                    | inuo Y Secur                                                                      | dario 🗡 Multipasos 👌                                                                                                    | Intermitente Y                                                                                                    | Epidural Intermittente Y PCA Y PCEA                                                                                                    |      |
| Nombre Genérico                                                                                                    | ID externo                                                                        | Nombre mostrado                                                                                                    | Concentración                                                                                                    | Nota                                                                                                    |      |
| Antibiotics 01                                                                                                    | 1663                                                                              | Antibiotics 01                                                                                                    | _ml/_ml                                                                                                    | solo para uso en la UCI                                                                                                    |      |
|                                                                                                    |                                                                                   | 51.1100                                                                                                    | ml / 250 ml                                                                                                    |                                                                                                    |      |
| Fluids 09                                                                                                    | 3293                                                                              | Fluid 09                                                                                                    | ,                                                                                                    |                                                                                                    |      |
| Fluids 09<br>PainMed 00                                                                                                    | 3293<br>1738                                                                      | PainMed 00                                                                                                    | 50 mg / 300 ml                                                                                                    | bolo desactivado                                                                                                    |      |
| Fluids 09<br>PainMed 00<br>Lista de origen<br>Maestro de fármac                                                                                                    | 3293<br>1738                                                                      | PainMed 00                                                                                                    | 50 mg / 300 ml                                                                                                    | belo desactivado Ver Bornar Asignar ACC destino Entrades medicac: 6                                                                                                    |      |
| Fluids 09<br>PainMed 00<br>Lista de origen<br>Maestro de fármac                                                                                                    | 3293<br>1738                                                                      | PainMed 00  Agregar  dario  Multipasos                                                                                    | 50 mg / 300 ml                                                                                                    | belo desactivado           Ver         Bonar         Asignar ACC destino         Entradas medicac: 6           Epidual intermiseria         Y PCA         Y PCA         Y PCA                                                                                                    | -    |
| Fluids 09<br>PainMed 00<br>Lista de origen<br>(Maestro de fármac<br>/ Ver todo Cont<br>Nombre Genérico                                                                          | 3293<br>1738<br>inuo y Secur<br>ID externo                                        | PainMed 00  Agregar  daro  Multipaso  Nombre mostrado                                                                     | 50 mg / 300 ml                                                                                                    | belo desactivado           Ver         Bornar         Asignar ACC destino         Entradas medicac.: 6           Epódual internitente         Y PCA \/ PCEA \         Internitente         Internitente                                                                                                    |      |
| Fluids 09<br>PainMed 00<br>Lista de origen<br>Maestro de fármac<br>/ Ver todo Cont<br>Nombre Genérico<br>Antibiotics 01                                                         | 3293<br>1738<br>nos<br>ID externo<br>1663                                         | PainMed 00     Agregar     Agregar     Agregar     Multipascs      Nombre mostrado     Antibiotics 01                     | Editar<br>Editar<br>Intermitente<br>Concentración<br>_ ml / _ ml                                                                | bolo desactivado           Ver         Bornar         Aegnar ACC destino         Entradas medicac:         6           Epódual internitentes         Y PCA         Y         Y         1         1         1         1         1         1         1         1         1         1         1         1         1         1         1         1         1         1         1         1         1         1         1         1         1         1         1         1         1         1         1         1         1         1         1         1         1         1         1         1         1         1         1         1         1         1         1         1         1         1         1         1         1         1         1         1         1         1         1         1         1         1         1         1         1         1         1         1         1         1         1         1         1         1         1         1         1         1         1         1         1         1         1         1         1         1         1         1         1         1         1         1         1 <td>-</td>                                                                                                    | -    |
| Fluids 09<br>PainMed 00<br>Lista de origen<br>(Maestro de fármac<br>/ Ver todo Cont<br>Nombre Genérico<br>Antibiotics 01<br>Fluids 09                                           | 3293<br>1738<br>nuo y Secur<br>10 externo<br>1663<br>3293                         | PainMed 00     Agregar     dario      Mutipasos     Nombre mostrado     Antibiotics 01     Fluid 09                       | Editar<br>Editar<br>Intermisence<br>Concentración<br>_ ml / _ ml<br>_ ml / 250 ml                                               | belo desactivado           Ver         Bornar         Asignar ACC destrio         Entradas medicac:         6           Epódial intermitente         Y PCA / PCEA         Intermitente         Intermitente< | -    |
| Fluids 09<br>PainMed 00<br>Lista de origen<br>Maestro de fármac<br>Ver todo Cont<br>Nombre Genérico<br>Antibiotics 01<br>Fluids 09<br>PainMed 00                                | 3293<br>1738<br>nuo X Secur<br>100 externo<br>1663<br>3293<br>1738                | PainMed 00 PainMed 00 Agregar datio  Mutipasos Nombre mostrado Antibiotics 01 Fluid 09 Pluid 09 Pluid 00                  | Editar<br>Editar<br>Concentración<br>_ml / _ml<br>_ml / 250 ml                                                                  | belo desactivado           Ver         Borrar         Asignar ACC destrio         Entradas medicac:         6           Epdual intermitente         VPCA         VPCA         Intermitente         Intermitente         Intermitent         Intermitent         In          | -    |
| Fluids 09<br>PainMed 00<br>Lista de origen<br>Maestro de fármac<br>Ver todo Cont<br>Nombre Genérico<br>Antibiotics 01<br>Fluids 09<br>PainMed 00<br>Fluids 01                   | 3293<br>1738<br>nuo X Secur<br>1663<br>3293<br>1738<br>3285                       | PainMed 00 PainMed 00 Agregar dario  Mutipasco  Nombre mostrado Antibiotics 01 Fluid 09 PainMed 00 Fluids 01              | Editar<br>Editar<br>Concentración<br>_ml / _ml<br>50 mg / 300 ml                                                                | belo desactivado           Ver         Bomar         Asignar ACC destino         Entradas medicac:         6           Epidual internitema         Y PCA / PCEA         Internitema         Internitema                        |      |
| Fluids 09<br>PainMed 00<br>Lista de origen<br>Maestro de fármac<br>Ver todo Cont<br>Nombre Genérico<br>Antibiotics 01<br>Fluids 09<br>PainMed 00<br>Fluids 01<br>Antibiotics 02 | 3293<br>1738<br>nuo X Secur<br>1D externo<br>1663<br>3293<br>1738<br>3285<br>1664 | PainMed 00     PainMed 00     Agregar     dario      Multipascs     Nombre mostrado     Antibiotics 01     Antibiotics 02 | Editar<br>Editar<br>Intermitente<br>Concentración<br>ml /ml<br>ml / 250 ml<br>50 mg / 300 ml<br>10 Uds. / 100 ml<br>ml / 250 ml | belo desactivado           Ver         Bomar         Asignar ACC destrio         Entradas medicac:         6           Epódial intermitente         Y PCA         YPCA         Intermitente         Intermitente         Intermitent         Intermitent         I          |      |

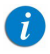

- Las notas están disponibles y pueden visualizarse solo en el software DLE y no aparecen en la bomba Sapphire.
- Las notas pueden ayudar a distinguir entre las configuraciones de regla que parecen idénticas en el Formulario de fármacos maestro.
- Cuando se crea una entrada de medicación con un nombre mostrado y una concentración idénticas, se aconseja añadir una Nota para facilitar su diferenciación.
- 7. Para determinar en qué modos de administración está disponible esta medicación, seleccione las casillas de verificación Modos admin. correspondientes.

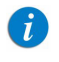

Una entrada de medicación debe estar disponible en al menos un modo de administración.

8. Seleccione las **unidades de velocidad de dosis** de la lista desplegable.

|                                                                                                    |                                      | Nombre genérico                                                                                                    | (ID ext.) (intensi.) | (volumen):                                                                                            |         |      |
|----------------------------------------------------------------------------------------------------|--------------------------------------|----------------------------------------------------------------------------------------------------|----------------------|----------------------------------------------------------------------------------------------------|---------|------|
| PainMed 01 (1739                                                                                                    | ) (0/0)                              |                                                                                                    |                      |                                                                                                    |         |      |
| Nombre mostrado n<br>PainMed 01<br>Nombre mostrado n<br>Sin concentració<br>Solo Diluyen.<br>Cantidad medica<br>20<br>Nota: | • 1:<br>• 2:<br>n<br>sc.: Uds. medic | adón: Cant. Di                                                                                                    | luyen.: mi           | Modos admin<br>Continuo<br>Secundario<br>Multipasos<br>Intermitente<br>Epidural interr<br>PCA<br>PCEA | nitente |      |
| <b>Continuo</b> PC/<br>Opcs. de bolo:                                                                                       | Desactivado                          | •                                                                                                    |                      |                                                                                                    |         |      |
| Vel. doss:                                                                                                    | Umre:<br>[0.001, 3.33]               | utos::<br>tincg/min<br>elfactorona<br>mi/ha<br>mi/han<br>mi/ka/h<br>mi/ka/h<br>ng/ka/h<br>ng/ka/h |                      | LIR                                                                                                   |         | LSA: |
|                                                                                                    |                                      |                                                                                                    |                      |                                                                                                    |         |      |

Después de que se seleccionen las unidades de velocidad de dosis, el límite se mostrará junto a los mismos.

9. Introduzca los valores para los límites absolutos y relativos de acuerdo con el modo de administración seleccionado (opcional).

Si desea obtener información detallada sobre los parámetros específicos de cada modo de administración, consulte Modos de administración en la página 178.

10. Revise los parámetros de la entrada de medicación.

A

11. Haga clic en **OK** para añadir la entrada de medicación a la lista seleccionada (lista de destino o de origen).

Si se añade una entrada de medicación al Formulario de fármacos maestro, debe asignarse a las áreas clínicas correspondientes para que estén disponibles en la bomba Sapphire (si desea obtener información detallada sobre la asignación de entradas de medicación a la lista de destino, consulte Asignación de entradas de medicaciones de la lista de origen a un área clínica de destino en la página 162).

> Al añadir una medicación a un área clínica que ya tiene el número de entradas de medicaciones máximo permitido, se mostrará un mensaje de error. Elimine primero las medicaciones del área clínica en la lista de destino y, a continuación, asígnele una nueva medicación.

A

# Edición de entradas de medicaciones (configuraciones de reglas)

La edición de las entradas de medicaciones es posible solo en las farmacotecas en hojas de trabajo (en las farmacotecas publicadas o archivadas solo es posible su visualización).

#### > Para editar una entrada de medicación en un área clínica o en el Formulario de fármacos maestro:

1. Seleccione el área clínica pertinente de la lista de destino o del Formulario de fármacos maestro de la lista de origen. (Consulte el n. ° 1 en la imagen a continuación).

Las entradas de medicaciones se pueden clasificar según su nombre genérico, ID externo, nombre mostrado, concentración o nota; para ello, haga clic en el título de columna correspondiente. 2. En la lista de destino o de origen, seleccione una entrada de medicación para editarla o haga clic en **Editar**. De manera alternativa, puede hacer doble clic en una entrada de medicación para que se abra la pantalla de edición de configuración de reglas. (Consulte el n. ° 2 en la imagen a continuación).

|          | 📓 Q Core Medical - Dru               | g Library Edi | tor R13 V21 [ Drug L  | ibrary 01 ]      |                                                                 |                      |
|----------|--------------------------------------|---------------|-----------------------|------------------|-----------------------------------------------------------------|----------------------|
|          | Gestión de farmacotec                | as V Informe  | s Y Instalar ACC Y :  | Seguridad        |                                                                 |                      |
| 6        | Activar                              |               | , , ,                 | `                |                                                                 | Cerrar Ayuda         |
|          | Lista de destino: CC<br>CCA 01       | A 01          | ✓ Agregar             | Editar           | Ver Eliminar                                                    | Entradas medicac.: 3 |
| $\smile$ | Ver todo Cont                        | inuo Y Secu   | ndario 🗸 Multipasos 👌 | Intermitente Y   | Epidural intermittence Y PCA Y PCEA                             |                      |
|          | Nombre Genérico                      | ID externo    | Nombre mostra A       | Concentración    | Nota                                                            |                      |
|          | Antibiotics 01                       | 1663          | Antibiotics 01        |                  | solo para uso en la UCI                                         |                      |
|          | Fluids 09                            | 3293          | Fluid 09              | _ ml / 250 ml    |                                                                 |                      |
|          | PainMed 00                           | 1738          | PainMed 00            | 50 mg / 300 ml   | bolo desactivado                                                |                      |
| (1)      | Lista de origen<br>Maestro de fármac | :05           | ▼ Agregar             | Editar           | Ver Bornar Alignar ACC destino                                  | Entradas medicac.: 6 |
| •        | Ver todo Cont                        | inuo Y Secu   | dario 🛛 Multipasos 🔪  | Intermitente Y   | Epidural intermitence Y PCA Y PCEA                              |                      |
|          | Nombre Genérico                      | ID externo    | Nombre mostrado       | Concentración    | Nota                                                            | ^_                   |
|          | Antibiotics 01                       | 1663          | Antibiotics 01        | _ ml / _ ml      | solo para uso en la UCI                                         |                      |
|          | Fluids 09                            | 3293          | Fluid 09              | _ ml / 250 ml    |                                                                 |                      |
|          | PainMed 00                           | 1738          | PainMed 00            | 50 mg / 300 ml   | bolo desactivado                                                |                      |
|          | Fluids 01                            | 3285          | Fluids 01             | 10 Uds. / 100 ml |                                                                 |                      |
|          | Antibiotics 02                       | 1664          | Antibiotics 02        | _ ml / 250 ml    | asignar a los departamentos pediátricos                         |                      |
|          | PainMed 01                           | 1739          | PainMed 01            | 20 mcg / 100 ml  |                                                                 |                      |
|          | Nom. farmac.: Drug Libra             | ry 01         | Infusor: Sap          | ophire Est       | ado: Hoja de trabajo Modific.: 06/10/2016 10:40:48 Modo: Editar | Usario: Editor       |
|          |                                      |               |                       |                  |                                                                 | Salir                |

Aparecerá la pantalla de edición de configuración de regla (el nombre de la lista seleccionada se mostrará en el título de la pantalla).

|                    |                    | Nombre genérico | (ID ext.) (intens | i./volumen):     |        |      |
|--------------------|--------------------|-----------------|-------------------|------------------|--------|------|
| Antibiotics 01 (16 | 53) (200 mg/10 ml) |                 |                   |                  |        |      |
| Nombre mostrado n  | /º 1:              |                 |                   | Modos admin      |        |      |
| Antibiotics 01     |                    |                 |                   | Continuo         |        |      |
| Nombre mostrado n  | P 2:               |                 |                   | C Secundario     |        |      |
|                    |                    |                 |                   | Multipasos       |        |      |
| Sin concentració   | 'n                 |                 |                   | Endersal interne | itente |      |
|                    |                    |                 |                   | [] PCA           |        |      |
|                    |                    |                 |                   | PCEA             |        |      |
|                    |                    |                 |                   |                  |        |      |
| Nota:              |                    |                 |                   |                  |        |      |
| solo para uso en   | la UCI             |                 |                   |                  |        |      |
|                    |                    |                 |                   |                  |        |      |
| Continuo           |                    |                 |                   |                  |        |      |
| Once de beles      | Description de     |                 |                   |                  |        |      |
| opus, de boio,     | Desacevado         | •               |                   |                  |        |      |
|                    | Limite:            | Uds.:           | LIA:              | LIR:             | LSR:   | LSA: |
| Vel. dosis:        | [0.1, 999]         | ml/h 💌          |                   |                  |        |      |
|                    |                    |                 |                   |                  |        |      |
|                    |                    |                 |                   |                  |        |      |
|                    |                    |                 |                   |                  |        |      |
|                    |                    |                 |                   |                  |        |      |
|                    |                    |                 |                   |                  |        |      |
|                    |                    |                 |                   |                  |        |      |
|                    |                    |                 |                   |                  |        |      |
|                    |                    |                 |                   |                  |        |      |
|                    |                    |                 |                   |                  |        |      |
|                    |                    |                 |                   |                  |        |      |
|                    |                    |                 |                   |                  |        |      |
|                    |                    |                 |                   |                  |        |      |
|                    |                    |                 |                   |                  |        |      |

3. Edite los parámetros de la configuración de reglas, según sea necesario.

- 4. Haga clic en **OK** para guardar y cerrar la pantalla.
  - Cuando edite una entrada de medicación en el Formulario de fármacos maestro, los cambios se actualizarán en el Formulario de fármacos maestro y en todas las áreas clínicas que contienen dicha entrada de medicación. Cuando edite una entrada de medicación asociada a una sola área clínica, la entrada de medicación también se actualizará en el Formulario de fármacos maestro. Si la entrada de medicación editada se ha asignado a más de un área clínica, se creará una copia de la nueva entrada de medicación en el Formulario de fármacos maestro.

# Visualización de entradas de medicaciones (configuraciones de reglas)

- > Para ver una entrada de medicación en un área clínica o en el Formulario de fármacos maestro:
- Seleccione el área clínica pertinente de la lista de destino o del Formulario de fármacos maestro de la lista de origen. (Consulte el n. ° 1 en la imagen a continuación).

Las entradas de medicaciones se pueden clasificar según su nombre genérico, ID externo, nombre mostrado, concentración o nota; para ello, haga clic en el título de columna correspondiente.

i

2. En la lista de destino o de origen, seleccione una entrada de medicación para visualizarla o haga clic en **Ver**. (Consulte el n. ° 2 en la imagen a continuación).

En las farmacotecas publicadas o archivadas, también puede hacer doble clic en una entrada de medicación para verla.

|            | 6          | 📓 Q Core Medical - Drug                                           | g Library Edi     | tor R13 V21 [ Drug L  | ibrary 01 ]      |                                                                |                      |
|------------|------------|-------------------------------------------------------------------|-------------------|-----------------------|------------------|----------------------------------------------------------------|----------------------|
|            |            | / Gestión de farmacotec                                           | as V Informe      | s Y Instalar ACC Y    | Seguridad        |                                                                |                      |
|            | $\bigcirc$ | Activar                                                           |                   |                       |                  | _                                                              | Cerrar Ayuda         |
| (1)        | 0          | Lista de destino: CC<br>CCA 01                                    | A 01              | ✓ Agregar             | Editar           | Ver Elminar                                                    | Entradas medicac.: 3 |
| $\bigcirc$ |            | Ver todo Conti                                                    | nuo Y Secur       | ndario 🖌 Multipasos 👌 | Intermitente Y   | Epidural intermittente PCA PCEA                                |                      |
|            |            | Nombre Genérico                                                   | ID externo        | Nombre mostra A       | Concentración    | Nota                                                           |                      |
|            |            | Antibiotics 01                                                    | 1663              | Antibiotics 01        | _ml/_ml          | solo para uso en la UCI                                        |                      |
|            |            | Fluids 09                                                         | 3293              | Fluid 09              | _ ml / 250 ml    |                                                                |                      |
|            |            | PainMed 00                                                        | 1738              | PainMed 00            | 50 mg / 300 ml   | bolo desactivado                                               |                      |
| 1          | 2          | Lista de origen<br>Maestro de fármac<br><b>/ Ver todo</b> V Corté | os<br>nuo Y Secur | ▼ Agregar<br>ndario   | Editar (         | Ver Borrer Asigner ACC destino                                 | Entradas medicac.: 6 |
|            |            | Nombre Genérico                                                   | ID externo        | Nombre mostrado       | Concentración    | Nota                                                           | *                    |
|            |            | Antibiotics 01                                                    | 1663              | Antibiotics 01        | _ ml / _ ml      | solo para uso en la UCI                                        |                      |
|            |            | Fluids 09                                                         | 3293              | Fluid 09              | _ ml / 250 ml    |                                                                |                      |
|            |            | PainMed 00                                                        | 1738              | PainMed 00            | 50 mg / 300 ml   | bolo desactivado                                               | E                    |
|            |            | Fluids 01                                                         | 3285              | Fluids 01             | 10 Uds. / 100 ml |                                                                |                      |
|            |            | Antibiotics 02                                                    | 1664              | Antibiotics 02        | _ ml / 250 ml    | asignar a los departamentos pediátricos                        |                      |
|            |            | PainMed 01                                                        | 1739              | PainMed 01            | 20 mcg / 100 ml  |                                                                | -                    |
|            |            | Nom. farmac.: Drug Librar                                         | ry 01             | Infusor: Sa           | ophire Esta      | do: Hoja de trabajo Modific.: 06/10/2016 10:40:48 Modo: Editar | Usario: Editor       |

Aparecerá la pantalla de visualización de configuración de regla (el nombre de la lista seleccionada se mostrará en el título de la pantalla).

|                    |                     | Nombre genéric | o (ID ext.) (intensi | ./volumen):     |         |  |
|--------------------|---------------------|----------------|----------------------|-----------------|---------|--|
| Antibiotics 01 (18 | i63) (200 mg/10 ml) |                |                      |                 |         |  |
| Nombre mostrado    | nº 1:               |                |                      | Modos admin     |         |  |
| Antibiotics 01     |                     |                |                      | Continuo        |         |  |
| Nombre mostrado    | nº 2:               |                |                      | Secundario      |         |  |
|                    |                     |                |                      | Multipasos      |         |  |
| ✓ Sin concentrad   | ón                  |                |                      | Enid ral intern | sitente |  |
|                    |                     |                |                      | PCA             |         |  |
|                    |                     |                |                      | PCEA            |         |  |
|                    |                     |                |                      |                 |         |  |
| Nota:              | a la 1977           |                |                      |                 |         |  |
| <                  | ina oci             |                |                      |                 |         |  |
| Vel. dosis:        | [0.1, 999]          | mi/h 👻         |                      |                 |         |  |
| Vel. dosis:        | [0.1, 999]          | mi/h •         |                      |                 |         |  |
| Vel. dosis:        | [0.1, 999]          | nijh -         |                      |                 |         |  |

3. Cuando finalice la visualización de la entrada de medicación, haga clic en **OK** para cerrar la pantalla.

## Eliminación de entradas de medicaciones (configuraciones de reglas)

Una entrada de medicación se puede quitar de un área clínica o se puede eliminar por completo de la farmacoteca.

- Para quitar una entrada de medicación de un área clínica específica, quítela de la lista de destino.
- Para eliminar una entrada de medicación de la farmacoteca completa, elimínela del Formulario de fármacos maestro. La entrada de medicación se eliminará de todas las áreas clínicas a las que se haya asignado la medicación.

## Eliminación de entradas de medicaciones (configuraciones de reglas) de un área clínica

- > Para quitar una entrada de medicación de un área clínica:
- 1. Seleccione el área clínica correspondiente de la lista de destino. (Consulte el n. ° 1 en la imagen a continuación)

Las entradas de medicaciones se pueden clasificar según su nombre genérico, ID externo, nombre mostrado, concentración o nota; para ello, haga clic en el título de columna correspondiente.

i

2. En la lista de destino, seleccione la entrada de medicación que desee quitar y haga clic en **Eliminar** (consulte el n. ° 2 en la imagen a continuación).

|                         | Q Core Medical - Dr                                            | ug Library Ed                | tor R13 V21 [ Drug L                                    | ibrary 01 ]                                                          |                                                                                       | × |
|-------------------------|----------------------------------------------------------------|------------------------------|---------------------------------------------------------|----------------------------------------------------------------------|---------------------------------------------------------------------------------------|---|
|                         | / Gestión de farmacote                                         | cas V Informe                | s Y Instalar ACC Y                                      | Seguridad                                                            |                                                                                       |   |
| $\overline{\mathbf{G}}$ | Activar                                                        |                              |                                                         |                                                                      | Cerrar Ayuda                                                                          |   |
| (1)                     | Lista de destino: Cl<br>CCA 01                                 | CA 01                        | ▼ Agregar                                               | Editar                                                               | Ver Elminar Ertradas medicac :                                                        | 3 |
| $\bigcirc$              | Ver todo Cor                                                   | ntinuo y Secu                | ndario 🖌 Multipasos 🔪                                   | Intermitente Y                                                       | Epidural intermitente V PCA V PCEA                                                    |   |
|                         | Nombre Genérico                                                | D ID externo                 | Nombre mostra A                                         | Concentración                                                        | Nota                                                                                  |   |
|                         | Antibiotics 01                                                 | 1663                         | Antibiotics 01                                          | _ml/_ml                                                              | solo para uso en la UCI                                                               |   |
|                         | Fluids 09                                                      | 3293                         | Fluid 09                                                | _ ml / 250 ml                                                        |                                                                                       |   |
|                         | PainMed 00                                                     | 1738                         | PainMed 00                                              | 50 mg / 300 ml                                                       | bolo desactivado                                                                      |   |
|                         | Lista de origen<br>Maestro de fárma<br><b>/ Ver todo /</b> Cor | icos<br>itínuo ý Secu        | ✓ Agregar ndario √ Multipasos )                         | Editar                                                               | Ver Bornar Asignar ACC destino Entradas medicac.:<br>Epósar intermitante V PCA V PCEA | 6 |
|                         | Nombre Genérico                                                | ID externo                   | Nombre mostrado                                         | Concentración                                                        | Nota                                                                                  | ^ |
|                         | Antibiotics 01                                                 | 1663                         | Antibiotics 01                                          | _ ml / _ ml                                                          | solo para uso en la UCI                                                               |   |
|                         | Eluide 00                                                      | 3293                         | Fluid 09                                                | _ ml / 250 ml                                                        |                                                                                       |   |
|                         | Fidids 09                                                      |                              |                                                         |                                                                      |                                                                                       |   |
|                         | PainMed 00                                                     | 1738                         | PainMed 00                                              | 50 mg / 300 ml                                                       | bolo desactivado                                                                      |   |
|                         | PainMed 00<br>Fluids 01                                        | 1738<br>3285                 | PainMed 00<br>Fluids 01                                 | 50 mg / 300 ml<br>10 Uds. / 100 ml                                   | bolo desactivado                                                                      |   |
|                         | PainMed 00<br>Fluids 01<br>Antibiotics 02                      | 1738<br>3285<br>1664         | PainMed 00<br>Fluids 01<br>Antibiotics 02               | 50 mg / 300 ml<br>10 Uds. / 100 ml<br>_ ml / 250 ml                  | bolo desactivado<br>asignar a los departamentos pediátricos                           |   |
|                         | PainMed 00<br>Fluids 01<br>Antibiotics 02<br>PainMed 01        | 1738<br>3285<br>1664<br>1739 | PainMed 00<br>Fluids 01<br>Antibiotics 02<br>PainMed 01 | 50 mg / 300 ml<br>10 Uds. / 100 ml<br>ml / 250 ml<br>20 mcg / 100 ml | bolo desactivado<br>asignar a los departamentos pediátricos                           |   |
|                         | PainMed 00<br>Fluids 01<br>Antibiotics 02                      | 1738<br>3285<br>1664         | PainMed 00<br>Fluids 01<br>Antibiotics 02               | 50 mg / 300 ml<br>10 Uds. / 100 ml<br>_ ml / 250 ml                  | bolo desactivado<br>asignar a los departamentos pediátricos                           |   |

Para quitar varias entradas, haga clic en la primera entrada de medicación, mantenga pulsada la tecla Mayús y, a continuación, haga clic en la última entrada de medicación que desee quitar.

A

Aparecerá la pantalla para quitar perfiles.

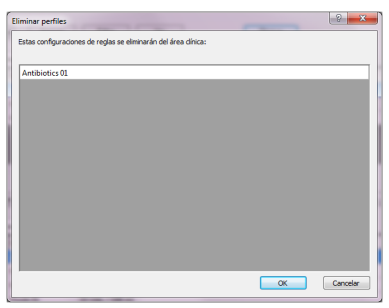

3. Haga clic en **OK** para quitar la medicación del área clínica actual.

La entrada de medicación no se quitará del Formulario de fármacos maestro ni de cualquier otra área clínica en la que figure.

## Eliminación de entradas de medicaciones (configuraciones de reglas) del Formulario de fármacos maestro

Una entrada de medicación eliminada del Formulario de fármacos maestro se eliminará de todas las áreas clínicas a las que se haya asignado.

i

#### > Para eliminar una entrada de medicación del Formulario de fármacos maestro:

- 1. Seleccione el Formulario de fármacos maestro de la lista de origen (consulte el n. ° 1 en la imagen a continuación).
  - Las entradas de medicaciones se pueden clasificar según su nombre genérico, ID externo, nombre mostrado, concentración o nota; para ello, haga clic en el título de columna correspondiente.
- 2. En la lista de origen, seleccione la entrada de medicación que desee eliminar y haga clic en **Borrar** (consulte el n. ° 2 en la imagen a continuación).

| ſ | 📓 Q Core Medical - Dru                                                                                                    | ig Library Ed                                                                | itor R13 V21 [ Drug L                                                                                                    | ibrary 01 ]                                                                                                    |                                                                                                    |            |
|---|----------------------------------------------------------------------------------------------------|------------------------------------------------------------------------------|----------------------------------------------------------------------------------------------------|----------------------------------------------------------------------------------------------------|----------------------------------------------------------------------------------------------------|------------|
|   | / Gestión de farmacote                                                                                                    | cas 🗸 Informe                                                                | s Y Instalar ACC Y                                                                                                    | Seguridad                                                                                                    |                                                                                                    |            |
|   | Activar                                                                                                    |                                                                              |                                                                                                    |                                                                                                    | Cerrar                                                                                                    | Ayuda      |
|   | Lista de destino: CC<br>CCA 01                                                                                                    | CA 01                                                                        | <ul> <li>Agregar</li> </ul>                                                                                                    | Editar                                                                                                    | Ver Elminar Entrades m                                                                                                    | edicac.: 3 |
|   | Ver todo Con                                                                                                    | tinuo y Secu                                                                 | ndario 🗡 Multipasos 👌                                                                                                    | Intermitente Y                                                                                                    | Epidural Intermittente PCA PCEA                                                                                                    |            |
|   | Nombre Genérico                                                                                                    | ID externo                                                                   | Nombre mostra A                                                                                                    | Concentración                                                                                                    | Nota                                                                                                    |            |
|   | Antibiotics 01                                                                                                    | 1663                                                                         | Antibiotics 01                                                                                                    | _ ml / _ ml                                                                                                    | solo para uso en la UCI                                                                                                    |            |
|   | Fluids 09                                                                                                    | 3293                                                                         | Fluid 09                                                                                                    | _ ml / 250 ml                                                                                                    |                                                                                                    |            |
|   | PainMed 00                                                                                                    | 1738                                                                         | PainMed 00                                                                                                    | 50 mg / 300 ml                                                                                                    | bolo desactivado                                                                                                    |            |
|   |                                                                                                    |                                                                              |                                                                                                    |                                                                                                    |                                                                                                    |            |
| 1 | Lista de origen<br>Maestro de fárma<br><b>/ Ver todo /</b> Con                                                                                                 | cos<br>tinuo y Secu                                                          | ▼ Agregar<br>ndario                                                                                                    | Editar                                                                                                    | Ver Borrar Asignar ACC destro Estrada m                                                                                                    | edicac.: 6 |
| 1 | Lista de origen<br>Maestro de fárma<br>Ver todo Con<br>Nombre Genérico                                                                                         | cos<br>tinuo y Secu<br>ID externo                                            | Agregar  ndario      Multipasos  Nombre mostrado                                                                                  | Editar                                                                                                    | Ver Bonar Asignar ACC deatino Entrades m<br>Epidous interminanta / PCA / PCEA /                                                                                                    | edicac.: 6 |
| 1 | Lista de origen<br>Maestro de fárma<br>Ver todo Con<br>Nombre Genérico<br>Antibiotics 01                                                                       | cos<br>tinuo y Secu<br>ID externo<br>1663                                    | Agregar  rdario / Multipasos /  Nombre mostrado  Antibiotics 01                                                                   | Editar                                                                                                    | Ver Bonar Adgnar ACC destrio Entradas m<br>Epidare intermaines y PCA y PCEA<br>Nota<br>colo para uso en la UCI                                                                                                    | edicac.: 6 |
| 1 | Lista de origen<br>Maestro de fárma<br>Ver todo Con<br>Nombre Genérico<br>Anthibithe: 01<br>Fluids 09                                                          | cos<br>inuo X Secu<br>ID externo<br>1663<br>3293                             | Agregar  Agregar  Mutipasos  Nombre mostrado  Antibiotics 01  Fluid 09                                                            | Editar<br>Intermitente<br>Concentración<br>ml /ml<br>ml / 250 ml                                                       | Ver Borner Aldgner ACC destro Estada m<br>Epidare intermitares y PCA y PCEA<br>Nota<br>Toto para suco en la UCI                                                                                                    | edicac.: 6 |
| 1 | Lista de otgen<br>Meestro de fárma<br>Ver todo Con<br>Nombre Genérico<br>Antibiotics 01<br>Fluids 09<br>PainNed 00                                             | tinuo y Secu<br>ID externo<br>1663<br>3293<br>1738                           | Agregar  Advises  Advises  Antibiotics  Fluid  PainMed  00                                                                        | Editar<br>Intermistence<br>Concentración<br>ml / _ ml<br>_ ml / 250 ml<br>50 mg / 300 ml                               | Ver Bornar Asignar ACC destino Entrades m<br>Epidous intermitaria y PCA y PCEA Nota<br>Info para uso en la UCI<br>bolo desactivado                                                                                                    | edicac.: 6 |
| 1 | Lista de origen<br>Maestro de fárma<br>Ver todo Con<br>Nombre Genérico<br>Antibiotics 01<br>Fluids 09<br>PainMed 00<br>Fluids 01                               | cos<br>tinuo y Secu<br>ID externo<br>1663<br>3293<br>1738<br>3285            | Agregar  Antipasos  Nombre mostrado  Antibiotics 01  Fluid 09  PainMed 00  Fluids 01                                              | Edtar<br>Intermitante<br>Concentración<br>_ml/_ml<br>_ml/250 ml<br>50 mg / 300 ml<br>10 Uds. / 100 ml                  | Ver Bonar Augnar ACC deatino Eritradas m<br>Epidare internitaria: ý PCA ý PCEA<br>Nota<br>Solo para uso en la UCI<br>bolo desactivado                                                                                                    | edcac.: 6  |
| 1 | Lista de origen<br>Maestro de fárma<br>Ver tado Con<br>Anthuborts 01<br>Fluids 09<br>PainMed 00<br>Fluids 01<br>Anthubiotics 02                                | cos<br>tinuo<br>D externo<br>1663<br>3293<br>1738<br>3285<br>1664            | Agregar  Agregar  Mutipaco      Mutipaco      Nombre mostrado     Antibiotics 01  Fluid 09  PainMed 00  Fluids 01  Antibiotics 02 | Edtar           Intermittente         V           Concentración                                                        | Ver         Bornar         Asignar ACC destrio         Entradas m           Epiduar intermitares         Y PCA / Y PCEA         Nota         Intermitares         Visit / Y PCA / Y PCEA           Nota         colo para suos en la UCI         bolo desactivado         asignar a los departamentos pediatricos                                                                                                    | edcac.: 6  |
| 1 | Lista de origen<br>Maestro de fárma<br>Ver todo Com<br>Nombre Genérico<br>Antábiotico 01<br>Fluido 00<br>Fluido 01<br>Antábiotico 02<br>PainMed 00             | cos<br>tnuo y Secu<br>10 externo<br>2293<br>1738<br>3285<br>1664<br>1739     | Agregar  dario Y Mutpaga Nombre mostrado Antibiotics 01 Fluids 01 Antibiotics 02 PainMed 01                                       | Editar<br>Concentración<br>                                                                                            | Ver         Borrar         Asignar ACC destino         Entrades m           Epidural intermitanta         Y PCA         Y PCA         Nota           rollo geara usion en la UCI         bolo desactivado         asignar a los departamentos pediátricos                                                                                                    | edcac.: 6  |
| 1 | Lista de origen<br>Metero de férma<br>Ver todo Con<br>Nombre Genetico<br>Anthibiotico 09<br>Puinted 00<br>Puinted 00<br>Puinted 01<br>Nom, farmaci, Drog Libri | cos<br>Inuo y Secu<br>1663<br>2293<br>1738<br>3285<br>1664<br>1739<br>wry 01 | Agregar     Agregar     Agregar     Arbitetics 01     Ruid 00     PainMed 00     Antibiotics 02     PainMed 01     Infusor: Sa    | Editar<br>Intermisente<br>Concentración<br>ml /ml<br>ml / 250 ml<br>20 mcg / 100 ml<br>20 mcg / 100 ml<br>pophire Estr | Ver         Bornar         Asignar ACC destino         Entradas m           Epdate intermitante         Y PCA Y PCEA         Intermitante         For y PCA Y PCEA           Nota         moto en la UCI         Intermitante         Intermitante         Intermitan | edcac: 6   |

Aparecerá la pantalla de eliminación de configuración de regla de la lista de origen.

| Antelesca (1 (660) (200 mg/10 mf)  Norder nock solar /h 2:  Antelesca (1 (660) (200 mg/10 mf)  Norder nock solar /h 2:  Antelesca (1 (660) (200 mg/10 mf)  Norder nock solar /h 2:  Antelesca (1 (660) (200 mg/10 mf)  Norder nock solar /h 2:  Antelesca (1 (660) (200 mg/10 mf)  Norder nock solar /h 2:  Antelesca (1 (660) (200 mg/10 mf)  Norder nock solar /h 2:  Antelesca (1 (660) (200 mg/10 mf)  Norder nock solar /h 2:  Norder nock solar /h 2:  N                                                                                                    | Antohisa ( 1645) ( 1659 ( 1659 m) <sup>2</sup> m <sup>2</sup> )<br>Mode naskada of 21<br>Antohisa of 21<br>Antohisa                                                                                                    | Anterden och 20 (1995) (1995 mr)<br>Anterden noch 20 fr 2<br>Anterden noch 20 fr 2<br>Anterden och 20 fr 2<br>Britter noch 20 fr 2<br>Britter noch 20 fr 2<br>Britter                                                                                                    |                     |                       | Nombre genéric  | to (ID ext.) (intens | si./volumen):  |         |      |
|----------------------------------------------------------------------------------------------------|----------------------------------------------------------------------------------------------------|----------------------------------------------------------------------------------------------------|---------------------|-----------------------|-----------------|----------------------|----------------|---------|------|
| Nocker mote and an fill                                                                                                    | Nochr contack of 1:                                                                                                    | Nexter statuskof 21 // Contract<br>Medie reachador M 2<br>Sin concentración<br>Sin concentración<br>Sin concentració                                                                                                    | Anthiotics 01 (1663 | 5) (200 mg/10 ml)     |                 |                      |                |         |      |
| Artiblica 51                                                                                                    | Artiblica 01 Artiblica 01 Artiblica 01 Artiblica 01 Artiblica 01 Artiblica 01 Artiblica 01 Artiblica 01 Artiblica 01 Artiblica 02 Artiblica 02 Artib                                                                                                    | Artiblica 01 Artiblica 01 Artib                                                                                                    | Nombre mostrado nº  | 1:                    |                 |                      | Modos admin    |         |      |
| Noder noresig nº 2:<br>Sector noresig nº 2:<br>Sector noresig nº 2:<br>Sector noresigned and sector sector                                                                                                    | Noder noredug nº 2:<br>Sectorementadon<br>Sectorementadon<br>Nota:<br>Nota:<br>Not | Noder nordskip n <sup>2</sup> 2:<br>Sector nordskip n <sup>2</sup> 2:<br>Sector nordskip n <sup>2</sup> 2 | Antibiotics 01      |                       |                 |                      | Continuo       |         |      |
| Image: Second Second                                                                                                    | Image: Sector and Sector and Sector an                                                                                                    | Open carecteration     Internative       Internative     Internative       Internative     Internative       Internative     Internative       Open de bilde     Internative       Open de bilde     Internative       Open de bilde     Internative       Uniter:     Udit:     LDit:       Uniter:     Udit:     LDit:       Uniter:     Udit:     LDit:       Uniter:     Udit:     LDit:                                                                                                    | Nombre mostrado nº  | 2:                    |                 |                      | Secundario     |         |      |
| Concentración     Concentración     Concent                                                                                                    | Immunitation     Immunitation       Immunitation     Immunitation       Immunitation                                                                                                    | Concentración     Concentración     Concent                                                                                                    |                     |                       |                 |                      | Multipasos     |         |      |
| Ander Carlos and the LCL<br>A second and the LCL<br>A contract<br>Contract<br>Contra                                                                                        | Note:  Constant of the UCL  Constant of the UCL  C                                                                                                    | Construction of the second of the second of                                                                                                    | Sin concentración   |                       |                 |                      | Enid ral inter | niteste |      |
| Note:<br>Independence on faulCL<br>/<br>/<br>Continue<br>Quest, de bale:<br>Linter:<br>Well, dene:<br>Distribution:<br>Distribution:<br>Distributi                                                                                                    | Note:<br>Indigeneration to LCL<br>/<br>/ Construe<br>Construe<br>Construe<br>Linene: Usite: USE: USE: USE: USE: USE: USE: USE: USE                                                                                                    | Nota:<br>Indigeneration in BUCI<br>4 , , , , , , , , , , , , , , , , , , ,                                                                                                    |                     |                       |                 |                      |                |         |      |
| Implementation on In ILC         ,           / Continue         ,           Cpcs. de bilde:         / Enerchando           uimite:         uide:         Uite:         UR:         UR:         US:           Véd. done:         (0,1,1997)         m/h         • </td <td>le per ao m la LC<br/>,<br/>/ Cantona<br/>Cpca. de belos:<br/>liente: job.: LLA: LLE: LSA:<br/>Vel. dome: [0.1, 999] adjh ◆ LLE: LSA:</td> <td>International International In</td> <td>Nota:</td> <td></td> <td></td> <td></td> <td></td> <td></td> <td></td> | le per ao m la LC<br>,<br>/ Cantona<br>Cpca. de belos:<br>liente: job.: LLA: LLE: LSA:<br>Vel. dome: [0.1, 999] adjh ◆ LLE: LSA:                                                                                                    | International International In                                                                                                    | Nota:               |                       |                 |                      |                |         |      |
| ¢<br>Continue<br>Opcs. de bolo: [Desactivado<br>Unite:: Udo.: LUA: LUE: LUE: LSA:<br>Vel. doais: [0.1, 995] (mgh. ●                                                                                                    | ¢<br>Connenee<br>Qoca de belo:<br>Linher:<br>Vel. doese: [0.1,999] (etch. •<br>Link: LiR: LiR: LiR: LiR: LiR: LiR: LiR: LiR                                                                                                    | (<br>Connenee<br>Qool de bole:<br>Uniter:<br>Vel. does: [0.1,999]<br>Udu.:<br>LA: LR: LR: LS:<br>LS: LS:                                                                                                    | solo para uso en la | a UCI                 |                 |                      |                |         |      |
| Control         •           Open. de brête:         Desactivado         •           Linite:         Lide:         Life:         Life:                                                                                                    | Continue<br>Opea. de tolos:<br>Unite:<br>Unite:<br>Vel. doue:<br>D. 1, 998]<br>etch .                                                                                                    | Connexe<br>Qros. de billo: Desactuado •<br>Unite: Udi: Udi: Udi: Udi: Udi: Udi: Udi: Udi                                                                                                    | *                   |                       |                 |                      |                |         | •    |
|                                                                                                    |                                                                                                    |                                                                                                    | (el. dosis:         | Limite:<br>[0.1, 999] | Uds.:<br>mi/h   | LIA:                 | LIR:           | LSR:    | LSA: |
|                                                                                                    |                                                                                                    |                                                                                                    | Vel. dosis:         | Limite:<br>[0.1, 999] | uda.:<br>midh - |                      | LIR:           | LSR:    | LSA: |
|                                                                                                    |                                                                                                    |                                                                                                    | Vel. dosis:         | Limite:<br>[0.1, 999] | uds.:<br>mith - |                      | UR:            | LSR:    | LSA: |
|                                                                                                    |                                                                                                    |                                                                                                    | Vel. dosis:         | Limite:<br>[0.1, 999] | uda.:<br>midh   |                      | UR:            | LSR:    | LSA: |
|                                                                                                    |                                                                                                    |                                                                                                    | Vel. dosis:         | Limite:<br>[0.1,999]  | uda.:<br>midh - |                      | UR:            | LSR:    | LSA: |
| Rome Cava                                                                                                    | Borry Carco                                                                                                    | Doras Cance                                                                                                    | Vel. dosis:         | Linke:<br>[0.1,999]   | uda.:<br>mida   |                      | UR:            | LSR:    | (SA: |

Elimine una medicación cada vez.

3. Revise los parámetros de la entrada de medicación y haga clic en Borrar.

i

4. Si la entrada de medicación eliminada se ha asignado a varias áreas clínicas, aparecerá una ventana emergente con todas las áreas clínicas afectadas.

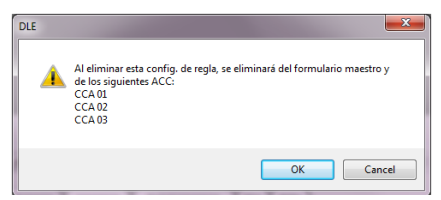

5. Haga clic en **OK** para confirmar y eliminar permanentemente la entrada de medicación seleccionada del Formulario de fármacos maestro y de todas las áreas clínicas en las que figura.

## Asignación de entradas de medicaciones de la lista de origen a un área clínica de destino

- > Para asignar una entrada de medicación desde la lista de origen a un área clínica de destino:
- 1. Seleccione el área clínica correspondiente de la lista de destino (consulte el n. ° 1 en la imagen a continuación).
- 2. Seleccione el área clínica correspondiente del Formulario de fármacos maestro de la lista de origen (consulte el n. ° 2 en la imagen a continuación).

Las entradas de medicaciones se pueden clasificar según su nombre genérico, ID externo, nombre mostrado, concentración o nota; para ello, haga clic en el título de columna correspondiente.

i

3. De la lista de origen, seleccione la entrada de medicación para asignar un área clínica de destino y haga clic en **Asignar ACC destino** (consulte el n. ° 3 en la imagen a continuación).

|                   | Q Core Medical - D                                                                                                    | rug Library Ed                                                                                    | itor R13 V21 [ Drug L                                                                                                    | ibrary 01 ]                                                                                                    |                                                                                                    |                      |
|-------------------|----------------------------------------------------------------------------------------------------|---------------------------------------------------------------------------------------------------|----------------------------------------------------------------------------------------------------|----------------------------------------------------------------------------------------------------|----------------------------------------------------------------------------------------------------|----------------------|
|                   | / Gestión de farmacot                                                                                                    | ecas 🗸 Informe                                                                                    | is y Instalar ACC y                                                                                                    | Seguridad                                                                                                    |                                                                                                    |                      |
|                   | Activar                                                                                                    |                                                                                                   |                                                                                                    |                                                                                                    |                                                                                                    | Cerrar Ayuda         |
| (1)               | Lista de destino: C<br>CCA 01                                                                                                    | CCA 01                                                                                            | ▼ Agregar                                                                                                    | Editar                                                                                                    | Ver Elminar                                                                                                    | Entradas medicac.: 3 |
| Ŭ                 | Ver todo Co                                                                                                    | intinuo y Secu                                                                                    | ndario 🗸 Multipasos 🔪                                                                                                    | Intermitente Y                                                                                                    | Epidural intermittente PCA PCEA                                                                                                    |                      |
|                   | Nombre Genéric                                                                                                    | o ID externo                                                                                      | Nombre mostra A                                                                                                    | Concentración                                                                                                    | Nota                                                                                                    |                      |
|                   | Antibiotics 01                                                                                                    | 1663                                                                                              |                                                                                                    |                                                                                                    | solo para uso en la UCI                                                                                                    |                      |
|                   | Fluids 09                                                                                                    | 3293                                                                                              | Fluid 09                                                                                                    | _ ml / 250 ml                                                                                                    |                                                                                                    |                      |
|                   | PainMed 00                                                                                                    | 1738                                                                                              | PainMed 00                                                                                                    | 50 mg / 300 ml                                                                                                    | bolo desactivado                                                                                                    |                      |
| $\bigcirc$        |                                                                                                    |                                                                                                   |                                                                                                    |                                                                                                    |                                                                                                    |                      |
| (3).              | Lista de origen<br>Maestro de fárm                                                                                                    | acos                                                                                              | Agregar                                                                                                    | Editar                                                                                                    | Ver Bornar Asignar ACC destino                                                                                                    | Entradas medicac.: 6 |
| 2                 | Lista de origen<br>Maestro de fárm<br>Ver todo Ca                                                                                                    | acos<br>intinuo y Seol                                                                            | Agregar  ndario      Multipasos                                                                                                    | Editar                                                                                                    | Ver Bornar Asigner ACC destruo<br>Epidurai insemitensi V PCA V PCEA                                                                                                    | Entradas medicac.: 6 |
| (2)               | Lista de origen<br>Maestro de fárm<br><b>/ Ver todo</b> Co<br>Nombre Genéric                                                                                                    | acos<br>minuo y Secu<br>o ID externo                                                              | Agregar  Agregar  Multipasos  Nombre mostrado                                                                                                    | Editar<br>Intermitente<br>Concentración                                                                                               | Ver Bonze Asgner ACC destro                                                                                                    | Entradas medicac.: 6 |
| 2<br>3            | Lista de origen<br>Maestro de fárm<br>Ver todo Co<br>Nombre Genéric<br>Antibiotics 01                                                                                                   | acos<br>ntinuo y Seo.<br>o ID externo<br>1663                                                     | Agregar  Adaro / Multipasos / Nombre mostrado Antibiotics 01                                                                                                    | Editar<br>Intermitente<br>Concentración<br>ml /ml                                                                                     | Ver Bornar Aligner ACC destino<br>Epideal interminents / PCA / PCBA<br>Nota<br>solo para uoto en la UCI                                                                                                    | Entradas medicao.: 6 |
| 2 <u>3</u>        | Lista de origen<br>Maestro de fárm<br>Ver todo Co<br>Nombre Genéric<br>Antibiotics 01<br>Fluids 09                                                                                      | acos<br>ntinuo y Seou<br>0 ID externo<br>1663<br>3293                                             | Agregar  ndario      Mutipasos     Nombre mostrado     Antibiotics 01  Fluid 09                                                                                                    | Editar<br>Intermitente<br>Concentración<br>ml /ml<br>ml / 250 ml                                                                      | Ver Bonar Aegnar ACC destino<br>Epideur intermiterte V PCA V PCEA<br>Nota<br>Icolo para uose en la UCI                                                                                                    | Entradas medicac.: 6 |
| (2)<br>(3)<br>(3) | Lista de origen<br>Maestro de fárm<br>/ Ver todo / Cc<br>Nombre Genéric<br>Antibiotics 01<br>Fluids 09<br>PainMed 00                                                                    | acos<br>ntinuo X Secu<br>o ID externo<br>1663<br>3293<br>1738<br>2007                             | Agregar  ndario V Mutipasos V Nombre mostrado Antibiotics 01 Fluid 09 PainMed 00                                                                                                    | Editar<br>Intermitente<br>Concentración<br>ml/_ml<br>ml / 250 ml<br>50 mg / 300 ml                                                    | Ver Bonze Asgner ACC destro<br>Epdare resembers / PCA / PCEA /<br>Nota<br>Solo para uso en la UCI<br>bolo desactivado                                                                                                    | Entradas medicac.: 6 |
| (3)-<br>(2)       | Lista de origen<br>Maestro de fárm<br>/ Ver todo Cc<br>Nombre Genéric<br>Antibiotics 01<br>Fluids 09<br>PainMed 00<br>Fluids 01                                                         | acos<br>ntinuo X Secu<br>0 ID externo<br>1663<br>3293<br>1738<br>3285<br>1004                     | Agregar  ndario / Multipasos / Nombre mostradio Antibiotics 01 Fluid 09 PainMed 00 Fluids 01 Autibiotics 02                                                                                                    | Edtar<br>intermitente //<br>Concentración<br>ml /ml<br>ml / 250 ml<br>50 mg / 300 ml<br>10 Uds ./100 ml                               | Ver Bomer Augner ACC destino Epidure internations VPCA VPCA Nota follo para uso en la UCI bolo descrivado                                                                                                    | Entrades medicac.: 6 |
| (3)-<br>(2)       | Lista de origen<br>Maestro de fárm<br>/ Ver todo Cc<br>Nombre Genéric<br>Antibiotics 01<br>Fluids 01<br>Antibiotics 02<br>Deinked 01                                                    | acos<br>ntinuo X Sec.<br>0 ID externo<br>1663<br>3293<br>1738<br>3285<br>1664<br>1720             | Agregar  ndario / Multipasos / Nombre mostrado Antibiotics 01 Fluid 00 Fluids 01 Antibiotics 02 Ciclede 00                                                                                                    | Editar<br>Editar<br>Concentración<br>ml / 250 ml<br>50 mg / 300 ml<br>10 Uds. / 100 ml<br>ml / 250 ml<br>70 mage / 300 ml             | Ver Bonar Adgree ACC destro<br>Epdour insemisatis V PCA V PCEA<br>Nota<br>tolo para suto en la UCI<br>bolo desactivado<br>asignar a los departamentos pediátricos                                                                                                    | Entradas medicas: 6  |
| (3)               | Lista de origen<br>Maestro de fárm<br>/ Ver todo / Cc<br>Antibiotics 01<br>Fluids 09<br>PainMed 00<br>Fluids 01<br>Antibiotics 02<br>PainMed 01                                         | acos<br>ntinuo X Sec.<br>o ID externo<br>1663<br>3293<br>1738<br>3285<br>1664<br>1739<br>2010     | Agregar     Agregar     Agregar     Agregar     Multipasos     Nombre mostrado     Antibiotics 01     Fluid 09     Fluids 01     Antibiotics 02     PainMed 01                                                                                                    | Editar<br>Editar<br>Concentración<br>_ml / 250 ml<br>50 mg / 300 ml<br>10 Uds. / 100 ml<br>_ml / 250 ml<br>20 mcq / 100 ml            | Ver         Borar         Asgner ACC destro           Epdar/ resemblers         V PCA         V PCA           Nota         Sofe para uso en la UCI         Dolo desactivado           asignar a los departamentos pesístricos         Dolo desactivado         Dolo desactivado                                                                             | Entrades medicac : 6 |
| (2)<br>(3)<br>(3) | Lista de origen<br>Maestro de fám<br>Ver rodo V Cc<br>Nombre Genéric<br>Antibietica 01<br>Fluids 09<br>PainMed 00<br>Fluids 01<br>Antibietica 02<br>PainMed 01<br>Nom, farmac; prug Lib | acos<br>intinuo V Sec.<br>0 ID externo<br>1663<br>3293<br>1738<br>3285<br>1664<br>1739<br>rary 01 | Agregar     Agregar     Multipasos     Multipasos     Multipaso     Multipaso | Editar<br>tintermitente<br>Concentración<br>ml / 250 ml<br>50 mg / 300 ml<br>10 Uds / 100 ml<br>ml / 250 ml<br>20 mca / 100 ml<br>Est | Ver         Borner         Asigner ACC destro           Epdani resembers         VPCA         VPCA           Nota         Sofo para usio en la UCI         Dolo desactivado           bolo desactivado         asignar a los departamentos pediatricos         Mode:           do: Hoja de trabajo         Mode:: 66/10/2016 10:40:48         Modo:: Editar | Entrades medicac : 6 |

i

Seleccione todas las entradas de medicaciones en la columna haciendo clic en el encabezado Nombre genérico. Para seleccionar varias entradas, haga clic en la primera entrada de medicación, mantenga pulsada la tecla **Mayús** y, a continuación, haga clic en la última entrada de medicación que desea seleccionar. Añada o elimine medicaciones del grupo seleccionado con la tecla **Ctrl**. Aparecerá la pantalla Asign. de perfiles.

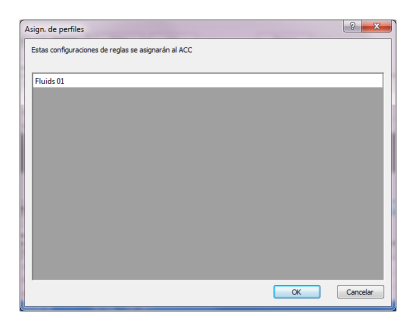

4. Haga clic en **OK** para confirmar y asignar la entrada de medicación seleccionada al área clínica de destino.

Las entradas de medicación que ya existen en el área clínica de destino, no se pueden volver a asignar. Tampoco se permite la asignación de entradas de medicaciones a un área clínica de destino con un nombre mostrado y una concentración idénticas.

## Finalización de una hoja de trabajo

La finalización es el proceso de convertir una hoja de trabajo en una farmacoteca publicada que se puede cargar en la bomba Sapphire. Antes de finalizar una hoja de trabajo, se recomienda que una persona cualificada como un farmacéutico del hospital o un comité multidisciplinario de revisores clínicos revise la farmacoteca para comprobar su precisión conforme a las políticas del centro. Cuando se finaliza una hoja de trabajo, se archiva la farmacoteca publicada anterior.

i

#### > Para finalizar una hoja de trabajo:

1. En la vista Gestión de farmacotecas, haga clic en Activar.

| stión de farmacotec                                                                                                    | as V Informes                                                                             | s y Instalar ACC y s                                                                                                    | Seguridad                                                                                                    |                                                                                                    |
|----------------------------------------------------------------------------------------------------|-------------------------------------------------------------------------------------------|----------------------------------------------------------------------------------------------------|----------------------------------------------------------------------------------------------------|----------------------------------------------------------------------------------------------------|
| Activar                                                                                                    |                                                                                           |                                                                                                    |                                                                                                    | Cerrar Ayu                                                                                                    |
| Lista de destino: CC<br>CCA 01                                                                                                    | A 01                                                                                      | <ul> <li>Agregar</li> </ul>                                                                                                    | Editar                                                                                                    | Ver Ehrinar Entradas medicae:                                                                                                    |
| Ver todo Cont                                                                                                    | inuo y Secun                                                                              | idario 🗡 Multipasos 〉                                                                                                    | Intermitente Y                                                                                                    | Epidural intermisente VPCA VPCEA                                                                                                    |
| Nombre Genérico                                                                                                    | ID externo                                                                                | Nombre mostrado                                                                                                    | Concentración                                                                                                    | Nota                                                                                                    |
| Antibiotics 01                                                                                                    | 1663                                                                                      | Antibiotics 01                                                                                                    | _ ml / _ ml                                                                                                    | solo para uso en la UCI                                                                                                    |
| Fluids 09                                                                                                    | 3293                                                                                      | Fluid 09                                                                                                    | _ ml / 250 ml                                                                                                    |                                                                                                    |
|                                                                                                    |                                                                                           | D-1-14-400                                                                                                    | 50 mm / 200 ml                                                                                                    | hade described.                                                                                                    |
| PainMed 00                                                                                                    | 1738                                                                                      | Paintvied 00                                                                                                    | 50 mg / 500 mi                                                                                                    | bolo desactivado                                                                                                    |
| PainMed 00<br>Fluids 01                                                                                                    | 1738<br>3285                                                                              | Fluids 01                                                                                                    | 10 Uds. / 100 ml                                                                                                    | Dolo desktivado                                                                                                    |
| PainMed 00<br>Fluids 01<br>Lista de origen                                                                                                    | 1738<br>3285                                                                              | Fluids 01                                                                                                    | 10 Uds. / 100 ml                                                                                                    | Derio desktowado                                                                                                    |
| PainMed 00<br>Fluids 01<br>Lista de origen<br>Maestro de fármac<br>Ver todo Cont                                                                                                    | 1738<br>3285<br>nuo y Secun                                                               | Agregar     dario      Multipasos                                                                                                    | Editar                                                                                                    | Doilo desktitivado<br>Ver Bomar Acc destino Entradas medicac:<br>Epidual intermitana V PCA V PCEA                                                                                                    |
| PainMed 00<br>Fluids 01<br>Lista de origen<br>Maestro de fármac<br>Ver todo Cont<br>Nombre Genérico                                                                                            | 1738<br>3285<br>nuo y Secun<br>ID externo                                                 | Fluids 01 Fluids 01 Agregar dario  Multipasos Nombre mostrado                                                                                                    | Editar                                                                                                    | Ver Bornar Acc destino Entradas medicas:<br>Epidual intermitanta Y PCA Y PCEA                                                                                                    |
| PainMed 00<br>Fluids 01<br>Lista de origen<br>Maestro de fármac<br>Ver todo Cont<br>Nombre Genérico<br>Antibiotics 01                                                                          | 1738<br>3285<br>nuo / Secun<br>ID externo<br>1663                                         | Agregar     Agregar     dario      Multipasos     Nombre mostrado     Antibiotics 01                                                                                                    | Editar<br>Editar<br>Concentración<br>_ml / _ml                                                                                                    | Doilo desktitivado       Ver     Bomar       Asignar ACC destino     Entrades medicac:       Epidual intermitante     Y PCA       Nota     solo para uso en la UCI                                                                                                    |
| PainMed 00<br>Fluids 01<br>Lista de origen<br>Maestro de fármac<br>Ver todo Cont<br>Nombre Genérico<br>Antibiotics 01<br>Fluids 09                                                             | 1738<br>3285<br>nuo / Secun<br>ID externo<br>1663<br>3293                                 | Agregar      Agregar      Agregar      Agregar      Antibiotics 01                                                                                                    | Edtar<br>Edtar<br>In Uds. / 100 ml<br>Edtar<br>Intermitente<br>Concentración<br>ml /ml<br>ml / 250 ml                                               | Doto desktivado           Ver         Bornar         Asignar ACC destino         Entradas medicac:           Epidual intervitarea         Y PCA // PCEA         Nota         solo para uso en la UCI                                                                        |
| PainMed 00<br>Fluids 01<br>Lista de origen<br>Maestro de fármac<br>Ver todo Cost<br>Nombre Genérico<br>Antibiotics 01<br>Fluids 09<br>PainMed 00                                               | 1738<br>3285<br>nuo Secun<br>ID externo<br>1663<br>3293<br>1738                           | Painmed 00<br>Fluids 01<br>Agregar<br>dario / Multipasos /<br>Nombre mostrado<br>Antibiotics 01<br>Fluid 09<br>PainMed 00                                                                                                    | Editar  Editar  Editar  Concentración _ml / _ml _50 mg / 300 ml                                                                                     | Doto desktivvado           Ver         Bomar         Asignar ACC destino         Entradas medicae:           Epidual intermitaria         Y PCA         PCEA         Nota           solo para uso en la UCI         bolo desactivado         Dolo desactivado               |
| PainMed 00<br>Fluids 01<br>Lista de origen<br>Maestro de fármac<br>Ver todo Cost<br>Nombre Genérico<br>Antibiotics 01<br>Fluids 00<br>Fluids 01                                                | 1738<br>3285<br>nuo X Secun<br>10 externo<br>1663<br>3293<br>1738<br>3285                 | Plinide 00 Plinide 01 Plinide 01 | Editar<br>Editar<br>Editar<br>Concentración<br>ml /ml<br>ml / 250 ml<br>50 mg / 300 ml<br>10 Uds. / 100 ml                                          | Doilo desktitivado       Ver     Bomar       Alignar ACC destino     Entrades medicac:       Epidual intermitarea     V PCA       Vota     Solo para uso en la UCI       bolo desactivado     Dola desactivado                                                              |
| PainMed 00<br>Fluids 01<br>Usta de origen<br>Maestro de fármac<br>Ver todo Cont<br>Nombre Genérico<br>Antibiotics 01<br>Fluids 09<br>PainMed 00<br>Fluids 01<br>Antibiotics 02                 | 1738<br>3285<br>nuo X Secun<br>10 externo<br>1663<br>3293<br>1738<br>3285<br>1664         | Plinined 00 Plinids 01 Plinids 01 Agregar dario  Multipasos Nombre mostrado Antibiotics 01 Plinids 01 Antibiotics 02                                                                                                    | Edtar<br>Edtar<br>Edtar<br>I0 Uds. / 100 ml<br>Edtar<br>Intermiente<br>Concentración<br>ml /ml<br>ml / 250 ml<br>50 mg / 300 ml<br>10 Uds. / 100 ml | Doto desktivvado           Ver         Bomar         Asignar ACC destino         Entradas medicac:           Bodowi intermitaria         Y PCA / PCEA         Nota         Solo para uso en la UCI         Dolo desactivado         asignar a los departamentos pediátricos |
| PainMed 00<br>Fluids 01<br>Lista de origen<br>Meestro. de fármac<br>Ver todo Cont<br>Nombre Genérico<br>Antibiotics 01<br>Fluids 09<br>PainMed 00<br>Fluids 01<br>Antibiotics 02<br>PainMed 01 | 1738<br>3285<br>nuo X Secun<br>1D externo<br>1663<br>3293<br>1738<br>3285<br>1664<br>1739 | Painmed 00 Pluids 01 Pluids 01 Agregar daro  Mutpesos Nombre mostrado Antibicis 01 Pluid 00 Pluids 01 Antibicits 02 PainMed 01                                                                                                    | Edtar<br>Edtar<br>Edtar<br>Concentración<br>ml /ml<br>ml / 250 ml<br>50 mg / 300 ml<br>10 Uds. / 100 ml<br>ml / 250 ml                              | Doto desktivvado       Ver     Bomar     Asignar ACC destino     Entradas medicas:       Esduari intermitaria     Y PCA     Y PCA     Nota       Solo para uso en la UCI     bolo desactivado     asignar a los departamentos pediútricos                                   |

i

i

Una vez que comience el proceso de finalización, este no se puede detener ni invertir.

Si el software DLE muestra una ventana de Conflicto, consulte Conflictos en la página 166.

2. En la pantalla de confirmación, haga clic en **OK** para finalizar la hoja de trabajo.

La pestaña Gestión de farmacotecas se cerrará y aparecerá la fecha de finalización en la vista Directorio de farmacotecas.

Antes de finalizar una hoja de trabajo, asegúrese de que la configuración de áreas clínicas es compatible con las aplicaciones de la bomba Sapphire de sus instalaciones.

## Conflictos

i

La ventana conflict. le proporciona una descripción detallada de los parámetros en conflicto. Un conflicto puede ser un resultado de una contradicción entre los límites absolutos del área clínica y los límites de las configuraciones de reglas, o la configuración de áreas clínicas y los límites absolutos del área clínica. Para finalizar la farmacoteca, debe resolver el conflicto.

> Si los dos detectores de aire están desactivados y los modos de administración incluyen modos no epidurales, aparecerá la ventana de conflicto.

La siguiente tabla describe los parámetros en la ventana de conflictos:

| Campo           | Descripción                                                                                                    |
|-----------------|----------------------------------------------------------------------------------------------------|
| ACC             | Área clínica en conflicto                                                                                                    |
| Descripción     | Descripción del conflicto (límites absolutos del área clínica<br>y límites de configuraciones de reglas, o configuración de<br>áreas clínicas y límites absolutos del área clínica) |
| Nom. valor      | Nombre del parámetro en conflicto                                                                                                    |
| Valor original  | Valor en conflicto con los límites absolutos                                                                                                    |
| Valor lím. abs. | Límite absoluto del parámetro                                                                                                    |
| Uds.            | Unidades en ml, ml/h u h:min                                                                                                    |

## Cierre de una farmacoteca

### > Para cerrar una farmacoteca:

En la vista Gestión de farmacotecas, haga clic en Cerrar.

|                                                                                                    | as V Informe                                                                | s Y Instalar ACC Y                                                                                                    | Seguridad                                                                                                    |                                                                                                    |
|----------------------------------------------------------------------------------------------------|-----------------------------------------------------------------------------|----------------------------------------------------------------------------------------------------|----------------------------------------------------------------------------------------------------|----------------------------------------------------------------------------------------------------|
| Activar                                                                                                    |                                                                             |                                                                                                    |                                                                                                    | Cerrar Ayud                                                                                                    |
| Lista de destino: CC<br>CCA 01                                                                                                    | A 01                                                                        | <ul> <li>Agregar</li> </ul>                                                                                                    | Editar                                                                                                    | Ver Elminar Ertradas medicac.:                                                                                                    |
| Ver todo Cont                                                                                                    | inuo Y Secur                                                                | ndario 🗡 Multipasos 👌                                                                                                    | Intermitence Y                                                                                                    | Epidural Intermitente V PCA V PCEA                                                                                                    |
| Nombre Genérico                                                                                                    | ID externo                                                                  | Nombre mostrado                                                                                                    | Concentración                                                                                                    | Nota                                                                                                    |
| Antibiotics 01                                                                                                    | 1663                                                                        | Antibiotics 01                                                                                                    | _ ml / _ ml                                                                                                    | solo para uso en la UCI                                                                                                    |
| Fluids 09                                                                                                    | 3293                                                                        | Fluid 09                                                                                                    | _ ml / 250 ml                                                                                                    |                                                                                                    |
| PainMed 00                                                                                                    | 1738                                                                        | PainMed 00                                                                                                    | 50 mg / 300 ml                                                                                                    | bolo desactivado                                                                                                    |
|                                                                                                    | 2205                                                                        | Elucide 01                                                                                                    | 10 Hds / 100 ml                                                                                                    |                                                                                                    |
| Fluids 01                                                                                                    | 3285                                                                        | Piblids of                                                                                                    | 10 00s.7 100 mi                                                                                                    |                                                                                                    |
| Fluids 01<br>Lista de origen<br>Maestro de fármac                                                                                                    | 3285                                                                        | Agregar  dario      Multipasos                                                                                                 | Editar                                                                                                    | Ver Bornar Adignar ACC destino Entradas medicac :<br>Epidual interniterite V PCA V PCEA                                                                                                    |
| Fluids 01<br>Lista de origen<br>Maestro de fármac<br>Ver todo Cont<br>Nombre Genérico                                                                             | inuo y Secur<br>ID externo                                                  | Agregar  Agregar  Multipasos  Nombre mostrado                                                                                  | Editar                                                                                                    | Ver         Bornar         Asignar ACC destino         Entradas medicac:           Endual insemitens         Y PCA         Y PCA         Nota                                                                                                    |
| Fluids 01<br>Lista de origen<br>Maestro de fármac<br>Ver todo Cont<br>Nombre Genérico<br>Antibiotics 01                                                           | inuo X Secut<br>ID externo<br>1663                                          | Agregar      Agregar      Multipasos      Nombre mostrado      Antibiotics 01                                                  | Editor<br>Concentración<br>_ml / _ml                                                                                         | Ver Bornar Asignar ACC destino Entradas medicac:<br>Endual insemiteria<br>Nota<br>Solo para uso en la UCI                                                                                                    |
| Fluids 01<br>Lista de origen<br>Maestro de fármac<br>/ Ver todo Cont<br>Nombre Genérico<br>Antibiotics 01<br>Fluids 09                                            | inuo X Secur<br>ID externo<br>1663<br>3293                                  | Agregar      Agregar      Multipasos      Nombre mostrado      Antibiotics 01      Fluid 09                                    | Editar<br>Intermitence<br>Concentración<br>_ ml / _ ml<br>_ ml / 250 ml                                                      | Ver         Bornar         Asignar ACC destrio         Entradas medicae:           Endural intermitente         Y PCA         PCEA         Nota         solo para uso en la UCI                                                                                                    |
| Fluids 01<br>Lista de origen<br>Maestro de fármac<br>Ver todo Cont<br>Nombre Genérico<br>Antibiotics 01<br>Fluids 09<br>PainMed 00                                | 3285<br>inuo X Secur<br>10 externo<br>1663<br>3293<br>1738                  | Agregar  dario      Multipasos     Nombre mostrado     Antibiotics 01     Fluid 09     PainMed 00                              | Editar           Intermitence           Concentración           _ml / _ml           _ml / 250 ml           50 mg / 300 ml    | Ver         Bornar         Asignar ACC destino         Entradas medicac :           Epidual intermittens         V PCA         V PCBA         Nota           solo para uso en la UCI         bolo desactivado         Dolo desactivado                                                                                                    |
| Fluids 01<br>Lista de origen<br>Maestro de fármac<br>Ver todo Cont<br>Nombre Genérico<br>Antibiotics 01<br>Fluids 09<br>PainMed 00<br>Fluids 01                   | 3285<br>inuo y Secur<br>10 externo<br>1663<br>3293<br>1738<br>3285          | Agregar     Agregar     Agregar     Motipasos     Nombre mostrado     Antibiotics 01     Fluid 00     PainMed 00     Fluids 01 | Editar<br>Editar<br>Concentración<br>_ml / 250 ml<br>50 mg / 300 ml<br>10 Uds. / 100 ml                                      | Ver Bornar Asgrar ACC destino Entradas medicac :<br>Esdural insemiantes V PCA V PCEA<br>Nota<br>solo para uso en la UCI<br>bolo desactivado                                                                                                    |
| Fluids 01<br>Lista de origen<br>Maestro de fármac<br>Ver todo Cont<br>Nombre Genérico<br>Antibiotics 01<br>Fluids 09<br>PainMed 00<br>Fluids 01<br>Antibiotics 02 | 13285<br>100 Security<br>10 externo<br>1663<br>3293<br>1738<br>3285<br>1664 | Agregar     Agregar     Agregar     Antbiotics 01     Fluids 01     Fluids 01     Antbiotics 02                                | Edtar<br>Edtar<br>Insemilante<br>Concentración<br>ml /ml<br>ml / 250 ml<br>50 mg / 300 ml<br>10 Uds. / 100 ml<br>ml / 250 ml | Ver         Bornar         Asignar ACC destruo         Entrades medicac:           Epidurii intermiteria         Y PCA         PCEA         Nota         solo para uso en la UCI           bolo desactivado         asignar a los departamentos pediátricos         solo para uso en los desactivado         solo para uso en los desactivado |
| Fluids 01 Lista de origen Maestro de fármac Ver todo Cont Nombre Genérico Antibiotics 01 Fluids 09 PainMed 00 Fluids 01 Antibiotics 02 PainMed 01                 | 3285<br>invo y Secur<br>1063<br>3293<br>1738<br>3285<br>1664<br>1739        | Agregar     Agregar     Agregar     Antipictics 01     Fluid 09     PainMed 00     Fluids 01     Antibiotics 02     PainMed 01 | Editar<br>Intermitence<br>Concentración<br>ml /ml<br>ml / 250 ml<br>50 mg / 300 ml<br>10 Uds. / 100 ml<br>ml / 250 ml        | Ver         Bornar         Asignar ACC destino         Extendes medicac:           Epidual insemiteres         V PCA         V PCEA         Nota         solo para uso en la UCI           bolo desactivado         asignar a los departamentos pediátricos         Solo desactivado         Solo desactivado                                 |

La pestaña Gestión de farmacotecas se cerrará y aparecerá la vista Directorio de farmacotecas.

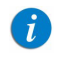

La farmacoteca se puede cerrar también desde otras pestañas: Inform., Inst. ACC y Segur.

# Capítulo 9: Entradas de medicaciones (configuraciones de regla)

Las siguientes secciones explican el procedimiento de trabajo para configurar las configuraciones de regla, revisan los parámetros de configuraciones de regla y el significado y uso de los diferentes modos de administración:

| Descripción general                                     | 168 |
|---------------------------------------------------------|-----|
| Convenciones y reglas de entradas de medicaciones       | 169 |
| Parámetros de configuraciones de reglas de medicaciones | 170 |

## Descripción general

Tras crear una lista de medicaciones en la pestaña Lista de medicaciones, se pueden establecer configuraciones de reglas clínicas para cada medicación. Cada configuración de regla incluye la concentración de la medicación y los límites específicos en los ajustes de la infusión.

Este capítulo revisa los parámetros de las configuraciones de regla y sus implicaciones. Para obtener instrucciones específicas sobre la creación de una entrada de medicación, consulte Creación de entradas de medicaciones (configuraciones de reglas) en la página 141.

## Convenciones y reglas de entradas de medicaciones

El software DLE utiliza las siguientes convenciones para las entradas de medicaciones:

- 1. La entrada de límites específicos de fármacos (absolutos y relativos) es opcional; no es obligatorio.
- 2. Los límites de las configuraciones de regla deben ser coherentes con la configuración de áreas clínicas (límites absolutos).
- 3. Cuando introduce un valor que no está permitido, el valor puede aparecer en rojo y aparece un mensaje de validez. El mensaje especifica el rango del campo o el motivo por el que no se permite el valor.
- 4. Si no se selecciona ni completa un campo obligatorio, aparecerá un mensaje de error.
- 5. Solo pueden utilizarse caracteres alfanuméricos ingleses (mayúsculas y minúsculas) y los siguientes símbolos en los campos Nombre mostrado: ., %, /, #, \*, &, (, ), +, -, \_, espacio.
- 6. Después de seleccionar la unidad de medicación, el campo de unidades de velocidad de dosis muestra el tipo de unidad seleccionada y el tipo de unidad aplicable con el cambio de magnitud.
- Cuando selecciona una nueva medicación en el campo Nombre genérico de la ventana de configuración de regla, escriba la primera letra de la medicación en la lista desplegable y desplácese hasta la entrada de medicación obligatoria.
- 8. En el Formulario de fármacos maestro, dos entradas de medicación no pueden tener el mismo nombre de visualización, los mismos parámetros de concentración, los mismos modos de administración ni los mismos límites.
- En un área clínica, dos entradas de medicación no pueden tener el mismo nombre de visualización ni los mismos parámetros de concentración. Sin embargo, es posible que tengan la misma concentración calculada (por ejemplo, 10 mg en 100 ml y 25 mg en 250 ml).

# Parámetros de configuraciones de reglas de medicaciones

**Campos obligatorios**: una configuración de regla de una medicación debe incluir el nombre genérico de la medicación, el nombre de visualización, la concentración, las unidades de velocidad de dosis y los modos de administración a los que se ha asignado la medicación.

Las medicaciones mostradas en la bomba Sapphire y la secuencia de programación clínica dependen del tipo de configuración de regla de medicación, según se haya definido en el software DLE.

El usuario puede programar una infusión sin un fármaco definido mediante la tecla "Elegir General" de la bomba Sapphire. Se advierte al usuario que "Elegir General" omitirá los límites específicos del fármaco y la infusión se programará sin límites de farmacoteca. La siguiente imagen muestra la ventana de configuración de regla y sus parámetros.

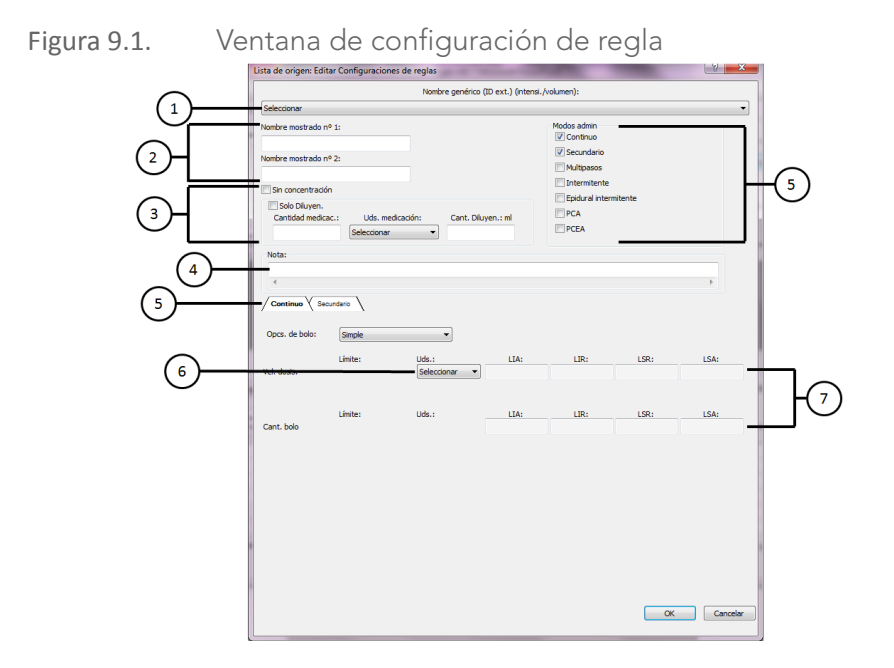

En la siguiente sección se enumeran los campos de configuración de reglas de medicaciones, junto con una descripción detallada y el rango permitido para cada parámetro:

## Nombre genérico

El nombre genérico es el nombre de la medicación en la lista de medicaciones (consulte el n. ° 1 en la Figura 9.1).

Cada entrada de medicación debe tener un nombre genérico, que se selecciona de la lista desplegable y que muestra el ID externo (el identificador del centro para una medicación). La intensidad dividida entre el volumen se muestra solo cuando forma parte de la lista de medicaciones.

## Nombre mostrado

El nombre mostrado es el nombre de la medicación que aparecerá en la bomba Sapphire. El nombre de visualización contiene dos campos. Cada campo puede contener hasta 20 caracteres (consulte el n. ° 2 en la Figura 9.1).

Solo es obligatorio utilizar el primer campo, el segundo es opcional (se recomienda su uso cuando una medicación es una mezcla de dos sustancias o cuando el nombre es largo y contiene más de 20 caracteres). Al utilizar dos campos, el usuario decide cómo se mostrará en la bomba Sapphire.

En la bomba Sapphire, un nombre de visualización que utilice ambos campos se mostrará en dos filas en la lista. Aparecerá una flecha deslizante (barra deslizante lateral) en el campo Nombre mostr. durante una infusión. En el software DLE Rev13, un espacio separará los campos en la ventana de pestaña Gestión de farmacotecas. Cada entrada de medicación debe tener un nombre de visualización. Para evitar posibles confusiones al crear entradas de medicaciones, utilice solo el nombre de la medicación en los campos Nombre mostrado y asegúrese de que el ID externo es idéntico al ID externo utilizado en el formulario de su centro. No incluya el diluyente como parte del nombre de la medicación.

> Para evitar confusiones, no asigne nombres similares a entradas de mediaciones diferentes de la misma medicación.

> Solo pueden utilizarse caracteres alfanuméricos ingleses (mayúsculas y minúsculas) y los siguientes símbolos en el campo de nombre mostrado: ., %, /, #, \*, &, (, ), +, -, \_, espacio.

## Tipos de configuraciones de regla

#### Sin concentración

7

Utilice este tipo de entrada de medicación (configuración de regla) cuando se requiere solo un nombre de medicación para la bomba Sapphire y la concentración o el volumen de diluyente no son necesarios (consulte el n. ° 3 en la Figura 9.1).

Una entrada de medicación definida como "Sin concentración" se mostrará sin ninguna cantidad de medicación ni concentración en la bomba Sapphire, y las unidades disponibles serán: ml/h, ml/min, ml/kg/h y ml/kg/min. El personal clínico (personal de salud) no podrá introducir un valor de concentración cuando programe la bomba Sapphire.

### Solo diluyen

Utilice este tipo de entrada de medicación (configuración de regla) para las soluciones en las que la cantidad de medicación no es obligatoria (consulte el n. ° 3 en la Figura 9.1).

Una entrada de medicación definida como "Solo diluyen" se mostrará sin ninguna cantidad de medicación ni concentración en la bomba Sapphire, y las unidades disponibles serán: ml/h, ml/min, ml/kg/h y ml/kg/min.

### Concentración completa y parcial

Utilice este tipo de entrada de medicación (configuración de regla) cuando la concentración de medicación sea obligatoria para la programación de una infusión. El rango de concentración permitido es 0,01-9.999.

La concentración completa se compone de la cantidad del fármaco y de la cantidad del diluyente, definidas en la configuración de la regla de medicación. La concentración final la proporciona la farmacoteca, con lo que se reduce el número de pasos de programación para el personal clínico (personal de salud). La concentración parcial se compone de la cantidad del fármaco o del volumen del diluyente, con lo que se deja un valor en blanco a cumplimentar

por parte del usuario de la bomba Sapphire. La concentración se calcula en la bomba Sapphire durante la programación, con lo que se permite que se programe una concentración no estándar en la bomba Sapphire.

### Cantidad de medicación

Este campo permite la introducción de la cantidad de la medicación con las unidades seleccionadas (consulte el n. ° 3 en la Figura 9.1).

El rango permitido para gramos, mg, mcg, nanog, mmol, unidades de millón, unidades, mU o mEq:

- De 0,01 a 99,9, en incrementos de 0,01 ml
- De 100 a 9.999.999, en incrementos de 1
- En blanco

### Unidad de medicación

Este campo permite la selección de la unidad de medicación para la cantidad de medicación (consulte el n. ° 3 en la Figura 9.1). La unidad correspondiente se puede seleccionar de la lista desplegable: gramos, mg, mcg, nanog, mmol, unidades de millón, unidades, mU o mEq. Después de seleccionar la unidad de medicación, las unidades de la velocidad de dosis se clasificarán en consonancia.

#### Diluyente de medicación

Este campo permite la configuración del volumen en el que se disuelve la cantidad de medicación (consulte el n. ° 3 en la Figura 9.1).

El rango permitido para ml:

- De 0,1 a 99,9, en incrementos de 0,1
- De 100 a 9.999, en incrementos de 1
- En blanco

Las siguientes imágenes (Figura 9.2) ilustran cómo se muestra la medicación en la bomba Sapphire. La figura izquierda se compone de la entrada de una medicación sin concentración en el n.º 1 y con la opción de solo diluyente activada en el n.º 2. La figura derecha se compone de la entrada de una medicación con una concentración completa en el n.º 3 y con una concentración parcial en el n.º 4.

Figura 9.2. Visualización de medicación en la bomba Sapphire

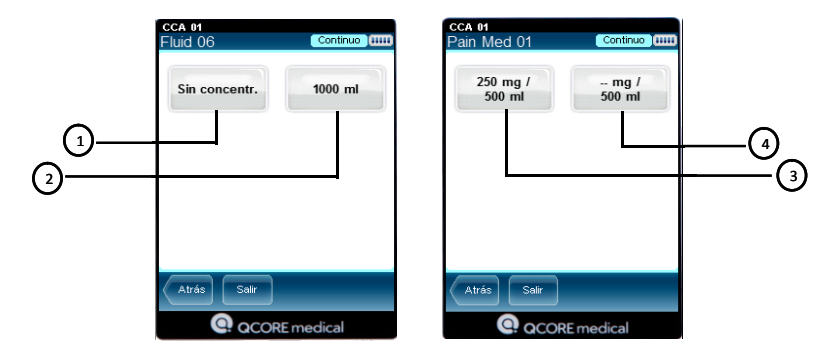

## Notas

Las notas son una forma de definir las observaciones específicas de las medicaciones que pueden contener información como un área clínica designada para una configuración de regla, un límite distintivo que debe conocer el usuario, advertencias de interacciones entre medicación, información de compatibilidad o sugerencias de catéteres para una medicación. Las notas tienen un límite de 256 caracteres (consulte el n. ° 4 en la Figura 9.1).

- Las notas están disponibles y pueden visualizarse solo en el software DLE y no aparecen en la bomba Sapphire.
  - Las notas pueden ayudar a distinguir entre las configuraciones de regla que parecen idénticas en el Formulario de fármacos maestro.
  - Cuando se crea una entrada de medicación con un nombre mostrado y una concentración idénticas, se aconseja añadir una Nota para facilitar su diferenciación.

En la Lista de destino o Lista de origen, las notas se pueden visualizar fácilmente en la pestaña Ver todo.

i

|                                                                                                    | as Informe                                                                | s y Instalar ACC y                                                                                                    | Seguridad                                                                                                    |                                                                                                    |     |
|----------------------------------------------------------------------------------------------------|---------------------------------------------------------------------------|----------------------------------------------------------------------------------------------------|----------------------------------------------------------------------------------------------------|----------------------------------------------------------------------------------------------------|-----|
| Activar                                                                                                    |                                                                           |                                                                                                    |                                                                                                    | Cerrar Ayuda                                                                                                    |     |
| Lista de destino: CC<br>CCA 01                                                                                                    | A 01                                                                      | <ul> <li>Agregar</li> </ul>                                                                                                    | Editar                                                                                                    | Ver Binner Entrades mediceo.: 3                                                                                                    |     |
| Ver todo Cont                                                                                                    | inuo Y Secur                                                              | dario 🗡 Multipasos 👌                                                                                                    | Intermitente Y                                                                                                    | Epidural Intermitente V PCA V PCEA                                                                                                    | i . |
| Nombre Genérico                                                                                                    | ID externo                                                                | Nombre mostrado                                                                                                    | Concentración                                                                                                    | Nota                                                                                                    | -(  |
| Antibiotics 01                                                                                                    | 1663                                                                      | Antibiotics 01                                                                                                    | _ml/_ml                                                                                                    | solo para uso en la UCI                                                                                                    | I ` |
| Fluids 09                                                                                                    | 3293                                                                      | Fluid 09                                                                                                    | _ ml / 250 ml                                                                                                    |                                                                                                    |     |
|                                                                                                    | 1700                                                                      | PainMed 00                                                                                                    | 50 mg / 300 ml                                                                                                    | hala deractivada                                                                                                    |     |
| PainMed 00                                                                                                    | 1738                                                                      | Pannied do                                                                                                    | 30 mg / 300 mi                                                                                                    | UNI CERCIFICO                                                                                                    |     |
| PainMed 00<br>Lista de origen<br>Maestro de fármac                                                                                                    | 1738                                                                      | Agregar  dario / Multipasos //                                                                                                    | Editar                                                                                                    | Ver Borner Aligner ACC destino Entradas medicao.: 6<br>Esclura internitense V PCA V PCEA                                                                                                    |     |
| PainMed 00<br>Lista de origen<br>Maestro de fármac<br>Ver todo Cont<br>Nombre Genérico                                                                             | 1738<br>nuo y Secur<br>ID externo                                         | Agregar  dario      Multipasos  Nombre mostrado                                                                                                    | Editar<br>Intermitente                                                                                                    | Ver Borar Alignar ACC destino Eritradas medicac.: 6 Epiduar intermitente V PCA V PCEA                                                                                                    |     |
| PainMed 00<br>Lista de origen<br>Maestro de fármac<br>Ver todo Cont<br>Nombre Genérico<br>Antibiotics 01                                                           | inuo y Secur<br>ID externo<br>1663                                        | Agregar  dario / Multipasos / Nombre mostrado Antibiotics 01                                                                                                    | Editor<br>Internitente<br>Concentración<br>_ml / _ml                                                                                                    | Ver     Bornar     Asignar ACC destino     Entradas medicao: 6       Epidual intermitante     Y PCA Y PCEA     Intermitante       Nota     Intermitante     Intermitante                                                                                                    | (   |
| PainMed 00 Lista de origen Maestro de fámac Ver todo Cont Nombre Genérico Antibiotics 01 Fluids 09                                                                 | 1738<br>nuo X Secur<br>1D externo<br>1663<br>3293                         | Agregor     Agregor     Agregor     Autipasos      Nombre mostrado     Antibiotics 01     Fluid 09                                                                          | Editor  Editor  Intermitente  Concentración _ml / _ml _ml / 250 ml                                                                                                    | Ver Borrar Asignar ACC destino Entradas medicao: 6<br>Epidual intermitente Y PCA Y PCEA                                                                                                    | (   |
| PainMed 00<br>Lista de origen<br>Maestro de fármac<br>Ver todo Cont<br>Nombre Genérico<br>Antibiotics 01<br>Fluids 09<br>PainMed 00                                | 1/38<br>nuo X Secur<br>1D externo<br>1663<br>3293<br>1738                 | Agregar  dario / Mutipasos )  Nombre mostrado  Antibiotics 01  Fluid 09  PainMed 00                                                                                         | Editor  Editor  Intermitente  Concentración _ml / _ml _ml / 250 ml 50 mg / 300 ml                                                                                              | Ver Borrar Alignar ACC destino Ertradas medicae:: 6 Epidura intermiteria V PCA V ACEA Solo para uso en la UCI bolo desactivado                                                                                                    | (   |
| PainMed 00<br>Lista de origen<br>Maestro de fármac<br>Ver todo Cost<br>Nombre Genérico<br>Antibiotics 01<br>Fluids 09<br>PainMed 00<br>Fluids 01                   | 1/38<br>nuo X Secur<br>10 externo<br>1663<br>3293<br>1738<br>3285         | Agregar  dario      Multipaso      Nombre mostrado     Antibiotics 01     Fluid 09     PainMed 00     Fluids 01                                                             | Editar           Intermitente         V           Concentración         ml / _ ml           _ ml / _ 250 ml         300 ml           10 Uds. / 100 ml         10 Uds. / 100 ml | Ver     Bornar     Asignar ACC destino     Entradas medicae.:     6       Epidual intermiseria     Y PCA     Y PCA     Intermiseria     Intermiseria       Solo para uso en la UCI     Intermiseria     Intermiseria     Intermiseria       bolo desactivado     Intermiseria     Intermiseria     Intermiseria | (   |
| PainMed 00<br>Lista de origen<br>Maestro de fármac<br>Ver todo Cont<br>Nombre Genérico<br>Antibiotics 01<br>Fluids 09<br>PainMed 00<br>Fluids 01<br>Antibiotics 02 | 1/38<br>nuo X Secur<br>10 externo<br>1663<br>3293<br>1738<br>3285<br>1664 | Agregar      Agregar      Aregar      Multipasos     Nombre mostrado     Antibiotics 01      Fluid 09      PainMed 00      Fluids 01      Antibiotics 02                    | Editar<br>Concentración<br>_ ml / _ ml<br>_ ml / 250 ml<br>50 mg / 300 ml<br>10 Uds. / 100 ml<br>_ ml / 250 ml                                                                 | Ver     Borrar     Aligner ACC destino     Entradas medicae::       Epidual internitaria     Y PCA     PCA       Nota                                                                                                    | (   |
| PainMed 00<br>Lista de origen<br>Maestro de fámac<br>Ver todo Cont<br>Nombre Genérico<br>Antibiotics 01<br>Fluids 00<br>Fluids 01<br>Antibiotics 02<br>PainMed 01  | 1/38<br>nuo X Secut<br>1D externo<br>1663<br>3293<br>2285<br>1664<br>1739 | Agregar     Agregar     Agregar     Agregar     Mutpasss     Nombre mostrado     Antibictics 01     Fluid 90     PainMed 00     Fluids 01     Antibictics 02     PainMed 01 | Editar<br>Concentración<br>_ ml / _ ml<br>_ ml / 250 ml<br>50 mg / 300 ml<br>10 Uds / 100 ml<br>_ ml / 250 ml                                                                  | Ver     Borrar     Alignar ACC destino     Eritradas medicac.:     6       Epidural intermiteria     Y PCA     Y PCA     Intermiteria       Nota     solo para uso en la UCI     Intermiteria     Intermiteria       bolo desactivado     asignar a los departamentos pediátricos     Intermiteria              |     |

Entradas de medicaciones (configuraciones de regla)

#### > Para añadir, editar, ver o eliminar una nota:

- Seleccione una entrada de medicación para editarla y haga clic en Editar. De manera alternativa, puede hacer doble clic en una entrada de medicación para que se abra la pantalla de edición de configuración de reglas.
- 2. Escriba, edite o elimine la nota, según sea necesario.

| Nota:                   |   |
|-------------------------|---|
| solo para uso en la UCI |   |
| 4                       | • |

## Modos de administración

Una entrada de medicación debe tener al menos un modo de administración. La medicación aparecerá bajo el modo de administración seleccionado en la bomba Sapphire (consulte el n. ° 5 en la Figura 9.1).

Hay siete modos de administración opcionales:

- Continuo
- Secundaria
- Multipasos
- Intermitente
- Epidural intermitente
- PCA
- PCEA

### Unidades de velocidad de dosis

Deben especificarse las unidades de la velocidad de dosis para cada modo de administración (consulte el n. °6 en la Figura 9.1).

Las unidades disponibles se clasifican según las unidades de medicación seleccionadas. Las unidades opcionales son: ml/h, ml/min, ml/kg/h, ml/kg/min, gramos/h, gramos/min, gramos/kg/h, gramos/kg/min, mg/h, mg/min, mg/kg/h, mg/kg/min, mcg/h, mcg/min, mcg/kg/h, mcg/kg/min, nanog/h, nanog/kg/h, nanog/kg/h, nanog/kg/min, mmol/h, mmol/min, mmol/kg/h, mmol/kg/min, unidades de millón/h, unidades/h, unidades/min, unidades/kg/h, unidades/kg/ min, mU/h, mU/min, mU/kg/h, mU/kg/min, mEq/h, mEq/min, mEq/kg/h, mEq/ kg/min.

### Configuración de límites

El software DLE permite la definición de limitaciones para modos de administración específicos para las medicaciones infundidas con la bomba Sapphire (consulte el n. ° 7 en la Figura 9.1).

Los límites absolutos y relativos superiores e inferiores se pueden definir en la configuración de regla para cada entrada de medicación. Cuando se configuran los límites, el software aplica la siguiente regla:

Límite absoluto inferior (LAI) < Límite relativo inferior (LRI) < Límite relativo superior (LRS) < Límite absoluto superior (LAS)

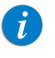

El software DLE muestra el rango de valores para cada parámetro conforme a la concentración y las unidades de velocidad de dosis seleccionadas.

### Límites absolutos

Los límites absolutos no se pueden ignorar; la bomba Sapphire no se puede programar con un valor que esté por debajo del límite inferior absoluto ni con un valor que esté por encima del límite superior absoluto. Los límites absolutos se muestran cuando se programa en la bomba Sapphire. Si los límites absolutos no están definidos en la Entrada de medicación, se utilizarán los límites predeterminados de la bomba Sapphire o la configuración de áreas clínicas como los límites absolutos de la entrada de medicación.

### Límites relativos

Los límites relativos son recomendaciones clínicas que puede superar el personal clínico (personal de salud). Los límites relativos no aparecen indicados en la bomba Sapphire, a menos que el personal clínico (personal de salud) los supere. Cuando el valor introducido en la bomba Sapphire está por debajo del límite relativo inferior o está por encima del límite relativo superior, la bomba Sapphire muestra una pantalla de atención con los detalles del parámetro que se ha superado. La bomba Sapphire registra la confirmación para continuar con el límite relativo superior en sus registros de historial.

Por ejemplo, si el límite relativo superior está establecido en 15 ml/h y el profesional clínico introduce 16 ml/h, la bomba Sapphire mostrará una pantalla de atención sobre el límite relativo, en la que se indica que se ha superado el límite superior. Esta pantalla notifica al profesional clínico que la entrada se encuentra por encima de la configuración del rango de límites relativos de esa entrada de medicación. El profesional clínico puede elegir entre Aceptar el mensaje y continuar la programación con el valor introducido o Volver e introducir un nuevo valor en lugar del valor introducido.

## i

Cuando se supere un límite relativo, se mostrará un icono de límite relativo en la barra de indicadores de la bomba Sapphire durante la infusión.
## Continuo

En el modo de administración Continuo, la bomba infunde fluido a una velocidad constante. El modo Continuo también incluye las opciones de bolo (las cuales le permiten desactivar el bolo o seleccionar el tipo de bolo aplicable), ya sea simple o avanzado. Un bolo simple está limitado por la opción Cantidad bolo; mientras que un bolo avanzado se ve limitado por las opciones Vel. Bolo, Cantidad bolo y Tiempo del bolo.

| Nombre genérico (ID ext.) (Inten                                                      | si./volumen):                               |
|---------------------------------------------------------------------------------------|---------------------------------------------|
| Selectionar                                                                           |                                             |
| Nombre mostrado nº 1:<br>Nombre mostrado nº 2:                                        | Modos admin Continuo Secundario Multipasos  |
| Selo Dikyen.<br>Cantidad medicact: Uds. medicadón: Cant. Dikyen.: mi<br>Seleccionar v | Intermitente Epidural intermitente PCA PCEA |
| Nota:                                                                                 |                                             |
|                                                                                       | •                                           |
| Opcs. de bolo: Desactivado - Uds.: Limite: Uds.: LIA:                                 | LIR: LSR: LSA:                              |
| Vel. dosis: Seleccionar •                                                             |                                             |
|                                                                                       |                                             |
|                                                                                       |                                             |
|                                                                                       |                                             |
|                                                                                       |                                             |
|                                                                                       |                                             |
|                                                                                       |                                             |

Tenga en cuenta que los parámetros disponibles varían según las opciones de bolo seleccionadas.

Los parámetros de modo de administración se describen en la siguiente tabla:

| Parámetro                       | Descripción/<br>notas                                                                                                  | Rango para límites absolutos y relativos                                                                                                    |
|---------------------------------|----------------------------------------------------------------------------------------------------|----------------------------------------------------------------------------------------------------|
| Vel. dosis                      | Velocidad de la<br>infusión                                                                                            | <ul> <li>Para ml/h:</li> <li>De 0,1 a 99,9 en incrementos de 0,1</li> <li>De 100 a 999 en incrementos de 1</li> <li>Para ml/min, gramos, mg, mcg, nanog, mmol, unidades de millón, unidades, mU o mEq:</li> <li>De 0,001 a 9,999 en incrementos de 0,001</li> <li>De 10 a 99,99 en incrementos de 0,01</li> <li>De 10 a 90,000 000 en incrementos de 1</li> </ul>                                            |
| Cantidad<br>bolo <sup>*</sup>   | Cantidad total<br>de medicación<br>que se puede<br>administrar en<br>un bolo                                           | <ul> <li>De 100 a 99.999.999 en incrementos de 1</li> <li>Para ml:</li> <li>De 0,1 a 99,9 en incrementos de 0,1</li> <li>De 100 a 9.999 en incrementos de 1</li> <li>Para gramos, mg, mcg, nanog, mmol, unidades de millón, unidades, mU o mEq:</li> <li>De 0,001 a 9,999 en incrementos de 0,001</li> <li>De 10 a 99.999 en incrementos de 0,01</li> <li>De 100 a 99.999.999 en incrementos de 1</li> </ul> |
| Cant. máx.<br>bolo <sup>†</sup> | Se utiliza en el<br>caso de que<br>el parámetro<br>Cantidad bolo<br>está establecido<br>como unidad<br>basada en peso. | <ul> <li>Para ml:</li> <li>De 0,1 a 99,9 en incrementos de 0,1</li> <li>De 100 a 9.999 en incrementos de 1</li> <li>Para gramos, mg, mcg, nanog, mmol,<br/>Unidad. millón, unidades, mU o mEq:</li> <li>De 0,001 a 9,999 en incrementos de 0,001</li> <li>De 10 a 99,99 en incrementos de 0,01</li> <li>De 100 a 99.999.999 en incrementos de 1</li> </ul>                                                   |

| Parámetro                   | Descripción/<br>notas                            | Rango para límites absolutos y relativos                                                                                                    |
|-----------------------------|--------------------------------------------------|----------------------------------------------------------------------------------------------------|
| Vel. bolo <sup>†</sup>      | Velocidad del<br>bolo                            | <ul> <li>Para ml/h:</li> <li>De 0,1 a 99,9 en incrementos de 0,1</li> <li>De 100 a 999 en incrementos de 1</li> <li>Para ml/min, gramos, mg, mcg, nanog, mmol, unidades de millón, unidades, mU o mEq:</li> <li>De 0,001 a 9,999 en incrementos de 0,001</li> <li>De 10 a 99,999 en incrementos de 0,01</li> <li>De 100 a 99.999.999 en incrementos de 1</li> </ul> |
| Tiempo<br>bolo <sup>†</sup> | Tiempo en<br>el que se<br>administra<br>el bolo. | De 00:01 a 99:59 en incrementos<br>de 00:01 min                                                                                                    |

\*. Aplicable solo cuando está seleccionado el bolo simple o avanzado.

†. Aplicable solo cuando está seleccionado el bolo avanzado.

## Secundario

El modo de administración Secundario se utiliza cuando se administran dos medicaciones de dos bolsas diferentes; el usuario puede alternar las bolsas o administrarlas de manera secuencial. El modo Secundario también incluye las opciones de bolo (las cuales le permiten desactivar el bolo o seleccionar el tipo de bolo aplicable), ya sea simple o avanzado. Un bolo simple está limitado por la opción Cantidad bolo; mientras que un bolo avanzado se ve limitado por las opciones Vel. Bolo, Cantidad bolo y Tiempo del bolo.

|                                                       |               | Nombre genérico (ID ext.) (in | tensi./volumen):              |         |      |
|-------------------------------------------------------|---------------|-------------------------------|-------------------------------|---------|------|
| electionar                                            |               |                               |                               |         |      |
| ombre mostrado n'                                     | P 1:          |                               | Modos admin                   |         |      |
| ombre mostrado n                                      | 2:            |                               | Secundario                    |         |      |
| Sin concentración<br>Solo Diluyen.<br>Cantidad medica | c.: Uds. medi | cación: Cant. Diluyen.: ml    | Epidural intern<br>PCA<br>PCA | nitente |      |
| Nota:                                                 |               |                               |                               |         |      |
| <                                                     |               |                               |                               |         | •    |
| Secundario                                            |               |                               |                               |         |      |
| Opcs. de bolo:                                        | Desactivado   | •                             |                               |         |      |
| el. dosis:                                            | Limite:       | Uds.: LIA:<br>Seleccionar •   | LIR:                          | LSR:    | LSA: |
|                                                       |               |                               |                               |         |      |
|                                                       |               |                               |                               |         |      |
|                                                       |               |                               |                               |         |      |
|                                                       |               |                               |                               |         |      |
|                                                       |               |                               |                               |         |      |
|                                                       |               |                               |                               |         |      |
|                                                       |               |                               |                               |         |      |
|                                                       |               |                               |                               |         |      |

Tenga en cuenta que los parámetros disponibles varían según las opciones de bolo seleccionadas. Los parámetros de modo de administración Secundario se describen en la siguiente tabla:

| Parámetro                  | Descripción/<br>notas                                                        | Rango para límites absolutos y relativos                                                                                                    |
|----------------------------|------------------------------------------------------------------------------|----------------------------------------------------------------------------------------------------|
| Vel. dosis                 | Velocidad de la<br>infusión                                                  | <ul> <li>Para ml/h:</li> <li>De 0,1 a 99,9 en incrementos de 0,1</li> <li>De 100 a 500 en incrementos de 1</li> <li>Para ml/min, gramos, mg, mcg, nanog, mmol, unidades de millón, unidades, mU o mEq:</li> <li>De 0,001 a 9,999 en incrementos de 0,001</li> </ul>                                       |
|                            |                                                                              | <ul><li>De 10 a 99,99 en incrementos de 0,01</li><li>De 100 a 99.999.999 en incrementos de 1</li></ul>                                                                                                    |
| Cantidad bolo <sup>*</sup> | Cantidad total<br>de medicación<br>que se puede<br>administrar en<br>un bolo | <ul> <li>Para ml:</li> <li>De 0,1 a 99,9 en incrementos de 0,1</li> <li>De 100 a 9.999 en incrementos de 1</li> <li>Para gramos, mg, mcg, nanog, mmol, unidades de millón, unidades, mU o mEq:</li> <li>De 0,001 a 9,999 en incrementos de 0,001</li> <li>De 10 a 99,99 en incrementos de 0,01</li> </ul> |

• De 100 a 99.999.999 en incrementos de 1

| Parámetro                       | Descripción/<br>notas                                                                                                    | Rango para límites absolutos y relativos                                                                                                    |
|---------------------------------|----------------------------------------------------------------------------------------------------|----------------------------------------------------------------------------------------------------|
| Cant. máx.<br>bolo <sup>†</sup> | Se utiliza en<br>el caso de<br>que el parámet<br>ro Cantidad<br>bolo está<br>establecido<br>como unidad<br>basada<br>en peso. | <ul> <li>Para ml:</li> <li>De 0,1 a 99,9 en incrementos de 0,1</li> <li>De 100 a 9.999 en incrementos de 1</li> <li>Para gramos, mg, mcg, nanog, mmol,<br/>Unidad. millón, unidades, mU o mEq:</li> <li>De 0,001 a 9,999 en incrementos de 0,001</li> <li>De 10 a 99,99 en incrementos de 0,01</li> <li>De 100 a 99.999.999 en incrementos de 1</li> </ul>              |
| Vel. bolo <sup>†</sup>          | Velocidad<br>del bolo                                                                                                    | <ul> <li>Para ml/h:</li> <li>De 0,1 a 99,9 en incrementos de 0,1</li> <li>De 100 a 500 en incrementos de 1</li> <li>Para ml/min, gramos, mg, mcg, nanog, mmol,</li> <li>Unidad. millón, unidades, mU o mEq:</li> <li>De 0,001 a 9,999 en incrementos de 0,001</li> <li>De 10 a 99,99 en incrementos de 0,01</li> <li>De 100 a 99.999.999 en incrementos de 1</li> </ul> |
| Tiempo bolo <sup>†</sup>        | Tiempo<br>en el que se<br>administra<br>el bolo.                                                                              | De 00:01 a 99:59 en incrementos<br>de 00:01 min                                                                                                    |

\*. Aplicable solo cuando está seleccionado el bolo simple o avanzado.

†. Aplicable solo cuando está seleccionado el bolo avanzado.

#### **Multipasos**

El modo de administración Multipasos permite a la bomba administrar una serie de hasta 25 pasos de infusión consecutivos desde la misma bolsa de infusión. Cada paso se administra como una infusión continua.

|                                             |                                             | Nombre genérico (ID ext.    | .) (intensi./volumen):                              |          |      |
|---------------------------------------------|---------------------------------------------|-----------------------------|-----------------------------------------------------|----------|------|
| Seleccionar                                 |                                             |                             |                                                     |          |      |
| Nombre mostrad                              | lo nº 1:<br>lo nº 2:                        |                             | Modos admin<br>Continuo<br>Secundario<br>Multipasos |          |      |
| Sin concentra<br>Solo Diluye<br>Cantidad me | adón<br>n.<br>dicac.: Uds. m<br>Seleccionar | edicación: Cant. Diluyen.:m | E Intermitente<br>Epidural Inte<br>PCA<br>PCEA      | rmitente |      |
| Nota:                                       |                                             |                             |                                                     |          |      |
| 4                                           |                                             |                             |                                                     |          |      |
|                                             |                                             |                             |                                                     |          |      |
| Vel. dosis:                                 | Linite:                                     | Uds.:<br>Seleccionar 💌      | LIA: LIR:                                           | LSR:     | LSA: |
| Vel. dosis:                                 | Linite:                                     | Uds.:<br>Seleccionar        | LIA: LIR:                                           | LSR:     | LSA: |
| Vel. dosis:                                 | Linite:                                     | Uds.:<br>Seleccionar •      | LIA: LIR:                                           | LSR:     | LSA: |
| Vel. dosis:                                 | Limite:                                     | Uda.<br>Seleccours •        | LIA: LIR:                                           | LSR:     | LSA: |
| Vel. dosis:                                 | Limite:                                     | Udb.t                       | LIA: LIR:                                           | LSR:     | LSA: |

Los parámetros de modo de administración Multipasos se describen en la siguiente tabla:

| Parámetro  | Descripción/<br>notas        | Rango para límites absolutos y relativos                                              |
|------------|------------------------------|---------------------------------------------------------------------------------------|
| Vel. dosis | Velocidad de                 | Para ml/h:                                                                            |
|            | cada paso de la<br>infusión. | <ul> <li>De 0,1 a 99,9 en incrementos de 0,1</li> </ul>                               |
|            |                              | <ul> <li>De 100 a 999 en incrementos de 1</li> </ul>                                  |
|            |                              | Para ml/min, gramos, mg, mcg, nanog, mmol,<br>unidades de millón, unidades, mU o mEq: |
|            |                              | <ul> <li>De 0,001 a 9,999 en incrementos de 0,001</li> </ul>                          |
|            |                              | <ul> <li>De 10 a 99,99 en incrementos de 0,01</li> </ul>                              |
|            |                              | <ul> <li>De 100 a 99.999.999 en incrementos de 1</li> </ul>                           |

#### Intermitente

El modo de administración Intermitente le permite programar el tiempo de dosis y la infusión de volumen para que se repita a intervalos o ciclos periódicos. La duración del intervalo es el tiempo que transcurre entre el inicio de una dosis y el de la siguiente. Se puede programar una velocidad de MVA para que se administre entre las dosis.

| Selectore       Under allen         Selectore       Selectore         Selectore       Selectore         Selectore <th></th> <th></th> <th>Nombre gené</th> <th>irico (ID ext.) (intensi</th> <th>i./volumen):</th> <th></th> <th></th>                                                                                                    |                    |                   | Nombre gené | irico (ID ext.) (intensi | i./volumen):            |           |      |
|----------------------------------------------------------------------------------------------------|--------------------|-------------------|-------------|--------------------------|-------------------------|-----------|------|
| Notice sociated on * 1:   Note:   Note | Seleccionar        |                   |             |                          |                         |           |      |
|                                                                                                    | iombre mostrado r  | • 1:              |             |                          | Modos admin<br>Continuo |           |      |
| In concentración la cantantaria de la cantantaria de la cantantaria de la cantantaria de la cantantaria de la cantantaria de la canta de la canta de l | Nombre mostrado r  | I <sup>e</sup> 2: |             |                          | Multipasos              |           |      |
| Sob Dipen.     Units medicación:     Units medicación:     Units medicación:       Cartol devición:     PCA.       PRA:     PCA.       voltaria     Marcina       Udia, vol. doss:     Sobiccomer       Udia, vol. doss:     Sobiccomer       Udia, vol. doss:     Sobiccomer       Udia, vol. doss:     Sobiccomer       Udia, vol. doss:     Sobiccomer       Udia, vol. doss:     Udia:       Udia, vol. doss:     Sobiccomer       Udia, vol. doss:     Udia:       Udia:     Udia:       Udia:     Udia:       Udia:     Udia:       Udia:     Udia:                                                                                                    | Sin concentració   | in                |             |                          | Traid and interes       | - iterate |      |
| Contradit medicació:         Life:         Care Diayen: rel         PCA           Nota:          PCA         PCA         PCA           Nota:          PCA         PCA         PCA           Votarmanena          PCA         PCA         PCA           Univer:         Linite:          PCA         PCA         PCA           Univer:         Linite:         DOB: n         If I         If I         If I         If I           Univer:         Linite:         Linite:                                                                                                    | Solo Diluyen.      |                   |             |                          | E coloral intern        | INC NC    |      |
| Interview         Interview           006. vrd. down:         5000000000000000000000000000000000000                                                                                                    | Cantidad medic     | ac.: Uds. medic   | ación: Cant | Diluyen.: ml             | PCA                     |           |      |
| Nota:                                                                                                    |                    | Seleccionar       | -           |                          | POEA                    |           |      |
|                                                                                                    | Nota:              |                   |             |                          |                         |           |      |
| 4 Intermination Uds. 1 Uds. 1 Uds. 1 Uds. 1 Uds. 1 Uds. 1 Uds. 1 Uds. 1 Uds. 2 I I I Uds. 1 I Uds. 2 I I I Uds. 2 I I I I Uds. 2 I I I I I I I I I I I I I I I I I I                                                                                                    |                    |                   |             |                          |                         |           |      |
| Instantasian                                                                                                    | *                  |                   |             |                          |                         |           | Þ    |
| Udb. vd. dowic         Selectorum         •           Linite:         Linite:         Linit:         Linit:         Lini:         Lini                                                                                                    | Intermitente       |                   |             |                          |                         |           |      |
| Lineter         Udik:         UAr.         UR:         UR:         UR:         LSA:           Tempo doss         [00.61, 96.00]         hum         i         i                                                                                                    | Uds. vel. dosis:   | Seleccionar       | •           |                          |                         |           |      |
| Terepo dossi (20.01, 56.00) homen z z z z z z<br>Umite: Uds.: U.A: U.R: U.R: U.SR: U.SA:                                                                                                    |                    | Limite:           | Uds.:       | LIA:                     | LIR:                    | LSR:      | LSA: |
| Liente: Lide: LiLe: LIR: LISE: LISE: | Tiempo dosis       | [00:01, 96:00]    | homin       |                          |                         |           |      |
| uogo niteriniente                                                                                                    |                    | Limite:           | Uds.:       | LIA:                     | LIR:                    | LSR:      | LSA: |
|                                                                                                    | Dosis intermitente |                   |             |                          |                         |           |      |
|                                                                                                    |                    |                   |             |                          |                         |           |      |
|                                                                                                    |                    |                   |             |                          |                         |           |      |
|                                                                                                    |                    |                   |             |                          |                         |           |      |
|                                                                                                    |                    |                   |             |                          |                         |           |      |
|                                                                                                    |                    |                   |             |                          |                         |           |      |
|                                                                                                    |                    |                   |             |                          |                         |           |      |
|                                                                                                    |                    |                   |             |                          |                         |           |      |
|                                                                                                    |                    |                   |             |                          |                         |           |      |
|                                                                                                    |                    |                   |             |                          |                         |           |      |
|                                                                                                    |                    |                   |             |                          |                         |           |      |
|                                                                                                    |                    |                   |             |                          |                         |           |      |

Los parámetros de modo de administración intermitente se describen en la siguiente tabla:

| Parámetro    | Descripción/notas                            | Rango para límites absolutos<br>y relativos                                       |
|--------------|----------------------------------------------|-----------------------------------------------------------------------------------|
| Tiempo dosis | Tiempo en el que se<br>administra cada bolo. | De 00:01 a 96:00 en incrementos de<br>00:01 min                                   |
| Dosis        | Volumen de cada                              | Para ml:                                                                          |
| intermitente | dosis.                                       | <ul> <li>De 0,1 a 99,9 en incrementos de 0,1</li> </ul>                           |
|              |                                              | <ul> <li>De 100 a 999 en incrementos de 1</li> </ul>                              |
|              |                                              | Para gramos, mg, mcg, nanog, mmol,<br>unidades de millón, unidades, mU o mEq:     |
|              |                                              | <ul> <li>De 0,001 a 9,999 en incrementos<br/>de 0,001</li> </ul>                  |
|              |                                              | • De 10 a 99,99 en incrementos de 0,01<br>De 100 a 99.999.999 en incrementos de 1 |

## Epidural intermitente

El modo de administración Epidural intermitente se utiliza para programar dosis (bolos) epidurales para que se administren a una velocidad de 125 ml/h o 200 ml/h y se repitan a intervalos o ciclos periódicos. La duración del intervalo es el tiempo que transcurre entre el inicio de una dosis y el de la siguiente. La medicación se puede programar para que infunda a una velocidad continua (entre dosis) para mantener la vena abierta.

| eleccionar<br>mbre mostrado nº 1:                                                                           |                                                                                                    |
|----------------------------------------------------------------------------------------------------|----------------------------------------------------------------------------------------------------|
| mbre mostrado nº 1:                                                                                         |                                                                                                    |
| mbre mostrado nº 2:                                                                                         | Modos admin                                                                                                    |
| Sin concentración<br>Solo Diuyen.<br>Cantidad medicac: Uds. medicación: Cant. Diluyen.: mi<br>Seleccionar v | Changemon Intermitente  Capacita intermitente  Capacita Capacita |
| iota:                                                                                                    |                                                                                                    |
| 4                                                                                                    |                                                                                                    |
| In vel. dosti: <u>Delectorer</u><br>Unite: Udb.: <u>UA:</u><br>es internatente                              | UR: US: USA:                                                                                                    |
|                                                                                                    |                                                                                                    |

El parámetro de modo de administración epidural intermitente se describe en la siguiente tabla:

| Parámetro    | Descripción/<br>notas                                | Rango para límites absolutos y relativos                                      |
|--------------|------------------------------------------------------|-------------------------------------------------------------------------------|
| Dosis        | Cantidad total                                       | Para ml:                                                                      |
| intermitente | ente de medicación<br>que se puede<br>administrar en | <ul> <li>De 0,1 a 30 en incrementos de 0,1</li> </ul>                         |
|              |                                                      | Para gramos, mg, mcg, nanog, mmol,<br>unidades de millón, unidades, mU o mEq: |
|              | una dosis                                            | • De 0,001 a 9,999 en incrementos de 0,001                                    |
|              |                                                      | <ul> <li>De 10 a 99,99 en incrementos de 0,01</li> </ul>                      |
|              |                                                      | <ul> <li>De 100 a 99.999.999 en incrementos de 1</li> </ul>                   |

## PCA

El modo de administración de Analgesia controlada por el paciente (PCA) permite a la bomba administrar medicaciones a una velocidad continua (opcional) y bolos limitados, todo ello activado por el paciente.

|                                                          |                            | Nombre genérico (      | ID ext.) (intensi. | /volumen):                                        |         |         |
|----------------------------------------------------------|----------------------------|------------------------|--------------------|---------------------------------------------------|---------|---------|
| Seleccionar                                              |                            |                        |                    |                                                   |         |         |
| iombre mostrado nº 1:                                    |                            |                        |                    | Modos admin                                       |         |         |
| Nombre mostrado nº 2:                                    |                            |                        |                    | Multipasos                                        |         |         |
| Sin concentración<br>Solo Diluyen.<br>Cantidad medicac.: | Uds. medica<br>Seleccionar | ción: Cant. Dilu       | yen.: ml           | Intermitente     Epidural interr     PCA     PCEA | nitente |         |
| Nota:                                                    |                            |                        |                    |                                                   |         |         |
| ( PCA                                                    |                            |                        |                    |                                                   |         | ,       |
| Tipo lim. dosis:                                         | Número de bolos            | •                      | 🗖 Permitir sin lin | ites                                              |         |         |
| Vel. continua                                            | Límite:                    | Uds.:<br>Seleccionar 💌 | LIA:               | LIR:                                              | LSR:    | LSA:    |
| Dosis carga                                              | Linite:                    | Uds.:                  | LIA:               | LIR:                                              | LSR:    | LSA:    |
| Bolo demanda                                             | Línite:                    | Uds.:                  | LIA:               | LIR:                                              | LSR:    | LSA:    |
| Máx, bolos por periodo                                   | Límite:<br>[1, 60]         |                        | LIA:               | LIR:                                              | LSR:    | LSA:    |
|                                                          | Límite:                    | Uds.:                  | mínimo:            |                                                   |         | máximo: |
| Bloqueo bolo                                             | [00:01, 24:00]             | hanin                  |                    |                                                   |         |         |
|                                                          |                            |                        |                    |                                                   |         |         |
|                                                          |                            |                        |                    |                                                   |         |         |

Tipo límite dosis

1

Permite configurar un único tipo de límite de dosis: Número de bolos o Dosis total. Tenga en cuenta que la bomba no admite la opción de dosis total cuando el usuario selecciona usar la medicación con un programa preestablecido.

La casilla de verificación **Permitir sin límites** permite la eliminación opcional del tipo de límite seleccionado y de los límites de la bomba Sapphire durante la programación. Al seleccionar esta casilla de verificación, el profesional clínico puede excluir las restricciones del tipo de límite del fármaco.

> Tenga en cuenta que todos los demás parámetros de tratamiento, como Bolo demanda y Tiempo bloq., siguen programados y afectarán a la dosis máxima permitida.

Los parámetros del modo de administración PCA se describen en la siguiente tabla:

| Parámetro     | Descripción/<br>notas             | Rango para límites absolutos y relativos                                              |
|---------------|-----------------------------------|---------------------------------------------------------------------------------------|
| Vel. Continua | Velocidad basal<br>de la infusión | Para ml/h:                                                                            |
|               |                                   | <ul> <li>De 0,1 a 99,9 en incrementos de 0,1</li> </ul>                               |
|               |                                   | Para ml/min, gramos, mg, mcg, nanog, mmol,<br>unidades de millón, unidades, mU o mEq: |
|               |                                   | <ul> <li>De 0,001 a 9,999 en incrementos de 0,001</li> </ul>                          |
|               |                                   | <ul> <li>De 10 a 99,99 en incrementos de 0,01</li> </ul>                              |
|               |                                   | <ul> <li>De 100 a 99.999.999 en incrementos de 1</li> </ul>                           |

| Parámetro                               | Descripción/<br>notas                                                                      | Rango para límites absolutos y relativos                                                                                                    |
|-----------------------------------------|--------------------------------------------------------------------------------------------|----------------------------------------------------------------------------------------------------|
| Dosis carga                             | Cantidad total<br>de medicación<br>que se puede<br>administrar en<br>una dosis de<br>carga | <ul> <li>Para ml:</li> <li>De 0,1 a 30 en incrementos de 0,1</li> <li>Para gramos, mg, mcg, nanog, mmol, unidades de millón, unidades, mU o mEq:</li> <li>De 0,001 a 9,999 en incrementos de 0,001</li> <li>De 10 a 99,99 en incrementos de 0,01</li> <li>De 100 a 99.999.999 en incrementos de 1</li> </ul> |
| Bolo<br>demanda                         | Cantidad de<br>líquido infundido<br>en un solo bolo<br>de paciente.                        | <ul> <li>Para ml:</li> <li>De 0,1 a 30 en incrementos de 0,1</li> <li>Para gramos, mg, mcg, nanog, mmol, unidades de millón, unidades, mU o mEq:</li> <li>De 0,001 a 9,999 en incrementos de 0,001</li> <li>De 10 a 99,99 en incrementos de 0,01</li> <li>De 100 a 99.999.999 en incrementos de 1</li> </ul> |
| Dosis total<br>por periodo <sup>*</sup> | Cantidad total<br>de medicación<br>que se puede<br>administrar en<br>una dosis             | Para ml:<br>• De 0,1 a 30 en incrementos de 0,1<br>Para gramos, mg, mcg, nanog, mmol,<br>unidades de millón, unidades, mU o mEq:<br>• De 0,001 a 9,999 en incrementos de 0,001<br>• De 10 a 99,99 en incrementos de 0,01                                                                                     |

• De 100 a 99.999.999 en incrementos de 1

| Parámetro                                      | Descripción/<br>notas                                                                                                    | Rango para límites absolutos y relativos        |
|------------------------------------------------|----------------------------------------------------------------------------------------------------|-------------------------------------------------|
| Número de<br>bolos por<br>periodo <sup>†</sup> | Número máximo<br>de bolos de<br>pacientes que<br>se pueden<br>administrar<br>durante un<br>periodo de<br>1 hora o 4 horas.                                                     | De 1 a 60 en incrementos de 1                   |
| Bloqueo bolo                                   | Tiempo mínimo<br>que debe<br>transcurrir entre<br>el final de un<br>bolo y el inicio<br>del siguiente.<br>Mínimo-Máximo<br>define el rango<br>del tiempo de<br>bloqueo mínimo. | De 00:01 a 24:00 en incrementos<br>de 00:01 min |

- \*. Aplicable solo cuando el tipo de límite Dosis total por periodo está seleccionado.
- Aplicable solo cuando el tipo de límite Números de bolos por periodo está seleccionado.

## PCEA

El modo de administración de Analgesia epidural controlada por el paciente (PCEA) permite a la bomba administrar medicaciones a una velocidad continua y bolos limitados, todo ello activado por el paciente.

|                                                |                            | Nombre genérico (      | ID ext.) (intensi. | /volumen):                                          |         |              |
|------------------------------------------------|----------------------------|------------------------|--------------------|-----------------------------------------------------|---------|--------------|
| Seleccionar                                    |                            |                        |                    |                                                     |         |              |
| Nombre mostrado nº 1:<br>Nombre mostrado nº 2: |                            |                        |                    | Modos admin<br>Continuo<br>Secundario<br>Multipasos |         |              |
| Solo Diluyen.<br>Cantidad medicac.:            | Uds. medica<br>Seleccionar | ción: Cant. Dilu;      | yen.: mi           | PCA<br>PCA<br>PCEA                                  | nitente |              |
| Nota:                                          |                            |                        |                    |                                                     |         |              |
| 4                                              |                            |                        |                    |                                                     |         |              |
| PCEA                                           |                            |                        |                    |                                                     |         |              |
| Tipo lim. dosis:                               | Número de bolos            | •                      | Permitir sin lim   | ites                                                |         |              |
| Vel. continua                                  | Linite:                    | Uds.:<br>Seleccionar 💌 | LIA:               | LIR:                                                | LSR:    | LSA:         |
| Dosis carga                                    | Limite:                    | Uds.:                  | LIA:               | LIR:                                                | LSR:    | LSA:         |
| Bolo demanda                                   | Linite:                    | Uds.:                  | LIA:               | LIR:                                                | LSR:    | LSA:         |
| Máx. bolos por periodo                         | Linite:<br>[1, 60]         |                        | LIA:               | LIR:                                                | LSR:    | LSA:         |
| Bloqueo bolo                                   | Límite:<br>[00:01, 24:00]  | Uds.:<br>homin         | minimo:            |                                                     |         | máximo:<br>; |
|                                                |                            |                        |                    |                                                     |         |              |
|                                                |                            |                        |                    |                                                     |         |              |

Tipo lím. dosis

1

Permite configurar un único tipo de límite de dosis: Número de bolos o Dosis total. Tenga en cuenta que la bomba no admite la opción de dosis total cuando el usuario selecciona usar la medicación con un programa preestablecido.

La casilla de verificación **Permitir sin límites** permite la eliminación opcional del tipo de límite seleccionado y de los límites de la bomba Sapphire durante la programación. Al seleccionar esta casilla de verificación el profesional clínico puede excluir las restricciones del tipo de límite del fármaco.

> Tenga en cuenta que todos los demás parámetros de tratamiento, como Bolo demanda y Tiempo bloq., siguen programados y afectarán a la dosis máxima permitida.

Los parámetros del modo de administración PCEA se describen en la siguiente tabla:

| Parámetro     | Descripción/notas | Rango para límites absolutos<br>y relativos                                              |  |  |  |
|---------------|-------------------|------------------------------------------------------------------------------------------|--|--|--|
| Vel. Continua | Velocidad basal   | Para ml/h:                                                                               |  |  |  |
|               | de la infusión    | <ul> <li>De 0,1 a 25 en incrementos de 0,1</li> </ul>                                    |  |  |  |
|               |                   | Para ml/min, gramos, mg, mcg, nanog,<br>mmol, unidades de millón, unidades,<br>mU o mEq: |  |  |  |
|               |                   | <ul> <li>De 0,001 a 9,999 en incrementos<br/>de 0,001</li> </ul>                         |  |  |  |
|               |                   | <ul> <li>De 10 a 99,99 en incrementos de 0,01</li> </ul>                                 |  |  |  |
|               |                   | <ul> <li>De 100 a 99.999.999 en incrementos<br/>de 1</li> </ul>                          |  |  |  |

| Parámetro    | Descripción/notas                          | Rango para límites absolutos<br>y relativos                                      |
|--------------|--------------------------------------------|----------------------------------------------------------------------------------|
| Dosis carga  | Cantidad total de                          | Para ml:                                                                         |
|              | medicación que se                          | <ul> <li>De 0,1 a 30 en incrementos de 0,1</li> </ul>                            |
|              | puede administrar<br>en una dosis de carga | Para gramos, mg, mcg, nanog, mmol,<br>unidades de millón, unidades,<br>mU o mEq: |
|              |                                            | <ul> <li>De 0,001 a 9,999 en incrementos<br/>de 0,001</li> </ul>                 |
|              |                                            | <ul> <li>De 10 a 99,99 en incrementos de 0,01</li> </ul>                         |
|              |                                            | • De 100 a 99.999.999 en incrementos de 1                                        |
| Bolo demanda | Cantidad de líquido                        | Para ml:                                                                         |
|              | infundido en un solo                       | <ul> <li>De 0,1 a 30 en incrementos de 0,1</li> </ul>                            |
|              | bolo de paciente.                          | Para gramos, mg, mcg, nanog, mmol,<br>unidades de millón, unidades,<br>mU o mEq: |
|              |                                            | • De 0,001 a 9,999 en incrementos de 0,001                                       |
|              |                                            | <ul> <li>De 10 a 99,99 en incrementos de 0,01</li> </ul>                         |
|              |                                            | • De 100 a 99.999.999 en incrementos de 1                                        |
|              |                                            |                                                                                  |

| Parámetro                                      | Descripción/notas                                                                                                    | Rango para límites absolutos<br>y relativos                                                                                                    |
|------------------------------------------------|----------------------------------------------------------------------------------------------------|----------------------------------------------------------------------------------------------------|
| Dosis total<br>por peri.*                      | Cantidad total de<br>medicación que se<br>puede administrar<br>en una dosis                                                                                              | <ul> <li>Para ml:</li> <li>De 0,1 a 30 en incrementos de 0,1</li> <li>Para gramos, mg, mcg, nanog, mmol, unidades de millón, unidades, mU o mEq:</li> <li>De 0,001 a 9,999 en incrementos de 0,001</li> <li>De 10 a 99,99 en incrementos de 0,01</li> <li>De 100 a 99.999.999 en incrementos de 1</li> </ul> |
| Número de<br>bolos por<br>periodo <sup>†</sup> | Número máximo<br>de bolos de pacientes<br>que se pueden<br>administrar durante<br>un periodo de 1 hora<br>o 4 horas.                                                     | De 1 a 60 en incrementos de 1                                                                                                    |
| Bloqueo bolo                                   | Tiempo mínimo que<br>debe transcurrir entre<br>el final de un bolo y el<br>inicio del siguiente.<br>Mínimo-Máximo<br>define el rango del<br>tiempo de bloqueo<br>mínimo. | De 00:01 a 24:00 en incrementos de<br>00:01 min                                                                                                    |

\*. Aplicable solo cuando el tipo de límite Dosis total por periodo está seleccionado.

 Aplicable solo cuando el tipo de límite Números de bolos por periodo está seleccionado.

# Capítulo 10: Informes

Las siguientes secciones revisan los informes de configuración y los datos disponibles y explican cómo generarlos e imprimirlos:

| Descripción general        | 201 |
|----------------------------|-----|
| Convenciones de informes   | 202 |
| Estructura de informes     | 202 |
| Impresión de informes      | 210 |
| Almacenamiento de informes | 211 |

# Descripción general

Los informes de farmacotecas permiten crear e imprimir información detallada de las entradas de medicaciones y de la configuración de áreas clínicas en diferentes informes. Están disponibles los siguientes informes:

- **Farmacoteca**: muestra información detallada sobre todas las entradas de medicaciones en el Formulario de fármacos maestro.
- **Farmacoteca de áreas clínicas**: muestra información detallada sobre todas las entradas de medicaciones asignadas a cada área clínica.
- **Configuraciones de áreas clínicas**: muestra información detallada sobre todos los parámetros de configuración de áreas clinicas de todas las áreas clínicas.
- Configuración de ACC (en Sapphire): muestra información detallada sobre todos los parámetros de configuración de áreas clínicas de todas las áreas clínicas, clasificados según los menús de la bomba, para una comparación más sencilla.

## Convenciones de informes

- Los informes pueden abarcar varias páginas y puede desplazarse por ellas con la barra de desplazamiento vertical, además de con los botones de navegación **Anterior** y **Siguente** en la parte superior de la pantalla.
- Los informes disponibles se muestran en la lista desplegable en la parte superior de la pantalla.
- Los campos aparecen vacíos si no hay datos disponibles.
- Cuando un archivo de informe generado es mayor de 3 MB, el navegador interno de DLE no lo muestra. Para ver el informe en un navegador externo, pulse el botón Abrir info.

## Estructura de informes

La siguiente tabla describe la información general que aparece en los encabezados de todos los informes:

| Campo                       | Descripción                                                                                                    |
|-----------------------------|----------------------------------------------------------------------------------------------------|
| Sección                     | Número de la sección actual del total de secciones del informe.                                                |
| Farmacoteca                 | Nombre de la farmacoteca.                                                                                      |
| Tipo infusor                | Tipo de bomba de infusión.                                                                                     |
| Fecha finaliz.              | Fecha y hora en que se finalizó la farmacoteca publicada<br>o archivada (no aplicable a las hojas de trabajo). |
| Estado de la<br>farmacoteca | Estado de la farmacoteca (hoja de trabajo, farmacoteca<br>archivada o farmacoteca publicada).                  |

Los detalles adicionales variarán en función del tipo de informe seleccionado.

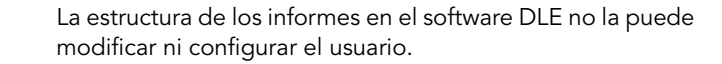

# Trabajo con la pestaña Informes

Esta sección explica cómo visualizar y trabajar con la pestaña Inform. del software DLE:

#### > Para visualizar la pestaña Informes:

- 1. En la vista Directorio de farmacotecas, resalte la hoja de trabajo, la farmacoteca archivada o la farmacoteca publicada correspondiente y haga doble clic sobre ella para abrirla.
- 2. Haga clic para seleccionar la pestaña **Inform**.
- 3. Seleccione un informe de la lista desplegable en la esquina superior izquierda de la pantalla Inform.

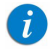

i

Puede que tarde varios minutos en cargarse un informe de una farmacoteca de gran tamaño para su visualización.

## Informe de farmacoteca

Este informe muestra información detallada de todas las configuraciones de regla de medicación en el Formulario de fármacos maestro, tales como concentraciones, áreas clínicas asignadas, modos de administración y límites.

|                                                  | ermacotecas y Informes V Instalar ACC y Segu                                          | idad           |                                 |             |              |          |
|--------------------------------------------------|---------------------------------------------------------------------------------------|----------------|---------------------------------|-------------|--------------|----------|
| acoteca                                          | -                                                                                     | Ab             | rir informe en naveg, externo   | Guard arch. | Imprimir     | Cerrar A |
| nterior                                          | 1/1 Siguiente                                                                         |                |                                 |             |              |          |
|                                                  | Farmacoteca                                                                           | Tipo infusor   | Fecha finalizaci <sup>a</sup> n | Est. farmac | oteca        |          |
|                                                  | Drug Library 0                                                                        | l Sapphire     | N/A                             | Hoja de tra | bajo         |          |
|                                                  | Conjunto de reglas                                                                    | Unidad de de   | osificaci <sup>n</sup> n LLA    | LIR         | LSR          | LSA      |
|                                                  | Nombre Gentrice                                                                       | Antibiotics 01 |                                 | ID e        | xterno: 1663 |          |
|                                                  | Modos admin.Continuo                                                                  |                |                                 |             |              |          |
|                                                  | Modos admin Continuo                                                                  |                |                                 |             |              |          |
|                                                  | Val dorir                                                                             | ml/h           |                                 |             |              |          |
|                                                  | Tel. dosis                                                                            |                |                                 |             |              |          |
| Nombre Gentrico: Antibiotics 02 ID externo: 1664 |                                                                                       |                |                                 |             |              |          |
|                                                  | Nombre mostrado: Antibiotics 02 Concentracijn:ml/250 ml ACC asignadas: CCA 02, CCA 03 |                |                                 |             | , CCA 03     |          |
|                                                  | Ones de bala                                                                          |                |                                 |             |              |          |
|                                                  | Val dasis                                                                             | mlh            |                                 |             |              |          |

La siguiente tabla muestra los parámetros del informe de farmacoteca:

| Parámetro       | Descripción                                                                                              |
|-----------------|----------------------------------------------------------------------------------------------------|
| Nombre genérico | Nombre genérico de la medicación.                                                                        |
| ID externo      | Número de ID de medicación único.                                                                        |
| Nombre mostr.   | Nombre de medicación que se muestra en la bomba<br>Sapphire.                                             |
| Concentración   | Concentración de la cantidad de medicación entre la cantidad de diluyente en las unidades seleccionadas. |
| ACC asignadas   | Área clínica a la que se asigna la medicación.                                                           |

| Parámetro                             | Descripción                                                          |
|---------------------------------------|----------------------------------------------------------------------|
| Modos admin.                          | Modos de administración asignados a la entrada de<br>medicación.     |
| Grupos de<br>configuraciones de regla | Tipos de configuraciones de regla creados para la<br>medicación.     |
| Ud. dosif.                            | Unidad de dosificación seleccionada para la<br>medicación.           |
| LIA                                   | Límite inferior absoluto: límite inferior que no se puede<br>omitir. |
| LIR                                   | Límite inferior relativo: límite inferior que se puede omitir.       |
| LSR                                   | Límite superior relativo: límite superior que se puede omitir.       |
| LSA                                   | Límite superior absoluto: límite superior que no se<br>puede omitir. |

## Informe de farmacoteca de áreas clínicas

Este informe muestra la información detallada de las configuraciones de regla de medicación conforme a las áreas clínicas.

|                  |                                                                                                    |                                                                        |                                                  |           |              |                             |               | <u> </u> |
|------------------|----------------------------------------------------------------------------------------------------|------------------------------------------------------------------------|--------------------------------------------------|-----------|--------------|-----------------------------|---------------|----------|
| fármacos por ACC | •                                                                                                    | l                                                                      | Abrir informe en naveg.                          | externo   | Guard arch.  | Imprimir                    | Cerrar        | Ayud     |
| Antenor          | 3 Siguiente                                                                                                    |                                                                        |                                                  |           |              |                             |               |          |
|                  | Seccin                                                                                                    | Farmacoteca                                                            | Tipo infusor                                     | Fecha     | finalizaciŋn | Est.                        | farmacoteca   | ٦        |
|                  | 1 de 3                                                                                                    | Drug Library 01                                                        | Sapphire                                         |           | N/A          | Ho                          | ja de trabajo | j        |
|                  | Conjunto de reglas                                                                                                    | unidad de                                                              | dosificaciŋn                                     | LIA       | LIR          | LSR                         | LSA           |          |
|                  |                                                                                                    | No                                                                     | mbre ACC: CCA 01                                 | l I       |              |                             |               |          |
|                  | Nombre Ge                                                                                                    | ntrico: Antibiotics 01                                                 |                                                  |           | ID exter     | no: 1663                    |               |          |
| Nom              | bre mostrado: Antibiot                                                                                                    | ics 01 Concentrac                                                      | <sup>i7n:</sup> ml/m<br>                         | al ACC as | ignadas: CC  | A 01, CC                    | CA 02, CCA    |          |
|                  |                                                                                                    | Mode                                                                   | os admin:Continuo                                |           |              |                             |               |          |
|                  | Opcs. de bolo Desactivado                                                                                                    |                                                                        |                                                  |           |              |                             |               |          |
|                  | Opcs. de bolo                                                                                                    | Desactivad                                                             | do                                               |           |              |                             |               |          |
|                  | Opcs. de bolo<br>Vel. dosis                                                                                                    | Desactivad<br>ml/h                                                     | do                                               |           |              |                             |               |          |
|                  | Opcs. de bolo<br>Vel. dosis                                                                                                    | Desactivad<br>ml/h                                                     | 40                                               | ]         |              |                             |               |          |
|                  | Opcs. de bolo<br>Vel. dosis<br>Nombre (                                                                                                    | Desactivad<br>ml/h<br>Gen·rico: Fluids 01                              | 40                                               |           | ID exter     | no: 3285                    |               |          |
| Nom              | Opes. de bolo<br>Vel. dosis<br>Nombre de la construction de la construction | Desactivad<br>ml/h<br>Genvrico: Fluids 01<br>01 Concentraci7n:         | do<br>10 Uds. / 100 m<br>03                      | IACC as   | ID exter     | mo: 3285                    | A 02, CCA     |          |
| Nom              | Opes. de bolo<br>Vel. dosis<br>Nombre l                                                                                                    | Desactivac<br>ml'h<br>Gen'rico: Fluids 01<br>01 Concentraciin:<br>Mode | do<br>10 Uds. / 100 m<br>03<br>05 admin:Continuo | I ACC as  | ID exter     | no: 3285<br>4 <i>01, CC</i> | A 02, CCA     |          |

La siguiente tabla muestra los parámetros del informe de la **farmacoteca de áreas clínicas**:

| Parámetro                                | Descripción                                                                                              |
|------------------------------------------|----------------------------------------------------------------------------------------------------|
| Nom. ACC                                 | Nombre del área clínica de las siguientes medicaciones<br>y configuraciones de regla.                    |
| Nombre<br>genérico                       | Nombre genérico de la medicación.                                                                        |
| ID externo                               | Número de ID de medicación único.                                                                        |
| Nombre mostr.                            | Nombre de medicación que se muestra en la bomba Sapphire.                                                |
| Concentración                            | Concentración de la cantidad de medicación entre la cantidad de diluyente en las unidades seleccionadas. |
| ACC asignadas                            | Área clínica a la que se asigna la medicación.                                                           |
| Modos admin.                             | Modos de administración asignados a la entrada de<br>medicación.                                         |
| Grupos de<br>configuraciones<br>de regla | Tipos de configuraciones de regla creados para la medicación.                                            |
| Ud. dosif.                               | Unidad de dosificación seleccionada para la medicación.                                                  |
| LIA                                      | Límite inferior absoluto: límite inferior que no se puede omitir.                                        |
| LIR                                      | Límite inferior relativo: límite inferior que se puede omitir.                                           |
| LSR                                      | Límite superior relativo: límite superior que se puede omitir.                                           |
| LSA                                      | Límite superior absoluto: límite superior que no se puede omitir.                                        |

## Informe de configuración de áreas clínicas

Este informe muestra toda la información de la configuración de áreas clínicas de la farmacoteca.

| nfgurar ACC<br>Anterior | v     1/3 Siguiente  |                 | Abrir info     | rme en nav | eg. externo Guard arch. | Imprimir Cerrar  | Ayud |  |
|-------------------------|----------------------|-----------------|----------------|------------|-------------------------|------------------|------|--|
|                         | Seccina              | Farmacoteca     | Tipo in        | fusor      | Fecha finalizaci n      | Est. farmacoteca |      |  |
|                         | 1 de 3               | Drug Library 01 | Sappl          | uire [     | N/A                     | Hoja de trabajo  |      |  |
|                         | Nombre AC            | C:: CCA 01      |                |            | Servicio: UCI c         | ardiolog≊a       |      |  |
|                         |                      |                 | Conf. s        | istema     |                         |                  |      |  |
|                         | Nuevo paciente       |                 |                |            | Off                     |                  |      |  |
|                         | Calcular concentrac  | որո             |                |            | Off                     |                  |      |  |
|                         | Recordatorio purga   | lo              |                | Off        |                         |                  |      |  |
|                         | Recordatorio bolo    |                 |                | Off        |                         |                  |      |  |
|                         | Permitir inicio demo | rado            |                | Off        |                         |                  |      |  |
|                         | Bloqueo autom¤tico   | paciente        |                |            | Off                     |                  |      |  |
|                         | Ajuste de medio      |                 |                |            | Off                     |                  |      |  |
|                         | Form. EEUU           |                 |                |            | Off                     |                  |      |  |
| Ē                       | Salvapantallas       |                 |                |            | Off                     |                  |      |  |
| Ē                       | Luz fondo            |                 |                |            | On                      |                  |      |  |
| Ē                       | Volumen teclas       |                 | Volumen teclas |            |                         |                  | ī    |  |

La siguiente tabla muestra los parámetros de informe de la **configuración de áreas clínicas**:

| Parámetro         | Descripción                                                 |
|-------------------|-------------------------------------------------------------|
| Nom. ACC          | Nombre del área clínica de las siguientes reglas y ajustes. |
| Línea serv.       | Línea de servicio del área clínica.                         |
| Config. sistema   | Configuración del sistema del área clínica.                 |
| Config. alarma    | Configuración de alarmas del área clínica.                  |
| Opcs. modo        | Ajuste de opciones de modo del área clínica.                |
| Límites absolutos | Límites absolutos del área clínica que no se pueden omitir. |

| Parámetro                                      | Descripción                                                                             |
|------------------------------------------------|-----------------------------------------------------------------------------------------|
| Config. MVA                                    | Configuración de MVA del área clínica.                                                  |
| Configuración<br>de modos de<br>administración | Muestra la disponibilidad de cada modo de administración<br>en el área clínica actual.  |
| Uds. dosis                                     | Muestra la disponibilidad de cada unidad de velocidad de dosis del área clínica actual. |

## Configuración de área clínica (en Sapphire)

Este informe muestra la configuración del área clínica de la farmacoteca en el mismo orden en que se muestra en los menús de la bomba Sapphire.

| figurar ACC (en Sapphire) | ]                   | Abrir informe en r            | Guard arch.        | Imprimir Cerrar  | Аул |  |  |
|---------------------------|---------------------|-------------------------------|--------------------|------------------|-----|--|--|
| Sec                       | ci¶n Farmacoteca    | Tipo infusor                  | Fecha finalizaci n | Est. farmacoteca |     |  |  |
| 1 d                       | e 3 Drug Library 01 | Sapphire                      | N/A                | Hoja de trabajo  |     |  |  |
| Nom                       | bre ACC:: CCA 01    |                               | Servicio: UCI o    | ardiolog¤a       |     |  |  |
|                           |                     | Configuraci a b               | omba               |                  |     |  |  |
|                           |                     | Alarmas                       |                    |                  |     |  |  |
| Uds. Oclusio              | ı                   |                               | BAR                |                  |     |  |  |
| Presi n oclus             | ita                 |                               | 0.4 BAR            |                  |     |  |  |
| Bomba inacti              | va                  |                               | 10 min             |                  |     |  |  |
| Infusion cerc             | a de fin            |                               | 10 min             |                  |     |  |  |
| Volumen alar              | mas                 |                               | Maximo             |                  |     |  |  |
|                           |                     | Configuraci n a               | udio               |                  |     |  |  |
| Volumen tecl              | as                  |                               | Alto               |                  |     |  |  |
| Volumen alar              | mas                 |                               | Maximo             |                  |     |  |  |
| Control bolo              |                     |                               | Siemp. On          |                  |     |  |  |
|                           | (                   | Configuraci <sup>a</sup> n ge | eneral             |                  |     |  |  |
| Repetir 7ltim             | a infusi≒n          |                               | On                 |                  | 7   |  |  |

La siguiente tabla describe detalladamente el orden de los parámetros que figuran en los parámetros del informe **Configurar ACC (en Sapphire)**:

| Parámetro                   | Descripción                                                                       |
|-----------------------------|-----------------------------------------------------------------------------------|
| Nom. ACC                    | Nombre del área clínica de las siguientes reglas y ajustes.                       |
| Servicio                    | Servicio del área clínica.                                                        |
| Configuraciones<br>de bomba | Alarmas, Config. audio, Config. general y Regional.                               |
| Opcs. modo                  | PCA, PCEA, Epidural intermitente                                                  |
| Opciones técnico            | Configuración de bomba: Lím. abs., MVA, Detector aire,<br>Modos admin. y General. |

# Impresión de informes

Esta sección explica cómo imprimir un informe.

#### > Para imprimir un informe:

- 1. En la vista Directorio de farmacotecas, resalte la hoja de trabajo, la farmacoteca archivada o la farmacoteca publicada correspondiente y haga doble clic sobre ella para abrirla.
- 2. Haga clic para seleccionar la pestaña Inform.
- 3. Seleccione un informe para imprimir de la lista desplegable en la esquina superior izquierda de la pantalla Inform.

4. Haga clic en **Imprimir**.

| Q Core Med   | lical - Drug Library Editor R13 V21 [ Drug Library<br>armacotecas V Informes V Instalar ACC V Segurd | 01]                       |                     |            |                              |                 |            |                   |  |
|--------------|----------------------------------------------------------------------------------------------------|---------------------------|---------------------|------------|------------------------------|-----------------|------------|-------------------|--|
| Farmacoteca  | 1/1 Siguiente                                                                                        | Ab                        | ir informe en naveg | externo )  | Guard arch.                  | Imprimir        | Cerrar     | Ayuda             |  |
|              | Farmacoteca<br>Drug Library 01                                                                       | Tipo infusor<br>Sapphire  | Fecha finali<br>N/A | aci¶n      | Est. farmaco<br>Hoja de trat | oteca<br>Dajo   |            |                   |  |
|              | Conjunto de reglas                                                                                   | Unidad de de              | sificaci≒n          | LIA        | LIR                          | LSR             | LSA        | 1 1               |  |
|              | Nombre Gentrico:                                                                                     | Antibiotics 01            |                     |            | ID e                         | terno: 1663     |            | j 💷               |  |
|              | Opcs, de bolo                                                                                        | Modos a                   | dmin:Continuo       | ni ACC     | usignādās: C                 | <i>сл 01,</i> с | CA 02, CCA |                   |  |
|              | Vel. dosis                                                                                           | ml/h                      |                     |            |                              | 1               |            |                   |  |
|              | Nombre Gentrico:                                                                                     | Antibiotics 02            |                     |            | ID er                        | sterno: 1664    |            | ]                 |  |
|              | Nombre mostrado: Antibiotics                                                                         | 02 Concentraci            | 7n: ml / 2          | 50 ml A    | CC asignada                  | s: CCA 02       | 2, CCA 03  |                   |  |
|              | Opcs. de bolo                                                                                        | Opcs, de bolo Desactivado |                     |            |                              |                 |            |                   |  |
|              | Vel. dosis                                                                                           | ml/h                      |                     |            |                              |                 |            |                   |  |
| om. farmac.: | Drug Library 01 Infusor: Sapphire                                                                    | Estado: Hoja              | de trabajo Modifi   | .: 06/10/2 | 016 16:17:25                 | Modo: Edit      | ar Usario  | e Editor<br>Salir |  |

5. Se abrirá un cuadro de diálogo de impresión para cada informe (en función del número de áreas clínicas).

## Almacenamiento de informes

Esta sección explica cómo guardar un informe.

Antes de guardar los archivos de informe, se recomienda crear un directorio para cada informe en la unidad local. Los informes se guardarán con el nombre que introdujo y un número de página o de área clínica, por ejemplo InformeFarmacoteca (1 de 6) .htm.

#### > Para guardar informes:

- 1. En la vista Directorio de farmacotecas, resalte la hoja de trabajo, la farmacoteca archivada o la farmacoteca publicada correspondiente y haga doble clic sobre ella para abrirla.
- 2. Haga clic para seleccionar la pestaña Informes.
- 3. Seleccione un informe para guardarlo de la lista desplegable en la esquina superior izquierda de la pantalla Inform.
- 4. Haga clic en **Guard. arch**.

| nacoteca<br>nterior | I/1 Siguiente                  | Abri                      | informe en naveg, ext   | erno 🕻 | Guard arch.                  | Imprimir        | Cerrar Ayuc |  |
|---------------------|--------------------------------|---------------------------|-------------------------|--------|------------------------------|-----------------|-------------|--|
|                     | Farmacoteca<br>Drug Library 01 | Tipo infusor<br>Sapphire  | Fecha finalizaci<br>N/A | ן מני  | Est. farmaco<br>Hoja de trak | eteca<br>Dajo   |             |  |
|                     | Conjunto de reglas             | Unidad de dos             | ificaci n I             | .IA    | LIR                          | LSR             | LSA         |  |
|                     | Nombre Genvrico: A             | ntibiotics 01             |                         |        | ID es                        | terno: 1663     |             |  |
|                     |                                | Modos ad                  | mu/ml.                  | ACCAS  | signadās: C                  | <i>са 01,</i> С |             |  |
|                     | Opcs. de bolo                  | Desactivado               |                         |        |                              |                 |             |  |
|                     | Vel. dosis                     | ml/h                      |                         |        |                              |                 |             |  |
|                     | Nombre Gentrico: A             | antibiotics 02            |                         |        | ID er                        | tterno: 1664    |             |  |
|                     | Nombre mostrado: Antibiotics ( | 2 Concentraci             | n: ml / 250             | ml ACO | C asignada                   | s: CCA 02       | , CCA 03    |  |
|                     |                                | Modos ad                  | min:Continuo            |        |                              |                 |             |  |
|                     | Opcs. de bolo                  | Opcs. de bolo Desactivado |                         |        |                              |                 |             |  |
|                     | Val dasis                      | ml/h                      |                         |        |                              |                 |             |  |

5. Seleccione la ubicación que desee.

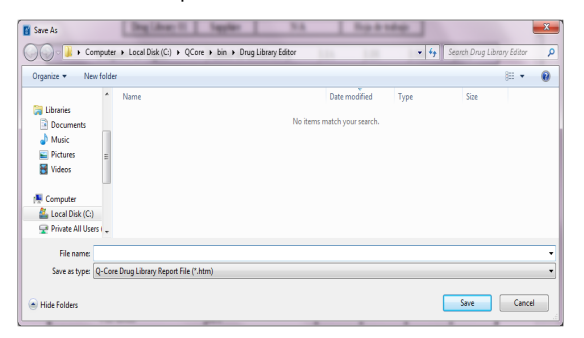

- 6. Introduzca un nombre de archivo.
- 7. Haga clic en **Guardar** para guardar el informe en formato html.
- 8. En la pantalla de confirmación, haga clic en **OK**.

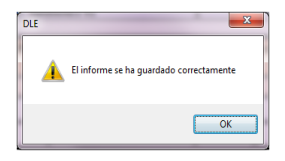

# Capítulo 11: Carga de una farmacoteca

En las siguientes secciones se explica cómo cargar una farmacoteca publicada en la bomba Sapphire:

| Descripción general                                          | 214 |
|--------------------------------------------------------------|-----|
| Requisitos previos                                           | 215 |
| Conexión de las bombas al ordenador mediante los puertos COM | 216 |
| Carga de una farmacoteca publicada en la bomba Sapphire      | 217 |

# Descripción general

El software DLE le permite cargar una farmacoteca publicada en la bomba Sapphire. La carga se puede realizar de manera simultánea en 1-8 bombas, con ayuda de un adaptador RS232 en serie a 4 puertos USB que se puede adquirir por separado en Q Core Medical Ltd.

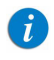

La versión r13 del software DLE funciona exclusivamente en las bombas para tratamientos específicos y multiterapia Sapphire con la versión r13 (excepto SapphirePlus).

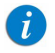

Aclaración: La carga de una farmacoteca publicada puede llevarse a cabo simultáneamente en hasta 8 bombas. Tenga en cuenta que el adaptador RS232 en serie a 4 puertos USB se puede utilizar solo para 4 bombas. Para cargar una farmacoteca publicada en más de 4 bombas a la vez, prepare un adaptador RS232 en serie a 4 puertos USB.

# **Requisitos previos**

Antes de comenzar el proceso de carga, compruebe si se cumplen los siguientes requisitos relativos al hardware y al software.

## Requisitos de hardware

- Resolución de pantalla: 1.280 x 1.024 (mínimo).
- Monitor DPI: 96
- Cable de comunicación para la bomba Sapphire (P/N 05020-110-0213).
- Conectividad con RS232, mediante una de las siguientes formas:
  - Un puerto RS232 en el ordenador

Figura 11.1. Puerto RS232

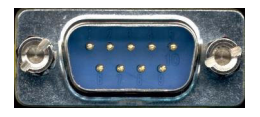

- Un adaptador RS232 a 4 puertos USB + controlador (se puede adquirir en Q Core Medical Ltd. [P/N 15077-000-0001])
- Figura 11.2. Adaptador RS232 a 4 puertos USB

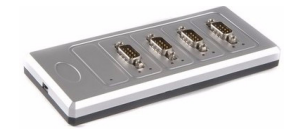

## Requisitos de software

G

- Sistema operativo: Windows XP SP3 (32 o 64 bits), Windows 7 (32 o 64 bits) o Windows 8 (32 o 64 bits).
- MS Excel (2003 o superior).
- WinRar u otro software para la manipulación de archivos . zip.
- Solo la versión de software de la bomba de infusión Sapphire **r13**.

No es posible cargar una farmacoteca en una bomba no compatible o en una bomba que ejecuta una versión de software anterior a la versión r13, y su intento redundará en un mensaje que notifique que esta acción no se admite.

## Conexión de las bombas al ordenador mediante los puertos COM

Esta sección describe cómo conectar las bombas al ordenador mediante los puertos COM.
Se puede conectar una sola bomba con un puerto en serie. Para conectar bombas adicionales, utilice el adaptador RS232 a 4 puertos USB, como se explica a continuación:

#### > Para utilizar el adaptador RS232 a 4 puertos USB de Q Core (para habilitar puertos COM adicionales):

El adaptador RS232 a 4 puertos USB ofrece 4 puertos COM externos al ordenador (P/N 15077-000-0001). Siga las instrucciones de la DFU para su instalación.

## Carga de una farmacoteca publicada en la bomba Sapphire

El siguiente procedimiento explica cómo cargar una farmacoteca publicada en la bomba Sapphire.

Antes de comenzar el procedimiento:

- Asegúrese de que tiene un registro de las configuraciones de regla de la farmacoteca y de la configuración de áreas clínicas.
- Conecte la bomba a una red de alimentación eléctrica; en caso contrario, compruebe si la batería de la bomba está totalmente cargada.
- Cuando utiliza un adaptador RS232 a 4 puertos USB, compruebe que el controlador del adaptador está instalado antes de conectar la bomba Sapphire (siga las instrucciones de DFU para su instalación).

| 1 | • |  |
|---|---|--|
|   | l |  |
|   |   |  |

Si el software DLE debe utilizarse en más de una estación de trabajo u ordenador, compruebe que todos los usuarios correspondientes tienen acceso a red (Lectura/Escritura) en la ubicación de la instalación de DLE. De esta forma se garantizará la coherencia y la uniformidad de los datos en las farmacotecas. Asegúrese de utilizar solo una carpeta compartida, de forma que registre todos los datos correspondientes al software.

#### > Para cargar una farmacoteca publicada en la bomba Sapphire:

- 1. Encienda la bomba Sapphire.
- 2. Inicie sesión en el software DLE como Loader (Inicio de sesión en el software DLE en la página 38).

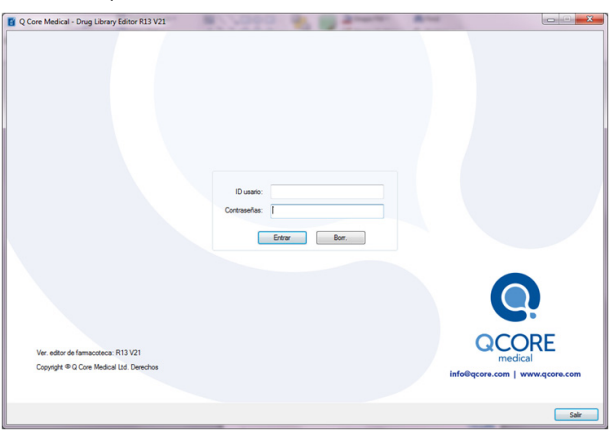

3. Con el cable de comunicación, conecte la bomba al ordenador.

Cuando utilice más de una bomba, utilice el adaptador RS232 a 4 puertos USB y conéctelo a la bomba. (Si desea obtener información detallada acerca de cómo conectar la bomba al ordenador, consulte: Conexión de las bombas al ordenador mediante los puertos COM en la página 216). 4. Haga clic en **Aña. disp.** para añadir un dispositivo al software.

| Q Core Medical - Drug Library Ed | itor R13 V21 |                 |                  | × -   |
|----------------------------------|--------------|-----------------|------------------|-------|
| Aña. dsp. Elmin. dsp.            |              |                 |                  | Salir |
| Dispos.                          |              |                 |                  |       |
| Dispo.                           | Comando      | Progreso actual | Progreso general |       |
|                                  |              |                 |                  |       |
|                                  |              |                 |                  |       |
|                                  |              |                 |                  |       |
| 1                                |              |                 |                  |       |
|                                  |              |                 |                  |       |
|                                  |              |                 |                  |       |
|                                  |              |                 |                  |       |
|                                  |              |                 |                  |       |
|                                  |              |                 |                  |       |
|                                  |              |                 |                  |       |
|                                  |              |                 |                  |       |
|                                  |              |                 |                  |       |
|                                  |              |                 |                  |       |
|                                  |              |                 |                  |       |
|                                  |              |                 |                  |       |
|                                  |              |                 |                  |       |
|                                  |              |                 |                  |       |
|                                  |              |                 |                  |       |
|                                  |              |                 |                  |       |
|                                  |              |                 |                  |       |
|                                  |              |                 |                  |       |
|                                  |              |                 |                  |       |
|                                  |              |                 |                  |       |
|                                  |              |                 |                  |       |
|                                  |              |                 |                  |       |
|                                  |              |                 |                  | Sala  |
|                                  |              |                 |                  |       |

5. Haga doble clic en el dispositivo añadido para seleccionar un puerto de la lista de puertos disponibles.

| Q Core Medical - Drug Library Editor R13 V21     | 1         |                 |                  | ×     |
|--------------------------------------------------|-----------|-----------------|------------------|-------|
| Aña. dsp. Elmin. dsp. Dispos.                    |           |                 |                  | Salir |
| Dispo.                                           | Comando   | Progreso actual | Progreso general |       |
| USB Serial Port (COM3)                           | Descargar |                 |                  |       |
| USB Serial Port (COM3)<br>USB Serial Port (COM4) |           |                 |                  |       |
| USB Serial Port (COM5)<br>USB Serial Port (COM6) | J         |                 |                  |       |
|                                                  |           |                 |                  |       |
|                                                  |           |                 |                  |       |
|                                                  |           |                 |                  |       |
|                                                  |           |                 |                  |       |
|                                                  |           |                 |                  |       |
|                                                  |           |                 |                  |       |
|                                                  |           |                 |                  |       |
|                                                  |           |                 |                  |       |
|                                                  |           |                 |                  |       |
|                                                  |           |                 |                  |       |
|                                                  |           |                 |                  |       |
|                                                  |           |                 |                  |       |
|                                                  |           |                 |                  |       |
|                                                  |           |                 |                  | Salir |

- 6. Repita los pasos 3 y 4 para añadir dispositivos adicionales según sea necesario.
- 7. Haga clic en **Descargar** en cada dispositivo.

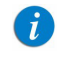

Si la descarga no comienza, repita el paso 4 con otro puerto y haga clic en **Descargar**.

La descarga comienza. El progreso del proceso de descarga se muestra en la barra de progreso.

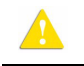

No apague la bomba ni la desconecte del ordenador mientras se está realizando la descarga.

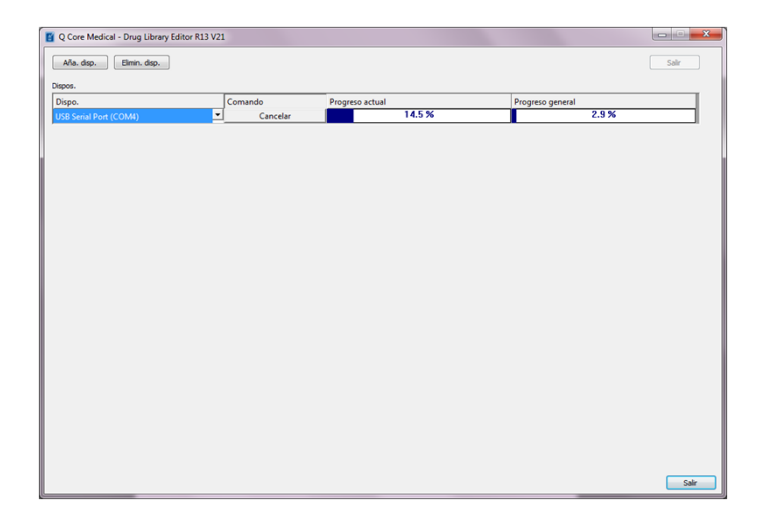

8. Cuando la descarga esté completa, cierre sesión y salga del software DLE, a continuación, desconecte las bombas del ordenador.

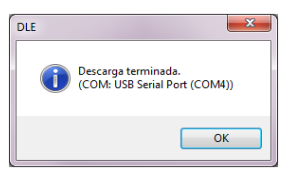

En esta fase, la farmacoteca se almacena en la bomba Sapphire. Su activación requiere la aceptación del usuario.

| New Drug Library  | PCA       |  |
|-------------------|-----------|--|
|                   |           |  |
|                   |           |  |
| Existe una Farmad | oteca más |  |
| reciente dispo    | onible.   |  |
| ¿Cargar ah        | ora?      |  |
|                   |           |  |
| No                | Si        |  |
|                   |           |  |
|                   |           |  |
|                   |           |  |
|                   |           |  |

#### > Para activar la farmacoteca en la bomba Sapphire:

- 1. Pulse **Sí** en la pantalla de atención.
- 2. Al final del proceso, la bomba Sapphire se reiniciará y el usuario deberá seleccionar el área clínica;
  - Si la última área clínica activa está disponible en la nueva farmacoteca, aparecerá la pantalla Área atenc. clín. Pulse OK. Aparecerá la pantalla Comenzar.
  - Si la última área clínica activa no está disponible en la nueva farmacoteca, aparecerá la pantalla Elija A. Clínica.
  - a. Seleccione la fila del área clínica pertinente.
  - b. Para confirmar el área clínica que se ha modificado, pulse **OK**.
  - c. Aparecerá la pantalla Comenzar.

3. Compruebe si la farmacoteca pertinente se cargó en la bomba visualizando el nombre de la farmacoteca al encender la bomba.

El nombre de la farmacoteca actual también se puede ver mediante el menú Opciones:

#### > Para ver la farmacoteca actual en la bomba Sapphire:

- 1. En el menú Opcs., seleccione Ver  $\rightarrow$  Ver sistema.
- 2. En la barra de herramientas, pulse **Siguiente** hasta que se muestre el **nombre de la farmacoteca** y la **fecha de publicación de la farmacoteca**.

### Capítulo 12: Solución de problemas

En la siguiente sección aparecen los problemas más comunes y sus soluciones:

| Problema                                                                    | Posible causa                                                                                                    | Solución                                                                                                    |
|-----------------------------------------------------------------------------|----------------------------------------------------------------------------------------------------|----------------------------------------------------------------------------------------------------|
| El usuario no puede crear<br>ni guardar o finalizar una<br>hoja de trabajo. | El usuario no tiene<br>privilegios de escritura<br>en la carpeta compartida<br>ni en la estación de<br>trabajo en la que se<br>instaló DLE Rev13. | Verifique que el DLE<br>está instalado en una<br>red compartida y que el<br>usuario tiene permiso<br>de lectura/escritura.                                                                    |
| El usuario no puede cargar<br>una farmacoteca en una<br>bomba.              | La versión de bomba o el<br>tipo de bomba son<br>incompatibles con el<br>software DLE Rev13.                                                      | Verifique que el tipo de<br>bomba es compatible<br>con DLE Rev13.<br>En caso contrario,<br>actualice la versión<br>de bomba Sapphire<br>a Rev13 y descargue<br>la farmacoteca en la<br>bomba. |

#### Problema

El usuario está cargando una farmacoteca en una bomba Sapphire Rev13, que entra en el modo de reinicio. El DLE muestra el mensaje "Descarga terminada", pero la farmacoteca de la bomba no está actualizada.

El usuario no puede localizar la farmacoteca después de una actualización a DLE Rev13.

El usuario importó una farmacoteca publicada, pero no ha finalizado.

#### Posible causa

Puede que esté utilizando un software DLE Rev11 con una bomba Sapphire Rev13. DLE Rev11 no se ha concebido para utilizarse con una bomba Sapphire Rev13. La farmacoteca no se actualizará.

Las farmacotecas y las listas de medicamentos de la versión anterior no se importaron.

Una farmacoteca importada siempre se convertirá al estado Hoja de trabajo.

#### Solución

Actualice el software DLE de la versión anterior a Rev13.

Consulte Actualización del software DLE de Rev11 a Rev13 en la página 25.

Inicie sesión como "Editor" para finalizar la hoja de trabajo. Solo en ese caso, será posible la carga.

| Problema                                                                                                    | Posible causa                                                                                      | Solución                                                                                                    |
|----------------------------------------------------------------------------------------------------|----------------------------------------------------------------------------------------------------|----------------------------------------------------------------------------------------------------|
| El usuario cargó una<br>farmacoteca en la<br>bomba y no se actualiza<br>o no hay confirmación<br>de actualización.          | La actualización prevista<br>no finalizó en el software<br>DLE Rev13.                              | Verifique que la<br>farmacoteca prevista se<br>encuentra en el estado<br>Publicado. En caso<br>contrario, finalícela<br>y, a continuación<br>cárguela en la bomba.                     |
| El usuario cargó una<br>farmacoteca en la bomba<br>Sapphire y no se actualiza<br>o no hay confirmación<br>de actualización. | La farmacoteca cargada<br>podría ser idéntica a la<br>que ya se encuentra en la<br>bomba Sapphire. | Compruebe el nombre<br>de la farmacoteca y su<br>fecha de publicación en<br>la bomba Sapphire en<br><b>Opcs.</b> $\rightarrow$ <b>Ver</b> $\rightarrow$ <b>Ver</b><br><b>sistema</b> . |

# Apéndice A: Privilegios y funciones de los usuarios

### Privilegios y funciones de los usuarios

Hay tres ID de usuario opcionales para el software DLE. Cada ID de usuario permite acceder a un conjunto determinado de funciones de edición y acciones.

Las opciones de ID de usuario son:

- 1. Editor: están disponibles todas las funciones de edición.
- 2. Loader: solo está disponible la carga de una farmacoteca publicada.
- Admin: define las contraseñas para otros usuarios. Si desea obtener información detallada acerca de cómo configurar las contraseñas de ID de usuarios, consulte: Modificación de contraseñas de usuarios en la página 227.

### Modificación de contraseñas de usuarios

Los usuarios con la función y los privilegios de Admin pueden establecer las contraseñas de usuario del software DLE.

#### > Para modificar las contraseñas:

- 1. Haga doble clic en el icono del software DLE en el directorio donde se guardó la aplicación.
- 2. Introduzca el ID de usuario y la contraseña (la contraseña puede contener entre 8 y 20 caracteres):
  - ID de usuario: Admin
  - **Contraseña**: Póngase en contacto con el representante de servicio del distribuidor local para obtener la contraseña.
- 3. Aparecerá la pantalla Con. contras.
- 4. Seleccione el nombre de usuario correspondiente de una lista desplegable.
- 5. Introduzca la nueva contraseña (entre 8 y 20 caracteres).
- 6. Vuelva a introducir la nueva contraseña.
- 7. Haga clic en **Aplicar**, repita los pasos de 4 a 6 para modificar las contraseñas adicionales.
- 8. Cuando finalice, haga clic en **OK**.

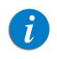

Si la contraseña de administración actual no es la contraseña predeterminada y la ha olvidado, consulte Asistencia técnica en la página 4.

### Apéndice B: Configuraciones de áreas clínicas nuevas/no admitidas

DLE Rev13 contiene significativamente más datos que las versiones anteriores. Por tanto, cuando se importa una farmacoteca de una versión anterior, todas las nuevas configuraciones y todos los nuevos parámetros de configuraciones de regla que no existían en estas versiones anteriores reciben valores predeterminados en la farmacoteca importada.

Los parámetros pueden dividirse en dos clases: configuraciones de áreas clínicas y configuraciones de regla. Estos son los valores predeterminados que recibirán:

Configuraciones de áreas clínicas:

- Unidades de dosificación: todas las unidades están disponibles de manera predeterminada en la bomba Sapphire, cuando la opción Elija general se selecciona.
- Bloqueo de bolo de límites absolutos: el valor mínimo de bloqueo de bolo se importa desde la configuración de áreas clínicas de la versión anterior; el valor máximo no estaba disponible en la versión anterior, por lo que recibirá el valor predeterminado (24:00 h:min).
- Bloqueo de paciente automático: este parámetro volverá al valor predeterminado (Off) cuando se importe en el software de edición de farmacotecas (DLE, Rev13).

Configuraciones de regla:

- Opciones de bolo en modos continuo y secundario: todas las configuraciones de regla importadas se establecerán en la opción de "bolo simple"; los límites de cantidades de bolos se importan.
- Tiempo de dosis en modo intermitente: esta característica la definió la velocidad de dosis en la versión anterior. En la versión R13, lo define el tiempo de dosis y, por tanto, no se puede importar; no se establecerá ningún límite para el tiempo de dosis.
- **Tipo de límite en los modos PCA y PCEA**: todas las configuraciones de regla importadas se establecerán con un tipo de límite "Número de bolos"; se importarán los bolos máximos para cada límite de periodo.

A continuación, se muestra una lista de todos los parámetros junto con su configuración predeterminada.

| Parámetro            | Valor predeterminado |
|----------------------|----------------------|
| Nuevo pcte.          | Off                  |
| Calcular concentr.   | Off                  |
| Recorda. purga       | Off                  |
| Recorda. bolo        | Off                  |
| Permitido inic. dem. | Off                  |
| Bloqueo auto. P.     | Off                  |
| Ajuste de medio      | Off                  |
| Formato EE. UU.      | Off                  |
| Salvapant.           | Off                  |
| Luz de fondo         | On                   |

### Configuración del sistema

| Parámetro               | Valor predeterminado |
|-------------------------|----------------------|
| Vol. teclas             | Alto                 |
| Vol. alarma             | Máximo               |
| Control bolo            | Siemp. On            |
|                         |                      |
| Repetir últ. infus.     | On                   |
| PreProgr.               | Off                  |
|                         |                      |
| Detector aire único     | Off                  |
| Detector aire acumulado | 0,5 ml               |
| Umbral acumulado        | 1 ml                 |
|                         |                      |
| Volumen purga           | 20 ml                |

### Configuración de alarmas

| Parámetro        | Valor predeterminado |
|------------------|----------------------|
| Uds. oclusión    | BAR                  |
| Presión oclusión | 0,4                  |
| Rest. Aut. Ocl.  | On                   |
| Bomba inactiva   | 10 min               |
| Infus. cerca fin | 10 min               |

### Opciones de modo

| Modos admin.          | Parámetro                      | Valor<br>predeterminado |
|-----------------------|--------------------------------|-------------------------|
| Continuo              | Perm. bolo                     | Off                     |
| Continuo              | Bolo avanzado                  | Off                     |
| Continuo              | Velocidad de<br>bolo principal | 125 ml/h                |
| Continuo              | Config. secu.                  | On                      |
| Continuo              | Vel. bolo<br>secundario        | 125 ml/h                |
| PCA                   | Vel. bolo                      | 125 ml/h                |
| PCA                   | Perm.dosis carga               | On                      |
| PCA                   | Tipo infusión                  | Cont.+ bolo             |
| PCA                   | Periodo límite                 | 1 hora                  |
| PCEA                  | Vel. bolo                      | 125 ml/h                |
| PCEA                  | Pet. contraseña                | No                      |
| PCEA                  | Perm.dosis carga               | No                      |
| PCEA                  | Tipo infusión                  | Cont.+ bolo             |
| PCEA                  | Periodo límite                 | 1 hora                  |
| <b>-</b>              |                                |                         |
|                       | Vel. dosis                     | i∠5 ml/h                |
| Epidural intermitente | Pet. contraseña                | No                      |
| Epidural intermitente | Periodo límite                 | 1 hora                  |
| Epidural intermitente | PIEB                           | Off                     |

### Configuración de MVA

| Parámetro           | Valor predeterminado |
|---------------------|----------------------|
| MVA modo Continuo   | 3 ml/h               |
| MVA modo Multipasos | 3 ml/h               |
| MVA modo PCA        | 0 ml/h               |
| MVA modo PCEA       | 0 ml/h               |

### Límites absolutos

| Modos admin. | Parámetro       | Valor predeterminado |
|--------------|-----------------|----------------------|
| Continuo     | VAI             | 9.999 ml             |
| Continuo     | Vel.            | 999 ml/h             |
|              |                 |                      |
| Secundaria   | VAI             | 9.999 ml             |
| Secundaria   | Vel.            | 500 ml/h             |
|              |                 |                      |
| Multipasos   | VAI             | 9.999 ml             |
| Multipasos   | Vel.            | 999 ml/h             |
| Multipasos   | Tiemp           | 24:00 h:min          |
| ·            |                 |                      |
| Intermit.    | VAI             | 9.999 ml             |
| Intermit.    | Tiempo dosis    | 96:00 h:min          |
| Intermit.    | Dosis intermit. | 999 ml               |

| Modos admin.       | Parámetro       | Valor predeterminado                     |
|--------------------|-----------------|------------------------------------------|
| Epidural intermit. | VAI             | 9.999 ml                                 |
| Epidural Intermit. | Dosis intermit. | 20 ml                                    |
| Epidural intermit. | Bolo demanda    | 20 ml                                    |
| Epidural intermit. | Bloqueo bolo    | Mínimo 00:01 h:min                       |
|                    |                 | Máximo 24:00 h:min                       |
|                    |                 |                                          |
| PCA                | VAI             | 9.999 ml                                 |
| PCA                | Vel. Continua   | 99,9 ml/h                                |
| PCA                | Bolo demanda    | 20 ml                                    |
| PCA                | Dosis carga     | 20 ml                                    |
| PCA                | Vel. bolo       | 125 ml/h                                 |
| PCA                | Bloqueo bolo    | Mínimo 00:01 h:min                       |
|                    |                 | Máximo 24:00 h:min                       |
|                    |                 |                                          |
| PCEA               | VAI             | 9.999 ml                                 |
| PCEA               | Vel. Continua   | 25 ml/h                                  |
| PCEA               | Bolo demanda    | 20 ml                                    |
| PCEA               | Dosis carga     | 20 ml                                    |
| PCEA               | Bloqueo bolo    | Mínimo 00:01 h:min<br>Máximo 24:00 h:min |

### Modos admin.

En esta pestaña, todos los modos de administración están seleccionados de manera predeterminada.

Continuo: On Intermit.: On NPT: On PCA: On Multipasos: On Epidural intermit.: On PCEA: On

### Uds. dosis

En esta pestaña, todas las unidades de velocidad de dosis están seleccionadas de manera predeterminada.

### Contactos de asistencia técnica

Para solicitar asistencia técnica, póngase en contacto con su representante local.

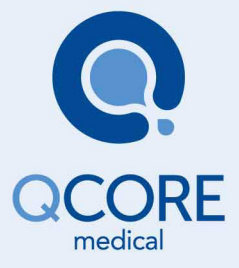

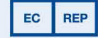

MEDNET GmbH Borkstrasse 10 48163 Münster, Germany

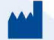

Q Core Medical Ltd 29 Yad Haruzim St. P.O. Box 8639 Netanya 4250529, ISRAEL

CE